# UDC2500 Controlador digital universal Manual del producto

51-52-25-127-SP Abril de 2007

# Avisos y marcas comerciales

#### Copyright 2007 de Honeywell Revisión 5 - Abril de 2007

#### **GARANTÍA/REMEDIO**

Honeywell garantiza que sus productos están libres de defectos materiales y de fabricación. Póngase en contacto con su oficina local de ventas para obtener información sobre la garantía. Si se devuelven a Honeywell productos garantizados durante el periodo de cobertura, Honeywell reparará o sustituirá sin cargo alguno aquellos productos que determine que presentan defectos. Lo antedicho constituye la única vía de recurso del Comprador y **sustituye a todas las demás garantías, tanto tácitas como explícitas, incluidas las garantías de comercialización y aptitud para un determinado fin**. Las especificaciones pueden variar sin previo aviso. La información facilitada se considera correcta y fiable en el momento de esta impresión. No obstante, Honeywell no asume responsabilidad alguna por su uso.

Si bien prestamos asistencia para la aplicación de forma personal, a través de nuestra documentación y en el sitio Web de Honeywell, corresponde al cliente determinar si el producto resulta adecuado para la aplicación.

#### **Honeywell Field Solutions**

512 Virginia Drive Fort Washington, PA 19034 EE.UU.

UDC2500 es una marca registrada en EE.UU. de Honeywell

Las demás marcas y nombres de productos son marcas comerciales de sus respectivos propietarios.

# Acerca de este documento

# Resumen

Este documento proporciona descripciones y procedimientos para la instalación, configuración, utilización y solución de problemas del controlador UDC2500.

# Contactos

## Internet

A continuación se enumeran sitios Web de Honeywell que serán de interés para nuestros clientes.

| Organización de Honeywell | Dirección de Internet (URL)          |
|---------------------------|--------------------------------------|
| Oficinas centrales        | http://www.honeywell.com             |
| Honeywell Field Solutions | http://www.honeywell.com/ps          |
| Consejos técnicos         | http://content.honeywell.com/ipc/faq |

# Teléfono

Puede llamarnos por teléfono a los siguientes números.

|                         | Organización | Número de teléfono                                        |
|-------------------------|--------------|-----------------------------------------------------------|
| Estados Unidos y Canadá | Honeywell    | 1-800-423-9883 Soporte técnico<br>1-800-525-7439 Servicio |

# Definiciones de los símbolos

En la tabla siguiente se muestran los símbolos utilizados en este documento para indicar determinadas condiciones.

| Símbolo       | Definición                                                                                                    |
|---------------|----------------------------------------------------------------------------------------------------|
|               | Este símbolo de PRECAUCIÓN en el equipo remite al usuario al Manual del producto<br>para que obtenga más información. Este símbolo aparece en el manual junto<br>a la información necesaria.                                                                                                    |
| 4             | ADVERTENCIA<br>LESIONES: Riesgo de descarga eléctrica. Este símbolo advierte al usuario<br>de un posible riesgo de descarga eléctrica en puntos donde existen tensiones<br>PELIGROSAS superiores a 30 V eficaces, 42,4 V de pico o 60 V c.c.<br>El incumplimiento de estas instrucciones puede causar lesiones graves<br>o incluso la muerte. |
|               | ATENCIÓN, riesgo de descarga electrostática (ESD). Observe las debidas precauciones al manejar dispositivos sensibles a las descargas electrostáticas.                                                                                                    |
|               | Terminal de puesta a tierra de protección (PE): Se proporciona para la conexión del conductor de puesta a tierra de protección (verde o verde/amarillo) del sistema de alimentación eléctrica.                                                                                                    |
| Ē             | Terminal de puesta a tierra funcional. Se utiliza con fines distintos de la seguridad,<br>como la mejora de la inmunidad al ruido. NOTA: Este terminal se debe conectar<br>a la puesta a tierra de protección en la fuente de alimentación eléctrica de acuerdo<br>con los requisitos de los códigos eléctricos local y nacional.             |
| <u> </u>      | Puesta a tierra. Conexión de puesta a tierra funcional. NOTA: Este terminal se debe<br>conectar a la puesta a tierra de protección en la fuente de alimentación eléctrica<br>de acuerdo con los requisitos de los códigos eléctricos local y nacional.                                                                                        |
| $\rightarrow$ | Puesta a tierra del bastidor. Indica que la conexión al bastidor o chasis del equipo<br>se debe conectar a la puesta a tierra de protección en la fuente de alimentación<br>eléctrica de acuerdo con los requisitos de los códigos eléctricos local y nacional.                                                                               |

# Índice

|   | 1.1          | Introducción                                                                  | 1        |
|---|--------------|-------------------------------------------------------------------------------|----------|
|   | 1.2          | Función de las pantallas y teclas                                             | 3        |
|   | 1.3          | Software Process Instrument Explorer                                          | 4        |
|   | 1.4          | Cumplimiento de estándares de la CE (Europa)                                  | 5        |
|   |              |                                                                               |          |
| 2 | I            | INSTALACIÓN                                                                   | 7        |
|   | 2.1          | Descripción general                                                           | 7        |
|   | 2.2          | Resumen de especificaciones                                                   | 8        |
|   | 2.3          | Interpretación de los números de modelo                                       | 12       |
|   | 2.4          | Información sobre los contactos de los relés de control y alarma              | 14       |
|   | 2.5          | Montaje                                                                       | 15       |
|   | 2.6          | Cableado                                                                      | 18       |
|   | 2            | 2.6.1 Consideraciones eléctricas                                              | 18       |
|   | 2.7          | Diagramas de cableado                                                         | 20       |
| 2 |              | CONFIGURACIÓN                                                                 | 33       |
| 5 | 31           | Descripción general                                                           |          |
|   | 3.1          | Jerarquía de los mensajes de configuración                                    | 35       |
|   | 3.2          | Procedimiento de configuración                                                | 35       |
|   | 3.5          | Grupo de puesta a punto de ajuste (TUNING)                                    | 30       |
|   | 3.4          | Grupo de puesta a punto de la rampa de punto de consigna (SP Ramp)            |          |
|   | 3.5          | Grupo de puesta a punto de ajuste adaptativo (Accutune)                       | 42       |
|   | 3.0          | Grupo de puesta a punto del algoritmo (ALGOR)                                 | 40       |
|   | 2.0          | Grupo de puesta a punto de la selida                                          | 49<br>54 |
|   | 3.0<br>2.0   | Grupo de puesta a punto de la sanda                                           |          |
|   | 5.9<br>2.10  | Grupo de puesta a punto de la entrada 2 (Input 2)                             |          |
|   | 5.10<br>2.11 | Grupo de puesta a punto del control                                           | 04       |
|   | 5.11<br>2.12 | Grupo de puesta a punto del control                                           | 00       |
|   | 5.12<br>2.12 | Grupo de opciones                                                             | /3       |
|   | 3.13         | Grupo de comunicaciones                                                       | 80       |
|   | 5.14<br>2.15 | Grupo de puesta a punto de alarmas                                            | 84       |
|   | 5.15         | Grupo de puesta a punto de pantalia                                           | 91       |
|   | 3.16         | Pantallas de configuración de Ethernet y de correo electrónico de P.I.E. Tool | 93       |
|   | 3.17         | Hoja de registro de la configuración                                          | 97       |

| 4 |      | SUPEF               | RVISIÓN Y MANEJO DEL CONTROLADOR                                                                             |     |
|---|------|---------------------|----------------------------------------------------------------------------------------------------|-----|
|   | 4.1  | Descri              | pción general                                                                                                | 99  |
|   | 4.2  | Interfa             | z del operador                                                                                               | 100 |
|   | 4.3  | Introdu             | acción de un código de seguridad                                                                             | 100 |
|   | 4.4  | Funció              | n de bloqueo                                                                                                 | 101 |
|   | 4.5  | Superv              | visión del controlador                                                                                       | 103 |
|   |      | 4.5.1               | Anunciadores                                                                                                 |     |
|   |      | 4.5.2<br>4 5 3      | Visualización de los parámetros operativos                                                                   | 104 |
|   | 4.6  | Funcio              | nalidad de pantalla única                                                                                    |     |
|   | 4.7  | Proced              | limiento de puesta en marcha                                                                                 |     |
|   | 4.8  | Modos               | de control                                                                                                   |     |
|   |      | 4.8.1               | Definiciones de los modos                                                                                    |     |
|   |      | 4.8.2               | Qué ocurre cuando se cambia de modo                                                                          | 111 |
|   | 4.9  | Puntos              | de consigna                                                                                                  | 111 |
|   | 4.10 | ) Tempo             | prizador                                                                                                    | 112 |
|   | 4.11 | Accuti              | ine III                                                                                                    | 114 |
|   |      | 4.11.1              | Ajuste para salidas simples                                                                                  |     |
|   |      | 4.11.2              | Ajuste para duplex (calor/frio)<br>Utilización del ajuste automático durante la puesta en marcha para dúplex | 115 |
|   |      |                     | (calor/frío)                                                                                                 | 116 |
|   |      | 4.11.4              | Utilización del ajuste combinado durante la puesta en marcha para dúplex                                     |     |
|   |      | 1 1 1 5             | (calor/frío)                                                                                                 |     |
|   |      | 4.11.5              | Códigos de error                                                                                             |     |
|   | 4.12 | 2 Supres            | ión de inestabilidades por lógica difusa                                                                     | 121 |
|   | 4.13 | 8 Utiliza           | ción de dos conjuntos de constantes de ajuste                                                                | 121 |
|   | 4.14 | Puntos              | de consigna de alarma                                                                                        |     |
|   | 4.15 | 6 Algori            | tmo de control de paso de tres posiciones                                                                    | 124 |
|   | 4.16 | 5 Ajuste<br>de inte | de un valor de salida de autoprotección para reinicio después<br>rrumpirse la alimentación eléctrica         | 125 |
|   | 4.17 | Definio             | ción del modo de autoprotección                                                                              | 126 |
|   | 4.18 | B Descri            | pción general de la frecuencia/rampa/programa de punto de consigna                                           | 126 |
|   | 4.19 | Rampa               | a de punto de consigna                                                                                       | 127 |
|   | 4.20 | ) Veloci            | dad de punto de consigna                                                                                     |     |
|   | 4.21 | Progra              | mación de punto de consigna en rampa/mantenimiento                                                           | 129 |
|   | 4.22 | Pantall             | as de nto de P.I.E. Tool                                                                                     | 137 |
|   | 4.23 | 8 Config            | uración de la conexión Ethernet                                                                              | 142 |

| 5 |     | CALIBRACIÓN DE LAS ENTRADAS                                                                                                   | 148 |
|---|-----|----------------------------------------------------------------------------------------------------|-----|
|   | 5.1 | Descripción general                                                                                                    |     |
|   | 5.2 | Valores de rango mínimo y máximo                                                                                              | 149 |
|   | 5.3 | Información preliminar                                                                                                    | 151 |
|   | 5.4 | Cableado de puesta a punto de la entrada 1                                                                                    |     |
|   | 5.5 | Procedimiento de calibración de la entrada 1                                                                                  |     |
|   | 5.6 | Disposición de cableado de la entrada 2                                                                                       |     |
|   | 5.7 | Procedimiento de calibración de la entrada 2                                                                                  |     |
|   | 5.8 | Restauración de la calibración de fábrica de las entradas                                                                     | 161 |
| 6 |     | CALIBRACIÓN DE SALIDA                                                                                                    | 163 |
|   | 6.1 | Descripción general                                                                                                    |     |
|   | 6.2 | Calibración de la salida de corriente                                                                                         |     |
|   | 6.3 | Calibración de la salida auxiliar                                                                                             |     |
|   | 6.4 | Procedimiento de restauración de la calibración de fábrica de la salida                                                       |     |
| 7 |     | SOLUCIÓN DE PROBLEMAS/SERVICIO                                                                                                |     |
|   | 7.1 | Descripción general                                                                                                    |     |
|   | 7.2 | Ayudas para la solución de problemas                                                                                          |     |
|   | 7.3 | Pruebas de encendido                                                                                                    |     |
|   | 7.4 | Pruebas de estado                                                                                                    |     |
|   | 7.5 | Pruebas en segundo plano                                                                                                    |     |
|   | 7.6 | Síntomas de fallo del controlador                                                                                             |     |
|   | 7.7 | Procedimientos para la solución de problemas                                                                                  |     |
|   | 7.8 | Restauración de la configuración de fábrica                                                                                   |     |
|   | 7.9 | Actualizaciones del software                                                                                                  |     |
| 8 |     | LISTA DE COMPONENTES                                                                                                    | 189 |
| Ŭ | 81  | Vista de despiece                                                                                                    | 189 |
|   | 8.2 | Retirada del chasis                                                                                                    | 191 |
|   | 0.2 |                                                                                                    |     |
| 9 |     | CÓDIGOS DE FUNCIÓN DE RTU MODBUS                                                                                              | 192 |
|   | 9.1 | Descripción general                                                                                                    |     |
|   | 9.2 | Información general                                                                                                    |     |
|   | 9.3 | Código de función 20 (14h) - Leer datos de referencia de la configuración<br>9.3.1 Ejemplos de configuración de lectura       |     |
|   | 9.4 | Código de función 21 (15h) - Escribir datos de referencia de la configuración<br>9.4.1 Ejemplos de configuración de escritura |     |

| 10 | PARÁN<br>ADEMA          | IETROS MODBUS DE LECTURA, ESCRITURA Y ANULACIÓN,<br>ÁS DE CÓDIGOS DE EXCEPCIÓN        |            |
|----|-------------------------|---------------------------------------------------------------------------------------|------------|
| 10 | 0.1 Descrip             | oción general                                                                         | 201        |
| 10 | 0.2 Lectura             | a de datos de control                                                                 | 202        |
| 10 | 0.3 Lectura             | del estado de las opciones de software                                                | 203        |
| 10 | ).4 Inform              | ación varia de sólo lectura                                                           | 204        |
|    | 10.4.1                  | Direcciones de registro para información de sólo lectura                              | 204        |
|    | 10.4.2                  | Información de sólo lectura del programa de puntos de consigna                        | 204        |
| 10 | 0.5 Puntos              | de consigna                                                                           | 205        |
| 10 | 0.6 Utilizad<br>del con | ción de un punto de consigna del ordenador (anulación del punto de consigna trolador) | 206        |
| 10 | ).7 Descrip             | oción general                                                                         | 206        |
| 10 | ).8 Paráme              | tros de configuración                                                                 |            |
|    | 10.8.1                  | Ajuste                                                                                | 208        |
|    | 10.8.2                  | Rampa/frecuencia/programa de punto de consigna                                        |            |
|    | 10.8.3                  | Accutune                                                                              |            |
|    | 10.8.4                  | Algoritmos de salida                                                                  |            |
|    | 10.8.6                  | Entrada 1                                                                             |            |
|    | 10.8.7                  | Entrada 2                                                                             | 219        |
|    | 10.8.8                  | Control                                                                               | 221        |
|    | 10.8.9                  | Opciones                                                                              |            |
|    | 10.8.10                 | Alarmas                                                                               | 225<br>226 |
|    | 10.8.12                 | Pantalla                                                                              |            |
| 10 | 0.9 Código              | s de excepción de RTU Modbus                                                          | 230        |
| 11 | ETHER                   | NET TCP/IP                                                                            | 232        |
| 11 | .1 Descrip              | pción general                                                                         | 232        |
| 12 | MÁS IN                  | IFORMACIÓN                                                                            | 233        |
| 12 | 2.1 Comun               | icaciones serie RTU Modbus                                                            | 233        |
| 12 | 2.2 Mensaj              | es Modbus en TCP/IP                                                                   | 233        |
| 12 | 2.3 Aplicad             | ción de la instrumentación digital en entornos con ruido eléctrico intenso            | 233        |
| 13 | ÍNDICE                  |                                                                                       | 234        |
| 14 | VENTA                   | S Y SERVICIO                                                                          | 238        |

# Tablas

| Tabla 1-1 Función de las pantallas y teclas                                                       | 3            |
|---------------------------------------------------------------------------------------------------|--------------|
| Tabla 2-1 Resumen de especificaciones                                                             | 8            |
| Tabla 2-2 Información sobre los contactos de los relés de control                                 | 14           |
| Tabla 2-3 Información sobre los contactos de los relés de alarma                                  | 14           |
| Tabla 2-4 Procedimiento de montaje                                                                | 16           |
| Tabla 2-5 Mazos de cableado admisibles                                                            | 19           |
| Tabla 2-6 Funcionalidad y restricciones de la salida universal                                    | 21           |
| Tabla 2-7 Terminales para conectar un UDC a un concentrador o conmutador compatible con MDI       | 31           |
| Tabla 2-8 Terminales para conectar un UDC directamente a un PC mediante un cable pasante recto    | 31           |
| Tabla 3-1 Temas de la configuración                                                               | 33           |
| Tabla 3-2 Jerarquía de los mensajes de configuración                                              | 35           |
| Tabla 3-3 Procedimiento de configuración                                                          | 36           |
| Tabla 3-4 Mensajes de función del grupo TUNING (código numérico 100)                              | 37           |
| Tabla 3-5 Mensajes de función del grupo SPRAMP (código numérico 200)                              | 42           |
| Tabla 3-6 Mensaies de función del grupo ATUNE (código numérico 300)                               | 47           |
| Tabla 3-7 Mensajes de función del grupo ALGOR (código numérico 400)                               | 49           |
| Tabla 3-8 Mensaies de función del grupo OUTPUT (código numérico 500)                              | 54           |
| Tabla 3-9 Mensaies de función del grupo INPUT 1 (código numérico 600)                             | 59           |
| Tabla 3-10 Mensaies de función del grupo INPUT2 (código numérico 700)                             | 64           |
| Tabla 3-11 Tabla 3-12 Mensaies de función del grupo CONTRL (código numérico 800)                  | 66           |
| Tabla 3-13 Mensaies de función del grupo OPTION (código numérico 900)                             | 73           |
| Tabla 3-14 Mensajes de función del grupo Communications (código numérico 1000)                    | 80           |
| Tabla 3-15 Mensajes de función del grupo ALARMS (código numérico 1100)                            | 84           |
| Tabla 3-16 Mensajes de función del grupo DISPLY (código numérico 1200)                            | 91           |
| Tabla 4-1 Procedimiento de introducción de un código de seguridad                                 | 101          |
| Tabla 4-2 Anunciadores                                                                            | 103          |
| Tabla 4-3 Mensaies de los parámetros de tecla de la pantalla inferior                             | 104          |
| Tabla 4-4 Mensajes de diagnóstico                                                                 | 105          |
| Tabla 4-5 Parámetros de nantalla única                                                            | 108          |
| Tabla 4-6 Procedimiento de puesta en marcha del controlador                                       | 109          |
| Tabla 4-7 Definiciones de los modos de control                                                    | 110          |
| Tabla 4-8 Cambio del modo de control (sólo modelo con dos pantallas)                              | 111          |
| Tabla 4-9 Procedimiento de cambio de los puntos de consigna locales                               | 111          |
| Tabla 4-10 Procedimiento de consultación entre nuntos de consigna                                 | 112          |
| Tabla 4-11 Procedimiento de inicio de "TUNF"                                                      | 115          |
| Tabla 4-12 Procedimiento para utilizar el ajuste automático durante la puesta en marcha para      | _ 115        |
| el control dúnley                                                                                 | 116          |
| Tabla /_13 Procedimiento para utilizar el ajuste combinado durante la puesta en marcha para       | _ 110        |
| el control dúnley                                                                                 | 117          |
| Table 4.14 Procedimiento para utilizar al sinste manual para la parte de calor del control dúnlos | _ 11/<br>110 |
| Table 4-14 Procedimiento para utilizar el ajuste manual para la parte de calor del control dúplex | 110          |
| Table 4-16 Procedimiento para acceder a los códigos de arror de Accutune.                         | 120          |
| Table 4.17 Códigos de error de Accutune                                                           | 120          |
| Table 4-17 Courgos de choi de Accululie                                                           | 120          |
| Table 4-10 Procedimiento de conmutación de conjuntos DID mediante el techedo                      | 122          |
| Table 4-17 Procedimiento de commutación de los puntos de consigne de clerme.                      | 123          |
| Table 4-20 Procedimiento de visualización de la posición del motor de paso de 2 posiciones        | 125          |
| Tabla 4-21 Procedimiento de definición de un valor de autoprotección                              | 125          |
| $r_{avia} = -22$ r to counterno ac actinición de un valor de autoriolección                       | 14.1         |

| Tabla 4-23 Procedimiento de definición de un modo de autoprotección                                        | 126   |
|----------------------------------------------------------------------------------------------------|-------|
| Tabla 4-24 Ejecución de una rampa de punto de consigna                                                     | 127   |
| Tabla 4-25 Contenido del programa                                                                          | 130   |
| Tabla 4-26 Funciones de ejecución/supervisión                                                              | 135   |
| Tabla 5-1 Equivalentes de tensión, miliamperios y resistencia para los valores de rango<br>de la entrada 1 | 149   |
| Tabla 5-2 Equivalentes de tensión y miliamperios para los valores de rango de la entrada 2                 | 151   |
| Tabla 5-2 Equivalences de tension y miniamperios para los valores de rango de la entrada 2                 | 151   |
| Tabla 5-4 Procedimiento de disposición de cableado para entradas de termonar utilizando                    | _ 151 |
| un baño de hielo                                                                                           | 152   |
| Tabla 5-5 Procedimiento de disposición de cableado para entradas de termopar utilizando                    |       |
| una fuente de termopar                                                                                     | 153   |
| Tabla 5-6 Procedimiento de disposición de cableado para entradas de RTD                                    | 153   |
| Tabla 5-7 Procedimiento de disposición de cableado para entradas Radiamatic, de milivoltios.               |       |
| de voltios o de diferencial de termopar (excepto 0-10 voltios)                                             | 154   |
| Tabla 5-8 Procedimiento de disposición de cableado para 0 a 10 voltios                                     | 155   |
| Tabla 5-9 Procedimiento de disposición de cableado para entradas de miliamperios                           | 155   |
| Tabla 5-10 Procedimiento de calibración de la entrada 1 (código numérico 10000)                            | 156   |
| Tabla 5-11 Procedimiento de disposición de cableado para entradas de 0 a 20 mA                             |       |
| o de 4 a 20 mA – Entrada 2                                                                                 | 158   |
| Tabla 5-12 Procedimiento de disposición de cableado para entradas de 0 a 2 voltios.                        |       |
| 0 a 5 voltios o 1 a 5 voltios – Entrada 2                                                                  | 159   |
| Tabla 5-13 Procedimiento de calibración de la entrada 2 (código numérico 20000)                            | 160   |
| Tabla 5-14 Restauración de la calibración de fábrica                                                       | 161   |
| Tabla 6-1 Procedimiento de disposición de cableado para la salida de corriente                             | 164   |
| Tabla 6-2 Procedimiento de calibración de la salida de corriente (código numérico 30000)                   | 165   |
| Tabla 6-3 Procedimiento de disposición de cableado para la salida auxiliar                                 | 166   |
| Tabla 6-4 Procedimiento de calibración de la salida auxiliar (código numérico 50000)                       | 167   |
| Tabla 6-5 Procedimiento de restauración de la calibración de fábrica                                       | 168   |
| Tabla 7-1 Procedimiento para la identificación de la versión del software                                  | 172   |
| Tabla 7-2 Procedimiento para mostrar los resultados de la prueba de estado (código numérico 1200) _        | 173   |
| Tabla 7-3 Pruebas en segundo plano                                                                         | 174   |
| Tabla 7-4 Síntomas de fallo del controlador                                                                | 176   |
| Tabla 7-5 Diagnóstico de síntomas de fallo de alimentación                                                 | 178   |
| Tabla 7-6 Diagnóstico de fallos de la salida de corriente                                                  | 178   |
| Tabla 7-7 Diagnóstico de fallos de salida del control de paso de tres posiciones                           | 179   |
| Tabla 7-8 Diagnóstico de los fallos de la salida proporcional al tiempo                                    | 180   |
| Tabla 7-9 Diagnóstico de fallos de la salida proporcional a la corriente/tiempo o al tiempo/corriente _    | 181   |
| Tabla 7-10 Diagnóstico de los fallos de la salida del relé de alarma                                       | 182   |
| Tabla 7-11 Diagnóstico de un fallo del teclado                                                             | 183   |
| Tabla 7-12 Diagnóstico de un fallo de comunicaciones RS-485                                                | 184   |
| Tabla 7-13 Diagnóstico de un fallo de comunicaciones Ethernet                                              | 185   |
| Tabla 7-14 Diagnóstico de fallos de la salida auxiliar                                                     | 185   |
| Tabla 7-15 Restauración de la configuración de fábrica                                                     | 186   |
| Tabla 7-16 Actualizaciones del software                                                                    | 187   |
| Tabla 8-1 Identificación de los componentes                                                                | _ 190 |
| Tabla 8-2 Componentes no mostrados                                                                         | _ 190 |
| Tabla 8-3 Actualizaciones del software (véase la Sección 9.9)                                              | _ 190 |
| Tabla 9–1 Tipo de parámetros de enteros                                                                    | _ 193 |
| Tabla 9–2 Tipo de parámetros de coma flotante                                                              | _ 193 |
| Tabla 9–3 Formato de dirección de registro para el código de función 20                                    | _ 195 |

| Tabla 9-4 Formato de dirección de registro para el código de función 21       | 199 |
|-------------------------------------------------------------------------------|-----|
| Tabla 10-1 Parámetros de datos de control                                     | 203 |
| Table 10, 2 Estado de las onciones                                            | 203 |
| Tabla 10–2 Estado de las opciones                                             | 203 |
| Tabla 10–3 Información varia de solo lectura                                  | 204 |
| Tabla 10–4 Información de sólo lectura para el programa de puntos de consigna | 204 |
| Tabla 10-5 Selecciones de códigos de punto de consigna                        | 205 |
| Tabla 10-6 Parámetros asociados con el punto de consigna                      | 205 |
| Tabla 10-7 Selección del punto de consigna del ordenador                      | 206 |
| Tabla 10-8 Parámetros asociados con el punto de consigna del ordenador        | 207 |
| Tabla 10–9 Grupo de puesta a punto – Ajuste                                   | 208 |
| Tabla 10-10 Grupo de puesta a punto - Rampa/frecuencia de punto de consigna   | 210 |
| Tabla 10–11 Grupo de puesta a punto – Accutune                                | 213 |
| Tabla 10–12 Grupo de puesta a punto – Algoritmo                               | 214 |
| Tabla 10–13 Grupo de puesta a punto – Salida                                  | 215 |
| Tabla 10–14 Grupo de puesta a punto – Entrada 1                               | 216 |
| Tabla 10–15 Grupo de puesta a punto – Entrada 2                               | 219 |
| Tabla 10–16 Grupo de puesta a punto – Control                                 | 221 |
| Tabla 10–17 Grupo de puesta a punto – Opciones                                | 223 |
| Tabla 10–18 Grupo de puesta a punto – Comunicaciones                          | 225 |
| Tabla 10–19 Grupo de puesta a punto – Alarmas                                 | 226 |
| Tabla 10–20 Grupo de puesta a punto – Pantalla                                | 229 |
| Tabla 10-21 Códigos de excepción de estado del nivel de datos de RTU Modbus   | 231 |

# Figuras

| Figura 1-1 Interfaz del operador del UDC2500 (todos los elementos mostrados)                    | 2   |
|-------------------------------------------------------------------------------------------------|-----|
| Figura 1-2 Captura de pantalla de Process Instrument Explorer ejecutándose en un PC de bolsillo | 4   |
| Figura 1-3 Representación de las comunicaciones por infrarrojos                                 | 5   |
| Figura 2-1 Interpretación de los números de modelo                                              | 13  |
| Figura 2-2 Dimensiones de montaie (no a escala)                                                 | 15  |
| Figura 2-3 Métodos de montaie                                                                   | 16  |
| Figura 2-4 Diagrama de cableado compuesto                                                       | 22  |
| Figure 2-5 Alimentación desde la red                                                            | 23  |
| Figure 2-6 Conexiones de la entrada 1                                                           | 23  |
| Figura 2-7 Conexiones de la entrada ?                                                           | 2   |
| Figura 2.8 Salida dal ralá electromecánico                                                      | 25  |
| Figura 2-0 Salida del relé de estado sólido                                                     | 2   |
| Figura 2-9 Salida del celector chierte                                                          | 20  |
| Figura 2-10 Salida del colector ablerto                                                         | 2/  |
| Figura 2-11 Salida de la opción de rele electromecanico doble                                   | 28  |
| Figura 2-12 Salida de corriente                                                                 | 28  |
| Figura 2-13 Conexiones del control de paso de tres posiciones sin opción de relé doble          | 29  |
| Figura 2-14 Conexiones del control de paso de tres posiciones con opción de relé doble          | 29  |
| Figura 2-15 Conexiones de la opción de comunicaciones RS-422/485                                | 30  |
| Figura 2-16 Conexiones de la opción de comunicaciones Ethernet                                  | 30  |
| Figura 2-17 Conexiones de la salida auxiliar y de la opción de entradas digitales               | 31  |
| Figura 2-18 Alimentación del transmisor para 4-20 mA — Transmisor de 2 hilos utilizando         |     |
| la salida de alarma 2 del colector abierto                                                      | 32  |
| Figura 2-19 Alimentación del transmisor para 4-20 mA — Transmisor de 2 hijos utilizando         |     |
| la salida auxiliar                                                                              | 32  |
| Figura 3-1 Pantalla de configuración de Ethernet                                                | 94  |
| Figura 3-2 Pantalla de configuración de correo electrónico                                      | 95  |
| Figura 4-1 Interfaz del operador                                                                | 100 |
| Figura 4-2 Diagrama de bloques funcional del controlador UDC2500                                | 106 |
| Figura 4-3 Ejemplo de perfil de rampa/mantenimiento                                             | 132 |
| Figura 4-4 Hoja de registro del programa                                                        | 134 |
| Figura 4-5 Menú Maintenance Data                                                                | 137 |
| Figura 4-6 Pantalla de mantenimiento Loop Data                                                  | 138 |
| Figura 4-7 Pantalla de mantenimiento Alarm Details                                              | 139 |
| Figure 4-8 Pantalla Digital Input Details                                                       | 140 |
| Figure 4-9 Pantalla de mantenimiento Status Data                                                | 141 |
| Figure 4-10 Pantalla de mantenimiento Ethernet Status                                           | 142 |
| Figure 4-10 l'antana de manteminiento Ethemet Status                                            | 1/3 |
| Figure 4-12 Configureción en línes                                                              | 143 |
| Figure 4-12 Configuración en curso                                                              | 144 |
| Figure 4-15 Carga de la computación en curso                                                    | 144 |
| Figura 4-14 Selección del tipo de comunicaciónes Ethernet                                       | 143 |
| Figura 4-15 Direction de comunicaciones Einernet                                                | 140 |
| Figura 4-16 Carga de la configuración en curso                                                  | 14/ |
| Figura 5-1 Terminales de cableado de las entradas 1 y 2                                         | 151 |
| Figura 5-2 Conexiones de cableado para entradas de termopar utilizando un baño de hielo         | 152 |
| Figura 5-3 Conexiones de cableado para entradas de termopar utilizando una fuente de termopar   | 153 |
| Figura 5-4 Conexiones de cableado para un RTD (dispositivo termométrico de resistencia)         | 153 |
| Figura 5-5 Conexiones de cableado para Radiamatic, diferencial de termopar, milivoltios         |     |
| o voltios (excepto 0 a 10 voltios)                                                              | 154 |

| Figura 5-6 Conexiones de cableado para 0 a 10 voltios                                  | 155 |
|----------------------------------------------------------------------------------------|-----|
| Figura 5-7 Conexiones de cableado para entradas de 0 a 20 mA o 4 a 20 mA               | 155 |
| Figura 5-8 Conexiones de cableado para entrada de 0 a 20 mA o de 4 a 20 mA – Entrada 2 | 158 |
| Figura 5-9 Conexiones de cableado para entrada de 0 a 2 voltios, 0 a 5 voltios         |     |
| o 1 a 5 voltios – Entrada 2                                                            | 159 |
| Figura 6-1 Conexiones de cableado para la calibración de la salida de corriente        | 164 |
| Figura 6-2 Conexiones de cableado para la calibración de la salida auxiliar            | 166 |
| Figura 8-1 Vista de despiece del UDC2500                                               | 189 |
| Figura 10-1 Información sobre el estado de las opciones de software                    | 203 |

# 1.1 Introducción

# Descripción general

# Función

El UDC2500 es un controlador autónomo basado en un microprocesador.Combina un alto grado de funcionalidad y facilidad de uso en un controlador de tamaño 1/4 DIN. Este instrumento es un controlador perfecto para regular la temperatura y otras variables de proceso en numerosas aplicaciones de calefacción y refrigeración, y también en metalurgia, alimentación, productos farmacéuticos, semiconductores, pruebas y trabajos medioambientales. El UDC2500 supervisa y controla temperaturas y otras variables en aplicaciones tales como cámaras ambientales, máquinas de procesamiento de plástico, hornos industriales y domésticos, y maquinaria de empaquetamiento.

# Características

- Fuente de alimentación de 90–264 V c.a. o 24 V c.a./c.c.
- Aislamiento de entradas/salidas
- Entradas digitales/salida de corriente auxiliar aislada
- Comunicaciones Modbus® RS-485, por infrarrojos o Ethernet TCP/IP
- Interfaz de infrarrojos
- Temporizador
- Ajuste autoadaptativo Accutune III con supresión de inestabilidades por lógica difusa
- 2<sup>a</sup> entrada (punto de consigna remoto)
- Rampa/frecuencia/programa de punto de consigna
- Control de paso de tres posiciones
- Dúplex (calor/frío)

# Pantallas fáciles de leer

Gracias a las pantallas fluorescentes en vacío específicas con mensajes en varios idiomas, la interfaz del operador es muy fácil de leer, de comprender y de manejar.Las secuencias programadas de pantallas aseguran la introducción rápida y exacta de todos los parámetros configurables.

# Fácil de utilizar

Basta con pulsar una serie de botones para seleccionar la configuración de entrada y de rango, definir los parámetros operativos que se adapten a sus necesidades actuales de control de procesos y modificarlos más adelante para satisfacer nuevas necesidades.

# Posibilidad de montaje en cualquier lugar

Este instrumento está pensado para aplicaciones de control industrial.Debe montarse en un panel con los terminales de cableado alojados en el interior del panel.El instrumento es resistente al medio ambiente y, siempre que esté adecuadamente protegido, se puede montar en cualquier lugar de la planta o fábrica, en una pared o incluso en la propia máquina procesadora.La parte frontal está clasificada como NEMA3 e IP55 y se puede cambiar fácilmente a NEMA4X e IP66 para utilizarse en las aplicaciones de lavado con chorro más rigurosas.Soporta temperaturas ambiente de hasta 55 °C (133 °F) y resiste los efectos de las vibraciones y los golpes.

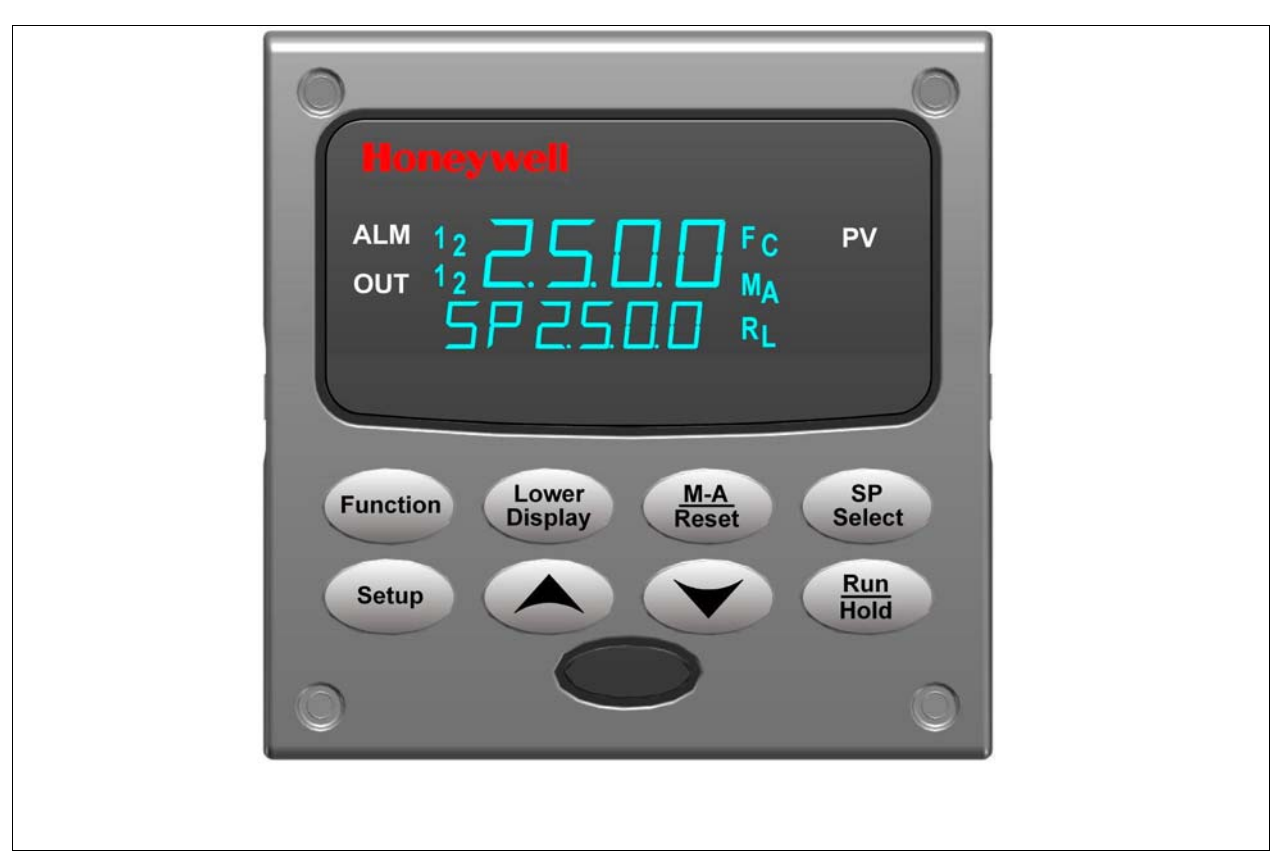

Figura 2-1 Interfaz del operador del UDC2500 (todos los elementos mostrados)

# 1.2 Función de las pantallas y teclas

En la Tabla 1-1 se muestra cada una de las teclas de la interfaz del operador y se define su función.

| Tecla            | Función                                                                                                    |
|------------------|----------------------------------------------------------------------------------------------------|
| Setup            | <ul> <li>Pone el controlador en el modo de selección de grupo de puesta a punto<br/>de la configuración. Muestra de forma secuencial los grupos de puesta<br/>a punto y permite que la tecla FUNCTION muestre funciones individuales<br/>en cada grupo de puesta a punto.</li> </ul>                                                                                                    |
| Function         | <ul> <li>Se utiliza en combinación con la tecla SET UP para seleccionar las<br/>funciones individuales de un grupo de puesta a punto de la configuración<br/>seleccionado.</li> <li>Se utiliza durante el procedimiento de calibración en campo.</li> </ul>                                                                                                    |
| Lower<br>Display | <ul> <li>Selecciona un parámetro de funcionamiento que aparecerá en la pantalla<br/>inferior.Consulte la Sección 4.5.2 para obtener una lista de los parámetros<br/>operativos, y la Sección 4.5.3 para obtener una lista de los mensajes<br/>de diagnóstico.</li> </ul>                                                                                                    |
| M-A<br>Reset     | <ul> <li>Como alternativa, selecciona:         <ul> <li>AUTO La pantalla inferior muestra automáticamente el valor del punto de consigna en unidades de ingeniería.</li> <li>MAN La pantalla inferior muestra automáticamente la salida en %.</li> </ul> </li> <li>RESET Sólo se utiliza en los controladores de fin de carrera para reiniciar el relé de límite de carrera.</li> </ul> |
| SP<br>Select     | • Setpoint SelectMantenga pulsada la tecla para desplazarse por los puntos de consigna configurados.                                                                                                    |
| Run<br>Hold      | <ul> <li>El conmutador de acción alternativa inicia o retiene la rampa del punto<br/>de consigna o el programa de punto de consigna.</li> <li>Confirma una alarma enclavada 1.</li> <li>Confirma mensajes de diagnóstico.</li> </ul>                                                                                                    |
|                  | Aumenta el valor del parámetro seleccionado.                                                                                                    |
|                  | Reduce el valor del parámetro seleccionado.                                                                                                    |

### Tabla 1-1 Función de las pantallas y teclas

Nota 1: el valor se puede cambiar en el modo manual.Para el control de paso de tres posiciones cuando no se utiliza una resistencia de hilo, el valor de salida es la posición de motor estimada.

Nota 2: el valor se puede cambiar mediante las teclas de aumento/disminución.

Nota 3: el ajuste seleccionado se puede cambiar mediante las teclas de aumento/disminución.

# **1.3 Software Process Instrument Explorer**

## Descripción general

El software explorador de instrumentos de procesos Process Instrument Explorer le permite configurar su instrumento en un ordenador de sobremesa, portátil o de bolsillo. Para obtener más información, consulte el manual de Process Instrument Explorer nº 51-52-25-131.

# Características

- Creación de configuraciones con un programa de software intuitivo que se ejecuta en un ordenador de sobremesa, portátil o de bolsillo. •
- Creación y edición de configuraciones de forma activa, con sólo conectar el software al controlador a través del puerto de comunicaciones.
- Creación y edición de configuraciones sin conectarse al sistema y descarga posterior al controlador a través del puerto de comunicaciones.•
- Tipos de puertos disponibles en cada UDC2500:
  - o Infrarrojos
  - o RS 485
  - o Ethernet
- Los mismos puertos disponibles en el UDC3200 y el UDC3500 permiten una interconectividad.
- Este software está disponible en inglés, español, italiano, alemán y francés.

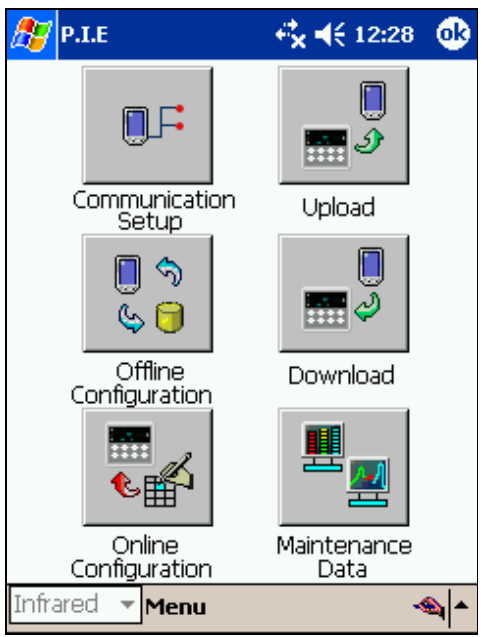

Figura 2-2 Captura de pantalla de Process Instrument Explorer ejecutándose en un PC de bolsillo

### Comunicaciones por infrarrojos

La conexión por infrarrojos proporciona una conexión inalámbrica no intrusiva con el instrumento y mantiene la integridad NEMA4X e IP66.

No es necesario acceder a la parte posterior del controlador para comunicarse con el instrumento ni utilizar un destornillador para conectar el cable de comunicación, con lo cual se eliminan posibles errores. Ahora puede duplicar la configuración de un instrumento y cargar o descargar una nueva configuración en cuestión de segundos, con sólo orientar el PC de bolsillo hacia el instrumento.

Se puede cargar una configuración desde un instrumento en unos pocos segundos. Podrá entonces guardar el archivo de configuración en un PC para examinarlo, modificarlo o archivarlo. Este software también proporciona información de mantenimiento importante sobre el controlador: puede obtener al instante información acerca de los parámetros operativos actuales, las entradas digitales y el estado de las alarmas, e identificar los problemas internos o de las entradas analógicas.

**Pregunta:** ¿Qué ocurre si dispongo de varios controladores en el mismo panel? ¿Cómo puedo saber que me estoy comunicando con el controlador correcto?

**Respuesta:** El puerto de infrarrojos del controlador normalmente está desactivado. Se activa pulsando una tecla cualquiera del controlador. Podrá entonces comunicarse. Al cabo de 4 minutos, el puerto volverá a cerrarse. Además, en el grupo de comunicaciones se puede desactivar "IR ENABLE" para impedir las comunicaciones por infrarrojos.

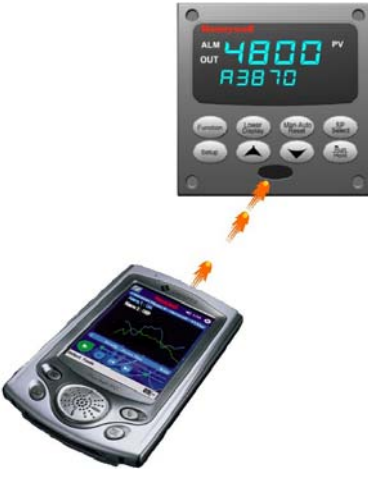

Figura 2-3 Representación de las comunicaciones por infrarrojos

# 1.4 Cumplimiento de estándares de la CE (Europa)

Este producto cumple los requisitos de protección establecidos en las siguientes Directivas del Consejo Europeo: **73/23/EEC**, Directiva sobre baja tensión, y **89/336/EEC**, Directiva sobre EMC (compatibilidad electromagnética). No se debe presuponer la conformidad de este producto con ninguna otra Directiva correspondiente a la "Marca CE".

*Clasificación del producto:* Clase I: Equipo de control industrial montado sobre panel y conectado permanentemente, con conexión a una tierra de protección (puesta a tierra) (EN61010-1).

*Clasificación de la caja:* Este controlador debe montarse en un panel con los terminales posteriores alojados en el interior del panel. El panel frontal del controlador está clasificado como NEMA4X e IP66 cuando está instalado adecuadamente.

Categoría de instalación (categoría de sobretensión): Categoría II (EN61010-1)

*Grado de contaminación:* Grado de contaminación 2: Generalmente contaminación no conductiva con conductividad eventual causada por condensación. (Ref. IEC 664-1)

*Clasificación de EMC:* Grupo 1, Clase A, Equipo ISM (EN61326, emisiones), Equipo industrial (EN61326, inmunidad)

Método de evaluación de EMC: Archivo técnico (TF)

Declaración de conformidad: 51453655

La desviación con respecto a las condiciones de instalación especificadas en este manual, y a las condiciones especiales de cumplimiento de estándares de la CE del apartado 2.1, podría anular el cumplimiento por parte de este producto de las Directrices sobre baja tensión y EMC.

# ATENCIÓN

Los límites de emisión de EN61326 están diseñados para proporcionar protección razonable contra interferencias perjudiciales cuando este equipo se utiliza en un entorno industrial. El uso de este equipo en una zona residencial puede causar interferencias perjudiciales. Este equipo genera, utiliza y puede irradiar energía de radiofrecuencia y causar interferencias en la recepción de radio y televisión cuando se le utiliza a menos de 30 metros de las antenas. En casos especiales, cuando se utilizan aparatos altamente sensibles muy cerca, es posible que el usuario tenga que emplear medidas adicionales para reducir las emisiones electromagnéticas de este equipo.

## ADVERTENCIA

Si se utiliza el instrumento de una manera distinta a la indicada por el fabricante, la protección que ofrece podrá no ser adecuada.

# 2 Instalación

# 2.1 Descripción general

## Introducción

La instalación del UDC2500 consiste en montar y cablear el controlador de acuerdo con las instrucciones indicadas en esta sección. Lea la información de preinstalación, consulte la interpretación del número del modelo (Sección 2.3) y familiarícese con las selecciones del modelo, y, a continuación, inicie la instalación.

# Contenido de esta sección

En esta sección se tratan los siguientes temas.

|     | TEMA                                                             | Consulte<br>la página |
|-----|------------------------------------------------------------------|-----------------------|
| 2.1 | Descripción general                                              | 7                     |
| 2.2 | Resumen de especificaciones                                      | 8                     |
| 2.3 | Interpretación de los números de modelo                          | 12                    |
| 2.4 | Información sobre contactos de los relés de control y alarma     | 14                    |
| 2.5 | Montaje                                                          | 15                    |
| 2.6 | Cableado                                                         | 18                    |
| 2.7 | Diagramas de cableado                                            | 20                    |
|     | Diagrama de cableado compuesto                                   | 22                    |
|     | Tensión de línea de CA                                           | 23                    |
|     | Conexiones de la entrada 1                                       | 24                    |
|     | Conexiones de la entrada 2                                       | 25                    |
|     | Salida de relé                                                   |                       |
|     | Electromecánica                                                  | 25                    |
|     | Estado sólido                                                    | 26                    |
|     | Colector abierto                                                 | 27                    |
|     | Relé electromecánico doble                                       | 28                    |
|     | Conexiones de la salida de corriente                             | 28                    |
|     | Conexiones del control de paso de tres posiciones sin relé doble | 29                    |
|     | Conexiones del control de paso de tres posiciones con relé doble | 29                    |
|     | Opción de comunicaciones RS-422/485                              | 30                    |
|     | Opción de comunicaciones Ethernet                                | 30                    |
|     | Salida auxiliar y opción de entradas digitales                   | 31                    |
|     | Alimentación del transmisor utilizando la salida del colector    | 32                    |
|     | abierto                                                          | 32                    |
|     | Alimentación del transmisor utilizando la salida auxiliar        |                       |

### Información a tener en cuenta antes de la instalación

Si no se ha extraído el controlador de su caja de embalaje, examine la caja para determinar si presenta daños y, a continuación, extraiga el controlador.

- Examine la unidad y, si ha sufrido daños durante el envío, informe al transportista.
- Compruebe que la caja contiene una bolsa con el material de montaje.
- Compruebe que el número de modelo que aparece en el interior de la caja coincide con el que ha pedido.

# 2.2 Resumen de especificaciones

Honeywell recomienda que lea y siga los límites operativos indicados en la Tabla2-1 cuando instale el controlador.

| Especificaciones                                                  |                                                                                                    |  |  |  |  |
|-------------------------------------------------------------------|----------------------------------------------------------------------------------------------------|--|--|--|--|
| Entradas analógicas                                               | Precisión:<br>± 0,25% de la escala completa típica (± 1 dígito para pantalla)<br>Puede calibrarse en campo a ± 0,05% de la escala completa típica<br>Resolución de 16 bits típica                                                                                                    |  |  |  |  |
|                                                                   | Frecuencia de muestreo: Ambas entradas se muestrean 6 veces por segundo                                                                                                    |  |  |  |  |
|                                                                   | Estabilidad de la temperatura: ± 0,01% del intervalo de la escala completa por °C típico                                                                                                    |  |  |  |  |
|                                                                   | <i>Impedancia de entrada:</i><br>Entrada de 4-20 miliamperios: 250 ohmios<br>Entrada de 0-10 voltios: 200.000 ohmios<br>Todas las demás: 10 megohmios                                                                                                    |  |  |  |  |
|                                                                   | Resistencia máxima de hilo conductor:<br>Termopares: 50 ohmios/patilla<br>RTD de 100, 200 y 500 ohmios: 100 ohmios/patilla<br>RTD bajo de 100 ohmios: 10 ohmios/patilla                                                                                                    |  |  |  |  |
| Operación en caso<br>de fallo de la señal<br>de entrada analógica | SolutionSelecciones de ruptura: escala ascendente, escala descendente, autoprotección o ningunaalEstado de los termopares: correcto, fallando, fallo inminente o fallogicaNivel de salida de autoprotección: configurable a 0-100% del rango de salida                                                                                                    |  |  |  |  |
| Rechazo de señales<br>parásitas                                   | <ul> <li>eñales</li> <li>Modo común<br/>CA (50 o 60 Hz): 120 dB (con una impedancia máxima de fuente de 100 ohmios) o ±1 bit<br/>menos significativo (LSB, <i>Least Significant Bit</i>), lo que sea mayor cuando se aplica la tensi<br/>de la línea.<br/>CC: 120 dB (con una impedancia máxima de fuente de 100 ohmios) o ±1 bit menos<br/>significativo, lo que sea mayor cuando se aplican 120 V CC.<br/>CC (hasta 1 KHz): 80 dB (con una impedancia máxima de fuente de 100 ohmios) o ±1 bit<br/>menos significativo, lo que sea mayor cuando se aplican 50 V CA.</li> </ul> |  |  |  |  |
|                                                                   | Modo normal<br><i>CA (50 o 60 Hz):</i> 60 dB (con intervalo máximo de 100% pico a pico)                                                                                                    |  |  |  |  |
| Entradas digitales<br>(dos) (opcionales)                          | Fuente de +30 V CC para contactos secos externos o contactos de estado sólido aislados.<br>Las entradas digitales están aisladas de la alimentación, la toma de tierra, las entradas<br>analógicas y todas las salidas excepto la segunda salida de corriente.                                                                                                    |  |  |  |  |
|                                                                   | La segunda entrada digital se excluye recipiocamente con la segunda salida de comente.                                                                                                    |  |  |  |  |

### Tabla 2-1 Resumen de especificaciones

|                                     | Especificaciones                                                                                                    |  |  |  |  |  |  |
|-------------------------------------|----------------------------------------------------------------------------------------------------|--|--|--|--|--|--|
| Tipos de salidas<br>del controlador | <b>Relés electromecánicos (uno o dos)</b><br>Contactos SPDT. A ambos contactos normalmente abierto o normalmente cerrado<br>se accede desde los terminales traseros. Enchufados internamente.<br><i>Carga resistiva:</i> 5 amperios a 120 V CA o 240 V CA o 30 V CC<br><i>Carga inductiva (cos<math>\varphi = 0,4</math>):</i> 3 amperios a 130 V CA o 250 V CA<br><i>Carga inductiva (horizontal = 7 ms):</i> 3,5 amperios a 30 V CC<br><i>Motor:</i> 1/6 CV                                                                                                    |  |  |  |  |  |  |
|                                     | Relés electromecánicos dobles<br>Dos contactos SPST. A un contacto normalmente cerrado para cada relé se accede<br>desde los terminales traseros. Esta opción resulta útil para aplicaciones de tiempo dúplex<br>o de control de paso de tres posiciones y sustituye a uno de los anteriores relés<br>electromecánicos, pudiendo utilizarse así como una alarma. Las unidades equipadas con<br>esta opción de salida pueden disponer de dos relés adicionales (un total de cuatro relés),<br>además de la segunda salida de corriente. Los relés están enchufados internamente. |  |  |  |  |  |  |
|                                     | Carga resistiva: 2 amperios a 120 V CA o 240 V CA o 30 V CC<br>Carga inductiva ( $\cos\varphi = 0,4$ ): 1 amperio a 130 V CA o 250 V CA<br>Carga inductiva (horizontal = 7 ms): 1 amperio a 30 V CC                                                                                                    |  |  |  |  |  |  |
|                                     | Relés de estado sólido (uno o dos)<br>Contactos de estado sólido SPST de cruce por cero que constan de una salida normalmente<br>abierta (N.O.) triac. Enchufados internamente.                                                                                                    |  |  |  |  |  |  |
|                                     | Carga resistiva: 1,0 amperio a 25 °C y 120 o 240 V CA, 0,5 amperio a 55 °C y 120 o 240 V CA<br>Carga inductiva: 50 VA a 120 V CA o 240 V CA<br>Carga mínima: 20 miliamperios                                                                                                    |  |  |  |  |  |  |
|                                     | Salidas de colector abierto (una o dos)<br>Conjunto enchufado que sustituye a un relé. Optoaisladas de todos los demás circuitos,<br>excepto de la salida de corriente, pero no entre ellas. Alimentadas internamente a 30 V CC.<br>Nota: La aplicación de una fuente de alimentación externa a esta salida causará daños<br>al instrumento.                                                                                                    |  |  |  |  |  |  |
|                                     | Corriente absorbida máxima: 20 mA<br>Límite de corriente de cortocircuito: 100 mA                                                                                                    |  |  |  |  |  |  |
|                                     | Salidas de corriente (una o dos)                                                                                                    |  |  |  |  |  |  |
|                                     | Estas salidas proporcionan un máximo de 21 mA CC a una carga negativa o positiva puesta a tierra o a una carga no puesta a tierra. Las salidas de corriente están aisladas entre sí, de la alimentación, de la puesta a tierra y de todas las entradas. Las salidas se pueden configurar fácilmente desde el teclado para una acción directa o inversa y para 0 a 20 mA o 4 a 20 mA sin calibración en campo.                                                                                                    |  |  |  |  |  |  |
|                                     | La segunda salida de corriente se puede utilizar en modo de salida auxiliar. Esta salida auxiliar puede configurarse para representar cualquier entrada, variable de proceso, punto de consigna, desviación o salida de control. El rango de una salida auxiliar se puede escalar de acuerdo con el rango de la variable seleccionada y se puede definir a cualquier valor comprendido entre 0 y 21 mA. La segunda salida de corriente se excluye recíprocamente con la segunda entrada digital.                                                                                |  |  |  |  |  |  |
|                                     | Resolución: 12 bits en 0 a 21 mA<br>Precisión: 0,05% de la escala completa<br>Estabilidad de la temperatura: 0,01% F.E./°C<br>Resistencia de carga: de 0 a 1.000 ohmios                                                                                                    |  |  |  |  |  |  |

|                                                                     | Especificaciones                                                                                                    |  |  |  |  |
|---------------------------------------------------------------------|----------------------------------------------------------------------------------------------------|--|--|--|--|
| Salidas de alarma<br>(opcionales)                                   | Un relé electromecánico SPDT. Está disponible una segunda alarma si no se utiliza el segundo relé de control con fines de control o si se utiliza la opción de doble relé. Hasta cuatro puntos de consigna se definen independientemente como alarma alta o baja, dos para cada relé. El punto de consigna se puede asignar a cualquier entrada, variable de proceso, desviación, modo manual, autoprotección, relacion de variable de proceso, modo RSP, retorno de comunicación o salida. Se proporciona una histéresis única ajustable de 0,0 a 100,0%. La alarma también se puede definir como un evento ON u OFF al inicio de un segmento de rampa/mantenimiento de punto de consigna. <i>Clasificación de los contactos del relé de alarma:</i> Carga resistiva: 5 amperios a 120 V CA o 240 V CA o 30 V CC |  |  |  |  |
| Aislamiento<br>(funcional)                                          | <i>Entradas analógicas:</i> están aisladas de todos los demás circuitos a 850 V CC durante 2 segundos, pero no entre sí.<br><i>Salidas analógicas:</i> están aisladas del resto de los circuitos a 850 V CC durante 2 segundos.<br><i>Alimentación de CA:</i> está aislada eléctricamente de todas las entradas y salidas para soportar un potencial HIPOT de 1900 V CC durante 2 segundos de acuerdo con lo especificado en el Anexo K de EN61010-1.<br><i>Contactos del relé:</i> con una tensión de trabajo de 115/230 V CA, están aislados entre sí y de los demás circuitos a 345 V CC durante 2 segundos.                                                                                                    |  |  |  |  |
| Interfaz de<br>comunicaciones RTU<br>Modbus RS422/485<br>(opcional) | <ul> <li>Velocidad en baudios: 4.800, 9.600, 19.200 o 38.400 baudios, seleccionable</li> <li>Formato de datos: Coma flotante o enteros</li> <li>Longitud del enlace:</li> <li>600 metros máx. con cable de par trenzado Belden 9271 y resistencias con terminación de 120 ohmios</li> <li>1.200 metros máx. con cable de par trenzado Belden 8227 y resistencias con terminación de 100 ohmios</li> <li><i>Características del enlace:</i> Dos hilos, protocolo multiconexión RTU Modbus, máximo 15 conexiones o hasta 31 si la longitud del enlace es menor.</li> </ul>                                                                                                    |  |  |  |  |
| Interfaz de<br>comunicaciones<br>Ethernet TCP/IP<br>(opcional)      | Tipo: 10Base-TLongitud del enlace: 100 metros máximo. Utiliza cable Ethernet de par trenzado blindado decategoría 5 (STP CAT5).Características del enlace: Cuatro hilos más blindaje, conexión única, cinco tramoscomo máximoDirección IP: Se envía de fábrica con la dirección IP 10.0.0.2Configuración de red recomendada: Se recomienda utilizar un conmutador en lugarde un concentrador para aumentar al máximo el rendimiento Ethernet del UDC.Configuración: Los parámetros de Ethernet se configuran mediante Process InstrumentExplorer.Correo electrónico: Se incluye la capacidad para enviar un mensaje de correo electrónico.Se debe configurar mediante Process Instrument Explorer.                                                                                                    |  |  |  |  |
| Comunicaciones<br>por infrarrojos<br>(opcional)                     | <i>Tipo:</i> Infrarrojos serie (SIR)<br><i>Longitud del enlace:</i> 1 metro máx. para dispositivos compatibles con IrDA 1.0<br><i>Velocidad en baudios:</i> 19.200 o 38.400 baudios, seleccionable                                                                                                    |  |  |  |  |
| Consumo de energía                                                  | 20 VA máx. (de 90 a 264 V CA)<br>15 VA máx. (24 V CA/CC)                                                                                                    |  |  |  |  |
| Corriente de entrada                                                | 10 A máximo durante 4 ms (en condiciones de funcionamiento), que se reduce a un máximo de 225 mA (funcionamiento a 90-264 V CA) o 750 mA (funcionamiento a 24 V CA/CC) al cabo de un segundo.<br><b>PRECAUCIÓN</b><br>Si se alimenta más de un instrumento, asegúrese de suministrar suficiente potencia. De lo contrario, los instrumentos podrían no arrancar normalmente debido a la caída de tensión provocada por la corriente de entrada.                                                                                                    |  |  |  |  |
| reso                                                                | 1,3 kg                                                                                                    |  |  |  |  |

| Condiciones ambientales y de funcionamiento                 |                              |                                 |                                |                                   |  |  |
|-------------------------------------------------------------|------------------------------|---------------------------------|--------------------------------|-----------------------------------|--|--|
| Parámetro                                                   | Referencia                   | Valor nominal                   | Límites<br>operativos          | Transporte<br>y almacenamiento    |  |  |
| Temperatura ambiente                                        | 25 ± 3 °C<br>77 ± 5 °F       | De 15 a 55 °C<br>De 58 a 131 °F | De 0 a 55 °C<br>De 32 a 131 °F | De –40 a 66 °C<br>De –40 a 151 °F |  |  |
| Humedad relativa                                            | De 10 a 55*                  | De 10 a 90*                     | De 5 a 90*                     | De 5 a 95*                        |  |  |
| <b>Vibración</b><br>Frecuencia (Hz)<br>Aceleración (g)      | 0<br>0                       | De 0 a 70<br>0,4                | De 0 a 200<br>0,6              | 0 a 200<br>0,5                    |  |  |
| <b>Impacto mecánico</b><br>Aceleración (g)<br>Duración (ms) | 0<br>0                       | 1<br>30                         | 5<br>30                        | 20<br>30                          |  |  |
| Tensión de línea (V CC)                                     | +24 ± 1                      | De 22 a 27                      | De 20 a 27                     |                                   |  |  |
| Tensión de línea (V CA)<br>De 90 a 240 V CA<br>24 V CA      | 120 ± 1<br>240 ± 2<br>24 ± 1 | De 90 a 240<br>De 20 a 27       | De 90 a 264<br>De 20 a 27      |                                   |  |  |
| Frecuencia (Hz)<br>(para V CA)                              | 50 ± 0,2<br>60 ± 0,2         | De 49 a 51<br>De 59 a 61        | De 48 a 52<br>De 58 a 62       |                                   |  |  |

\* El valor nominal máximo de humedad sólo se aplica hasta 40 °C (104 °F). Para temperaturas superiores, la especificación de humedad relativa se reduce para mantener constante el contenido de humedad.

# 2.3 Interpretación de los números de modelo

## Introducción

Escriba el número de modelo de su controlador en los espacios siguientes y marque con un círculo los elementos correspondientes en cada tabla. Esta información también resultará útil cuando cablee el controlador.

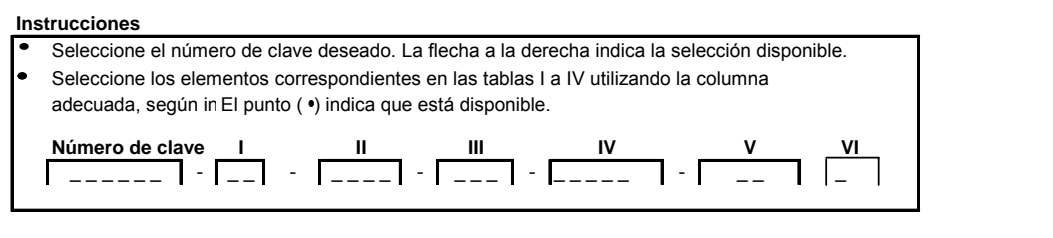

#### Número de clave - UDC2500 Controlador de lazo único

| Descripción                                                      |        | Dispon | ibilidad |
|------------------------------------------------------------------|--------|--------|----------|
| Controlador digital para utilizar con tensión de 90 a 264 V c.a. | DC2500 | ↓ ↓    |          |
| Controlador digital para utilizar con tensión de 24 V c.a./c.c.  | DC2501 |        | l ↓      |

#### TABLA I - Especifique la salida de control y/o alarmas

|                                              | •                                                                   |     |   |   |
|----------------------------------------------|---------------------------------------------------------------------|-----|---|---|
| Salida N° 1                                  | Ninguna (puede utilizarse sólo como indicador)                      | 0_  | • | • |
|                                              | Corriente de salida (de 4 a 20 mA, de 0 a 20 mA)                    | С_  | • | • |
|                                              | Relé electromecánico (5 A tipo C)                                   | Ε_  | • | • |
|                                              | Relé estado sólido (1 A)                                            | Α_  | • | • |
|                                              | Salida a transistor de recolector abierto                           | Т_  | • | • |
|                                              | Relés dobles de 2 A (ambos son tipo A) (aplicaciones de calor/frío) | R_  | • | • |
| Salida N° 2 y Alarma N°<br>1 o Alarmas 1 y 2 | Sin salidas o alarmas adicionales                                   | _ 0 | • | • |
|                                              | Sólo relé de una alarma                                             | _ B | • | • |
|                                              | Relé E-M (5 A tipo C) más Alarma 1 (relé de 5 A tipo C)             | _E  | • | • |
|                                              | Relé estado sólido (1 A) más Alarma 1 (relé de 5 A Tipo C)          | _ A | • | • |
|                                              | Recolector abierto más Alarma 1 (relé de 5 A tipo C)                | _T  | • | • |

#### TABLA II - Comunicaciones y selecciones de software

|                         | Ninguna                                                                  |    | 0  | • | • |
|-------------------------|--------------------------------------------------------------------------|----|----|---|---|
| Comunicaciones          | Salida auxiliar / Entradas digitales (1 Aux y 1 ED o 2 ED)               |    | 1  | • | • |
| Comunicaciónes          | RS-485 Modbus más salida auxiliar / entradas digitales                   |    | 2  | • | • |
|                         | 10 Base-T Ethernet (Modbus RTU) más salida auxiliar/entradas digitales   |    | 3  | • | • |
| Selecciones de software | Funciones estándar, visualización única                                  |    | _0 | • | • |
|                         | Visualización doble con auto/manual                                      |    | _A | • | • |
|                         | Programación del punto de consigna (12 segmentos), visualización doble,  |    |    | • | • |
|                         | auto/manual                                                              |    | _B |   |   |
|                         | Controlador de fin de carrera (incluye la opción de visualización doble) |    | _L | а | а |
| Reservado               | Sin selección                                                            |    | 0_ | • | • |
| Interfaz infrarroja     | Ninguna                                                                  | IF | 0  | ٠ | • |
| internaz initiarioja    | Interfaz infrarroja incluida (puede utilizarse con una Pocket PC)        |    | R  | • | • |

|                       |                                                                       | Disponibilida |           |      | nibilidad |
|-----------------------|-----------------------------------------------------------------------|---------------|-----------|------|-----------|
|                       |                                                                       |               | DC        | 2500 | 2501      |
| TABLA III - Entrada 1 | se puede cambiar en el establecimiento utilizando resistores externos |               | Selección | ţ    | <b>↓</b>  |
| Entrada 1             | TC, RTD, mV, 0-5 V, 1-5 V                                             |               | 1         | •    | •         |
|                       | TC, RTD, mV, 0-5 V, 1-5 V, 0-20 mA, 4-20 mA                           |               | 2         | •    | •         |
|                       | TC, RTD, mV, 0-5 V, 1-5 V, 0-20 mA, 4-20 mA, 0-10 V                   |               | 3         | •    | •         |
| Entrada 2             | Ninguna                                                               |               | _ 00      | •    | •         |
|                       | 0-5V, 1-5V, 0-20 mA, 4-20 mA                                          |               | _ 10      | b    | b         |

#### TABLA IV - Opciones

| Homologaciones   | CE, UL y CSA (estándar)                                                               | 0  | • | • |
|------------------|---------------------------------------------------------------------------------------|----|---|---|
| rionologaciones  | CE, UL, CSA y FM                                                                      | 1  | с | с |
|                  | Sólo CE                                                                               | 2  | • | • |
| Etiquetas        | Ninguna<br>Etiqueta de identificación de cliente de acero inoxidable, 3 líneas con 22 | _0 | • | • |
|                  | caracteres/linea                                                                      | _T | • | • |
|                  | Ninguna                                                                               | 0  | ٠ | ٠ |
| Futuras opciones | Ninguna                                                                               | 0_ | • | • |
|                  | Ninguna                                                                               | 0  | • | • |

#### TABLA V - Manuales del producto

| Manuales    | Información del producto en CD, inglés                   | 0_  | • | ٠ |
|-------------|----------------------------------------------------------|-----|---|---|
|             | Manual en inglés (documento impreso) (51-52-25-127)      | E_  | • | • |
|             | Manual en francés (documento impreso) (51-52-25-127-FR)  | F_  | • | • |
|             | Manual en alemán (documento impreso) (51-52-25-127-DE)   | G _ |   |   |
|             | Manual en italiano (documento impreso) (51-52-25-127-IT) | Ι_  |   |   |
|             | Manual en español (documento impreso) (51-52-25-127-SP)  | s_  |   |   |
| Certificado | Ninguno                                                  | _ 0 | • | • |
|             | Certificado de cumplimiento (F3391)                      | _C  | • | ٠ |

#### TABLA VI

| Sin selección | n Ninguno |  | 0 | • | • |
|---------------|-----------|--|---|---|---|
|               |           |  |   |   |   |

#### RESTRICCIONES

| Lotras do rostriación                                | Disponible sólo con                                                                |           | No disponible con |                |  |  |
|------------------------------------------------------|------------------------------------------------------------------------------------|-----------|-------------------|----------------|--|--|
| Lettas de restricción                                | Tabla                                                                              | Selección | Tabla             | Selección      |  |  |
|                                                      |                                                                                    | E_        |                   |                |  |  |
| а                                                    |                                                                                    | Α_        |                   |                |  |  |
|                                                      | I                                                                                  | Τ_        |                   |                |  |  |
| Comentarios/restriccione                             | Comentarios/restricciones controlador de fin de carrera:                           |           |                   |                |  |  |
| 1 Las unidades co                                    | 1 Las unidades con comunicaciones aprobadas por FM están limitadas a sólo lectura. |           |                   |                |  |  |
| 2 Se menciona UL únicamente para fines de normativa. |                                                                                    |           |                   |                |  |  |
| h                                                    | 1                                                                                  |           |                   | 1              |  |  |
| ů                                                    |                                                                                    |           | - 11              | _ <sup>L</sup> |  |  |
| с                                                    |                                                                                    | L         |                   | C,R            |  |  |

# Figura 2-1 Interpretación de los números de modelo

# 2.4 Información sobre los contactos de los relés de control y alarma

### Relés de control

### ATENCIÓN

Los relés de control funcionan en el modo de control estándar (es decir, reciben energía cuando el estado de la salida está activo).

| Alimentación<br>de la unidad | Cableado del relé de control | Contacto del<br>relé de control | Estado del indicador<br>de las salidas<br>nº 1 o 2 |  |
|------------------------------|------------------------------|---------------------------------|----------------------------------------------------|--|
| Apagada                      | Normalmente abierto          | Abierto                         | Anagada                                            |  |
|                              | Normalmente cerrado          | Cerrado                         | Apagado                                            |  |
| Encendida                    | Normalmente abierto          | Abierto                         | Apagado                                            |  |
|                              |                              | Cerrado                         | Encendido                                          |  |
|                              | Normalmente cerrado          | Cerrado                         | Apagado                                            |  |
|                              |                              | Abierto                         | Encendido                                          |  |

### Tabla 2-2 Información sobre los contactos de los relés de control

### Relés de alarma

### **ATENCIÓN**

Los relés de alarma están diseñados para funcionar en modo de autoprotección (es decir, se desconectan de la fuente de energía durante el estado de alarma). Esto genera una alarma cuando la alimentación eléctrica está apagada (OFF) o cuando se aplica inicialmente, hasta que la unidad termine su autodiagnóstico. Si se interrumpe la alimentación de la unidad, las alarmas se desconectan de la fuente de energía y, por tanto, se cierran los contactos de alarma.

| Tabla 2-3 Información s | sobre los | contactos de | los relés | de alarma |
|-------------------------|-----------|--------------|-----------|-----------|
|-------------------------|-----------|--------------|-----------|-----------|

| Alimentación<br>de la unidad | Cableado de<br>los relés de | Variable NC<br>de al | D en estado<br>arma | Variable en estado<br>de alarma |             |  |
|------------------------------|-----------------------------|----------------------|---------------------|---------------------------------|-------------|--|
|                              | alarma                      | Contacto<br>del relé | Indicadores         | Contacto<br>del relé            | Indicadores |  |
| Apagada                      | Normalmente<br>abierto      | Abierto              | Apagados            | Abierto                         | Apagados    |  |
|                              | Normalmente cerrado         | Cerrado              |                     | Cerrado                         |             |  |
| Encendida                    | Normalmente<br>abierto      | Cerrado              | Apagados            | Abierto                         | Encendidos  |  |
|                              | Normalmente<br>cerrado      | Abierto              |                     | Cerrado                         |             |  |

# 2.5 Montaje

# **Consideraciones físicas**

El controlador puede montarse sobre un panel vertical o inclinado utilizando el kit de montaje suministrado. Se debe disponer de espacio de acceso adecuado en la parte posterior del panel para poder realizar las operaciones de instalación y servicio.

- Las dimensiones globales y los requisitos de corte del panel para el montaje del controlador se muestran en la
- •
- Figura escala).
- La caja de montaje del controlador debe conectarse a tierra de acuerdo con las disposiciones de la CSA, norma C22.2 nº 0.4, o Factory Mutual Class nº 3820 párrafo 6.1.5.
- El panel frontal está clasificado en cuanto a humedad como NEMA3 e IP55 y se puede actualizar fácilmente a NEMA4X e IP66.

# **Dimensiones globales**

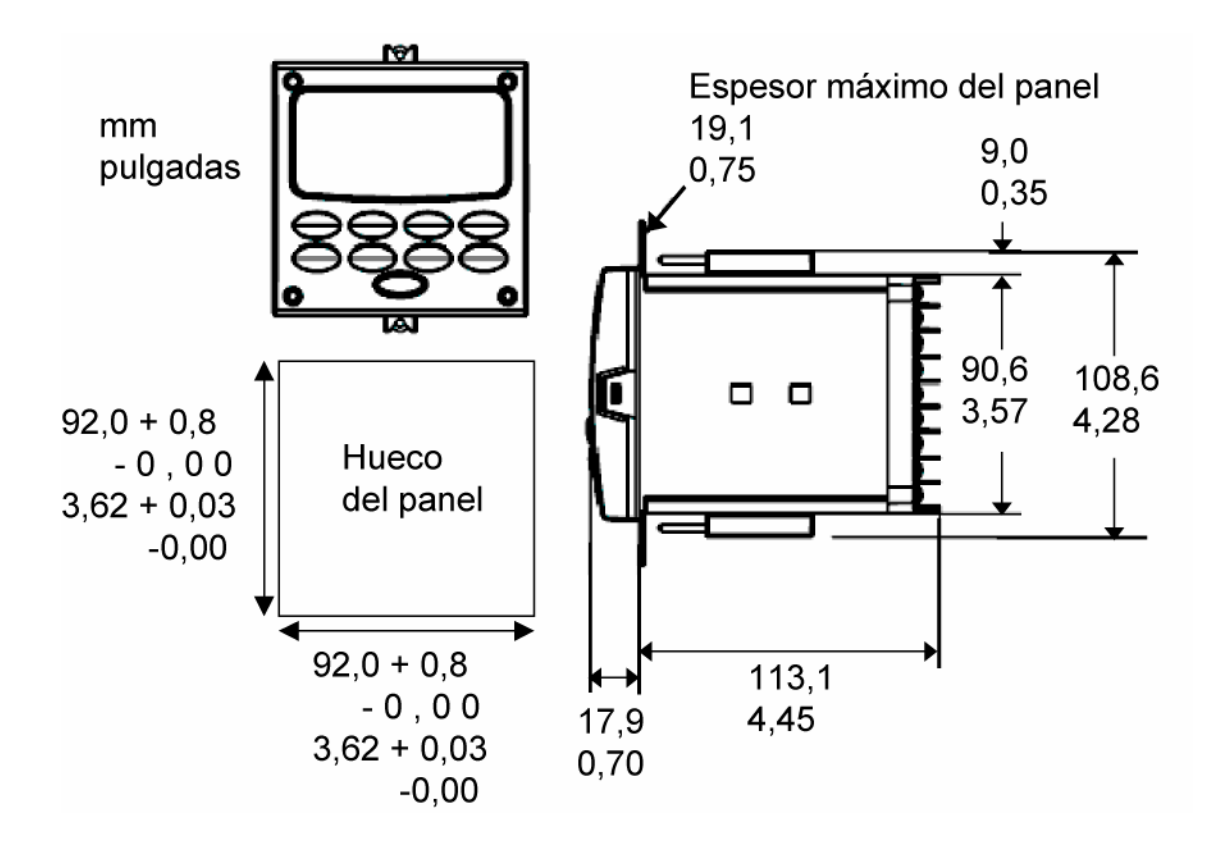

# Figura 2-2 Dimensiones de montaje (no a escala)

# Método de montaje

Antes de montar el controlador, remítase a la placa de identificación situada en el exterior de la caja y anote el número de modelo. Este número será útil más tarde, cuando se elija la configuración de cableado adecuada.

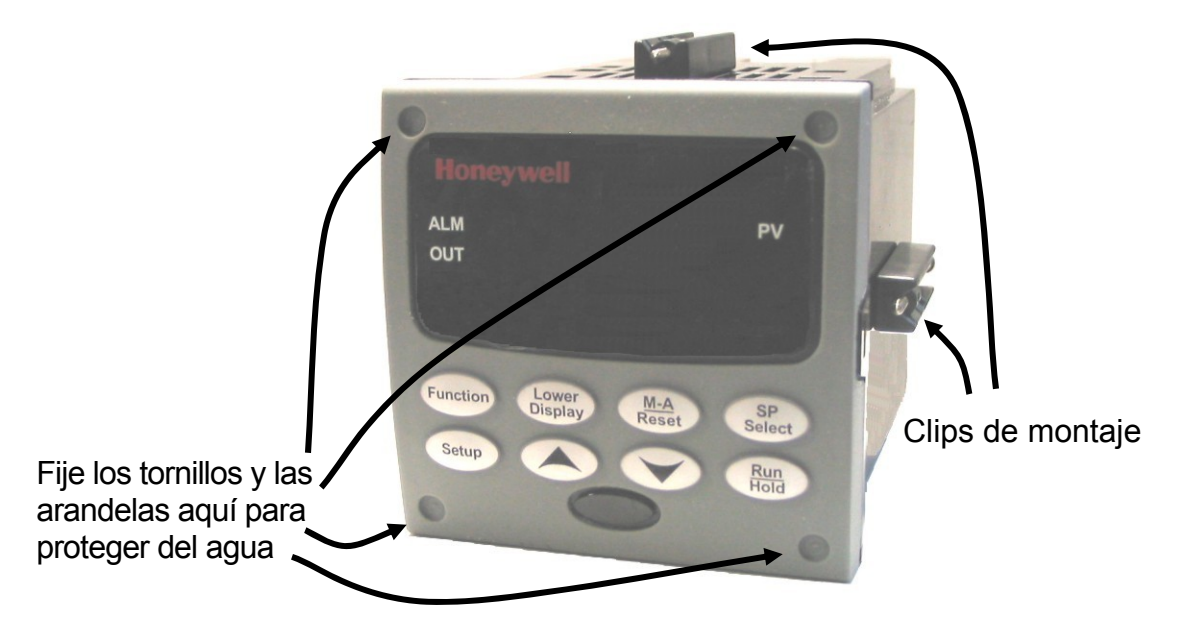

# Figura 2-3 Métodos de montaje

# Procedimiento de montaje

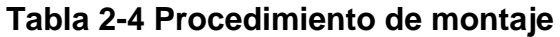

| Paso | Acción                                                                                                    |
|------|----------------------------------------------------------------------------------------------------|
| 1    | Marque y recorte el orificio del controlador en el panel, de acuerdo con las dimensiones indicadas en la                                                                                                    |
|      | Figura escala)                                                                                                    |
| 2    | Oriente la caja de manera adecuada y deslícela a través del orificio practicado<br>en el panel desde la parte delantera.                                                                                                    |
| 3    | Extraiga el kit de montaje de la caja de embalaje e instálelo de la siguiente manera:                                                                                                    |
|      | <ul> <li>Para una instalación normal se necesitan dos clips de montaje. Introduzca las<br/>puntas de los clips en los dos orificios situados en las partes superior e inferior<br/>de la caja (Figura 2-3 Métodos de montaje</li> </ul>                                                                                                    |
|      | • Para una instalación protegida del agua se necesitan cuatro clips de montaje.<br>Puede instalarlos de dos maneras: 1) introduzca las puntas de los clips en los<br>dos orificios de los laterales izquierdo y derecho de las partes superior e inferior de<br>la caja, o bien 2) en el centro de cada uno de los cuatro laterales (Figura 2-3<br>Métodos de montaje |
|      | <ul> <li>Apriete los tornillos a 2 libras-pulgada (22 N•cm) para sujetar la caja contra el<br/>panel. PRECAUCIÓN: Si los aprieta excesivamente se producirá una deformación<br/>y la unidad podrá no quedar cerrada herméticamente.</li> </ul>                                                                                                    |

| Paso | Acción                                                                                                    |
|------|----------------------------------------------------------------------------------------------------|
| 4    | Para una instalación protegida del agua, instale cuatro tornillos con arandelas en las cuatro áreas embutidas de las esquinas de la tapa frontal (Figura 2-3 Métodos de montaje Haga pasar la punta del tornillo por el centro para atravesar el material elastomérico y apriete los tornillos a 5 libras-pulgada (56 N•cm). |

# 2.6 Cableado

# 2.6.1 Consideraciones eléctricas

# Cableado de la línea de tensión

Este controlador está considerado como un "equipo montado en bastidor y sobre panel" según la norma EN61010-1, "Requisitos de seguridad para equipos eléctricos utilizados en aplicaciones de medición, control y laboratorio, Parte 1: Requisitos generales. Para garantizar el cumplimiento de la Directiva sobre baja tensión 72/23/EEC, el usuario debe proporcionar una protección adecuada contra el riesgo de descarga eléctrica. El usuario debe instalar este controlador en una caja que limite el acceso del OPERADOR a los terminales situados en la parte trasera.

# Alimentación desde la red eléctrica

Este equipo puede conectarse a una red eléctrica de 90 a 264 V CA o de 24 V CA/CC, 50/60 Hz. Es responsabilidad del usuario proporcionar como parte de la instalación un conmutador y uno o varios fusibles de alta capacidad de interrupción, acción rápida y sin retardo (Norteamérica) o de tipo F (Europa) de 1/2 A, 250 V, o un disyuntor para aplicaciones de 90-264 V CA, o un disyuntor o un fusible de 1 A, 125 V, para aplicaciones de 24 V CA/CC. Este conmutador o disyuntor estará situado cerca del controlador, *y el OPERADOR podrá acceder fácilmente a él*. El conmutador o disyuntor estará marcado como el dispositivo de desconexión del controlador.

# PRECAUCIÓN

La aplicación de 90-264 V CA a un instrumento diseñado para funcionar a 24 V CA/CC causará daños graves al instrumento y representa un riesgo de humo y de incendio.

Cuando aplique alimentación eléctrica a varios instrumentos, compruebe que se suministra suficiente corriente.De lo contrario, los instrumentos podrían no arrancar normalmente debido a la caída de tensión provocada por la corriente de entrada.

# Puesta a tierra del controlador

La CONEXIÓN DE PROTECCIÓN (puesta a tierra) de este controlador y de la caja en la que se instala debe ajustarse a los reglamentos nacionales y locales en materia de electricidad. Para reducir al mínimo el ruido eléctrico y las perturbaciones transitorias que pueden afectar de forma adversa al sistema, se recomienda establecer una conexión complementaria de la caja del controlador con la tierra local, utilizando un conductor de cobre nº 12 (4 mm<sup>2</sup>).

# Cableado del circuito de control/alarma

El asilamiento de los hilos conectados a los terminales de control/alarma se debe calcular para la tensión más alta posible. El cableado de tensión extra baja (ELV) (entrada, salida de corriente y circuitos de control y alarma de baja tensión) debe estar separado del cableado PELIGROSO CON CORRIENTE (>30 V CA, 42,4 Vpico, o 60 V CC) de acuerdo con lo indicado en la Tabla 2-5, Mazos de cableado admisibles.

### Precauciones sobre ruido eléctrico

El ruido eléctrico está formado por señales eléctricas ininterrumpidas que producen efectos no deseables en las mediciones y los circuitos de control.

Los equipos digitales son especialmente sensibles a los efectos del ruido eléctrico. Su controlador cuenta con circuitos incorporados para reducir el efecto del ruido eléctrico de varias fuentes. Si fuese necesario reducir aún más estos efectos:

 Separe el cableado externo: separe los hilos de conexión en mazos (véase Mazos de cableado admisibles – Tabla 2-5) y encamine los mazos individuales utilizando bandejas metálicas con conductos separados. Utilice dispositivos de supresión: para lograr una protección adicional contra el ruido,

se pueden añadir dispositivos de supresión en la fuente externa. Los dispositivos de supresión adecuados están disponibles en comercios.

### ATENCIÓN

Para obtener información adicional sobre el ruido, consulte el documento nº 51-52-05-01, How to Apply Digital Instrumentation in Severe Electrical Noise Environments (Aplicación de la instrumentación digital en entornos con ruido eléctrico intenso).

### Mazos de cableado admisibles

| Nº de mazo | Funciones de cable                                                                               |
|------------|--------------------------------------------------------------------------------------------------|
| 1          | Cableado de alimentación                                                                         |
|            | Cableado de puesta a tierra                                                                      |
|            | <ul> <li>Cableado de tensión de línea del relé de salida de control</li> </ul>                   |
|            | <ul> <li>Cableado de tensión de la alarma</li> </ul>                                             |
| 2          | Cables de señales analógicas, como por ejemplo:                                                  |
|            | <ul> <li>Cable de señal de entrada (termopar, de 4 a 20 mA, etc.)</li> </ul>                     |
|            | <ul> <li>Cableado de señal de salida de 4 a 20 mA</li> </ul>                                     |
|            | Señales de entrada digitales                                                                     |
| 3          | <ul> <li>Cableado de bajo voltaje del relé de salida de alarmas</li> </ul>                       |
|            | • Cableado de bajo voltaje a circuitos de control de estado sólido                               |
|            | <ul> <li>Cableado de bajo voltaje a circuitos de control de tipo colector<br/>abierto</li> </ul> |

#### Tabla 2-5 Mazos de cableado admisibles

# 2.7 Diagramas de cableado

## Identifique sus requisitos de cableado

Para determinar los diagramas de cableado adecuados para su controlador, consulte la interpretación de los números de modelo en esta sección. El número de modelo del controlador aparece en el exterior de la caja.

# Funcionalidad y restricciones de la salida universal

Los instrumentos provistos de varias salidas se pueden configurar para realizar una variedad de alarmas y tipos de salida.Por ejemplo, un instrumento con una salida de corriente y dos relés se puede configurar para proporcionar cualquiera de las siguientes posibilidades:

1) Corriente simple con dos relés de alarma

2) Corriente dúplex al 100% con dos relés de alarma

3) Tiempo simple con un relé de alarma

4) Tiempo dúplex sin relés de alarma

5) Control de paso de tres posiciones sin relés de alarma

Estas selecciones se pueden realizar desde el teclado y también mediante el cableado a los terminales de salida adecuados; no es necesario cambiar puentes o interruptores internos.Gracias a esta flexibilidad, un cliente puede utilizar un instrumento para realizar una variedad de aplicaciones.

En la Tabla2-6 se muestran las alarmas y los tipos de control que están disponibles en función de las salidas instaladas.En esta tabla, cuando el control dúplex y la acción inversa están configurados:

## La Salida 1 es CALOR y la Salida 2 es FRÍO.

En la Tabla2-6, cuando el control de paso de tres posiciones está configurado:

## La Salida 1 es ABIERTO y la Salida 2 es CERRADO.

En la Tabla 2-6, la opción **Relé único** de la **Salida 1/2** puede ser cualquiera de las selecciones siguientes:relé electromecánico, relé de estado sólido o salida de colector abierto.

| Tipo de algoritmo                     | Opción de la        | Función de la | Función de otras salidas |             |                 |  |
|---------------------------------------|---------------------|---------------|--------------------------|-------------|-----------------|--|
| de salida                             | Salida 1/2          | Salida 1/2    | Salida nº 3              | Salida nº 4 | Salida auxiliar |  |
| Tiempo simple                         | Relé único          | Salida 1      | Alarma 2                 | Alarma 1    | No necesaria    |  |
|                                       | Salida de corriente | INU           | Salida 1                 | Alarma 1    | No necesaria    |  |
|                                       | Relé doble          | Salida 1      | Alarma 2                 | Alarma 1    | No necesaria    |  |
| Tiempo dúplex                         | Relé único          | Salida 1      | Salida 2                 | Alarma 1    | No necesaria    |  |
| o TPSC                                | Salida de corriente | INU           | Salida 2                 | Salida 1    | No necesaria    |  |
|                                       | Relé doble          | Salidas 1 y 2 | Alarma 2                 | Alarma 1    | No necesaria    |  |
| Corriente simple                      | Relé único          | INU           | Alarma 2                 | Alarma 1    | Salida 1        |  |
|                                       | Salida de corriente | Salida 1      | Alarma 2                 | Alarma 1    | No necesaria    |  |
|                                       | Relé doble          | INU           | Alarma 2                 | Alarma 1    | Salida 1        |  |
| Corriente dúp.                        | Relé único          | INU           | Alarma 2                 | Alarma 1    | Salidas 1 y 2   |  |
| 100%                                  | Salida de corriente | Salidas 1 y 2 | Alarma 2                 | Alarma 1    | No necesaria    |  |
| y CALOR                               | Relé doble          | INU           | Alarma 2                 | Alarma 1    | Salidas 1 y 2   |  |
| Corriente dúplex                      | Relé único          | N/A           | N/A                      | N/A         | N/A             |  |
| 50%                                   | Salida de corriente | Salida 1      | Alarma 2                 | Alarma 1    | Salida 2        |  |
| Corriente = CALOR<br>Sal. aux. = FRÍO | Relé doble          | N/A           | N/A                      | N/A         | N/A             |  |
| Corriente/Tiempo                      | Relé único *        | Salida 1      | Salida 2                 | Alarma 1    | Salida 2        |  |
| Corriente = FRÍO                      | Salida de corriente | Salida 2      | Salida 2                 | Alarma 1    | No necesaria    |  |
| Tiempo = CALOR                        | Relé doble *        | Salidas 1 y 2 | Alarma 2                 | Alarma 1    | Salida 2        |  |
| Tiempo/Corriente                      | Relé único *        | Salida 1      | Salida 2                 | Alarma 1    | Salida 1        |  |
| Tiempo = FRÍO                         | Salida de corriente | Salida 1      | Salida 2                 | Alarma 1    | No necesaria    |  |
| Corriente = CALOR                     | Relé doble *        | Salidas 1 y 2 | Alarma 2                 | Alarma 1    | Salida 1        |  |

Tabla 2-6 Funcionalidad y restricciones de la salida universal

TPSC = control de paso de tres posiciones

N/A = no disponible. Este tipo de algoritmo de salida no se puede realizar con esta opción de Salida 1/2.

INU = instalada, no utilizada. La opción de Salida 1/2 instalada no se utiliza para el tipo de algoritmo de salida configurado.

No necesaria =no se necesita la salida auxiliar para proporcionar el algoritmo de salida deseado y se puede utilizar para otra finalidad. Con la configuración adecuada, la salida auxiliar también se podría utilizar como sustituto de la salida de corriente.

\* Para obtener este tipo de algoritmo de salida con estas opciones de Salida 1/2: 1) configure la selección OUTALG como "TIME D", 2) configure la salida auxiliar para "OUTPUT" y 3) escale la salida auxiliar según sea necesario para el tipo de algoritmo de salida deseado. Para estas selecciones, las señales de la Salida 1 (CALOR) y la Salida 2 (FRÍO) estarán presentes en la salida auxiliar y en los dos relés utilizados normalmente para tiempo dúplex.

## Cableado del controlador

Seleccione los diagramas de cableado adecuados en el siguiente diagrama de cableado compuesto, utilizando la información contenida en el número del modelo. Consulte los diagramas individuales enumerados para cablear el controlador de acuerdo con sus necesidades.

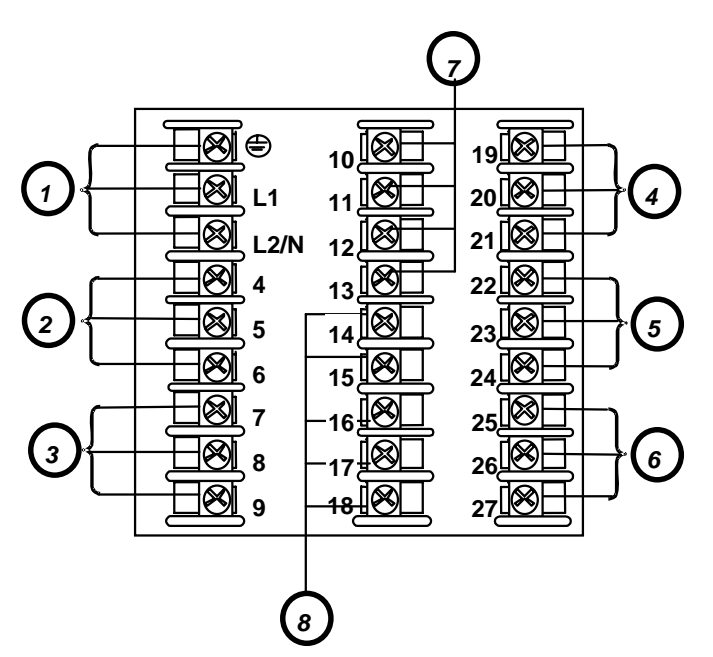

Consulte la tabla para obtener detalles sobre el texto de los gráficos

# Figura 2-4 Diagrama de cableado compuesto

| Etiqueta | Detalles                                                                                                    |
|----------|----------------------------------------------------------------------------------------------------|
| 1        | Terminales de tensión de línea de CA / CC. Consulte la Figura 2-5 Alimentación desde la red.                                                       |
| 2        | Terminales de la salida 3. Consulte la Figura 2-8 relé electromecánico<br>a la Figura 2-14 paso de tres posiciones con opción de relé doble.       |
| 3        | Terminales de la salida 4. Consulte la Figura 2-8 relé electromecánico<br>a la Figura 2-14 paso de tres posiciones con opción de relé doble.       |
| 4        | Terminales de las salidas 1 y 2. Consulte la Figura 2-8 relé electromecánico<br>a la Figura 2-14 paso de tres posiciones con opción de relé doble. |
| 5        | Terminales de la entrada nº 2. Consulte la Figura 2-7 la entrada 2.                                                                                |
| 6        | Terminales de la entrada nº 1. Consulte la Figura 2-6 entrada 1.                                                                                   |
| 7        | Terminales de la salida auxiliar y las entradas digitales. Consulte la Figura 2-17 de la salida y de la opción de entradas digitales.              |
| 8        | Terminales de comunicaciones. Consulte la Figura 2-15 opción de comunicaciones RS-<br>422/485 y la Figura 2-16 opción de comunicaciones Ethernet.  |
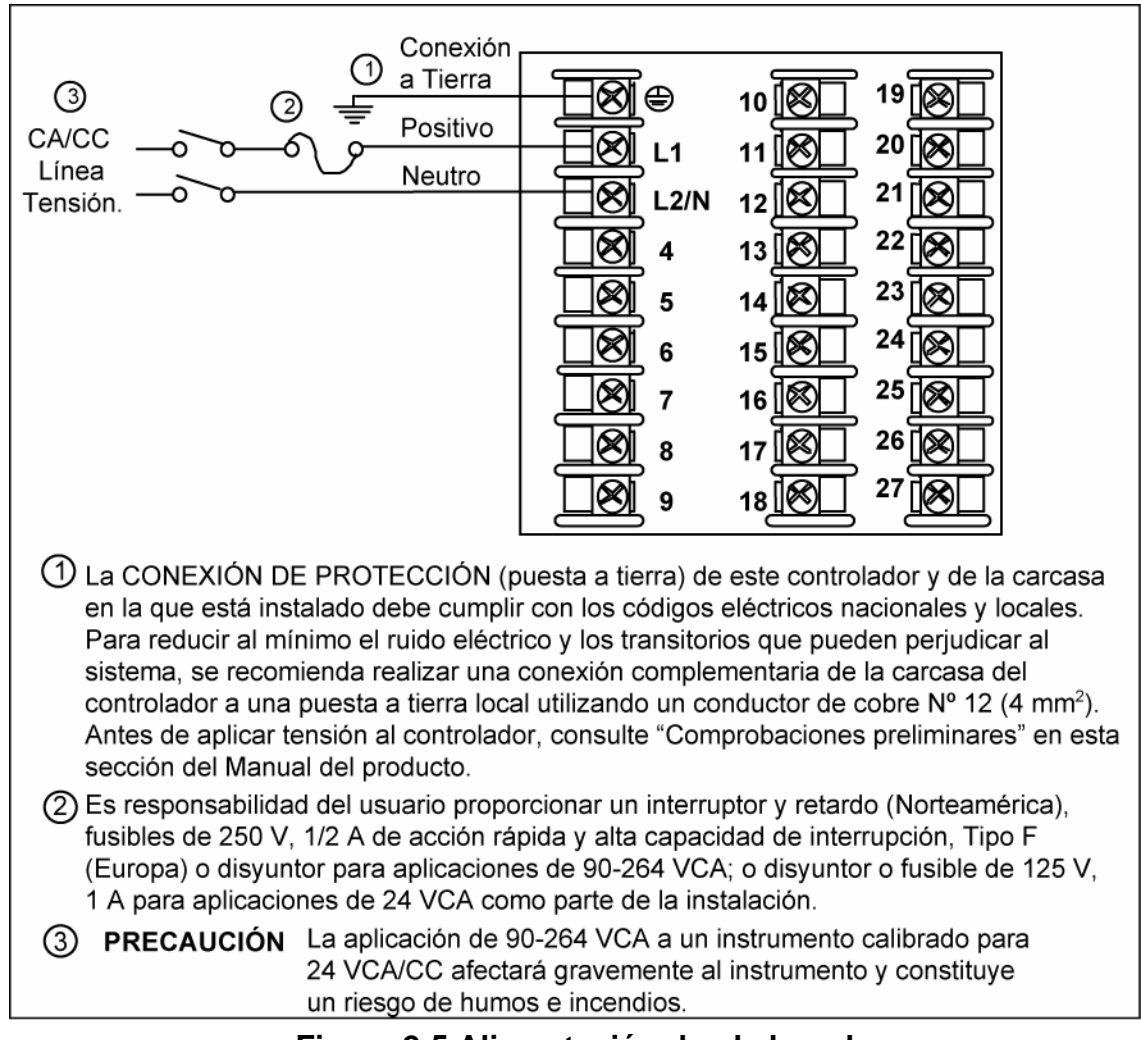

Figura 2-5 Alimentación desde la red

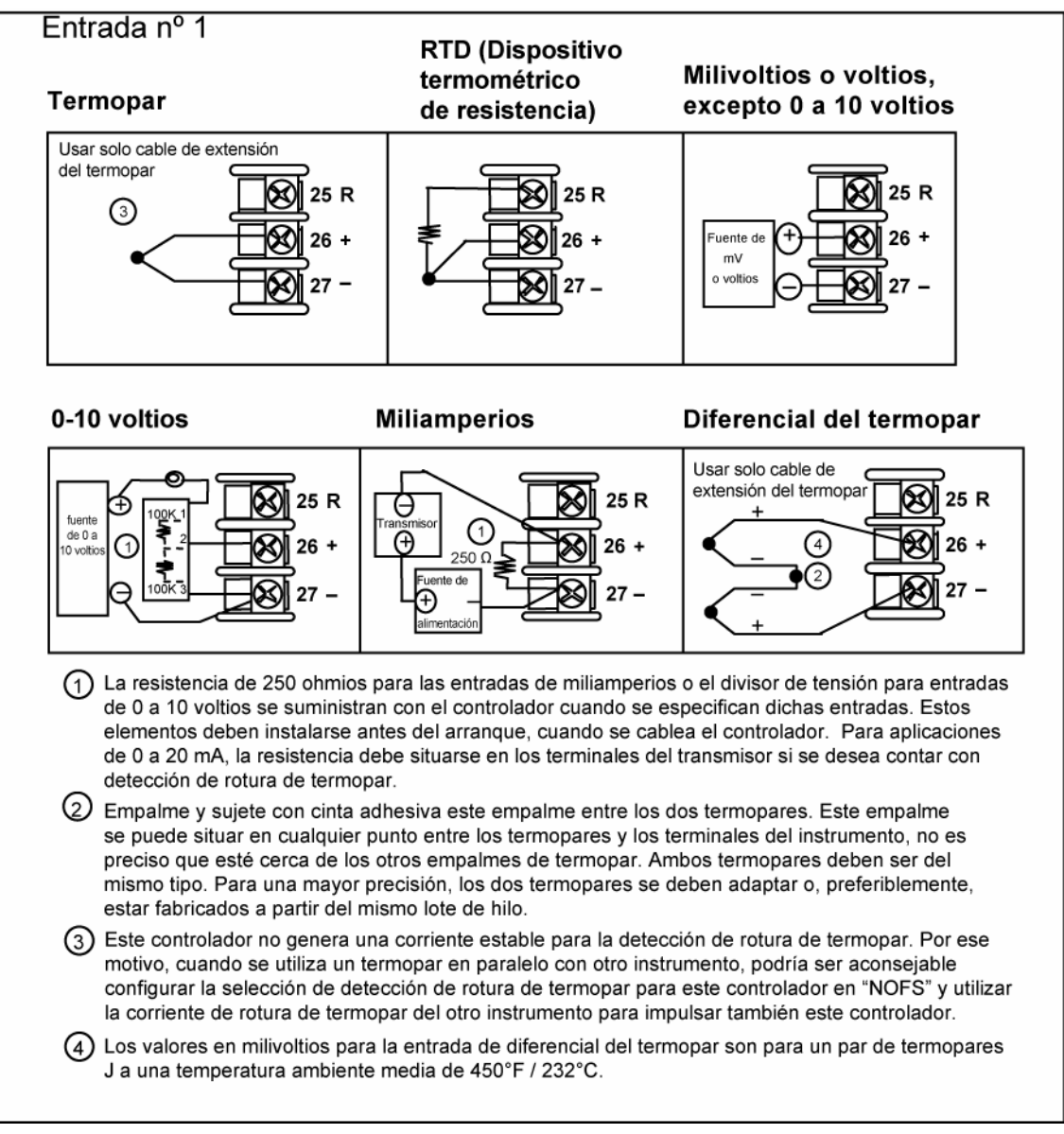

#### Figura 2-6 Conexiones de la entrada 1

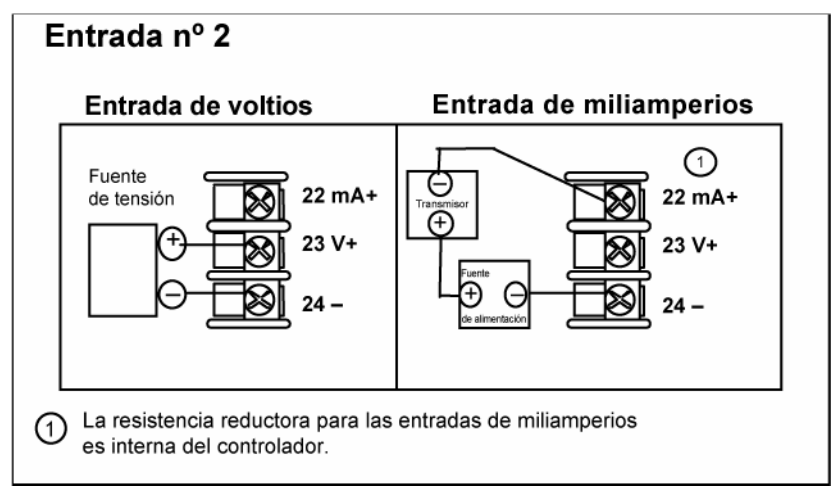

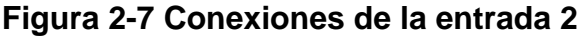

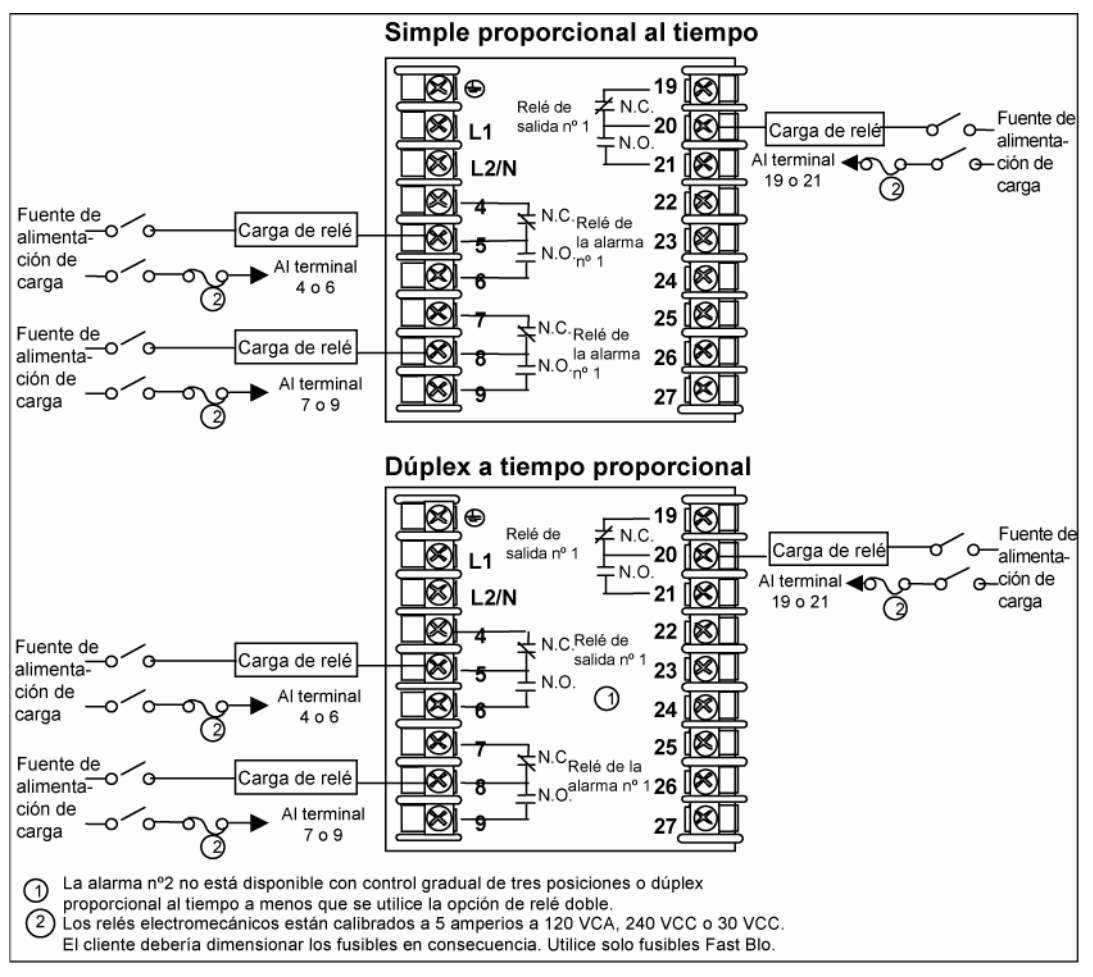

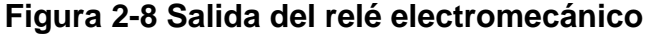

Consulte la Tabla 2-6 para obtener las conexiones de los terminales de relé de otros tipos de algoritmos de salida.

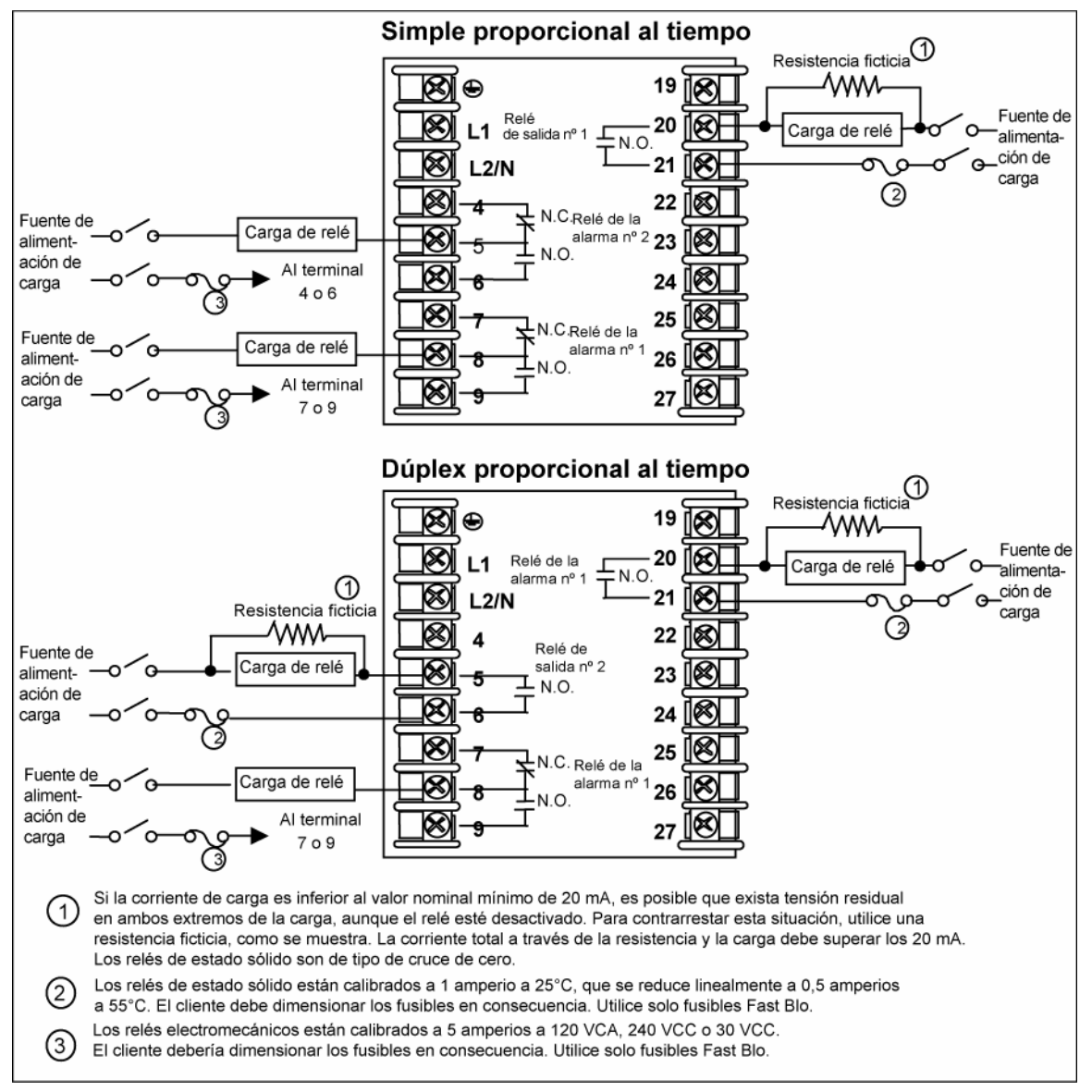

#### Figura 2-9 Salida del relé de estado sólido

Consulte la Tabla 2-6 para obtener las conexiones de los terminales de relé de otros tipos de algoritmos de salida.

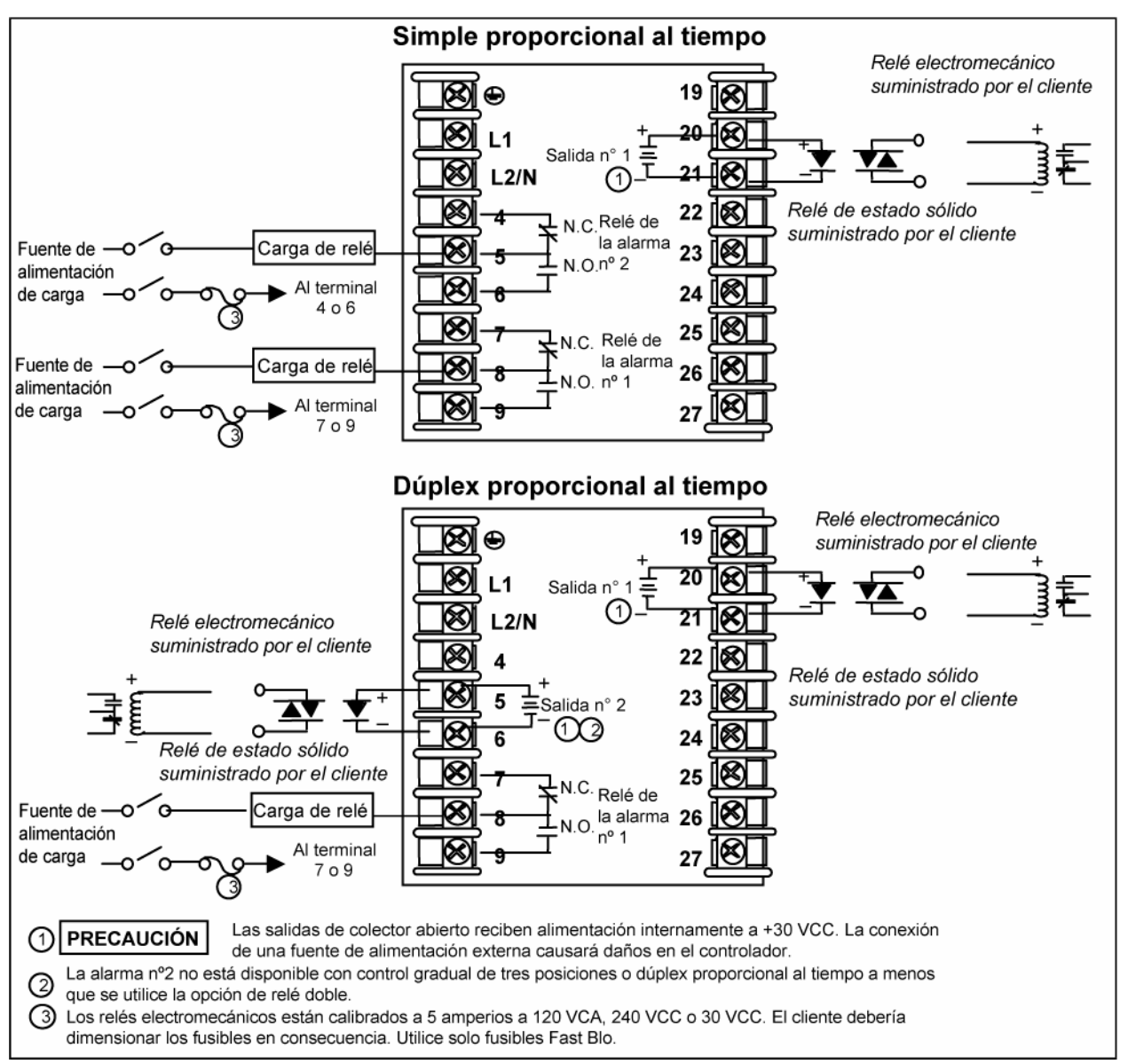

#### Figura 2-10 Salida del colector abierto

Consulte la Tabla 2-6 para obtener las conexiones de los terminales de relé de otros tipos de algoritmos de salida.

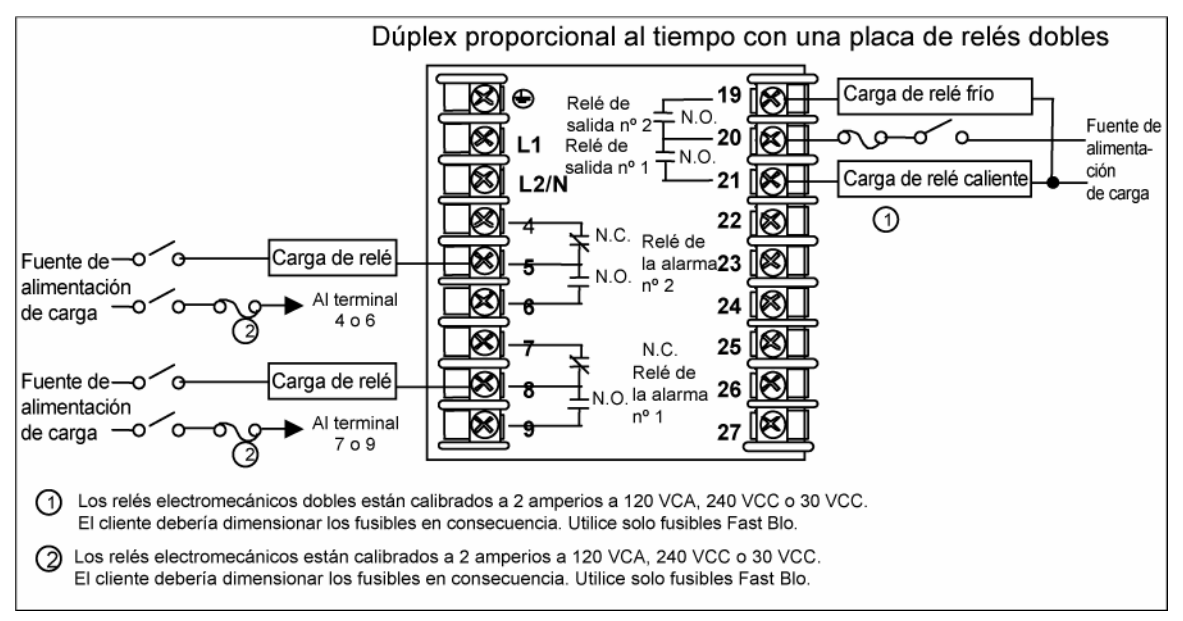

#### Figura 2-11 Salida de la opción de relé electromecánico doble

Consulte la Tabla 2-6 para obtener las conexiones de los terminales de relé de otros tipos de algoritmos de salida.

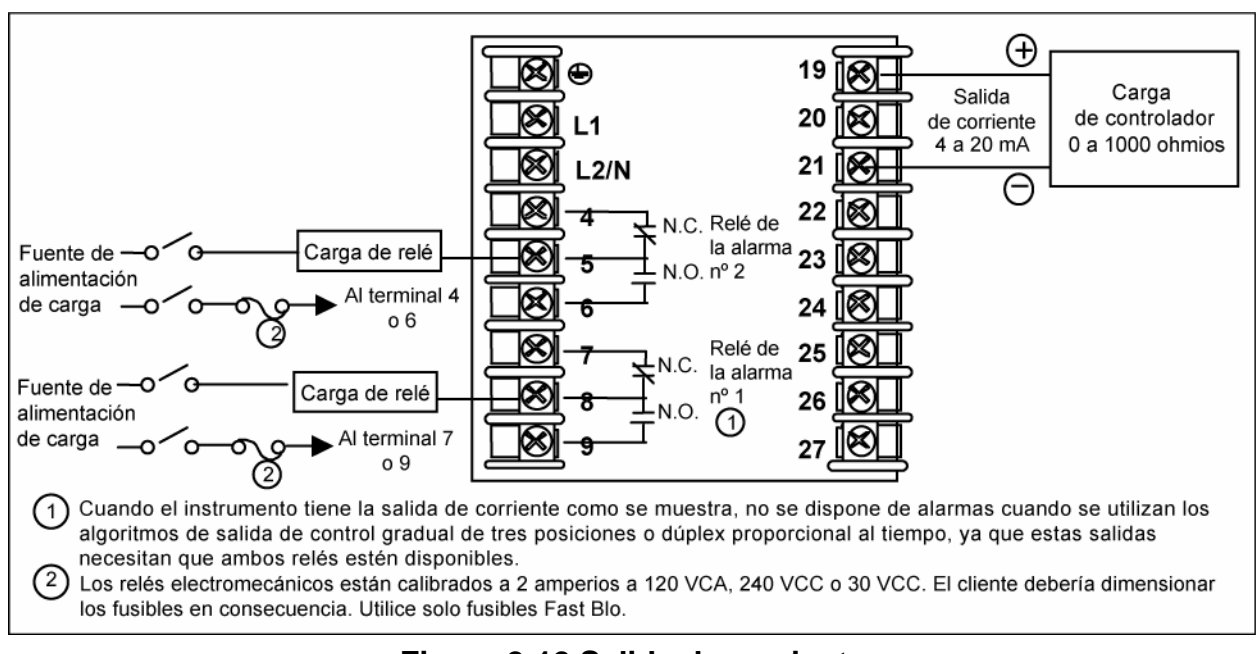

#### Figura 2-12 Salida de corriente

Consulte la Tabla 2-6para obtener las conexiones de los terminales de relé de otros tipos de algoritmos de salida.

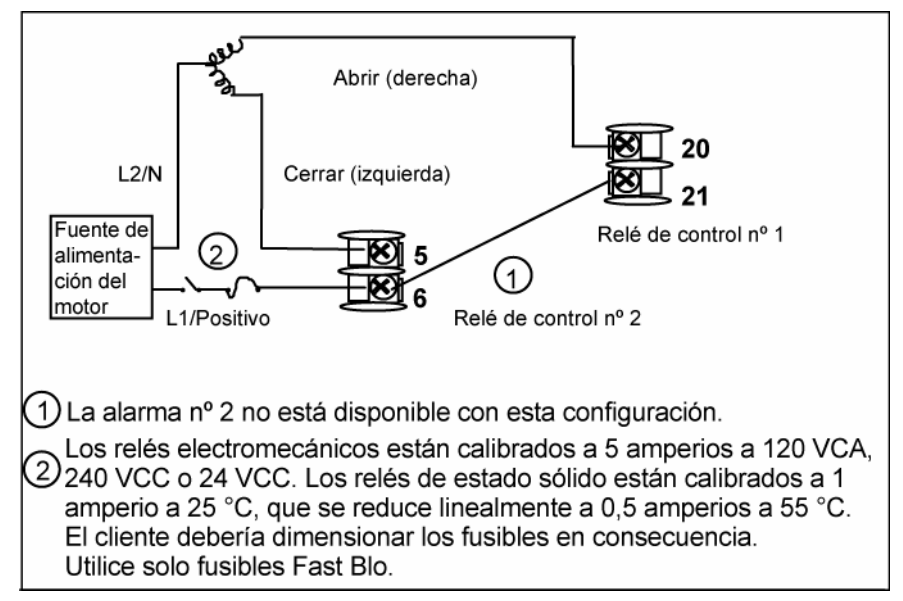

Figura 2-13 Conexiones del control de paso de tres posiciones sin opción de relé doble

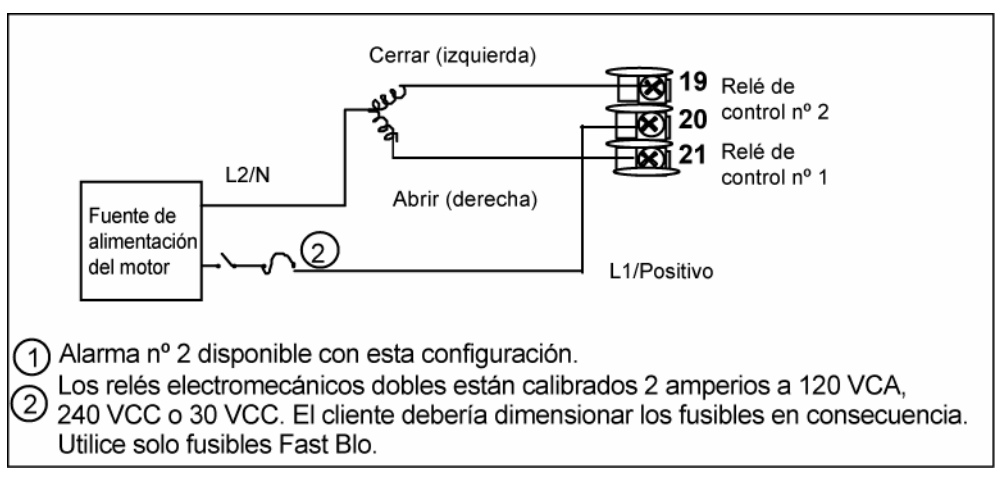

Figura 2-14 Conexiones del control de paso de tres posiciones con opción de relé doble

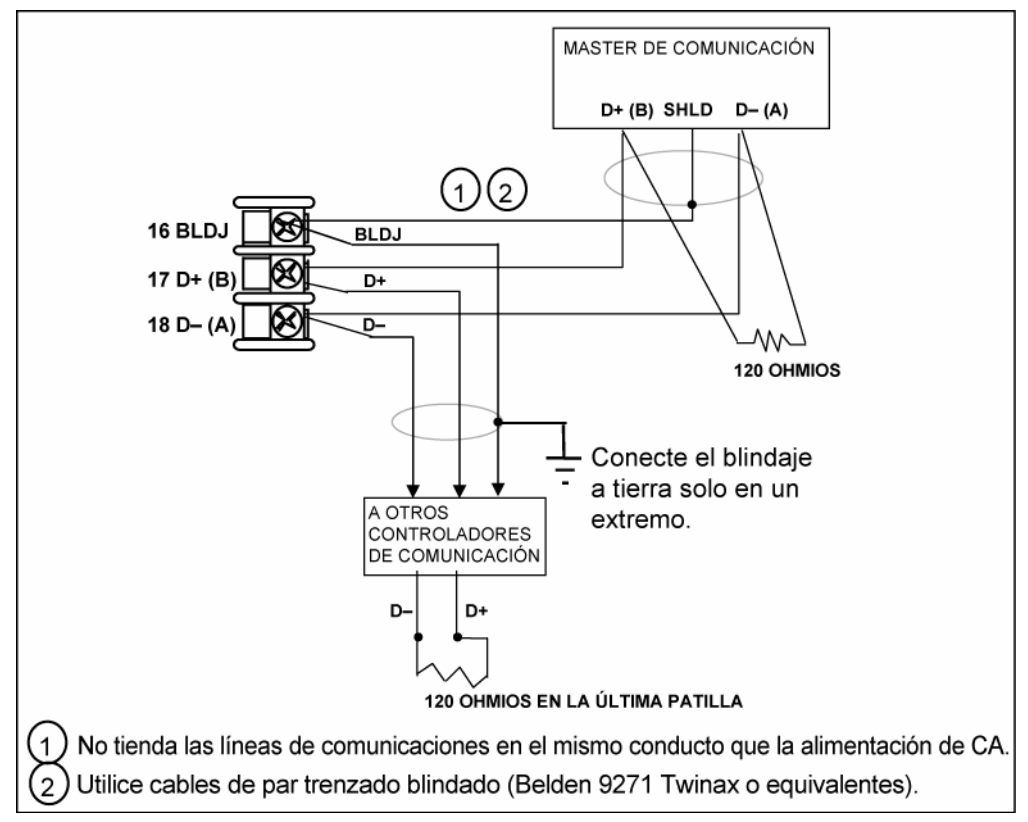

Figura 2-15 Conexiones de la opción de comunicaciones RS-422/485

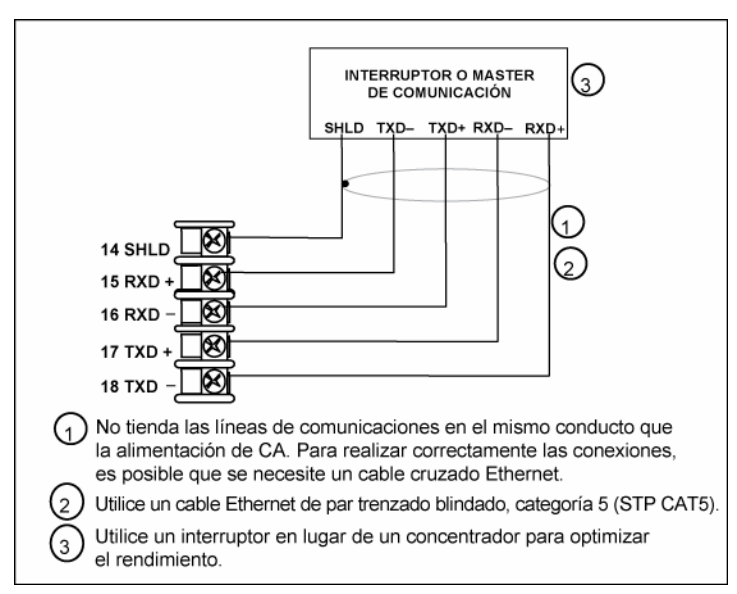

Figura 2-16 Conexiones de la opción de comunicaciones Ethernet

En la Figura 2-16 y la la Tabla 2-7 se muestra cómo conectar un UDC a un concentrador o conmutador compatible con MDI por medio de un **cable pasante recto** o cómo conectar un UDC a un PC mediante un **cable cruzado**.

# Tabla 2-7 Terminales para conectar un UDC a un concentrador o conmutadorcompatible con MDI

| Terminal del<br>UDC | Nombre de la<br>señal del UDC | Nº de patilla del<br>conector RJ45 | Nombre de la<br>señal del<br>conmutador |
|---------------------|-------------------------------|------------------------------------|-----------------------------------------|
| Posición 14         | Blindaje                      | Blindaje                           | Blindaje                                |
| Posición 15         | RXD-                          | 6                                  | TXD-                                    |
| Posición 16         | RXD+                          | 3                                  | TXD+                                    |
| Posición 17         | TXD-                          | 2                                  | RXD-                                    |
| Posición 18         | TXD+                          | 1                                  | RXD+                                    |

En la la Tabla 2-8 se muestra cómo conectar un UDC directamente a un PC mediante un cable pasante recto (esta manera de cablear el cable del UDC realiza las conexiones cruzadas necesarias).

| Tabla 2-8 Terminales para conectar un UDC directamente a un PC mediante |
|-------------------------------------------------------------------------|
| un cable pasante recto                                                  |

| Terminal del<br>UDC | Nombre de la<br>señal del UDC | Nº de patilla del<br>conector RJ45 | Nombre de la<br>señal del PC |
|---------------------|-------------------------------|------------------------------------|------------------------------|
| Posición 14         | Blindaje                      | Blindaje                           | Blindaje                     |
| Posición 15         | RXD-                          | 2                                  | TXD-                         |
| Posición 16         | RXD+                          | 1                                  | TXD+                         |
| Posición 17         | TXD-                          | 6                                  | RXD-                         |
| Posición 18         | TXD+                          | 3                                  | RXD+                         |

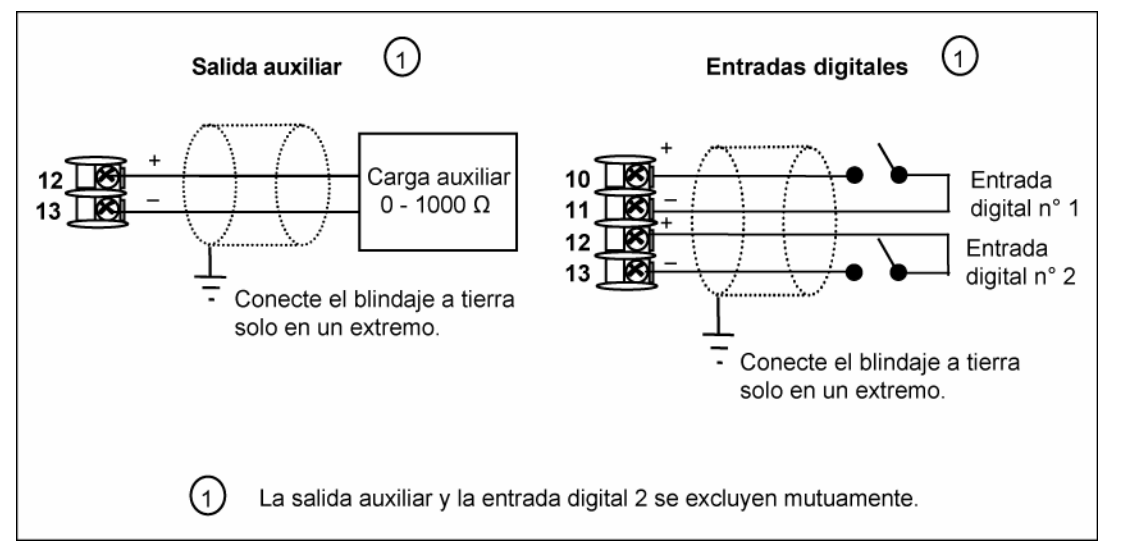

Figura 2-17 Conexiones de la salida auxiliar y de la opción de entradas digitales

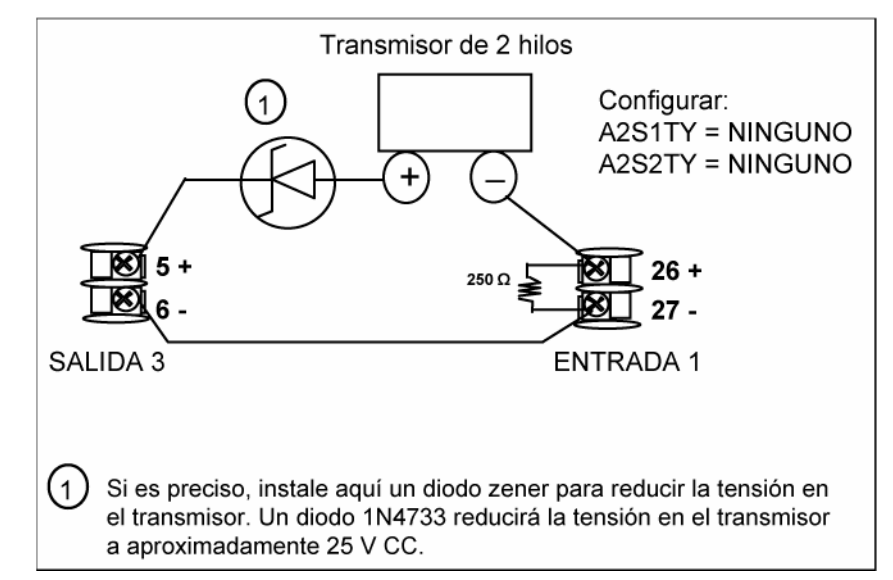

Figura 2-18 Alimentación del transmisor para 4-20 mA — Transmisor de 2 hilos utilizando la salida de alarma 2 del colector abierto

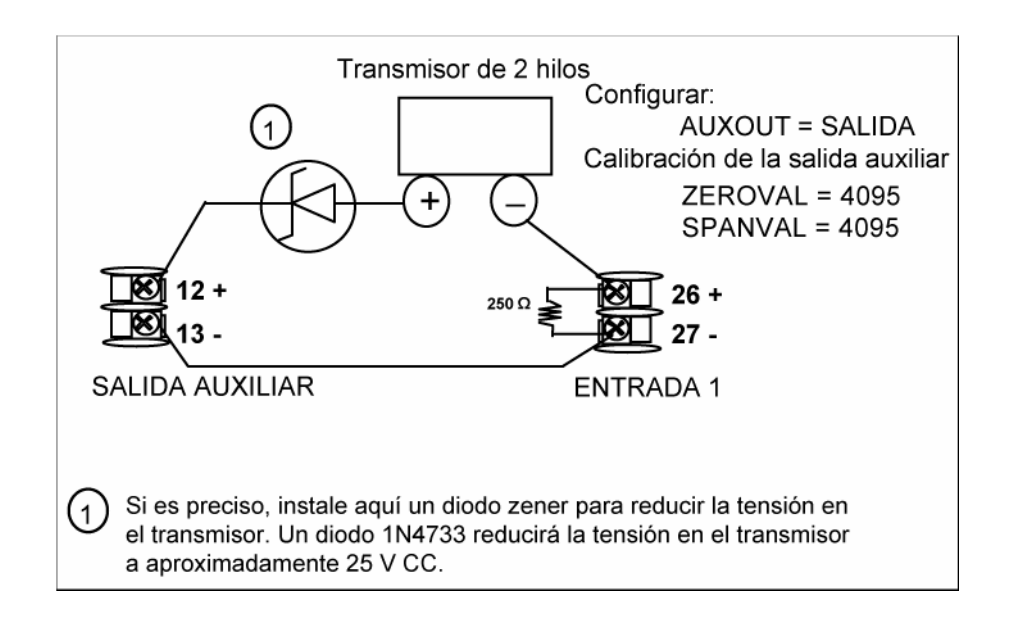

# Figura 2-19 Alimentación del transmisor para 4-20 mA — Transmisor de 2 hijos utilizando la salida auxiliar

# 3 Configuración

### 3.1 Descripción general

#### Introducción

La configuración es una operación dedicada en la que se utilizan secuencias simples de pulsaciones de teclas para seleccionar y definir (configurar) los datos de control pertinentes más adecuados para su aplicación.

Para ayudarle en el proceso de configuración, aparecen mensajes en las pantallas superior e inferior. Estos mensajes permiten conocer el grupo de datos de configuración (mensajes de puesta a punto) con el que se está trabajando y también los parámetros específicos (mensajes de función) asociados con cada grupo.

En la Tabla 3-1 se muestra un resumen de la jerarquía de los mensajes tal como aparecen en el controlador.

#### Contenido de esta sección

En esta sección se tratan los siguientes temas.

| Tabla | 3-1 | Temas | de la | configu | ración |
|-------|-----|-------|-------|---------|--------|
|-------|-----|-------|-------|---------|--------|

| TEMA                                                                               | Consulte<br>la página |
|------------------------------------------------------------------------------------|-----------------------|
| 3.1 Descripción general                                                            | 33                    |
| 3.2 Jerarquía de los mensajes de configuración                                     | 35                    |
| 3.3 Procedimiento de configuración                                                 | 36                    |
| 3.4 Grupo de puesta a punto de ajuste (TUNING)                                     | 37                    |
| 3.5 Grupo de puesta a punto de la rampa de punto de consigna (SP Ramp)             | 42                    |
| 3.6 Grupo de puesta a punto de ajuste adaptativo (Accutune)                        | 46                    |
| 3.7 Grupo de puesta a punto del algoritmo (ALGOR)                                  | 49                    |
| 3.8 Grupo de puesta a punto de la salida                                           | 54                    |
| 3.9 Grupo de puesta a punto de la entrada 1 (Input 1)                              | 59                    |
| 3.10 Grupo de puesta a punto de la entrada 2 (Input 2)                             | 64                    |
| 3.11 Grupo de puesta a punto del control                                           | 66                    |
| 3.12 Grupo de puesta a punto de opciones (Options)                                 | 73                    |
| 3.13 Grupo de puesta a punto de comunicaciones                                     | 80                    |
| 3.14 Grupo de puesta a punto de alarmas                                            | 84                    |
| 3.15 Grupo de puesta a punto de pantalla                                           | 91                    |
| 3.16 Pantallas de configuración de Ethernet y de correo electrónico de P.I.E. Tool | 93                    |

| TEMA                                      | Consulte<br>la página |
|-------------------------------------------|-----------------------|
| 3.17 Hoja de registro de la configuración | 97                    |

|                               | Tabla 3-2 Jerarquía de los mensajes de configuración                                                                                                    |
|-------------------------------|----------------------------------------------------------------------------------------------------|
| Grupo<br>de puesta<br>a punto | Mensajes de función                                                                                                    |
| TUNING                        | PB o     RATE T     I MIN o     I MANRST     PB 2 o     RATE2T     I2 MIN or     CYC T1 o       GAIN     I RPM     I RPM     GAIN 2     I RATE2T     I2 RPM     CYC T1 X3 |
|                               | CYC2T2 SECUR LOCK AUTOMA RN HLD SP SL                                                                                                    |
| SPRAMP                        | SPRAMP TI MIN FINLSP SPRATE EUHRUP EUHRDN SPPROG STRSEG                                                                                                    |
|                               | ENDSEG RPUNIT RECYCL SOKDEV PG END STATE TOBEGN PVSTRT                                                                                                    |
|                               | SGx RP* SGxSP* SGx TI* * x = 1 a 12. El programa finaliza después del segmento 12.                                                                                        |
| ATUNE                         | FUZZY TUNE DUPLEX AT ERR                                                                                                    |
| ALGOR                         | CTRALG TIMER PERIOD START L DISP RESET INCRMT                                                                                                    |
| OUTALG                        | OUTALG OUTRNG CRANGE RLY TYP                                                                                                    |
| INPUT1                        | → IN1TYP XMITR1 IN1 HI IN1 LO RATIO1 BIAS 1 FILTR1 BRNOUT                                                                                                    |
|                               | ► EMISS                                                                                                    |
| INPUT2                        | IN2TYP XMITR2 IN2 HI IN2 LO RATIO2 BIAS 2 FILTR2                                                                                                    |
| CONTRL                        | ▶ PIDSET SW VAL LSP'S RSP SRC SP TRK PWR UP PWROUT SP Hi                                                                                                    |
|                               | SP Lo ACTION OUT HI OUT LO D BAND HYST FAILSF FSMODE                                                                                                    |
|                               | PBorGN MINRPM                                                                                                    |
| OPTIONS                       | AUXOUT 0 PCT 100 PCT CRANGE DIG IN1 DI1 CMB DIG IN2 DI2 CMB                                                                                                    |
| СОМ                           | ComADD ComSTA IRENAB BAUD SDENAB SHDTIM WS_FLT TXDLY                                                                                                    |
|                               | SDMODE SHD_SP UNITS CSRATO CSP_BI LOOPBK                                                                                                    |
| ALARMS                        | A1S1TY A1S1VA A1S1HL A1S1EV A1S2TY A1S2VA A1S2HL A1S2EV                                                                                                    |
|                               | A2S1TY A2S1VA A2S1HL A2S1EV A2S2TY A2S2VA A2S2HL A2S2EV                                                                                                    |
|                               |                                                                                                    |
| DISPLY                        | DECMAL UNITS FREQ LWRDSP LNGUAG TCDIAG                                                                                                    |
| STATUS                        | VERSON FAILSF TESTS                                                                                                    |

# 3.2 Jerarquía de los mensajes de configuración

## 3.3 Procedimiento de configuración

#### Introducción

Cada uno de los grupos de puesta a punto y sus funciones ha sido previamente configurado en la fábrica.

Los ajustes efectuados en la fábrica se encuentran desde la Tabla 3-4 hasta la Tabla 3-15 que siguen a este procedimiento.

Si desea cambiar cualquiera de estas selecciones o valores, siga el procedimiento de la Tabla 3-3 Procedimiento de configuración. Este procedimiento indica las teclas que se deben pulsar para acceder a cualquier grupo de puesta a punto y mensaje de parámetros de función asociado.

#### Procedimiento

#### ATENCIÓN

Los mensajes se desplazan a una velocidad de 2/3 segundos cuando se mantiene pulsada la tecla **SET UP** o **FUNCTION**. Asimismo, las teclas  $\frown$  o  $\checkmark$  hacen avanzar o retroceder los mensajes de los grupos al doble de velocidad.

|      |                                                        |                  | <b>3</b>                                                                                                    |
|------|--------------------------------------------------------|------------------|----------------------------------------------------------------------------------------------------|
| Paso | Operación                                              | Pulse            | Resultado                                                                                                    |
| 1    | Acceder al modo<br>de puesta a punto                   | Setup            | <i>Pantalla superior</i> = SET<br><i>Pantalla inferior</i> = TUNING (el titulo del primer grupo de puesta a<br>punto)                                                                                                    |
| 2    | Seleccionar<br>cualquier grupo<br>de puesta<br>a punto | Setup            | Muestra en secuencia los títulos de los otros grupos de puesta<br>a punto indicados en la jerarquía de mensajes en Jerarquía de<br>los mensajes de configuración.<br>También puede utilizar las teclas 	o 		 para explorar los<br>grupos de puesta a punto en ambas direcciones. Deténgase en<br>el título del grupo de puesta a punto que describa el grupo de<br>parámetros que desee configurar. Continúe con el paso siguiente. |
| 3    | Seleccionar<br>un parámetro<br>de función              | Function         | Pantalla superior = el valor o la selección actual del primer<br>mensaje de función del grupo de puesta<br>a punto seleccionado.<br>Pantalla inferior = el primer mensaje de función de ese grupo                                                                                                    |
|      |                                                        |                  | de puesta a punto.<br>Muestra en secuencia los otros mensajes de función del grupo<br>de puesta a punto que seleccionó. Deténgase en el mensaje<br>de función que desee cambiar y continúe en el paso siguiente.                                                                                                    |
| 4    | Cambiar el valor<br>o la selección                     | •<br>•           | Incrementa o reduce el valor o la selección que se indica para<br>el mensaje de función seleccionado. Si modifica el valor o la<br>selección de un parámetro mientras se encuentra en el modo<br>de puesta a punto y decide no introducirlo, pulse <b>M-A RESET</b><br>una vez; volverá a aparecer el valor o la selección original.                                                                                                |
| 5    | Introducir el valor<br>o la selección                  | Function         | Introduce en la memoria el valor o la selección realizada<br>después de pulsar otra tecla.                                                                                                    |
| 6    | Salir de la configuración                              | Lower<br>Display | El controlador sale del modo de configuración y vuelve al mismo<br>estado en que estaba inmediatamente antes de acceder al modo<br>de puesta a punto. Guarda cualquier cambio que haya realizado.<br>Si no pulsa ninguna tecla durante 30 segundos, el controlador se<br>restablece y regresa al modo y a la pantalla que se estaban                                                                                                |

#### Tabla 3-3 Procedimiento de configuración

| Paso                                                  | Operación | Pulse | Resultado |  |
|-------------------------------------------------------|-----------|-------|-----------|--|
| utilizando antes de acceder al modo de puesta a punto |           |       |           |  |

### 3.4 Grupo de puesta a punto de ajuste (TUNING)

#### Introducción

El ajuste consiste en definir los valores adecuados de las constantes de ajuste que se utilizan, de tal manera que el controlador responda adecuadamente a los cambios en la variable del proceso y el punto de consigna. Se puede empezar con valores predeterminados, pero se tendrá que examinar el sistema para ver cómo modificarlos. La función de ajuste autoadaptativo Accutune selecciona automáticamente la ganancia, la derivativa, y la integral a petición del usuario.

#### ATENCIÓN

Dado que este grupo contiene funciones que están relacionadas con la seguridad y el bloqueo, recomendamos configurar este grupo al final, después de haber cargado todos los otros datos de configuración.

#### Mensajes de función

#### Tabla 3-4 Mensajes de función del grupo TUNING (código numérico 100)

| Mensaje de función<br>Pantalla inferior |                    | Selección o rango de valores<br>Pantalla superior       |                    | Definición del parámetro                                                                                                    |
|-----------------------------------------|--------------------|---------------------------------------------------------|--------------------|----------------------------------------------------------------------------------------------------|
| Inglés                                  | Código<br>numérico | Inglés                                                  | Código<br>numérico |                                                                                                    |
| PB o GAIN                               | 101                | PB = del 0,1 al<br>1000%<br>Gain = del 0,01 al<br>1000% |                    | <b>PB</b> (banda proporcional) (simple) es el<br>porcentaje del rango de la variable medida<br>para la que el controlador proporcional<br>producirá una variación del 100% en su<br>salida.                                                    |
|                                         |                    |                                                         |                    | <b>GAIN</b> (ganancia) es la relación de variación<br>de la salida (%) con respecto a la variación<br>de la variable medida (%) que la originó.                                                                                                |
|                                         |                    |                                                         |                    | G = 100% : PB%                                                                                                    |
|                                         |                    |                                                         |                    | donde PB es la banda proporcional (en %)                                                                                                    |
|                                         |                    |                                                         |                    | Si PB es 20%, Gain es 5. Y con esos<br>valores, una variación del 3% en la señal de<br>error (SP-PV) dará como resultado una<br>variación del 15% en la salida del<br>controlador debido a la acción proporcional.<br>Si Gain es 2, PB es 50%. |
|                                         |                    |                                                         |                    | También se define como ganancia de<br>"CALOR" en los modelos dúplex para<br>variaciones de aplicaciones de Calor/Frío.                                                                                                    |
|                                         |                    |                                                         |                    | La selección de Proportional Band o Gain se<br>realiza en el grupo de parámetros<br>CONTROL bajo el mensaje PBorGAIN.                                                                                                    |
| RATE T                                  | 102                | de 0,00 a 10,00<br>minutos                              |                    | La acción DERIVATIVA, en minutos, afecta<br>a la salida del controlador cuando cambia la                                                                                                    |

| Mensaje de función<br>Pantalla inferior |                    | Selección o rango de valores<br>Pantalla superior       |                    | Definición del parámetro                                                                                                    |
|-----------------------------------------|--------------------|---------------------------------------------------------|--------------------|----------------------------------------------------------------------------------------------------|
| Inglés                                  | Código<br>numérico | Inglés                                                  | Código<br>numérico |                                                                                                    |
|                                         |                    | 0,08 o menos =<br>desactivada                           |                    | desviación; y la afecta en mayor medida<br>cuando la desviación cambia más rápido.                                                                                                    |
|                                         |                    |                                                         |                    | También se define como frecuencia de<br>"CALOR" en los modelos dúplex para<br>variaciones de aplicaciones de Calor/Frío.                                                                                                    |
| I MIN                                   | 103                | de 0,02 a 50,00                                         |                    | I MIN = Integral en minutos por repetición                                                                                                    |
| o<br>I RPM                              |                    | de 0,02 a 50,00                                         |                    | I RPM = Integral en repeticiones por minuto<br>Integral Time (tiempo integral) (o Integral, )<br>ajusta la salida del controlador de acuerdo<br>con el tamaño de la desviación (SP-PV) y su<br>duración. La magnitud de la acción<br>correctiva depende del valor de Gain<br>(ganancia). El ajuste de Reset se mide<br>como el número de veces que se repite la<br>acción proporcional por minuto o como el<br>número de minutos que transcurren antes de<br>que ocurra una repetición de la acción<br>proporcional.<br>Se utiliza con el algoritmo de control PID-A o<br>PID-B.<br>También se define como reposición de<br>"CALOR" en los modelos dúplex para<br>variaciones de aplicaciones de Calor/Frío.<br>ATENCIÓN La opción utilizada, minutos<br>por repeticion o repeticiones por minuto,<br>se selecciona en el grupo de parámetros<br>CONTRL bajo el mensaia MINorRPM |
| MANRST                                  | 104                | Salida del -100<br>al 100%                              |                    | <ul> <li>MANUAL RESET (integral manual) sólo es aplicable si se utiliza el algoritmo de control PD WITH MANUAL RESET en el grupo de puesta a punto del algoritmo. Puesto que un controlador proporcional no se alineará necesariamente en el punto de consigna, se producirá una desviación (compensación) respecto del punto de consigna. Esto elimina la compensación y permite que la VP se alinee en el punto de consigna.</li> <li>ATENCIÓN La polarización (Bias) aparece en la pantalla inferior.</li> </ul>                                                                                                    |
| PB 2 0<br>GAIN 2                        | 105                | PB = del 0,1<br>al 1000%<br>Gain = del 0,01<br>al 1000% |                    | Los parámetros <b>PROPORTIONAL BAND 2</b><br>o <b>GAIN 2</b> , <b>RATE 2</b> y <b>RESET 2</b> son los<br>mismos descritos anteriormente para<br>"Calor", con la excepción de que se refieren<br>a las constantes de ajuste de la zona <b>fría</b> en<br>modelos dúplex o al segundo conjunto de<br>constantes PID, según el caso.                                                                                                    |

| <b>Mensaje de función</b><br>Pantalla inferior |                    | Selección o rango de valores<br>Pantalla superior           |                    | Definición del parámetro                                                                                                    |
|------------------------------------------------|--------------------|-------------------------------------------------------------|--------------------|----------------------------------------------------------------------------------------------------|
| Inglés                                         | Código<br>numérico | Inglés                                                      | Código<br>numérico |                                                                                                    |
| RATE2T                                         | 106                | de 0,00 a 10,00<br>minutos<br>0,08 o menos =<br>desactivada |                    | Igual que la acción descrita anteriormente,<br>con la excepción de que se aplica a los<br>modelos dúplex para la zona "FRÍO" de<br>aplicaciones Calor/Frío o para el segundo<br>conjunto de constantes PID.                                                                   |
| I2 MIN o<br>I2 RPM                             | 107                | de 0,02 a 50,00<br>de 0,02 a 50,00                          |                    | Igual que las acciones descritas<br>anteriormente, con la excepción de que se<br>aplican a los modelos dúplex para la zona<br>"FRÍO" de aplicaciones Calor/Frío o para el<br>segundo conjunto de constantes PID.                                                              |
| CYC T1 o<br>CT1 X3                             | 108                | de 1 a 120                                                  |                    | <b>CYCLE TIME (HEAT)</b> (tiempo de ciclo (Calor)) determina la duración de un ciclo de relé de salida proporcional al tiempo. Se define como tiempo de ciclo de "CALOR" para las aplicaciones de Calor/Frío.                                                                 |
|                                                |                    |                                                             |                    | CYC T1: relés electromecánicos<br>CT1 X3: relés de estado sólido                                                                                                    |
|                                                |                    |                                                             |                    | <b>ATENCIÓN</b> Los tiempos de ciclo se<br>expresan en incrementos de 1 segundo<br>o de 1/3 de segundo dependiendo de<br>la configuración de RLYTYP en el grupo<br>de puesta a punto del algoritmo de salida.                                                                 |
| CYC2T2 o<br>CT2 X3                             | 109                | de 1 a 120                                                  |                    | <b>CYCLE TIME 2 (COOL)</b> (tiempo de ciclo (Frío)) es igual que la acción anterior, con la excepción de que se aplica a modelos dúplex como el tiempo de ciclo en la zona "FRÍO" de las aplicaciones de Calor/Frío o para el segundo conjunto de constantes PID.             |
|                                                |                    |                                                             |                    | CYC2T2: relés electromecánicos<br>CT2 X3: relés de estado sólido                                                                                                    |
|                                                |                    |                                                             |                    | <b>ATENCIÓN</b> Los tiempos de ciclo se<br>expresan en incrementos de 1 segundo<br>o de 1/3 de segundo dependiendo de<br>la configuración de RLYTYP en el grupo<br>de puesta a punto del algoritmo de salida.                                                                 |
| SECUR                                          | 110                | de 0 a 9999                                                 |                    | <b>CÓDIGO DE SEGURIDAD</b> . En el modo de<br>puesta a punto, se puede cambiar el nivel de<br>bloqueo del teclado. Podrá ser necesario un<br>código de seguridad para poder cambiar de<br>un nivel a otro. Esta configuración se debe<br>copiar y guardar en un lugar seguro. |
|                                                |                    |                                                             |                    | NOTA: El código de seguridad únicamente<br>se utiliza para la introducción de datos desde<br>el teclado y no está disponible para<br>comunicaciones.                                                                                                    |
|                                                |                    |                                                             |                    | selección de LOCK es NONE.                                                                                                    |

| <b>Mensaje de</b><br>Pantalla i | <b>función</b><br>nferior | Selección o rango de valores<br>Pantalla superior |                    | Definición del parámetro                                                                                                    |
|---------------------------------|---------------------------|---------------------------------------------------|--------------------|----------------------------------------------------------------------------------------------------|
| Inglés                          | Código<br>numérico        | Inglés                                            | Código<br>numérico |                                                                                                    |
| LOCK                            | 111                       |                                                   |                    | BLOQUEO se aplica a uno de los grupos<br>funcionales: configuración, calibración,<br>ajuste, ajuste autoadaptativo. NO SE DEBE<br>CONFIGURAR HASTA QUE SE HAYA<br>REALIZADO TODA LA CONFIGURACIÓN.                                                                                                    |
|                                 |                           | NONE                                              | 0                  | <b>NINGUNO</b> : sin bloqueo; todos los grupos son de lectura/escritura.                                                                                                    |
|                                 |                           | CAL                                               | 1                  | <b>CALIBRACIÓN</b> : todos los grupos están<br>disponibles para lectura/escritura, excepto<br>los grupos de calibración y bloqueo de<br>teclado.                                                                                                    |
|                                 |                           | CONF                                              | 2                  | + CONFIGURACIÓN: los grupos de ajuste,<br>rampa de punto de consigna y ajuste<br>autoadaptativo son de lectura/escritura.<br>Todos los demás grupos son de sólo lectura.<br>Los grupos de calibración y de bloqueo de<br>teclado no están disponibles.                                                                                                    |
|                                 |                           | VIEW                                              | 3                  | + VER: los parámetros de ajuste y de rampa<br>de punto de consigna son de<br>lectura/escritura. No pueden visualizarse<br>otros parámetros.                                                                                                    |
|                                 |                           | ALL                                               | 4                  | <b>TODOS</b> : los parámetros de ajuste y de<br>rampa de punto de consigna sólo se pueden<br>leer. No pueden visualizarse otros<br>parámetros.                                                                                                    |
| AUTOMA                          | 112                       |                                                   | 0                  | BLOQUEO DE TECLA<br>MANUAL/AUTOMÁTICO: permite<br>desactivar la tecla Manual/Auto.                                                                                                    |
|                                 |                           | ENAB                                              | 1                  | DISABLE (DESACTIVAR)<br>ENABLE (ACTIVAR)                                                                                                    |
|                                 |                           |                                                   |                    | <b>ATENCIÓN</b> Sólo se puede visualizar si<br>BLOQUEO está configurado como NONE.                                                                                                    |
| RN HLD                          | 114                       | DIS<br>ENAB                                       | 0<br>1             | BLOQUEO DE TECLA RUN/HOLD: permite<br>desactivar la tecla Run/Hold para la rampa<br>del punto de consigna o para el programa de<br>puntos de consigna. La tecla Run/Hold<br>nunca está desactivada cuando se utiliza<br>para confirmar una alarma enclavada 1 o un<br>mensaje de diagnóstico.<br>DISABLE (DESACTIVAR)<br>ENABLE (ACTIVAR)<br>ATENCIÓN Sólo se puede visualizar si<br>BLOQUEO está configurado como NONE. |
| SP SEL                          | 115                       |                                                   |                    | BLOQUEO DE TECLA SETPOINT<br>SELECT: permite desactivar la tecla                                                                                                    |

| <b>Mensaje de función</b><br>Pantalla inferior |                    | Selección o rango de valores<br>Pantalla superior |                    | Definición del parámetro                                                                                                    |
|------------------------------------------------|--------------------|---------------------------------------------------|--------------------|----------------------------------------------------------------------------------------------------|
| Inglés                                         | Código<br>numérico | Inglés                                            | Código<br>numérico |                                                                                                    |
|                                                |                    | DIS<br>ENAB                                       | 0<br>1             | Setpoint Select.<br><b>DISABLE (DESACTIVAR)</b><br><b>ENABLE (ACTIVAR)</b><br><b>ATENCIÓN</b> Sólo se puede visualizar si<br>BLOQUEO está configurado como NONE. |

# 3.5 Grupo de puesta a punto de la rampa de punto de consigna (SP Ramp)

#### Introducción

En este grupo se pueden configurar la rampa del punto de consigna, los programas de puntos de consigna y las frecuencias de los puntos de consigna.

Se puede configurar una *rampa de punto de consigna* [SP RAMP] para que ocurra entre el punto de consigna local actual y un punto de consigna local final durante un intervalo de tiempo de entre 1 y 255 minutos.

Una velocidad *de punto de consigna* [SPRATE] permite configurar una velocidad *específica de cambio* para cualquier cambio de punto de consigna local.

Se puede configurar un *programa de puntos de consigna* [SP PROG] con un máximo de 12 segmentos.

Para obtener más información sobre la velocidad, rampa y programación de puntos de consigna, consulte las Secciones 4.18 a 4.21.

Se puede iniciar y detener la rampa/programa utilizando la tecla RUN/HOLD.

*Inicio en caliente de VP* es una función configurable y significa que, en el momento de la inicialización, se ajusta el punto de consigna al valor actual de la variable de proceso (VP), y se inicia la rampa, la velocidad o el programa con este valor.

#### Mensajes de función

#### Tabla 3-5 Mensajes de función del grupo SPRAMP (código numérico 200)

| Mensaje de función<br>Pantalla inferior                                                                                                    |                    | Selección o rango<br>de valores<br>Pantalla superior |                    | Definición del parámetro                                                                                                    |
|----------------------------------------------------------------------------------------------------|--------------------|------------------------------------------------------|--------------------|----------------------------------------------------------------------------------------------------|
| Inglés                                                                                                    | Código<br>numérico | Inglés                                               | Código<br>numérico |                                                                                                    |
| SP RAMP<br>Para que<br>aparezcan<br>los mensajes<br>de la rampa<br>de punto<br>de consigna,<br>el programa<br>de punto de<br>consigna<br>debe estar<br>desactivado | 201                | DIS<br>ENAB                                          | 0<br>1             | <ul> <li>RAMPA ÚNICA DE PUNTO DE<br/>CONSIGNA: realice una selección para<br/>activar o desactivar la función de rampa de<br/>punto de consigna. Asegúrese de configurar<br/>un tiempo de rampa y un valor de punto de<br/>consigna final.</li> <li>La programación de puntos de consigna<br/>debe estar desactivada.</li> <li>DESACTIVAR RAMPA DE PUNTO DE<br/>CONSIGNA: desactiva la opción de rampa<br/>de punto de consigna.</li> <li>ACTIVAR RAMPA DE PUNTO DE<br/>CONSIGNA: permite mostrar los mensajes<br/>de la rampa única de punto de consigna.</li> </ul> |
| TI MIN                                                                                                    | 202                | de 0 a 255<br>minutos                                |                    | <b>TIEMPO DE RAMPA DE PUNTO DE</b><br><b>CONSIGNA</b> : introduzca el número de<br>minutos deseados para alcanzar el punto<br>de consigna final. Un tiempo de rampa de "0"<br>implica un cambio inmediato del punto de<br>consigna.                                                                                                    |

| Mensaje de función<br>Pantalla inferior                                                                                                    |                    | Selección o rango<br>de valores<br>Pantalla superior                                |                    | Definición del parámetro                                                                                                    |
|----------------------------------------------------------------------------------------------------|--------------------|-------------------------------------------------------------------------------------|--------------------|----------------------------------------------------------------------------------------------------|
| Inglés                                                                                                    | Código<br>numérico | Inglés                                                                              | Código<br>numérico |                                                                                                    |
| FINLSP                                                                                                    | 203                | Introduzca un<br>valor<br>comprendido en<br>los límites del<br>punto de<br>consigna |                    | <ul> <li>PUNTO DE CONSIGNA FINAL DE RAMPA<br/>DE PUNTO DE CONSIGNA: introduzca el valor<br/>deseado para el punto de consigna final.<br/>El controlador funcionará al punto de consigna<br/>definido aquí cuando finalice la rampa.</li> <li>ATENCIÓN</li> <li>Si la rampa se encuentra en estado de<br/>retención (HOLD), el punto de consigna<br/>retenido podrá cambiarse con las teclas         <ul> <li>y ▼. Sin embargo, el tiempo de rampa<br/>restante y la frecuencia de rampa original<br/>no cambiarán. Por tanto, cuando vuelva al<br/>modo de ejecución (RUN), la rampa del<br/>punto de consigna comenzará a la misma<br/>frecuencia definida cuando se cambió el<br/>punto de consigna local, y se detendrá si se<br/>alcanza el punto de consigna final antes de<br/>transcurrir el tiempo. Si transcurre el tiempo<br/>antes de alcanzarse el punto de consigna<br/>final, saltará al punto de consigna final.</li> <li>ATENCIÓN</li> <li>SP RAMP y SP RATE cancelarán la parte<br/>SP de Accutune. El ajuste de VP seguirá<br/>funcionando normalmente. La rampa queda<br/>retenida (HOLD) mientras se realiza el ajuste<br/>(configuración de TUNE).</li> </ul></li></ul> |
| SPRATE<br>La velocidad<br>del punto de<br>consigna sólo<br>funciona si ni<br>la rampa del<br>punto de<br>consigna ni la<br>programación<br>del punto de<br>consigna<br>están<br>funcionando,<br>o si ambas<br>están<br>desactivadas | 204                | DIS<br>ENAB                                                                         | 0<br>1             | VELOCIDAD DE PUNTO DE CONSIGNA:<br>permite configurar una VeloCidad<br>específica de cambio para cualquier cambio<br>de punto de consigna local.<br>DESACTIVAR VELOCIDAD DE PUNTO<br>DE CONSIGNA: desactiva la opción de<br>velocidad de punto de consigna.<br>ACTIVAR VELOCIDAD DE PUNTO DE<br>CONSIGNA: activa la función de velocidad<br>de punto de consigna.                                                                                                    |
| EUHRUP                                                                                                    | 205                | de 0 a 9999 en<br>unidades de<br>ingeniería por<br>hora                             |                    | VELOCIDAD DE AUMENTO: valor de<br>velocidad de aumento. Cuando se modifica<br>el punto de consigna, esta es la velocidad<br>a la que el controlador cambiará del punto<br>de consigna original al punto nuevo superior.<br>El punto de consigna en rampa (actual)<br>aparece como SPn en la pantalla inferior.<br>Si se introduce un 0, el punto de consigna<br>cambiará de inmediato (no se aplica una<br>frecuencia).                                                                                                    |

| Mensaje de función<br>Pantalla inferior                                                                                                    |                    | Selección o rango<br>de valores<br>Pantalla superior                                                                                           |                              | Definición del parámetro                                                                                                    |
|----------------------------------------------------------------------------------------------------|--------------------|----------------------------------------------------------------------------------------------------|------------------------------|----------------------------------------------------------------------------------------------------|
| Inglés                                                                                                    | Código<br>numérico | Inglés                                                                                                    | Código<br>numérico           |                                                                                                    |
| EUHRDN                                                                                                    | 206                | de 0 a 9999 en<br>unidades de<br>ingeniería por<br>hora                                                                                        |                              | VELOCIDAD DE DISMINUCIÓN: valor<br>de velocidad de disminución. Cuando se<br>modifica el punto de consigna, esta es la<br>velocidad a la que el controlador cambiará<br>del punto de consigna original al punto<br>nuevo inferior. El punto de consigna en<br>rampa (actual) aparece como SPn en la<br>pantalla inferior.<br>Si se introduce un 0, el punto de consigna<br>cambiará de inmediato (no se aplica una<br>frecuencia).                                                                                                    |
| SPPROG<br>(función<br>opcional)<br>Para que<br>aparezcan<br>los mensajes<br>de programa<br>de punto de<br>consigna, la<br>rampa de<br>punto de<br>consigna<br>debe estar<br>desactivada<br>Si la<br>velocidad de<br>punto de<br>consigna<br>está<br>activada,<br>no funcionar<br>á mientras<br>se esté<br>ejecutando<br>un programa<br>de punto de<br>consigna. | 207                | DIS<br>ENAB                                                                                                    | 0                            | <ul> <li>PROGRAMA DE PUNTOS DE CONSIGNA<br/>EN RAMPA/MANTENIMIENTO: sólo está<br/>disponible con los controladores que<br/>incluyen esta opción.</li> <li>SP RAMP debe estar desactivado.</li> <li>DESACTIVAR: desactiva la programación<br/>de puntos de consigna.</li> <li>ACTIVAR: activa la programación de puntos<br/>de consigna.</li> <li>ATENCIÓN Encontrará información<br/>detallada sobre los mensajes de<br/>programación de puntos de consigna en la<br/>Sección 4.21 – Programación de puntos de<br/>consigna. La lista siguiente sirve únicamente<br/>como referencia.</li> </ul> |
| STRSEG                                                                                                    | 208                | de 1 a 11                                                                                                    |                              | Número de segmento inicial                                                                                                    |
| ENDSEG                                                                                                    | 209                | de 2 a 12 (siempre<br>termina en un<br>segmento de<br>mantenimiento)<br>SOK 2<br>SOK 2<br>SOK 4<br>SOK 6<br>SOK 6<br>SOK 8<br>SOK 10<br>SOK 12 | 2<br>4<br>6<br>8<br>10<br>12 | Número de segmento final                                                                                                    |

| Mensaje de función<br>Pantalla inferior                   |                                        | Selección o rango<br>de valores<br>Pantalla superior                                               |                    | Definición del parámetro                                                                                                    |
|-----------------------------------------------------------|----------------------------------------|----------------------------------------------------------------------------------------------------|--------------------|----------------------------------------------------------------------------------------------------|
| Inglés                                                    | Código<br>numérico                     | Inglés                                                                                             | Código<br>numérico |                                                                                                    |
| RPUNIT                                                    | 210                                    | TIME<br>EU-M<br>EU-H                                                                               | 0<br>1<br>2        | Unidades de ingeniería para segmentos de<br>rampa<br>TIME (tiempo) en horas:minutos<br>RATE (velocidad) en unidades de ingeniería<br>por minuto<br>RATE (velocidad) en unidades de ingeniería<br>por hora |
| RECYCL                                                    | 211                                    | de 0 a 100 ciclos                                                                                  |                    | Número de ciclos del programa                                                                                                    |
| SOKDEV                                                    | 212                                    | de 0 a 100                                                                                         |                    | Valor de la desviación del mantenimiento garantizado                                                                                                    |
| PG END                                                    | 213                                    | LAST (mantener<br>en el punto de<br>consigna final)<br>FSAF (modo<br>manual/autoprote<br>cción)    | 0<br>1             | Estado de fin del programa                                                                                                    |
| STATE                                                     | 214                                    | DIS<br>HOLD                                                                                        | 0<br>1             | Estado del programa al final del programa                                                                                                    |
| ToBEGN                                                    | 215                                    | DIS<br>KEY (teclado)                                                                               | 0<br>1             | Reinicializar/volver a ejecutar el programa de<br>punto de consigna                                                                                                    |
| PVSTRT                                                    | 216                                    | DIS<br>ENAB                                                                                        | 0<br>1             | <b>DESACTIVAR</b> : LSP1 se utiliza como el<br>punto de consigna de rampa inicial.<br><b>ACTIVAR</b> : el valor actual de la VP se utiliza<br>como el punto de consigna de rampa inicial.                 |
| SG1 RP<br>SG3 RP<br>SG5 RP<br>SG7 RP<br>SG9 RP<br>SG11 RP | 217<br>220<br>223<br>226<br>229<br>232 | 0-99 horas:0-59<br>minutos<br>unidades de<br>ingeniería/minuto<br>o unidades de<br>ingeniería/hora |                    | Tiempo de rampa del segmento 1 o<br>frecuencia de rampa del segmento 1<br>Seleccione TIME, EU-M o EU-H cuando<br>aparezca el mensaje RPUNIT.Todas las<br>rampas utilizarán la misma selección.            |
| SG2 SP<br>SG4 SP<br>SG6 SP<br>SG8 SP<br>SG10SP<br>SG12SP  | 218<br>221<br>224<br>227<br>230<br>233 | Introduzca un<br>valor<br>comprendido en<br>los límites del<br>punto de<br>consigna                |                    | Valor de punto de consigna de los<br>segmentos de mantenimiento                                                                                                    |
| SG2 TI<br>SG4 TI<br>SG6 TI<br>SG8 TI<br>SG10TI<br>SG12TI  | 219<br>222<br>225<br>228<br>231<br>234 | 0-99 horas:0-59<br>minutos                                                                         |                    | Duración de los segmentos<br>de mantenimiento                                                                                                    |

## 3.6 Grupo de puesta a punto de ajuste adaptativo (Accutune)

#### Introducción

*Accutune III* calcula automáticamente las constantes de ajuste GAIN (ganancia), RATE (velocidad) y RESET TIME (PID) (tiempo de integral) para el bucle de control. Cuando se inicia a petición del usuario, el algoritmo de ajuste autoadaptativo mide una respuesta de paso del proceso y genera automáticamente las constantes de ajuste PID necesarias para que no haya perturbaciones en el proceso.

*Fuzzy*, supresión de perturbaciones por lógica difusa: cuando está activada, esta configuración suprime o elimina cualquier perturbacionque pueda ocurrir como consecuencia de los parámetros de ajuste existentes, a medida que la VP se acerca al punto de consigna.

*Tune*, ajuste bajo demanda: el proceso de ajuste se inicia mediante las teclas de la interfaz del operador o por medio de una entrada digital (si está configurada). El algoritmo calcula entonces nuevos parámetros de ajuste y los introduce en el grupo de ajuste. *Tune* funciona con los algoritmos PIDA, PIDB, PD+MR y de control de paso de tres posiciones.

*SP*, ajuste de punto de consigna: ajusta continuamente los parámetros de PID como respuesta a los cambios realizados en el punto de consigna. Puede seleccionar el ajuste para cambios mínimos del punto de consigna en el intervalo comprendido entre 5% y 15%. Realice el ajuste del punto de consigna después de configurar el controlador. El ajuste del punto de consigna no funciona con el algoritmo de control de paso de tres posiciones.

El ajuste *simple* se utiliza cuando se ha configurado un algoritmo de control simple y utiliza el valor actual del punto de consigna y modifica la salida en el rango de límite de salida.

El ajuste *dúplex* se utiliza cuando se ha configurado un algoritmo de control dúplex. Para realizar un ajuste dúplex, deben configurarse dos puntos de consigna locales por cada grupo de control en la Sección 0.

### Mensajes de función

#### Tabla 3-6 Mensajes de función del grupo ATUNE (código numérico 300)

| <b>Mensaje de</b><br>Pantalla i | e función<br>inferior | Selección o rango o<br>Pantalla supe | <b>de valores</b><br>erior | Definición del parámetro                                                                                                    |
|---------------------------------|-----------------------|--------------------------------------|----------------------------|----------------------------------------------------------------------------------------------------|
| Inglés                          | Código<br>numérico    | Inglés                               | Código<br>numérico         |                                                                                                    |
| FUZZY                           | 301                   | DIS                                  | 0                          | SUPRESIÓN DE PERTURBACIONES POR<br>LÓGICA DIFUSA: se puede activar<br>o desactivar independientemente de que<br>el ajuste bajo demanda o el ajuste de punto<br>de consigna esté activado o desactivado.                                                                                                    |
|                                 |                       | ENAB                                 | 1                          | <b>DESACTIVAR</b> : desactiva la supresión<br>de perturbaciones por lógica difusa.                                                                                                    |
|                                 |                       |                                      |                            | <b>ACTIVAR</b> : el UDC utiliza la lógica difusa<br>para suprimir o minimizar cualquier<br>perturbacion que pueda ocurrir cuando la VP<br>se acerca al punto de consigna. No vuelve<br>a calcular nuevos parámetros de ajuste.                                                                                                    |
| TUNE                            | 302                   |                                      |                            |                                                                                                    |
|                                 |                       | DIS<br>TUNE                          | 0<br>1                     | <b>DESACTIVAR</b> : desactiva la función<br>Accutune.                                                                                                    |
|                                 |                       |                                      |                            | AJUSTE BAJO DEMANDA: si se selecciona<br>TUNE y se inicia el ajuste desde la interfaz<br>del operador o mediante una entrada digital<br>(si está configurada), el algoritmo calcula<br>nuevos parámetros de ajuste y los introduce<br>en el grupo de ajuste. Este ajuste no<br>requiere conocimientos sobre el proceso,<br>ni tampoco que el sistema se alinee para<br>la inicialización. |
| DUPLEX                          | 303                   |                                      |                            | AJUSTE ACCUTUNE III DÚPLEX: estos<br>mensaje sólo aparecen si se ha configurado<br>un tipo de salida dúplex                                                                                                    |
|                                 |                       | MANU                                 |                            | <b>MANUAL</b> : ajuste manual utilizando los<br>valores de LSP 1 y LSP 2.LSP 1 se utiliza<br>para obtener parámetros de ajuste<br>asociados con CALOR (salida > 50%).LSP 2<br>se utiliza para obtener parámetros de ajuste<br>asociados con FRÍO (salida < 50%).                                                                                                    |
|                                 |                       | AUTO                                 |                            | <b>AUTOMÁTICO</b> : el ajuste se realiza de forma<br>automática y secuencial para CALOR y<br>FRÍO.LSP 1 se utiliza para el ajuste de<br>CALOR y LSP 2 para el ajuste de FRÍO.Para<br>iniciar el ajuste, se debe estar utilizando LSP<br>1 o LSP 2.                                                                                                    |

| Mensaje de función<br>Pantalla inferior |                    | Selección o rango de valores<br>Pantalla superior |                    | Definición del parámetro                                                                                                    |
|-----------------------------------------|--------------------|---------------------------------------------------|--------------------|----------------------------------------------------------------------------------------------------|
| Inglés                                  | Código<br>numérico | Inglés                                            | Código<br>numérico |                                                                                                    |
|                                         |                    | DIS                                               |                    | <b>DESACTIVAR</b> : se utiliza el punto de<br>consigna actual para obtener un único<br>conjunto de parámetros de ajuste<br>combinado.Este ajuste se realiza en un<br>rango de límites de salida similar al del<br>ajuste simple.Los parámetros de ajuste<br>obtenidos se incluyen en los conjuntos de<br>ajuste de CALOR y de FRÍO (PID 1 y PID 2). |
| <b>AT ERR</b><br>(sólo<br>lectura)      | 304                |                                                   |                    | <b>ESTADO DE ERROR DE ACCUTUNE</b> : si se detecta un error en el proceso Accutune, se muestra un mensaje de error.                                                                                                    |
|                                         |                    | NONE                                              | 0                  | NINGUNO: no ocurrió ningún error durante el último procedimiento de Accutune.                                                                                                    |
|                                         |                    | RUN                                               | 5                  | <b>EN EJECUCIÓN</b> : un proceso Accutune<br>todavía está activo comprobando la<br>ganancia del proceso, aunque "TUNE" no<br>está iluminado. No afecta al funcionamiento<br>del teclado.                                                                                                    |
|                                         |                    | ABRT                                              | 4                  | <ul> <li>PROCESO ACCUTUNE ACTUAL</li> <li>CANCELADO: causado por una de las condiciones siguientes:</li> <li>•cambio al modo manual</li> <li>•entrada digital detectada</li> <li>•en la zona de calor de la salida, pero se ha calculado una salida de frío, o viceversa</li> </ul>                                                                 |
|                                         |                    | SP2                                               | 6                  | <b>SP2</b> : LSP2 no está configurado o se está utilizando un punto de consigna que no es LSP1 o LSP2.                                                                                                    |

# 3.7 Grupo de puesta a punto del algoritmo (ALGOR)

#### Introducción

Estos datos están relacionados con diversos algoritmos del controlador y funciones del temporizador.

La sección Timer permite configurar un periodo de espera y seleccionar el inicio del temporizador mediante el teclado (tecla **RUN/HOLD**) o la alarma 2. También se puede configurar una entrada digital opcional para iniciar el temporizador. La visualización del temporizador puede seleccionarse como "tiempo restante" (*véase TREM*) o "tiempo transcurrido" (*véase ET*).

La alarma 1 se activa al final del periodo de espera. Cuando el temporizador está activo, tiene el control exclusivo del relé de la alarma 1, y se pasa por alto cualquier configuración anterior de la alarma 1. Una vez transcurrido el tiempo de espera, el temporizador está listo para activarse de nuevo mediante cualquier acción que haya sido configurada.

#### Mensajes de función

| Tabla 3-7 Mensa | ies de función d | del aruno Al GOR | (código numérico 4 | 00) |
|-----------------|------------------|------------------|--------------------|-----|
|                 |                  | aci gi upo ALOON | (courgo numerico + | 50, |

| Mensaje de función<br>Pantalla inferior |                    | Selección o rango de valores<br>Pantalla superior |                    | Definición del parámetro                                                                                                    |
|-----------------------------------------|--------------------|---------------------------------------------------|--------------------|----------------------------------------------------------------------------------------------------|
| Inglés                                  | Código<br>numérico | Inglés                                            | Código<br>numérico |                                                                                                    |
| CTRALG                                  | 401                |                                                   |                    | El <b>ALGORITMO DE CONTROL</b> le permite seleccionar el tipo de control más adecuado para su proceso.                                                                                                    |
|                                         |                    | ONOF                                              | 0                  | <b>ON/OFF</b> (activado/desactivado) es el tipo<br>de control más simple. La salida puede estar<br>activada (100%) o desactivada (0%).<br>La variable de proceso (VP) se compara con<br>el punto de consigna (PC) para determinar<br>el signo del error (ERROR = VP–PC).<br>El algoritmo ON/OFF actúa sobre el signo de<br>la señal de error.                                                        |
|                                         |                    |                                                   |                    | En el control de actuación directa, si la señal<br>de error es positiva, la salida es 100%, y si la<br>señal de error es negativa, la salida es 0%.<br>Si la acción de control es inversa, es al<br>contrario. Se proporciona una superposición<br>ajustable (banda de histéresis) entre los<br>estados activado y desactivado.<br><b>ATENCIÓN</b> <i>Otros mensajes afectados:</i><br><i>OUTHYS</i> |

| Mensaje de función<br>Pantalla inferior |                    | Selección o rango de valores<br>Pantalla superior |                    | Definición del parámetro                                                                                                    |
|-----------------------------------------|--------------------|---------------------------------------------------|--------------------|----------------------------------------------------------------------------------------------------|
| Inglés                                  | Código<br>numérico | Inglés                                            | Código<br>numérico |                                                                                                    |
|                                         |                    |                                                   |                    | DÚPLEX ON/OFF es una extensión de este<br>algoritmo cuando la salida está configurada<br>para dúplex. Permite el funcionamiento de<br>una segunda salida ON/OFF. Existe una<br>banda muerta entre los rangos operativos<br>de las dos entradas, y una superposición<br>ajustable (histéresis) de los estados activado<br>y desactivado de cada salida. Tanto la<br>banda muerta como la histéresis se pueden<br>ajustar independientemente. Sin la acción de<br>ningún relé, el controlador mostrará una<br>lectura de 50%.<br>ATENCIÓN Otros mensajes afectados:<br>OUTHYS y DEADBD |
|                                         |                    | PIDA                                              | 1                  | <b>PID A</b> se utiliza generalmente para el control<br>de 3 modos. Esto significa que se puede<br>ajustar la salida entre el 100% y el 0%.<br>Aplica las tres acciones de control a la señal<br>de error: Proporcional (P), Integral (I),<br>y Derivada (D).                                                                                                    |
|                                         |                    |                                                   |                    | Proporcional (Ganancia): regula la salida<br>del controlador en proporción a la señal de<br>error (la diferencia entre la variable de<br>proceso y el punto de consigna).                                                                                                    |
|                                         |                    |                                                   |                    | Integral (Reinicialización): regula la salida del<br>controlador según la magnitud del error y el<br>tiempo que ha existido el error. (La magnitud de<br>la acción correctiva depende del valor de la<br>ganancia proporcional.)                                                                                                    |
|                                         |                    |                                                   |                    | Derivada (Velocidad): regula la salida del<br>controlador en proporción a la velocidad de<br>cambio del error. (La magnitud de la acción<br>correctiva depende del valor de la ganancia<br>proporcional.)                                                                                                    |
|                                         |                    | PIDB                                              | 2                  | <b>PID B</b> : a diferencia de la ecuación PID A, el controlador proporciona sólo una respuesta integral a un cambio de punto de consigna, sin ningún efecto sobre la salida debido a la acción de ganancia o velocidad y da una respuesta total a los cambios de variable de proceso (VP). En caso contrario, la acción del controlador se describe como para la ecuación PID A. Véase la nota sobre PID A.                                                                                                    |

| Mensaje de función<br>Pantalla inferior |                    | Selección o rango de valores<br>Pantalla superior |                    | Definición del parámetro                                                                                                    |
|-----------------------------------------|--------------------|---------------------------------------------------|--------------------|----------------------------------------------------------------------------------------------------|
| Inglés                                  | Código<br>numérico | Inglés                                            | Código<br>numérico |                                                                                                    |
|                                         |                    | PDMR                                              | 3                  | PD CON REPOSICIÓN MANUAL se utiliza<br>cuando no se desea una acción integral para el<br>control automático. La ecuación se calcula sin<br>una contribución integral. La REPOSICIÓN<br>MANUAL, que es ajustable por el operador,<br>se añade seguidamente a la salida actual para<br>formar la salida del controlador.                                                                                                    |
|                                         |                    |                                                   |                    | El cambio entre los modos manual<br>y automático se realiza sin perturbaciones.                                                                                                    |
|                                         |                    |                                                   |                    | Si selecciona PD con reposición manual,<br>también podrá configurar las siguientes<br>variaciones:                                                                                                    |
|                                         |                    |                                                   |                    | <ul> <li>Control PD (dos modos)</li> <li>Control P (modo simple)</li> </ul>                                                                                                    |
|                                         |                    |                                                   |                    | • Ajustar la derivativa (D) a 0                                                                                                    |
|                                         |                    |                                                   |                    | <b>ATENCIÓN</b> Otros mensajes afectados:<br>MANRST en el grupo de puesta a punto<br>de ajuste                                                                                                    |
|                                         |                    | TPSC                                              | 4                  | <b>CONTROL DE PASO DE TRES</b><br><b>POSICIONES (TPSC)</b> : el algoritmo de control<br>de paso de tres posiciones permite controlar<br>una válvula (u otro actuador) con un motor<br>eléctrico accionado por dos salidas de relé del<br>controlador, una para mover el motor en<br>sentido ascendente y otra para moverlo en<br>sentido descendente, sin una resistencia<br>potenciométrica de retroalimentación unida al<br>eje del motor. La banda muerta se puede<br>ajustar de la misma manera que para el<br>algoritmo de salida dúplex.                                                                                                    |
|                                         |                    |                                                   |                    | El algoritmo de control de paso de tres<br>posiciones proporciona una visualización<br>de la salida (OUT) que es una posición<br>estimada del motor, ya que el motor no<br>utiliza ninguna retroalimentación por<br>resistencia potenciométrica. Aunque esta<br>indicación de la salida es una simple<br>aproximación, se corrige cada vez que el<br>controlador acciona el motor hasta uno de sus<br>topes (0% o 100%). Evita todos los<br>problemas de control asociados con la<br>resistencia potenciométrica de<br>retroalimentación (desgaste, suciedad y<br>ruido). Cuando funciona con este algoritmo,<br>se muestra la visualización estimada de<br>OUT hasta el porcentaje más cercano<br>(es decir, sin decimales). |

| Mensaje de función<br>Pantalla inferior |                    | Selección o rango de valores<br>Pantalla superior |                    | Definición del parámetro                                                                                                    |
|-----------------------------------------|--------------------|---------------------------------------------------|--------------------|----------------------------------------------------------------------------------------------------|
| Inglés                                  | Código<br>numérico | Inglés                                            | Código<br>numérico |                                                                                                    |
|                                         |                    | NONE                                              | 5                  | Las pantallas de posición del motor se<br>muestran en la sección <i>Funcionamiento</i> .<br>Como opción configurable por el cliente,<br>si se instala una segunda placa de entrada,<br>la resistencia potenciométrica del motor se<br>puede conectar al controlador. La posición<br>real de la resistencia potenciométrica se<br>mostrará entonces en la pantalla inferior<br>como POS. <b>Este valor se utiliza con fines</b><br><b>de visualización únicamente. NO se usa<br/>en el algoritmo de control de paso de tres</b><br><b>posiciones.</b> Para configurar esta opción,<br>defina la entrada 2 como SLIDEW. Calibre<br>la resistencia potenciométrica.<br><b>ATENCIÓN</b> Otros mensajes afectados:<br>DEADBD<br>Esta configuración se suele utilizar para |
|                                         |                    |                                                   |                    | aplicaciones de indicador. Para esta<br>configuración, el valor de la VP, como<br>porcentaje del rango, se convierte en el valor<br>de la salida de control, y lo puede utilizar<br>cualquier tipo de salida de control<br>configurada. Si está configurado, la pantalla<br>superior muestra la VP mientras que la<br>pantalla inferior aparece en blanco, a menos<br>que se haya configurado más de una<br>entrada analógica, en cuyo caso la pantalla<br>inferior muestra las otras entradas<br>analógicas.                                                                                                    |
| TIMER                                   | 402                | DIS<br>ENAB                                       | 0                  | <b>TIMER</b> permite activar o desactivar la opción<br>de temporizador.<br>La opción de temporizador permite<br>configurar un periodo de espera y<br>seleccionar el inicio del temporizador<br>mediante el teclado (tecla RUN/HOLD) o la<br>alarma 2. También se puede configurar una<br>entrada digital para iniciar el temporizador.<br>Cuando el temporizador está activo, tiene<br>el control exclusivo del relé de la alarma 1,<br>y se pasa por alto cualquier configuración<br>anterior de la alarma. Una vez transcurrido el<br>tiempo de espera, el temporizador está listo<br>para activarse de nuevo mediante cualquier<br>acción que haya sido configurada. La alarma<br>1 se activa al final del periodo de espera.                                     |

| <b>Mensaje de función</b><br>Pantalla inferior |                    | Selección o rango de valores<br>Pantalla superior                                                     |                    | Definición del parámetro                                                                                                    |
|------------------------------------------------|--------------------|----------------------------------------------------------------------------------------------------|--------------------|----------------------------------------------------------------------------------------------------|
| Inglés                                         | Código<br>numérico | Inglés                                                                                                | Código<br>numérico |                                                                                                    |
| PERIOD                                         | 403                | de 0:00 a 99:59<br>Seleccione el lapso<br>de tiempo en horas<br>y minutos,<br>o minutos<br>y segundos |                    | <b>PERIOD</b> permite configurar la duración del periodo de espera (de 0 a 99 horas: 59 minutos).                                               |
| START                                          | 404                | KEY<br>AL2                                                                                            | 0<br>1             | <b>START</b> permite seleccionar si el temporizador se inicia mediante el teclado (tecla Run/Hold) o la alarma 2.                               |
| L DISP                                         | 405                | TREM<br>ET                                                                                            | 0<br>1             | L DISP permite seleccionar si se muestra<br>el tiempo restante (TI REM) o el tiempo<br>transcurrido (E TIME) para la opción de<br>temporizador. |
|                                                |                    |                                                                                                    |                    | El tiempo se muestra en la pantalla inferior<br>en el formato HH:MM junto con un símbolo<br>de reloj que gira.                                  |
|                                                |                    |                                                                                                    |                    | <ul> <li>Si el símbolo gira en el sentido de las<br/>agujas del reloj, aparece indicado el<br/>tiempo transcurrido.</li> </ul>                  |
|                                                |                    |                                                                                                    |                    | <ul> <li>Si el símbolo gira en sentido contrario a las<br/>agujas del reloj, aparece indicado<br/>el tiempo restante.</li> </ul>                |
| RESET                                          | 406                |                                                                                                    |                    | REPOSICIÓN DEL TEMPORIZADOR<br>determina cómo se pondrá a cero el<br>temporizador.                                                              |
|                                                |                    | Кеу                                                                                                   | 0                  | TECLADO: reposición del temporizador<br>mediante la tecla Run/Hold                                                                              |
|                                                |                    | AL1                                                                                                   | 1                  | ALARMA 1: reposición del temporizador mediante la alarma 1 o la tecla Run/Hold                                                                  |
| INCRMT                                         | 407                |                                                                                                    |                    | <b>INCREMENTO</b> : esta selección determina<br>cómo se incrementa la cuenta del<br>temporizador.                                               |
|                                                |                    | MIN<br>SEC                                                                                            | 0<br>1             | MINUTOS: cuenta en horas/minutos<br>SEGUNDOS: cuenta en minutos/segundos                                                                        |

# 3.8 Grupo de puesta a punto de la salida

#### Introducción

Este grupo está relacionado con diversos tipos de salida del controlador, el estado de las salidas digitales y el funcionamiento de la salida de corriente.

**ATENCIÓN** El grupo de ajuste se configura automáticamente para utilizar dos conjuntos de PID cuando se selecciona un algoritmo de control dúplex.

#### Mensajes de función

#### Tabla 3-8 Mensajes de función del grupo OUTPUT (código numérico 500)

| <b>Mensaje de función</b><br>Pantalla inferior |                    | Selección o rango de valores<br>Pantalla superior |                    | Definición del parámetro                                                                                                    |
|------------------------------------------------|--------------------|---------------------------------------------------|--------------------|----------------------------------------------------------------------------------------------------|
| Inglés                                         | Código<br>numérico | Inglés                                            | Código<br>numérico |                                                                                                    |
| OUTALG                                         | 501                |                                                   |                    | El ALGORITMO DE SALIDA le permite<br>seleccionar el tipo de salida deseado. No es<br>aplicable con el mensaje del algoritmo de<br>control TPSC (control de paso de tres<br>posiciones).                                                                                                    |
|                                                |                    |                                                   |                    | Las selecciones son dependientes del<br>hardware. Por ejemplo, si el controlador<br>no dispone de una salida de corriente, no<br>aparecerá ninguno de los mensajes para los<br>algoritmos de salida que necesitan una<br>salida de corriente. Del mismo modo, si el<br>controlador no dispone de una salida de relé,<br>no aparecerá ninguno de los mensajes para<br>los algoritmos de salida que necesitan una<br>salida de relé. |
|                                                |                    |                                                   |                    | <b>ATENCIÓN</b> Para todas las formas de salida<br>dúplex, los parámetros de calor de PID son<br>aplicables para una salida de controlador<br>superior al 50%, y los parámetros de frío<br>de PID son aplicables para una salida de<br>controlador inferior al 50%.                                                                                                    |
|                                                |                    | RLY                                               | 0                  | <b>TIEMPO SIMPLE</b> : este algoritmo de salida<br>utiliza la salida digital 1 para el control<br>proporcional al tiempo. La salida se actualiza<br>de acuerdo con la selección de la frecuencia<br>de muestreo de bucle. La salida proporcional<br>al tiempo tiene una resolución de 4,44 ms.<br>El tiempo de ciclo se puede ajustar entre 1<br>y 120 segundos.                                                                   |

| Mensaje de función<br>Pantalla inferior |                    | Selección o rango de valores<br>Pantalla superior |                    | Definición del parámetro                                                                                                    |
|-----------------------------------------|--------------------|---------------------------------------------------|--------------------|----------------------------------------------------------------------------------------------------|
| Inglés                                  | Código<br>numérico | Inglés                                            | Código<br>numérico |                                                                                                    |
|                                         |                    | RLY2                                              | 1                  | <b>TIEMPO SIMPLE</b> : este algoritmo de salida<br>utiliza la salida digital 2 para el control<br>proporcional al tiempo. La salida se actualiza<br>de acuerdo con la selección de la frecuencia<br>de muestreo de bucle. La salida proporcional<br>al tiempo tiene una resolución de 4,44 ms.<br>El tiempo de ciclo se puede ajustar entre 1<br>y 120 segundos.                                                                                                    |
|                                         |                    | CUR                                               | 2                  | <b>CORRIENTE SIMPLE</b> : tipo de salida que<br>utiliza una señal de 4 a 20 mA que se puede<br>alimentar a una carga positiva o negativa<br>puesta a tierra de entre 0 y 1000 ohmios.<br>Esta señal se puede configurar fácilmente<br>para un funcionamiento a 4-20 mA o 0-20<br>mA mediante la configuración de CRANGE,<br>que se describe más adelante.                                                                                                    |
|                                         |                    | RLYD                                              | 3                  | <b>TIEMPO DÚPLEX</b> : este algoritmo de salida<br>utiliza las salidas digitales 1 y 2 para el control<br>dúplex proporcional al tiempo. Las salidas<br>se actualizan de acuerdo con la selección de<br>la frecuencia de muestreo de bucle. La salida<br>proporcional al tiempo tiene una resolución de<br>4,44 ms. El tiempo de ciclo se puede ajustar<br>entre 1 y 120 segundos.                                                                                                    |
|                                         |                    | CURD                                              | 4                  | CORRIENTE DÚPLEX: es similar a la corriente simple, pero utiliza una segunda salida de corriente. La segunda salida se suele escalar de manera que cero y el intervalo se correspondan con una salida del 0% y el 50% (zona de frío). Cuando la salida está comprendida entre 0% y 50%, el controlador utiliza el conjunto de parámetros de ajuste nº 2, y cuando la salida está comprendida entre 50% y 100% utiliza el conjunto nº 1.<br>ATENCIÓN Otros mensajes afectados: 4-20 RNG |

| Mensaje de función<br>Pantalla inferior |                    | Selección o rango de valores<br>Pantalla superior |                    | Definición del parámetro                                                                                                    |
|-----------------------------------------|--------------------|---------------------------------------------------|--------------------|----------------------------------------------------------------------------------------------------|
| Inglés                                  | Código<br>numérico | Inglés                                            | Código<br>numérico |                                                                                                    |
|                                         |                    | CURT                                              | 5                  | <ul> <li>CORRIENTE/TIEMPO DÚPLEX es una variación de dúplex con la corriente activa para una salida de entre el 0% y el 50% (conjunto de ajuste 2) y el tiempo activo para una salida de entre el 50% y el 100% (conjunto de ajuste 1).</li> <li>El relé controla el calor y la corriente controla el frío.</li> <li>ATENCIÓN Otros mensajes afectados: 4-20 RNG</li> <li>TIEMPO CORRIENTE DÚPLEX es similar a CUR TI, con la excepción de que la corriente está activa para el 50% al 100% y el tiempo está activo para el 0% al 50%.</li> <li>El relé controla el frío y la corriente controla el calor.</li> <li>ATENCIÓN Otros mensajes afectados:</li> </ul> |
| CRANGE                                  | 502                | 4-20                                              | 0                  | RANGO DE SALIDA DE CORRIENTE                                                                                                    |
|                                         |                    | 0-20                                              | 1                  | permite seleccionar fácilmente un<br>funcionamiento con una salida de 4-20 mA o<br>de 0-20 mA sin necesidad de recalibrar el<br>instrumento.                                                                                                    |
| OUTRNG                                  | 504                |                                                   |                    | ALGORITMO DE RANGO DE CORRIENTE<br>DÚPLEX: se utiliza con las selecciones de<br>algoritmo de salida CURD, CURT o TCUR.                                                                                                    |

| Mensaje de función<br>Pantalla inferior |                    | Selección o rango de valores<br>Pantalla superior |                    | Definición del parámetro                                                                                                    |
|-----------------------------------------|--------------------|---------------------------------------------------|--------------------|----------------------------------------------------------------------------------------------------|
| Inglés                                  | Código<br>numérico | Inglés                                            | Código<br>numérico |                                                                                                    |
|                                         |                    | 50                                                |                    | RANGO DE CORRIENTE DÚPLEX<br>(DIVIDIDO): este ajuste se debe utilizar para<br>salidas dúplex de relé/corriente y de<br>corriente/relé. También se puede utilizar<br>para corriente dúplex si se ha instalado una<br>placa de salida auxiliar. Permite que la salida<br>de corriente de control normal proporcione<br>control de calor y la salida de corriente<br>auxiliar proporcione control de frío. Para ello:                                                       |
|                                         |                    |                                                   |                    | <ul> <li>En el grupo de puesta a punto de opciones se<br/>debe seleccionar AUX OUT como la salida.</li> </ul>                                                                                                    |
|                                         |                    |                                                   |                    | <ul> <li>La salida de corriente auxiliar se escala de<br/>la manera deseada para una salida del<br/>controlador del 0-50%.</li> </ul>                                                                                                    |
|                                         |                    |                                                   |                    | <ul> <li>La banda muerta para esta configuración<br/>sólo es aplicable a la salida de corriente.<br/>La salida auxiliar debe tener escalada la<br/>banda muerta.</li> </ul>                                                                                                    |
|                                         |                    |                                                   |                    | POR EJEMPLO:                                                                                                    |
|                                         |                    |                                                   |                    | Si se desea una banda muerta del 2%,<br>introduzca <b>2.0</b> en la selección de banda<br>muerta del grupo de algoritmos de control. Se<br>aplicará la banda muerta a la salida de<br>corriente. En el grupo de opciones, defina la<br>selección LOW VAL de la salida auxiliar como<br><b>49.0</b> y la selección HIGH VAL como <b>0.0</b> .                                                                                                    |
|                                         |                    | 100                                               |                    | RANGO DE CORRIENTE DÚPLEX<br>(COMPLETO) permite que la salida de<br>corriente proporcione funciones tanto de<br>calor como de frío para un control del 0-<br>100% de la salida del controlador. Los<br>parámetros de calor de PID se aplican<br>cuando la salida es superior al 50%, y los<br>parámetros de frío de PID se aplican cuando<br>la salida es inferior al 50%. La segunda<br>salida de corriente no es necesaria para este<br>tipo de funcionamiento dúplex. |

| <b>Mensaje de función</b><br>Pantalla inferior |                    | Selección o rango de valores<br>Pantalla superior |                    | Definición del parámetro                                                                                                    |
|------------------------------------------------|--------------------|---------------------------------------------------|--------------------|----------------------------------------------------------------------------------------------------|
| Inglés                                         | Código<br>numérico | Inglés                                            | Código<br>numérico |                                                                                                    |
| RLY TYP                                        |                    | MECH<br>S S                                       | 0<br>1             | La selección INCREMENTO DEL TIEMPO<br>DE CICLO DEL RELÉ sólo se utiliza para<br>las configuraciones de tiempo simple y<br>dúplex. Esta configuración define el<br>incremento de los tiempos de ciclo de los<br>relés en los grupos de puesta a punto de<br>ajuste y de ajuste 2.<br>RELÉ ELECTROMECÁNICO: tiempo de<br>ciclo en incrementos de un segundo.<br>RELÉ DE ESTADO SÓLIDO: tiempo de<br>ciclo en incrementos de 1/3 de segundo.<br>Resulta útil para aplicaciones de relés de<br>estado sólido que requieren tiempos de ciclo<br>más cortos. NO utilice este valor a menos<br>que se necesiten tiempos de ciclo inferiores<br>a 1 segundo.<br>ATENCIÓN Para poder ver esta<br>selección, la selección de bloqueo<br>debe estar definida como NONE. |
| MTR TI                                         | 505                | de 5 a 1800<br>segundos                           |                    | <b>TIEMPO DEL MOTOR</b> : sólo aparece si se ha<br>seleccionado el algoritmo de control "TPSC"<br>(control de paso de tres posiciones).Es el tiempo<br>que el motor tarda en recorrer del 0 al 100%<br>(de completamente cerrado a completamente<br>abierto).Este tiempo suele aparecer en la placa<br>de identificación del motor.                                                                                                    |
## 3.9 Grupo de puesta a punto de la entrada 1

#### Introducción

Estos datos están relacionados con diversos parámetros que son necesarios para configurar la entrada 1.

#### Mensajes de función

#### Tabla 3-9 Mensajes de función del grupo INPUT 1 (código numérico 600)

| Mensaje de función<br>Pantalla inferior | Selección o rango de valores<br>Pantalla superior |                                                                                                    | Definición del parámetro                                                                                                    |
|-----------------------------------------|---------------------------------------------------|----------------------------------------------------------------------------------------------------|----------------------------------------------------------------------------------------------------|
| Inglés Código<br>numérico               | Inglés                                            | Código<br>numérico                                                                                                    |                                                                                                    |
| IN1TYP 601                              | В                                                 | 1                                                                                                    | <b>TIPO DE ACTUACIÓN DE LA ENTRADA 1</b> :<br>esta selección determina qué actuación se<br>va a utilizar para la entrada 1.<br><b>P</b> : termonar P                                                                                                    |
|                                         |                                                   | 1<br>2<br>3<br>4<br>5<br>6<br>7<br>8<br>9<br>10<br>11<br>2<br>3<br>4<br>5<br>6<br>7<br>8<br>9<br>10<br>11<br>2<br>2<br>3<br>4<br>5<br>6<br>7<br>8<br>9<br>0<br>11<br>2<br>2<br>3<br>4<br>5<br>6<br>7<br>8<br>9<br>0<br>11<br>2<br>2<br>3<br>4<br>5<br>6<br>7<br>8<br>9<br>0<br>11<br>2<br>2<br>3<br>4<br>5<br>6<br>7<br>8<br>9<br>0<br>31<br>2<br>2<br>3<br>4<br>5<br>6<br>7<br>8<br>9<br>0<br>31<br>2<br>2<br>3<br>4<br>5<br>6<br>7<br>8<br>9<br>0<br>31<br>2<br>3<br>3<br>3<br>3<br>3<br>3<br>3<br>3<br>3<br>3<br>3<br>3<br>3<br>3<br>3<br>3<br>3 | B: termopar B<br>E H: termopar E alto<br>E L: termopar J alto<br>J H: termopar J medio<br>J L: termopar J bajo<br>K H: termopar K alto<br>K M: termopar K medio<br>K L: termopar K bajo<br>NNMH: termopar Ni-Ni-Moly alto<br>NNML: termopar Ni-Ni-Moly bajo<br>NICH: termopar Nicrosil-Nisil alto<br>NICL: termopar Nicrosil-Nisil bajo<br>R: termopar R<br>S: termopar S<br>T H: termopar T alto<br>T L: termopar T bajo<br>W H: termopar W5W26 alto<br>W L: termopar W5W26 bajo<br>100H: RTD de 100 ohmios alto<br>100L: RTD de 200 ohmios<br>500: RTD de 200 ohmios<br>S00: RTD de 500 ohmios<br>RADH: RH Radiamatic<br>RADI: RI Radiamatic<br>0-20: de 0 a 20 miliamperios<br>4-20: de 4 a 20 miliamperios<br>100m: de 0 a 100 milivoltios<br>50m: de 0 a 50 milivoltios<br>100m: de 0 a 100 milivoltios<br>0-5: de 0 a 5 voltios<br>1-5: de 1 a 5 voltios<br>TDIF: diferencial de termopar<br>PR: termopar PR40-PR20 |

| <b>Mensaje de</b><br>Pantalla i | Vensaje de función<br>Pantalla inferiorSelección o rango de valores<br>Pantalla superior |                                                                                                    | Definición del parámetro                                                                                                    |                                                                                                    |
|---------------------------------|------------------------------------------------------------------------------------------|----------------------------------------------------------------------------------------------------|----------------------------------------------------------------------------------------------------|----------------------------------------------------------------------------------------------------|
| Inglés                          | Código<br>numérico                                                                       | Inglés                                                                                                    | Código<br>numérico                                                                                                    |                                                                                                    |
| XMITR1                          | 602                                                                                      | B<br>E H<br>E L<br>J H<br>J L<br>K H<br>K M<br>K L<br>NNMH<br>NICH<br>NICL<br>R<br>S<br>T H<br>T L<br>W H<br>W L<br>100H<br>100L<br>200<br>500<br>RADH<br>RADI<br>LIN<br>SrT | 0<br>1<br>2<br>3<br>4<br>5<br>6<br>7<br>8<br>9<br>10<br>11<br>12<br>13<br>14<br>15<br>16<br>17<br>18<br>19<br>20<br>21<br>22<br>23<br>24<br>25<br>26 | <ul> <li>CARACTERIZACIÓN DEL TRANSMISOR:<br/>esta selección permite indicar al controlador<br/>que debe caracterizar una entrada lineal<br/>para representar una entrada no lineal.<br/>Si la caracterización la realiza el propio<br/>transmisor, seleccione LIN (lineal).</li> <li>ATENCIÓN El mensaje sólo aparece si se<br/>selecciona una actuación lineal en el<br/>mensaje IN1 TYPE.</li> <li>POR EJEMPLO:</li> <li>Si la entrada 1 es una señal de 4 a 20 mA,<br/>pero la señal representa un termopar de tipo<br/>K H, configure K H y el controlador<br/>caracterizará la señal de 4 a 20 mA de<br/>manera que se trate como una entrada<br/>de termopar de tipo K (rango superior).</li> <li>Las definiciones de los parámetros son las<br/>mismas que para IN1 TYPE.</li> </ul> |

| <b>Mensaje de</b><br>Pantalla i | función<br>nferior | Selección o rango o<br>Pantalla supe                      | <b>de valores</b><br>rior | Definición del parámetro                                                                                                    |
|---------------------------------|--------------------|-----------------------------------------------------------|---------------------------|----------------------------------------------------------------------------------------------------|
| Inglés                          | Código<br>numérico | Inglés                                                    | Código<br>numérico        |                                                                                                    |
| IN1 HI                          | 603                | – -999 a 9999<br>flotante en<br>unidades de<br>ingeniería |                           | El VALOR DEL RANGO SUPERIOR DE LA<br>ENTRADA 1 en unidades de ingeniería se<br>muestra para todas las entradas, pero sólo se<br>puede configurar para una caracterización lineal<br>o de raíz cuadrada del transmisor.                                                                                                    |
|                                 |                    |                                                           |                           | Escale la señal de la entrada nº 1 de<br>acuerdo con el valor de visualización que<br>desee para el 100%.                                                                                                    |
|                                 |                    |                                                           |                           | EJEMPLO:<br>Variable de proceso = Caudal<br>Rango de caudal = de 0 a<br>250 litros/minuto<br>Actuación (entrada 1) = de 4 a 20 mA<br>Caracterización (transmisor) = Lineal<br>Definir el valor de visualización de IN1 HI<br>como 250<br>Definir el valor de visualización de IN1 LO<br>como 0<br>Por tanto, 20 mA = 250 litros/minuto<br>y 4 mA = 0 litros/minuto<br><b>ATENCIÓN</b> El punto de consigna de control<br>estará limitado por el rango de unidades que<br>se seleccione aquí. |
| IN1 LO                          | 604                | – -999 a 9999<br>flotante en<br>unidades de<br>ingeniería |                           | El VALOR DEL RANGO INFERIOR DE LA<br>ENTRADA 1 en unidades de ingeniería se<br>muestra para todas las entradas, pero sólo<br>se puede configurar para una<br>caracterización lineal o de raíz cuadrada<br>del transmisor. Escale la señal de la entrada<br>nº 1 de acuerdo con el valor de visualización<br>que desee para el 0%. Consulte el ejemplo<br>anterior.<br>ATENCIÓN El punto de consigna de control<br>estará limitado por el rango de unidades que<br>se seleccione aquí.        |
| RATIO1                          | 605                | de -20,0 a 20,0                                           |                           | <b>RELACIÓN EN LA ENTRADA 1</b> : seleccione<br>el valor de la relación que desea en la<br>entrada 1.                                                                                                    |
| BIAS 1                          | 606                | de -999 a 9999                                            |                           | POLARIZACIÓN (Bias) EN LA ENTRADA<br>1: la polarización se utiliza para compensar<br>la entrada en los casos en que el valor de<br>entrada fluctúe debido al deterioro de un<br>sensor, o a alguna otra causa. Seleccione<br>el valor de polarización que desee en la<br>entrada 1.                                                                                                    |

| <b>Mensaje de</b><br>Pantalla i | e función<br>inferior | Selección o rango o<br>Pantalla supe     | <b>de valores</b><br>erior | Definición del parámetro                                                                                                    |
|---------------------------------|-----------------------|------------------------------------------|----------------------------|----------------------------------------------------------------------------------------------------|
| Inglés                          | Código<br>numérico    | Inglés                                   | Código<br>numérico         |                                                                                                    |
| FILTR1                          | 607                   | de 0 a 120<br>segundos<br>0 = sin filtro |                            | <b>FILTRO PARA LA ENTRADA 1</b> : se<br>proporciona un filtro digital de software para<br>la entrada 1 con el fin de suavizar la señal<br>de entrada. Se puede asignar a la constante<br>de tiempo de desfase de la primera orden un<br>valor comprendido entre 1 y 120 segundos.<br>Si no desea utilizar el filtrado, introduzca 0. |
| BRNOUT                          | 608                   |                                          |                            | PROTECCIÓN CONTRA ROTURA<br>(ROTURA DE SENSOR) proporciona a la<br>mayoría de los tipos de entrada una<br>protección por límite superior o inferior si<br>falla la entrada.                                                                                                    |
|                                 |                       | NONE                                     | 0                          | <b>SIN ROTURA</b> : salida de autoprotección<br>preconfigurada (seleccionada en el grupo de<br>puesta a punto CONTROL) aplicada si se<br>detecta un fallo de entrada (no es aplicable<br>en el caso de una entrada fuera de rango).<br>El mensaje de diagnóstico IN1 FAIL<br>parpadea intermitentemente en la pantalla<br>inferior.  |
|                                 |                       | UP                                       | 1                          | <b>ROTURA ASCENDENTE</b> hace que la señal<br>de la entrada 1 adopte el valor de escala<br>completa si falla el sensor. El mensaje de<br>diagnóstico IN1 FAIL parpadea<br>intermitentemente en la pantalla inferior.                                                                                                    |
|                                 |                       |                                          |                            | El controlador permanece en el modo de<br>control automático y ajusta su señal de<br>salida como respuesta a la señal de escala<br>completa de la entrada 1 desarrollada por<br>los circuitos de rotura.                                                                                                    |
|                                 |                       | DOWN                                     | 2                          | <b>ROTURA DESCENDENTE</b> hace que la señal de la entrada 1 adopte el valor del rango inferior si falla el sensor. El mensaje de diagnóstico IN1 FAIL parpadea intermitentemente en la pantalla inferior.                                                                                                    |
|                                 |                       |                                          |                            | El controlador permanece en el modo de<br>control automático y ajusta su señal de<br>salida como respuesta a la señal de rango<br>inferior de la entrada 1 desarrollada por los<br>circuitos de rotura.                                                                                                    |

| <b>Mensaje de función</b><br>Pantalla inferior |                    | Selección o rango o<br>Pantalla supe | <b>de valores</b><br>rior | Definición del parámetro                                                                                                    |
|------------------------------------------------|--------------------|--------------------------------------|---------------------------|----------------------------------------------------------------------------------------------------|
| Inglés                                         | Código<br>numérico | Inglés                               | Código<br>numérico        |                                                                                                    |
|                                                |                    | NOFS                                 | 3                         | Esta selección no proporciona detección<br>de fallos de entrada y únicamente se debe<br>utilizar si una entrada de termopar está<br>conectada a otro instrumento que suministra<br>la corriente de rotura. Con esta selección no<br>se envía una señal de rotura al sensor si una<br>entrada de termopar está conectada a otro<br>instrumento que suministra la corriente de<br>rotura. (Con esta selección no se envía una<br>señal de rotura al sensor.)<br><b>ATENCIÓN</b> Para que la función de rotura<br>funcione adecuadamente en un tipo de<br>entrada de 0-20 mA (o un tipo de 0-5 V que<br>utilice una resistencia reductora de tensión), la<br>resistencia reductora de tensión debe estar<br>situada en una posición remota (a través de<br>los terminales del transmisor). En caso<br>contrario, la entrada en los terminales del UDC<br>siempre se encontrará a 0 mA (es decir, en el<br>rango de funcionamiento normal) cuando se<br>abra la línea de 0-20 mA. |
| EMISS                                          | 609                | de 0,01 a 1,00                       |                           | La <b>EMISIVIDAD</b> es un factor de corrección<br>aplicado a la señal de la entrada Radiamatic<br>que es la relación entre la energía real<br>emitida por el objetivo y la energía que se<br>emitiría si el objetivo fuese un radiador<br>perfecto.<br>Disponible únicamente para entradas<br>Radiamatic.                                                                                                    |

## 3.10 Grupo de puesta a punto de la entrada 2 (Input 2)

#### Introducción

Estos datos están relacionados con diversos parámetros que son necesarios para configurar la entrada 2.

#### Mensajes de función

#### Tabla 3-10 Mensajes de función del grupo INPUT2 (código numérico 700)

| <b>Mensaje de</b><br>Pantalla i | f <b>unción</b><br>nferior | Selección o rango de valores<br>Pantalla superior                                                                                                    |                                                                                                    | Definición del parámetro                                                                                                    |
|---------------------------------|----------------------------|----------------------------------------------------------------------------------------------------|----------------------------------------------------------------------------------------------------|----------------------------------------------------------------------------------------------------|
| Inglés                          | Código<br>numérico         | Inglés                                                                                                    | Código<br>numérico                                                                                                    |                                                                                                    |
| IN2TYP                          | 701                        |                                                                                                    |                                                                                                    | <b>TIPO DE ACTUACIÓN DE LA ENTRADA 2</b> :<br>esta selección determina qué actuación se<br>va a utilizar para la entrada 2. |
|                                 |                            | DIS<br>0-20                                                                                                    | 0<br>26                                                                                                    | <b>DIS</b> : desactivar<br><b>0-20</b> : de 0 a 20 mA (resistencia reductora<br>de tensión interna)                         |
|                                 |                            | 4-20                                                                                                    | 27                                                                                                    | <b>4-20</b> : de 4 a 20 mA (resistencia reductora de tensión interna)<br><b>0-5</b> : de 0 a 5 voltios                      |
|                                 |                            | 0-5<br>1-5<br>0-2                                                                                                    | 31<br>32<br>35                                                                                                    | <b>1-5</b> : de 1 a 5 voltios<br><b>0-2</b> : de 0 a 2 voltios                                                              |
| XMITR2                          | 702                        | B<br>E H<br>E L<br>J H<br>J M<br>J L<br>K H<br>K M<br>K L<br>NNMH<br>NIC H<br>NIC H<br>NIC L<br>R<br>S<br>T H<br>T L<br>W H<br>W L<br>100H<br>100L<br>200<br>500<br>RADH<br>RADI<br>LIN<br>SrT | 0<br>1<br>2<br>3<br>4<br>5<br>6<br>7<br>8<br>9<br>10<br>11<br>23<br>4<br>5<br>6<br>7<br>8<br>9<br>10<br>11<br>23<br>14<br>5<br>6<br>7<br>8<br>9<br>10<br>11<br>23<br>14<br>5<br>6<br>7<br>8<br>9<br>10<br>11<br>23<br>24<br>25<br>26<br>21<br>22<br>23<br>24<br>25<br>26<br>21<br>22<br>23<br>24<br>22<br>23<br>24<br>22<br>23<br>24<br>22<br>23<br>24<br>22<br>23<br>24<br>22<br>24<br>22<br>22 | CARACTERIZACIÓN DEL TRANSMISOR:<br>igual que el transmisor de la entrada 1.                                                 |

| <b>Mensaje de</b><br>Pantalla i | función<br>nferior | Selección o rango o<br>Pantalla supe                     | <b>de valores</b><br>rior | Definición del parámetro                                                                                                    |
|---------------------------------|--------------------|----------------------------------------------------------|---------------------------|----------------------------------------------------------------------------------------------------|
| Inglés                          | Código<br>numérico | Inglés                                                   | Código<br>numérico        |                                                                                                    |
| IN2 HI                          | 703                | – 999 a 9999<br>flotante en<br>unidades de<br>ingeniería |                           | El VALOR DEL RANGO SUPERIOR DE LA<br>ENTRADA 2 en unidades de ingeniería se<br>muestra para todas las entradas, pero sólo<br>se puede configurar para una caracterización<br>lineal o de raíz cuadrada del transmisor.<br>Escale la señal de la entrada nº 2 de                                                                                                    |
|                                 |                    |                                                          |                           | acuerdo con el valor de visualización que<br>desee para el 100%.                                                                                                    |
|                                 |                    |                                                          |                           | EJEMPLO:<br>Variable de proceso = Caudal<br>Rango de caudal = de 0 a<br>250 litros/minuto<br>Actuación (entrada 2) = de 4 a 20 mA<br>Caracterización (transmisor) = Lineal<br>Definir el valor de visualización de IN1 HI<br>como 250<br>Definir el valor de visualización de IN1 LO<br>como 0<br>Por tanto, 20 mA = 250 litros/minuto<br>y 4 mA = 0 litros/minuto<br><b>ATENCIÓN</b> El punto de consigna de control<br>estará limitado por el rango de unidades que<br>se seleccione aquí.            |
| IN2 LO                          | 704                | – 999 a 9999<br>flotante en<br>unidades de<br>ingeniería |                           | El VALOR DEL RANGO INFERIOR DE LA<br>ENTRADA 2 en unidades de ingeniería se<br>muestra para todas las entradas, pero sólo<br>se puede configurar para una<br>caracterización lineal o de raíz cuadrada del<br>transmisor. Escale la señal de la entrada nº<br>2 de acuerdo con el valor de visualización<br>que desee para el 0%. Consulte el ejemplo<br>anterior.<br>ATENCIÓN El punto de consigna de control<br>para la entrada 2 estará limitado por el rango<br>de unidades que se seleccione aquí. |
| RATIO2                          | 705                | de -20,0 a 20,0                                          |                           | <b>RELACIÓN EN LA ENTRADA 2</b> : seleccione<br>el valor de la relación que desea en la<br>entrada 2.                                                                                                    |
| BIAS 2                          | 706                | de -999 a 9999                                           |                           | <b>POLARIZACIÓN (Bias) EN LA ENTRADA 2</b> :<br>la polarización se utiliza para compensar la<br>entrada en los casos en que el valor de entrada<br>fluctúe debido al deterioro de un sensor,<br>o a alguna otra causa. Seleccione el valor<br>de polarización que desee en la entrada 2.                                                                                                    |

| <b>Mensaje de</b><br>Pantalla i | <b>función</b><br>nferior | Selección o rango de valores<br>Pantalla superior |                    | Definición del parámetro                                                                                                    |
|---------------------------------|---------------------------|---------------------------------------------------|--------------------|----------------------------------------------------------------------------------------------------|
| Inglés                          | Código<br>numérico        | Inglés                                            | Código<br>numérico |                                                                                                    |
| FILTR2                          | 707                       | de 0 a 120<br>segundos<br>0 = sin filtro          |                    | <b>FILTRO PARA LA ENTRADA 2</b> : se<br>proporciona un filtro digital de software para<br>la entrada 1 con el fin de suavizar la señal<br>de entrada. Se puede asignar a la constante<br>de tiempo de desfase de la primera orden un<br>valor comprendido entre 1 y 120 segundos.<br>Si no desea utilizar el filtrado, introduzca 0. |

## 3.11 Grupo de puesta a punto del control

#### Introducción

Las funciones enumeradas en este grupo determinan la manera en que el controlador controlará el proceso, incluyendo: número de conjuntos de parámetros de ajuste, fuente del punto de consigna, seguimiento, retorno al encendido, límites de los puntos de consigna, dirección de salida y límites, banda muerta e histéresis.

#### Mensajes de función

## Tabla 3-11 Tabla 3-12 Mensajes de función del grupo CONTRL (código numérico800)

| Mensaje de función S<br>Pantalla inferior | Selección o rango de valores<br>Pantalla superior |                    | Definición del parámetro                                                                                                    |
|-------------------------------------------|---------------------------------------------------|--------------------|----------------------------------------------------------------------------------------------------|
| Inglés Código<br>numérico                 | Inglés                                            | Código<br>numérico |                                                                                                    |
| PIDSET 801                                | ONE                                               | 0                  | NÚMERO DE CONJUNTOS DE<br>PARÁMETROS DE AJUSTE: esta selección<br>permite elegir uno o dos conjuntos de<br>constantes de ajuste (ganancia, derivativa<br>e integral).NOTA:El grupo de ajuste se<br>configura automáticamente para utilizar dos<br>conjuntos de PID cuando está configurado<br>un algoritmo de control dúplex.<br>UN SOLO CONJUNTO: sólo está disponible<br>un conjunto de parámetros de ajuste.<br>Configure los valores de:<br>ganancia (banda proporcional),<br>derivativa,<br>tiempo de integral y<br>tiempo de ciclo (si se utiliza<br>proporcional al tiempo) |

| <b>Mensaje de</b><br>Pantalla i | e función<br>inferior | Selección o rango de valores<br>Pantalla superior                                                                                       |                    | Definición del parámetro                                                                                                    |
|---------------------------------|-----------------------|----------------------------------------------------------------------------------------------------|--------------------|----------------------------------------------------------------------------------------------------|
| Inglés                          | Código<br>numérico    | Inglés                                                                                                    | Código<br>numérico |                                                                                                    |
|                                 |                       | 2KBD                                                                                                    | 1                  | DOS CONJUNTOS SELECCIONABLES<br>MEDIANTE TECLADO: se pueden<br>configurar dos conjuntos de parámetros de<br>ajuste, que se pueden seleccionar mediante<br>la interfaz del operador o las entradas<br>digitales.                                                                                                   |
|                                 |                       |                                                                                                    |                    | Pulse la tecla <b>LOWER DISPLAY</b> hasta que<br>aparezca PID SET1 o PID SET2 y pulse<br>o para cambiar entre los conjuntos.<br>Configure los valores de:<br>ganancia, derivativa, integral,<br>tiempo de ciclo<br>ganancia nº 2, derivativa nº 2,<br>integral nº 2, tiempo de ciclo nº 2                         |
|                                 |                       | 2 PR                                                                                                    | 2                  | DOS CONJUNTOS CON CONMUTACIÓN<br>AUTOMÁTICA DE VP: si la variable de<br>proceso es <i>MAYOR</i> que el valor definido<br>en el mensaje SW VALUE (valor de<br>conmutación), el controlador utilizará<br>ganancia, derivativa, integral y tiempo de<br>ciclo. El PID SET activo aparece en la<br>pantalla inferior. |
|                                 |                       |                                                                                                    |                    | Si la variable de proceso es <i>MENOR</i> que<br>el valor definido en el mensaje SW VALUE,<br>el controlador utilizará ganancia nº 2,<br>derivativa nº 2, integral nº 2 y tiempo de ciclo<br>nº 2. El PID SET activo aparece en<br>la pantalla inferior.                                                          |
|                                 |                       |                                                                                                    |                    | VALUE                                                                                                    |
|                                 |                       | 2 SP                                                                                                    | 3                  | DOS CONJUNTOS CON CONMUTACIÓN<br>AUTOMÁTICA DE PC: si el punto de<br>consigna es <i>MAYOR</i> que el valor definido<br>en el mensaje SW VALUE (valor de<br>conmutación), el controlador utilizará<br>ganancia, derivativa, integral y ciclo.                                                                      |
|                                 |                       |                                                                                                    |                    | Si el punto de consigna es <i>MENOR</i> que<br>el valor definido en el mensaje SW VALUE,<br>el controlador utilizará ganancia nº 2,<br>derivativa nº 2, integral nº 2 y ciclo nº 2.                                                                                                    |
|                                 |                       |                                                                                                    |                    | <b>ATENCIÓN</b> Otros mensajes afectados: SW VALUE                                                                                                    |
| SW VAL                          | 802                   | Valor en unidades<br>de ingeniería, en<br>los límites del<br>rango de la variable<br>de proceso (VP) o<br>del punto de<br>consigna (PC) |                    | VALOR DE CONMUTACIÓN<br>AUTOMÁTICA: es el valor de la variable<br>de proceso o del punto de consigna en el<br>que el controlador cambiará del conjunto de<br>constantes de ajuste nº 2 al conjunto nº 1.<br>ATENCIÓN Sólo aparece cuando la                                                                       |
|                                 |                       |                                                                                                    |                    | PVSW o 2 SPSW.                                                                                                    |

| <b>Mensaje de</b><br>Pantalla i | e función<br>inferior | Selección o rango o<br>Pantalla supe | <b>de valores</b><br>erior | Definición del parámetro                                                                                                    |
|---------------------------------|-----------------------|--------------------------------------|----------------------------|----------------------------------------------------------------------------------------------------|
| Inglés                          | Código<br>numérico    | Inglés                               | Código<br>numérico         |                                                                                                    |
| LSP'S                           | 803                   |                                      |                            | FUENTE DEL PUNTO DE CONSIGNA<br>LOCAL: esta selección determina cuál será<br>la fuente del punto de consigna local.                                                                                                    |
|                                 |                       | ONE                                  | 0                          | <b>PUNTO DE CONSIGNA LOCAL</b> : el punto de consigna introducido desde el teclado.                                                                                                    |
|                                 |                       | TWO                                  | 1                          | <b>DOS PUNTOS DE CONSIGNA LOCALES</b> :<br>esta selección permite cambiar entre dos<br>puntos de consigna locales utilizando la<br>tecla <b>SETPOINT SELECT</b> .                                                                                                    |
| RSPSRC                          | 804                   |                                      |                            | FUENTE DE PUNTO DE CONSIGNA<br>REMOTO: esta selección permite cambiar<br>entre los puntos de consigna local y remoto<br>mediante la tecla SETPOINT SELECT.                                                                                                    |
|                                 |                       | NONE<br>INP2                         | 0<br>1                     | <b>NINGUNO</b> : sin punto de consigna remoto.<br><b>ENTRADA 2</b> : el punto de consigna remoto<br>es la entrada 2.                                                                                                    |
| SP TRK                          | 805                   |                                      |                            | SEGUIMIENTO DEL PUNTO DE<br>CONSIGNA: el punto de consigna local se<br>puede configurar para hacer un seguimiento<br>de la variable de proceso o del punto de<br>consigna remoto de la manera indicada a<br>continuación. No se puede configurar si la<br>polarización automática está definida.<br>ATENCIÓN<br>Para selecciones que no sean<br>NONE, LSP se almacena en la memoria<br>no volátil sólo cuando se produce un cambio<br>de modo, por ejemplo, cuando se cambia de<br>RSP a LSP o de manual a automático.<br>Si se interrumpe la alimentación eléctrica,<br>también se perderá el valor actual de LSP. |
|                                 |                       | NONE                                 | 0                          | <b>SIN SEGUIMIENTO</b> : si el seguimiento del punto de consigna local no está configurado, el LSP no se modificará cuando se realice la transferencia de RSP a LSP.                                                                                                    |
|                                 |                       | PROC                                 | 1                          | VARIABLE DE PROCESO (VP): el punto de consigna local hace un seguimiento de la VP cuando se encuentra en modo manual.                                                                                                    |
|                                 |                       | RSP                                  | 2                          | <b>RSP</b> : el punto de consigna local hace un seguimiento del punto de consigna remoto cuando se encuentra en modo automático. Cuando el controlador realiza la transferencia desde el punto de consigna local, el último valor del punto de consigna remoto (RSP) se inserta en el punto de consigna local.                                                                                                    |

| Mensaje de función<br>Pantalla inferior |                    | Selección o rango de valores<br>Pantalla superior       |                    | Definición del parámetro                                                                                                    |
|-----------------------------------------|--------------------|---------------------------------------------------------|--------------------|----------------------------------------------------------------------------------------------------|
| Inglés                                  | Código<br>numérico | Inglés                                                  | Código<br>numérico |                                                                                                    |
| PWR UP                                  | 806                |                                                         |                    | RETORNO AL MODO DE ENCENDIDO<br>DEL CONTROLADOR: esta selección<br>determina qué modo y punto de consigna<br>utilizará el controlador cuando se reinicie<br>después de interrumpirse la alimentación<br>eléctrica.                                                                                                    |
|                                         |                    | MAN                                                     | 0                  | MANUAL, LSP: al iniciarse, el controlador<br>utilizará el modo manual y mostrará el punto<br>de consigna local.                                                                                                    |
|                                         |                    | ALSP                                                    | 1                  | <b>MODO AUTOMÁTICO, ÚLTIMO LSP</b> :<br>al iniciarse, el controlador utilizará el modo<br>automático y mostrará el último punto de<br>consigna local utilizado antes de apagarse.                                                                                                    |
|                                         |                    | ARSP                                                    | 2                  | <b>MODO AUTOMÁTICO, ÚLTIMO RSP</b> : al iniciarse, el controlador utilizará el modo automático y mostrará el último punto de consigna remoto utilizado antes de apagarse.                                                                                                    |
|                                         |                    | AMSP                                                    | 3                  | ÚLTIMO MODO/ÚLTIMO PUNTO DE<br>CONSIGNA utilizados antes de apagarse.                                                                                                    |
|                                         |                    | AMLS                                                    | 4                  | ÚLTIMO MODO/ÚLTIMO PUNTO DE<br>CONSIGNA LOCAL al apagarse.                                                                                                    |
| PWROUT                                  | 807                |                                                         |                    | MODO DE ARRANQUE DE SALIDA CON<br>CONTROL DE PASO DE TRES<br>POSICIONES: esta selección determina<br>la posición en que se encontrará el motor<br>cuando se arranque o esté en posición<br>de autoprotección.                                                                                                    |
|                                         |                    | LAST                                                    | 0                  | <b>ÚLTIMA SALIDA</b> : al arrancarse en modo<br>automático, la posición del motor será la<br>última en que se encontraba antes de<br>apagarse. Cuando la unidad acceda al modo<br>de autoprotección, permanecerá en modo<br>automático; el motor <b>no</b> se accionará hasta<br>la posición de autoprotección configurada.                                                  |
|                                         |                    | FSAF                                                    | 1                  | SALIDA DE AUTOPROTECCIÓN: al<br>arrancarse en modo manual, el motor se<br>accionará hasta la posición de salida del 0%<br>o del 100%, la que se haya seleccionado en<br>el mensaje FAILSAFE. Para Burnout/None,<br>cuando la unidad acceda al modo de<br>autoprotección, pasará al modo manual;<br>el motor se accionará hasta la posición de<br>autoprotección configurada. |
| SP Hi                                   | 808                | del 0 al 100%<br>del rango de la<br>variable de proceso |                    | LÍMITE SUPERIOR DEL PUNTO DE<br>CONSIGNA: esta selección impide que los<br>puntos de consigna local y remoto superen<br>el valor aquí definido. El valor debe ser<br>inferior o igual al rango superior de la VP.                                                                                                    |

| Mensaje de<br>Pantalla | e función<br>inferior | Selección o rango de valores<br>Pantalla superior       |                    | Definición del parámetro                                                                                                    |
|------------------------|-----------------------|---------------------------------------------------------|--------------------|----------------------------------------------------------------------------------------------------|
| Inglés                 | Código<br>numérico    | Inglés                                                  | Código<br>numérico |                                                                                                    |
| SP Lo                  | 809                   | del 0 al 100%<br>del rango de la<br>variable de proceso |                    | LÍMITE INFERIOR DEL PUNTO DE<br>CONSIGNA: esta selección impide que los<br>puntos de consigna local y remoto sean<br>inferiores al valor aquí definido. El valor debe<br>ser superior o igual al rango inferior de la VP.                                                                                                   |
| ACTION                 | 810                   |                                                         |                    | <b>DIRECCIÓN DE LA SALIDA DE</b><br><b>CONTROL</b> : seleccione una acción de salida<br>directa o inversa.                                                                                                    |
|                        |                       | DIR                                                     | 0                  | <b>CONTROL DE ACTUACIÓN DIRECTA</b> :<br>la salida del controlador <i>aumenta</i> a medida<br>que aumenta la variable de proceso.                                                                                                    |
|                        |                       | REV                                                     | 1                  | <b>CONTROL DE ACTUACIÓN INVERSA</b> :<br>la salida del controlador <i>disminuye</i> a medida<br>que aumenta la variable de proceso.                                                                                                    |
| OUT Hi                 | 811                   |                                                         |                    | LÍMITE SUPERIOR DE SALIDA: es el valor<br>más alto de la salida, que no debe superar<br>la salida automática del controlador.                                                                                                    |
|                        |                       | de 0 a 100%<br>de –5 a 105%                             |                    | Para tipos de salida de relé.<br>Para tipos de salida de corriente.                                                                                                    |
| OUT Lo                 | 812                   |                                                         |                    | LÍMITE INFERIOR DE SALIDA: es el valor<br>más bajo de la salida, por debajo del cual no<br>debe descender la salida automática del<br>controlador.                                                                                                    |
|                        |                       | de 0 a 100%<br>de –5 a 105%                             |                    | Para tipos de salida de relé.<br>Para tipos de salida de corriente.                                                                                                    |
| D BAND                 | 813                   |                                                         |                    | La <b>BANDA MUERTA</b> es un espacio<br>ajustable entre los rangos operativos de la<br>salida 1 y la salida 2 en el que ninguna de<br>las salidas funciona (valor positivo) o ambas<br>salidas funcionan (valor negativo).                                                                                                  |
|                        |                       | de –5,0 a 25,0%<br>de 0,0 a 25,0%<br>de 0,5 a 5,0%      |                    | Tiempo dúplex<br>Dúplex activado/desactivado<br>Paso de tres posiciones                                                                                                    |
| HYST                   | 814                   | del 0,0 al 100,0%<br>de la variable de<br>proceso       |                    | La HISTÉRESIS (RELÉ DE SALIDA) es una<br>superposición ajustable de los estados activado<br>y desactivado (ON/OFF) de cada salida de<br>control. Es la diferencia entre el valor de la<br>variable de proceso al que las salidas de control<br>reciben energía y el valor al que se<br>desconectan de la fuente de energía. |

| Mensaje de función<br>Pantalla inferior |                    | Selección o rango de valores<br>Pantalla superior |                    | Definición del parámetro                                                                                                    |
|-----------------------------------------|--------------------|---------------------------------------------------|--------------------|----------------------------------------------------------------------------------------------------|
| Inglés                                  | Código<br>numérico | Inglés                                            | Código<br>numérico |                                                                                                    |
| FAILSF                                  | 815                | de 0 a 100%                                       |                    | VALOR DE SALIDA DE AUTOPROTECCIÓN:<br>el valor utilizado aquí también será el nivel<br>de salida cuando el valor SHED (retorno)<br>de comunicaciones esté definido como<br>autoprotección o cuando NO BURNOUT<br>esté configurado y la entrada 1 falle.<br>ATENCIÓN Es aplicable a todos los tipos<br>de salida <i>excepto</i> el control de paso de tres<br>posiciones. |
| FAILSF                                  | 816                | 0<br>100                                          |                    | SALIDA DE AUTOPROTECCIÓN DEL<br>CONTROL DE PASO DE TRES<br>POSICIONES<br>0 PCT: el motor pasa a la posición<br>cerrada.100 PCT: el motor pasa a la<br>posición abierta.                                                                                                    |

| <b>Mensaje de</b><br>Pantalla i | e función<br>inferior | Selección o rango de valores<br>Pantalla superior |                    | Definición del parámetro                                                                                                    |
|---------------------------------|-----------------------|---------------------------------------------------|--------------------|----------------------------------------------------------------------------------------------------|
| Inglés                          | Código<br>numérico    | Inglés                                            | Código<br>numérico |                                                                                                    |
| FSMODE                          | 817                   |                                                   |                    | MODO DE AUTOPROTECCIÓN                                                                                                    |
|                                 |                       | No L                                              | 0                  | <b>SIN ENCLAVAMIENTO</b> : el controlador<br>permanece en el último modo que se estaba<br>utilizando (automático o manual); la salida<br>adopta el valor de autoprotección. (NOTA 1,<br>NOTA 2) |
|                                 |                       | LACH                                              | 1                  | <b>CON ENCLAVAMIENTO</b> : el controlador<br>pasa al modo manual; la salida adopta el<br>valor de autoprotección. (NOTA 2)                                                                      |
| PBoGN                           | 818                   |                                                   |                    | UNIDADES DE BANDA PROPORCIONAL:<br>seleccione una de las opciones siguientes<br>para el término Proporcional (P) del<br>algoritmo PID:                                                          |
|                                 |                       | GAIN                                              | 0                  | <b>GAIN</b> selecciona el término sin unidades de la ganancia para el término P del algoritmo PID.<br><i>Donde:</i> GAIN = <u>100% de FS</u><br>PB%                                             |
|                                 |                       | PB                                                | 1                  | <b>PB</b> selecciona las unidades de la banda<br>proporcional porcentual para el término P del<br>algoritmo PID.<br><i>Donde:</i> PB% = <u>100% de FS</u><br>GAIN                               |
| MINRPM                          | 819                   |                                                   |                    | <b>UNIDADES DE INTEGRAL</b> : selecciona<br>unidades de minutos por repetición<br>o repeticiones por minuto para el término I<br>del algoritmo PID.                                             |
|                                 |                       |                                                   |                    | 20 repeticiones por minuto = 0,05 minutos<br>por repetición.                                                                                                    |
|                                 |                       | MIN                                               | 0                  | <b>MINUTOS POR REPETICIÓN</b> : el tiempo que transcurre entre cada repetición de la acción proporcional por reposición.                                                                        |
|                                 |                       | RPM                                               | 1                  | <b>REPETICIONES POR MINUTO</b> : el número<br>de veces por minuto que la acción<br>proporcional se repite por accion integral .                                                                 |

NOTA 1: no es aplicable al control de paso de tres posiciones.

NOTA 2: si el controlador se encuentra en modo Manual al producirse el fallo, la salida conservará el valor que tenía en el momento del fallo.

NOTA 3: estas selecciones aparecen cuando se selecciona el algoritmo de control para 3PSTEP.

NOTA 4: el punto de consigna local se ajusta automáticamente dentro del rango de límites de punto de consigna. Por ejemplo, si SP = 1500 y el HiLIM de SP se cambia a 1200, el nuevo punto de consigna local será 1200.

NOTA 5: los límites de reposición y la desconexión no aparecen cuando está configurado el control de paso de tres posiciones.

## 3.12 Grupo de opciones

#### Introducción

El grupo de opciones permite configurar el conmutador de modo remoto (entradas digitales) para que dé una respuesta de cierre de contacto específica, o bien configurar la salida auxiliar como una selección específica con la escala deseada.

#### Mensajes de función

| Tabla 3-13 Mensa | ies de función del | arupo OPTION (códi | ao numérico 900) |
|------------------|--------------------|--------------------|------------------|
|                  | ]                  | 9                  | ge               |

| Mensaje de función<br>Pantalla inferior |                    | Selección o rango de valores<br>Pantalla superior |                    | Definición del parámetro                                                                                                    |
|-----------------------------------------|--------------------|---------------------------------------------------|--------------------|----------------------------------------------------------------------------------------------------|
| Inglés                                  | Código<br>numérico | Inglés                                            | Código<br>numérico |                                                                                                    |
| AUXOUT                                  | 901                |                                                   |                    | SELECCIÓN DE SALIDA AUXILIAR<br>Esta selección proporciona una salida en mA<br>que representa uno de varios parámetros de<br>control. En la pantalla, la salida auxiliar<br>aparecerá en unidades de ingeniería, a<br>excepción de la salida. La salida se mostrará<br>como un porcontaio |
|                                         |                    |                                                   |                    | ATENCIÓNOtros mensajes afectados por<br>estas selecciones: 4mA VAL y 20mA VAL.ATENCIÓNLa salida no se puede<br>configurar si se utiliza el control de paso de<br>tres posiciones.                                                                                                    |
|                                         |                    | DIS                                               | 0                  | SIN SALIDA AUXILIAR                                                                                                    |
|                                         |                    | IN1                                               | 1                  | ENTRADA 1: representa el rango<br>configurado de la entrada 1.<br>POR EJEMPLO:<br>Termopar de tipo J (de 0 a 1600 °F)<br>Si aparece 0 °F = salida del 0%<br>Si aparece 1600 °F = salida del 100%                                                                                          |
|                                         |                    | IN2                                               | 2                  | <b>ENTRADA 2</b> representa el valor del rango configurado de la entrada 2.                                                                                                    |
|                                         |                    | PROC                                              | 3                  | VARIABLE DE PROCESO: representa el<br>valor de la variable de proceso. PV = Input<br>XxRatioX + BiasX                                                                                                    |

| Mensaje de función<br>Pantalla inferior |                    | Selección o rango de valores<br>Pantalla superior |                    | Definición del parámetro                                                                                                    |
|-----------------------------------------|--------------------|---------------------------------------------------|--------------------|----------------------------------------------------------------------------------------------------|
| Inglés                                  | Código<br>numérico | Inglés                                            | Código<br>numérico |                                                                                                    |
|                                         |                    | DEV                                               | 4                  | DESVIACIÓN (VARIABLE DE PROCESO<br>MENOS PUNTO DE CONSIGNA):<br>representa del –100% al +100% del<br>intervalo de PV seleccionado en unidades<br>de ingeniería.<br>Una desviación de cero producirá una salida<br>en el centro de la escala (12 mA o el 50%).<br>Una desviación negativa de la misma<br>magnitud que el factor de escala superior de<br>la salida auxiliar producirá una salida en el<br>límite inferior (4 mA o el 0%).Una desviación<br>positiva de la misma magnitud que el factor<br>de escala inferior de la salida auxiliar<br>producirá una salida en el límite superior (20<br>mA o el 100%).<br>POR EJEMPLO:<br>Entrada 1 = termopar de tipo T bajo<br>Rango de PV = de –300 a +700 °F<br>Intervalo de PV = 1000 °F<br>Rango de desviación = de –1000<br>a +1000 °F<br>Valor de la escala inferior de la salida<br>auxiliar = 0,0<br>Valor de la escala superior de la salida<br>auxiliar = 1000<br>Si PV = 500 °F v SP = 650 °F |
|                                         |                    |                                                   |                    | la desviación mostrada = $-150$ °F, que es<br>-7,5% del rango de desviación, por lo que<br>salida auxiliar = 50% - 7,5% = 42,5%                                                                                                    |
|                                         |                    | OUT                                               | 5                  | <b>SALIDA</b> : representa la salida del controlador<br>mostrada como un porcentaje (%). No se<br>puede utilizar con el control de paso de tres<br>posiciones.                                                                                                    |
|                                         |                    | SP                                                | 6                  | <b>PUNTO DE CONSIGNA</b> : representa el valor<br>del punto de consigna utilizado en ese<br>momento y se muestra en las mismas<br>unidades utilizadas para PV.                                                                                                    |
|                                         |                    | LSP 1                                             | 7                  | <b>PUNTO DE CONSIGNA LOCAL UNO</b> : la salida auxiliar representa el punto de consigna local 1, independientemente del punto de consigna activo.                                                                                                    |
|                                         |                    | LSP 2                                             | 8                  | <b>PUNTO DE CONSIGNA LOCAL DOS</b> : la salida auxiliar representa el punto de consigna local 2, independientemente del punto de consigna activo.                                                                                                    |

| <b>Mensaje de</b><br>Pantalla i | e función<br>inferior | Selección o rango de valores<br>Pantalla superior |                    | Definición del parámetro                                                                                                    |
|---------------------------------|-----------------------|---------------------------------------------------|--------------------|----------------------------------------------------------------------------------------------------|
| Inglés                          | Código<br>numérico    | Inglés                                            | Código<br>numérico |                                                                                                    |
| OPCT                            | 902                   | Valor en unidades<br>de ingeniería                |                    | <ul> <li>FACTOR DE ESCALA INFERIOR DE LA</li> <li>SALIDA AUXILIAR: es un valor en unidades de ingeniería que se utiliza para representar todos los parámetros de AUX OUT excepto Output.</li> <li>Para Output, es un porcentaje comprendido entre –5% y +105%.Sin embargo, debe tenerse en cuenta que los tipos de salida de relé sólo se pueden escalar entre 0% y 100%.</li> </ul> |
| 100 PCT                         | 903                   | Valor en unidades<br>de ingeniería                |                    | FACTOR DE ESCALA SUPERIOR DE LA<br>SALIDA AUXILIAR: es un valor en unidades<br>de ingeniería que se utiliza para representar<br>todos los parámetros de AUX OUT excepto<br>Output.<br>Para Output, es un porcentaje comprendido<br>entre –5% y +105%.Sin embargo, debe tenerse<br>en cuenta que los tipos de salida de relé sólo se                                                  |
|                                 | 904                   | 4-20                                              | 0                  | PANGO DE SALIDA AUXILIAE permite                                                                                                    |
| CRANGE                          | 504                   | 0-20                                              | 1                  | seleccionar fácilmente un funcionamiento<br>con una salida de 4-20 mA o de 0-20 mA sin<br>necesidad de recalibrar el instrumento.<br><b>ATENCIÓN</b> Si se el rango de la salida<br>auxiliar, se perderán los valores de<br>la calibración de campo y se restaurarán los<br>valores de la calibración de fábrica.                                                                    |
| DIGIN1                          | 905                   |                                                   |                    | SELECCIONES DE LA ENTRADA DIGITAL<br>1: todas las selecciones están disponibles<br>para la entrada 1. El controlador vuelve a su<br>estado original cuando se abre el contacto,<br>excepto cuando se invalida desde el teclado.                                                                                                    |
|                                 |                       | NONE                                              | 0                  | SIN SELECCIONES DE ENTRADA<br>DIGITAL                                                                                                    |
|                                 |                       | MAN                                               | 1                  | A MANUAL: el cierre del contacto sitúa<br>el bucle afectado en modo manual. Cuando<br>se abre el contacto, el controlador vuelve<br>al modo anterior.                                                                                                    |

| <b>Mensaje de</b><br>Pantalla i | e función<br>inferior | Selección o rango de valores<br>Pantalla superior |                    | Definición del parámetro                                                                                                    |
|---------------------------------|-----------------------|---------------------------------------------------|--------------------|----------------------------------------------------------------------------------------------------|
| Inglés                          | Código<br>numérico    | Inglés                                            | Código<br>numérico |                                                                                                    |
|                                 |                       | LSP                                               | 2                  | A PUNTO DE CONSIGNA LOCAL: cuando<br>está configurado un punto de consigna<br>remoto, el cierre del contacto sitúa al<br>controlador en el punto de consigna local 1.<br>Cuando se abre el contacto, el controlador<br>vuelve a la operación anterior (punto de<br>consigna local o remoto), a menos que se<br>pulse la tecla SETPOINT SELECT mientras<br>la entrada digital está activa. Si esto ocurre,<br>el controlador permanecerá en el modo de<br>punto de consigna local cuando se abra el<br>contacto. |
|                                 |                       | SP2                                               | 3                  | A PUNTO DE CONSIGNA LOCAL DOS:<br>cuando se cierra el contacto, el controlador<br>se sitúa en el punto de consigna local 2.                                                                                                    |
|                                 |                       | DIR                                               | 4                  | A ACCIÓN DIRECTA: el cierre del contacto<br>selecciona una acción de controlador<br>directa.                                                                                                    |
|                                 |                       | HOLD                                              | 5                  | A RETENCIÓN: el cierre del contacto<br>suspende el programa de punto de consigna<br>o la rampa de punto de consigna. Cuando<br>se vuelve a abrir el contacto, el controlador<br>comienza a partir del punto de retención de<br>la rampa/programa, a menos que la<br>rampa/programa no se haya iniciado<br>previamente mediante la tecla RUN/HOLD.                                                                                                    |
|                                 |                       |                                                   |                    | Esta selección es aplicable a cualquier bucle.                                                                                                    |
|                                 |                       | PID2                                              | 6                  | A PID2: el cierre del contacto selecciona el conjunto de PID 2.                                                                                                    |
|                                 |                       | RUN                                               | 7                  | <b>EJECUTAR</b> : el cierre del contacto inicia una rampa o un programa detenido. El carácter superior izquierdo parpadea ("R"). Cuando se vuelve a abrir el contacto, el controlador pasa al modo HOLD (retención).                                                                                                    |
|                                 |                       |                                                   |                    | Esta selección es aplicable a cualquier bucle.                                                                                                    |

| Mensaje de función<br>Pantalla inferior |                    | Selección o rango de valores<br>Pantalla superior |                    | Definición del parámetro                                                                                                    |
|-----------------------------------------|--------------------|---------------------------------------------------|--------------------|----------------------------------------------------------------------------------------------------|
| Inglés                                  | Código<br>numérico | Inglés                                            | Código<br>numérico |                                                                                                    |
|                                         |                    | Begn                                              | 8                  | REINICIO DE PROGRAMA DE PC<br>EXTERNO: el cierre del contacto reinicia<br>el programa de punto de contacto al<br>comienzo del primer segmento del programa<br>y sitúa el programa en el modo HOLD<br>(retención). El número de ciclo del programa<br>no se ve afectado. La reapertura del<br>conmutador no tiene ningún efecto.                                                                               |
|                                         |                    |                                                   |                    | Esta selección es aplicable a cualquier<br>bucle.<br>ATENCIÓN Una vez que haya transcurrido<br>el tiempo de espera del último segmento del<br>programa de punto de consigna, el<br>controlador pasará al modo de acción<br>especificado en los datos de configuración, y<br>el programa no se podrá reiniciar al<br>comienzo del primer segmento mediante<br>el cierre de la entrada digital.                 |
|                                         |                    | NO I                                              | 9                  | INHIBIR INTEGRAL (REINICIALIZACIÓN):<br>el cierre del contacto desactiva la acción<br>Integral (Reinicialización) de PID.                                                                                                    |
|                                         |                    | MNFS                                              | 10                 | <ul> <li>SALIDA DE AUTOPROTECCIÓN</li> <li>MANUAL: el controlador pasa al modo manual, y la salida adopta el valor de autoprotección.</li> <li>ATENCIÓN Esto dará lugar a una perturbación en la salida al cambiar del modo automático a manual. El cambio del modo manual a automático se produce sin perturbaciones. Cuando se cierre el conmutador, la salida podrá ajustarse desde el teclado.</li> </ul> |
|                                         |                    | LOCK                                              | 11                 | <b>BLOQUEO DE TECLADO</b> : el cierre del contacto desactiva todas las teclas. Si se pulsa una tecla, en la pantalla inferior aparece el mensaje LOCKED.                                                                                                    |
|                                         |                    | TIMR                                              | 12                 | <b>TEMPORIZADOR</b> : el cierre del contacto<br>inicia el temporizador, si está activado.<br>La reapertura del conmutador no tiene<br>ningún efecto.                                                                                                    |
|                                         |                    | TUNE                                              | 13                 | <b>INICIAR AJUSTE DE CICLO LIMITADO:</b><br>el cierre del contacto inicia el proceso de<br>ajuste lento. En la pantalla inferior aparece<br>el mensaje DoSLOW. La apertura del<br>contacto no tiene ningún efecto.                                                                                                    |

| Mensaje de función<br>Pantalla inferior |                    | Selección o rango de valores<br>Pantalla superior |                    | Definición del parámetro                                                                                                    |
|-----------------------------------------|--------------------|---------------------------------------------------|--------------------|----------------------------------------------------------------------------------------------------|
| Inglés                                  | Código<br>numérico | Inglés                                            | Código<br>numérico |                                                                                                    |
|                                         |                    | INIT                                              | 14                 | <b>INICIALIZACIÓN DEL PUNTO DE CONSIGNA:</b><br>el cierre del contacto cambia el punto de<br>consigna al valor actual de PV. La apertura<br>del contacto no tiene ningún efecto.                                                                                                    |
|                                         |                    | RSP                                               | 15                 | A PUNTO DE CONSIGNA REMOTO: el<br>cierre del contacto selecciona el punto de<br>consigna remoto.                                                                                                    |
|                                         |                    | MNLT                                              | 16                 | <b>ENCLAVAMIENTO MANUAL</b> : la transición del cierre del contacto sitúa el bucle en modo manual. La apertura del conmutador no tiene ningún efecto. Si se pulsa la tecla <b>M-A RESET</b> mientras el conmutador está cerrado, el bucle volverá al modo automático.                                                                                                    |
|                                         |                    | TRAK                                              | 17                 | LA SALIDA HACE UN SEGUIMIENTO DE<br>LA ENTRADA 2: el cierre del contacto<br>permite que la salida realice un seguimiento<br>de la entrada 2. Mientras el conmutador está<br>abierto, la salida realiza la función definida<br>previamente. Si el conmutador está cerrado,<br>el valor de la salida (en porcentaje) hará un<br>seguimiento del porcentaje del valor del rango<br>de la entrada 2. Cuando se vuelva a abrir el<br>conmutador, la salida comenzará a su último<br>valor de salida y la acción normal de PID<br>asumirá el control. La transferencia se lleva<br>a cabo sin perturbaciones.                                                                                                    |
|                                         |                    | STRT                                              | 18                 | <ul> <li>INICIO EN CALIENTE DE LA VP: el cierre del contacto inicia la rampa del punto de consigna o el programa del punto de consigna al valor de punto de consigna original seleccionado que existía cuando se inició por primera vez la rampa o el programa del punto de consigna. La apertura del contacto no tiene ningún efecto. La configuración se debe seleccionar antes de que la rampa o el programa del punto de consigna se sitúe por primera vez en el modo RUN, ya que de lo contrario la unidad no podrá obtener el valor inicial del punto de consigna. Esta selección permite que la unidad conserve el valor inicial del punto de consigna aunque se interrumpa la alimentación eléctrica.</li> <li>Si la selección STATE del grupo de puesta a punto de la rampa o el programa del programa de punto de consigna es establece en HOLD y el contacto de la entrada digital se deja corrado, guando se llogue al final del</li> </ul> |

| <b>Mensaje de función</b><br>Pantalla inferior |                    | Selección o rango de valores<br>Pantalla superior                           |                    | Definición del parámetro                                                                                                    |
|------------------------------------------------|--------------------|-----------------------------------------------------------------------------|--------------------|----------------------------------------------------------------------------------------------------|
| Inglés                                         | Código<br>numérico | Inglés                                                                      | Código<br>numérico |                                                                                                    |
|                                                |                    |                                                                             |                    | programa o la rampa, el programa<br>o la rampa se reiniciará automáticamente<br>al valor inicial del punto de consigna.                                                                                                    |
|                                                |                    |                                                                             |                    | En caso de que se interrumpa la<br>alimentación eléctrica de la unidad mientras<br>se está ejecutando una rampa o un<br>programa de punto de consigna, si se cierra<br>el contacto durante el encendido, la unidad<br>reiniciará automáticamente la rampa o el<br>programa de punto de consigna al valor<br>de punto de consigna obtenido. |
| DI1COM                                         | 906                |                                                                             |                    | SELECCIONES COMBINADAS PARA LA<br>ENTRADA DIGITAL 1: esta selección<br>permite que ocurra la función especificada<br>junto con la elegida para DIG IN 1.                                                                                                    |
|                                                |                    | DIS                                                                         | 0                  | <b>DESACTIVAR</b> : desactiva la función<br>combinada.                                                                                                    |
|                                                |                    | +PD2                                                                        | 1                  | <b>MÁS PID2</b> : el cierre del contacto selecciona<br>el conjunto de PID 2.                                                                                                    |
|                                                |                    | +DIR                                                                        | 2                  | MÁS ACCIÓN DIRECTA: el cierre del<br>contacto selecciona una acción de<br>controlador directa.                                                                                                    |
|                                                |                    | +SP2                                                                        | 3                  | MÁS PUNTO DE CONSIGNA 2: el cierre del<br>contacto sitúa al controlador en el punto de<br>consigna 2.                                                                                                    |
|                                                |                    | +SP1                                                                        | 4                  | MÁS PUNTO DE CONSIGNA 1: el cierre del<br>contacto sitúa al controlador en el punto de<br>consigna 1.                                                                                                    |
|                                                |                    | +RUN                                                                        | 5                  | MÁS EJECUTAR PROGRAMA/RAMPA DE<br>PUNTO DE CONSIGNA: el cierre del<br>contacto inicia el programa/rampa del punto<br>de consigna si está activado.                                                                                                    |
| DIGIN2                                         | 907                | Las mismas<br>selecciones que<br>para la entrada<br>digital 1               |                    | SELECCIONES PARA LA ENTRADA<br>DIGITAL 2                                                                                                    |
| DI2COM                                         | 908                | Las mismas<br>selecciones<br>combinadas que<br>para la entrada<br>digital 1 |                    | COMBINACIONES PARA LA ENTRADA<br>DIGITAL 2                                                                                                    |

#### 3.13 Grupo de comunicaciones

#### Introducción

El grupo de comunicaciones permite configurar el controlador para conectarlo a un ordenador host a través del protocolo Modbus® o Ethernet TCP/IP. Dos parámetros de este grupo, Dirección de la estación de comunicaciones y Retardo de TX, también se utilizan para las comunicaciones por infrarrojos.Ningún otro parámetro afecta a las comunicaciones por infrarrojos.

#### Introducción

Un controlador equipado con la opción de comunicaciones busca mensajes enviados por el ordenador host. Si estos mensajes no se reciben en el tiempo de retorno configurado, el controlador se retirará del enlace de comunicaciones y volverá al funcionamiento autónomo. También se puede configurar el modo de salida de SHED y el retorno al punto de consigna, así como las unidades de comunicaciones.

A través de este enlace se puede configurar un máximo de 99 direcciones. El número de unidades que es posible configurar depende de la longitud del enlace, siendo 31 el número máximo para enlaces cortos y 15 el número máximo de conexiones a la longitud máxima del enlace.

| Mensaje de función<br>Pantalla inferior |                    | Selección o rango<br>de valores<br>Pantalla superior |                    | Definición del parámetro                                                                                                    |
|-----------------------------------------|--------------------|------------------------------------------------------|--------------------|----------------------------------------------------------------------------------------------------|
| Inglés                                  | Código<br>numérico | Inglés                                               | Código<br>numérico |                                                                                                    |
| ComADR                                  | 1001               | 1 to 99                                              |                    | DIRECCIÓN DE LA ESTACIÓN DE<br>COMUNICACIONES: se asigna un número a un<br>controlador que se vaya a utilizar con la opción<br>de comunicaciones. Este número será su<br>dirección. Este parámetro también se utiliza para<br>el enlace de comunicaciones por infrarrojos. |
| COMSTA                                  | 1002               |                                                      |                    | SELECCIÓN DE COMUNICACIONES                                                                                                    |
|                                         |                    | DIS                                                  | 0                  | DESACTIVAR: desactiva la opción<br>de comunicaciones                                                                                                    |
|                                         |                    | MODB                                                 | 1                  | Modbus                                                                                                    |
|                                         |                    | ETHR                                                 | 2                  | ETHERNET: activa las comunicaciones Ethernet                                                                                                    |
| IRENAB                                  | 1003               | DIS<br>ENAB                                          | 0<br>1             | <b>COMUNICACIONES POR INFRARROJOS</b> : activa/desactiva el puerto de infrarrojos.                                                                                                    |

#### Mensajes de función

Tabla 3-14 Mensajes de función del grupo Communications(código numérico 1000)

| <b>Mensaje de función</b><br>Pantalla inferior |                    | Selección o rango<br>de valores<br>Pantalla superior |                    | Definición del parámetro                                                                                                    |
|------------------------------------------------|--------------------|------------------------------------------------------|--------------------|----------------------------------------------------------------------------------------------------|
| Inglés                                         | Código<br>numérico | Inglés                                               | Código<br>numérico |                                                                                                    |
| BAUD                                           | 1004               |                                                      |                    | <b>VELOCIDAD EN BAUDIOS</b> es la velocidad de<br>transmisión en bits por segundo.Este valor se<br>utiliza para las comunicaciones RS-485 y por<br>infrarrojos, pero para las comunicaciones por<br>infrarrojos los valores inferiores a 19.200 baudios<br>se interpretan como si fuesen de 19.200 baudios.                                                          |
|                                                |                    | 4800<br>9600<br>19200<br>38400                       | 0<br>1<br>2<br>3   | 4800 BAUDIOS<br>9600 BAUDIOS<br>19200 BAUDIOS<br>38400 BAUDIOS                                                                                                    |
| TX_DLY                                         | 1005               | de 1 a 500<br>milisegundos                           |                    | <b>RETARDO DE TX</b> : temporizador configurable de<br>retardo de respuesta que permite configurar el<br>UDC para que retrase su respuesta un periodo de<br>tiempo comprendido entre 1 y 500 milisegundos<br>que sea compatible con el hardware/software del<br>sistema host. Este parámetro también se utiliza<br>para el enlace de comunicaciones por infrarrojos. |
| WS_FLT                                         | 1006               | FP B<br>FPBB<br>FP L<br>FPI B                        | 0<br>1<br>2<br>3   | Define el orden palabra/byte de los datos de coma<br>flotante para las comunicaciones.Valores de byte:<br>01 2 3<br>seeeeeee emmmmmm mmmmmmmmmm<br>Donde:<br>s = signo, e = exponente, m = bit de mantissa<br>01 2 3<br>10 3 2<br>32 1 0<br>23 0 1                                                                                                    |
| SDENAB                                         | 1007               | DIS<br>ENAB                                          | 0<br>1             | ACTIVAR RETORNO: desactiva/activa la función de retorno.                                                                                                    |
| SHDTIM                                         | 1008               | de 0 a 255<br>periodos de<br>muestreo                |                    | <b>TIEMPO DE RETORNO</b> : este número representa<br>cuántos periodos de muestreo transcurren antes<br>de que el controlador se retire de las<br>comunicaciones. Cada periodo equivale a 1/3 de<br>segundo; 0 significa sin retorno.<br>Nota: si ComSTA está configurado como<br>MODBUS y SHEDENAB como DISABL, el tiempo<br>de retorno no se podrá configurar.      |
| SDMODE                                         | 1009               |                                                      |                    | MODO DE RETORNO DEL CONTROLADOR Y<br>NIVEL DE SALIDA: determina el modo de control<br>local que se desea utilizar cuando el controlador<br>se retira del enlace de comunicaciones.                                                                                                    |

| Mensaje de función<br>Pantalla inferior |                    | Selección o rango<br>de valores<br>Pantalla superior |                    | Definición del parámetro                                                                                                    |
|-----------------------------------------|--------------------|------------------------------------------------------|--------------------|----------------------------------------------------------------------------------------------------|
| Inglés                                  | Código<br>numérico | Inglés                                               | Código<br>numérico |                                                                                                    |
|                                         |                    | LAST                                                 | 0                  | ÚLTIMO — MISMO MODO Y SALIDA: el<br>controlador volverá al mismo modo (manual o<br>automático) al mismo nivel de salida que tenía<br>antes del retorno.                                                                                                    |
|                                         |                    | MAN                                                  | 1                  | <b>A MANUAL</b> — MODO MANUAL, MISMA SALIDA:<br>el controlador volverá al modo manual al mismo<br>nivel de salida que tenía antes del retorno.                                                                                                    |
|                                         |                    | FSAFE                                                | 2                  | <b>AUTOPROTECCIÓN</b> — MODO MANUAL, SALIDA<br>DE AUTOPROTECCIÓN: el controlador volverá al<br>modo manual al valor de salida seleccionado en el<br>mensaje de control FAILSAFE.                                                                                                    |
|                                         |                    | AUTO                                                 | 3                  | A AUTOMÁTICO — MODO AUTOMÁTICO,<br>ÚLTIMO PUNTO DE CONSIGNA: el controlador<br>volverá al modo automático y al último punto de<br>consigna utilizado antes del retorno.                                                                                                    |
| SHD_SP                                  | 1010               |                                                      |                    | RETORNO AL PUNTO DE CONSIGNA                                                                                                    |
|                                         |                    |                                                      |                    | Nota: si SHEDENAB=DISABLE, este mensaje<br>no será configurable.                                                                                                    |
|                                         |                    | LSP                                                  | 0                  | A LSP: el controlador utilizará el último punto<br>de consigna local o remoto usado.                                                                                                    |
|                                         |                    |                                                      |                    | <b>A CSP</b> : en el modo "esclavo", el controlador<br>almacenará el último punto de consigna del<br>ordenador host y lo utilizará en el punto de<br>consigna local. En el modo "supervisión", el<br>controlador volverá al último punto de consigna<br>local o remoto utilizado por el UDC, y el punto de<br>consigna local no experimentará cambios. |
| UNITS                                   | 1011               | PCT<br>EGR                                           | 0<br>1             | PORCENTAJE<br>UNIDADES DE INGENIERÍA                                                                                                    |
| CSRATIO                                 | 1012               | de -20,0 a<br>20,0                                   |                    | RELACIÓN DE PUNTO DE CONSIGNA DEL<br>ORDENADOR: relación de punto de consigna del<br>ordenador.                                                                                                    |
| CSP_BI                                  | 1013               | de -999 a<br>9999                                    |                    | RELACIÓN DE PUNTO DE CONSIGNA DEL<br>ORDENADOR: relación de punto de consigna del<br>ordenador en unidades de ingeniería.                                                                                                    |

| Mensaje de función<br>Pantalla inferior |                    | Selección o rango<br>de valores<br>Pantalla superior |                    | Definición del parámetro                                                                                                    |
|-----------------------------------------|--------------------|------------------------------------------------------|--------------------|----------------------------------------------------------------------------------------------------|
| Inglés                                  | Código<br>numérico | Inglés                                               | Código<br>numérico |                                                                                                    |
| LOOPBK                                  | 1014               | DIS<br>ENAB                                          | 0<br>1             | <b>PRUEBA DE ANILLO LOCAL</b> : comprueba el hardware de comunicaciones.                                                                                                    |
|                                         |                    |                                                      |                    | <b>DESACTIVAR</b> : desactiva la prueba de anillo local.                                                                                                    |
|                                         |                    |                                                      |                    | ACTIVAR: permite la prueba de anillo local.<br>El UDC accede al modo de prueba de anillo local,<br>en el que envía y recibe su propio mensaje.<br>El UDC muestra el estado PASS (superada)<br>o FAIL (fallida) en la pantalla superior y el mensaje<br>LOOPBACK en la pantalla inferior mientras se<br>ejecuta la prueba. El UDC accederá seguidamente<br>al modo manual cuando se active LOOPBACK con<br>la salida al valor de autoprotección. La prueba se<br>ejecuta hasta que el operador la desactive aquí,<br>o hasta que se apague la unidad y se vuelva a<br>encender. |
|                                         |                    |                                                      |                    | <b>ATENCIÓN</b> El instrumento no tiene que estar<br>conectado al enlace de comunicaciones externo<br>para poder realizar esta prueba. Si está<br>conectado, sólo un instrumento debería ejecutar<br>la prueba de anillo local al mismo tiempo.<br>El ordenador host no debería transmitir en el<br>enlace mientras la prueba de anillo local esté<br>activa.                                                                                                    |

### 3.14 Grupo de puesta a punto de alarmas

#### Introducción

Una alarma indica que un evento que se ha configurado (por ejemplo, una variable de proceso) ha superado uno o más límites de alarma. Existen dos tipos de alarmas. Cada alarma tiene dos puntos de consigna. Se pueden configurar cada uno de estos dos puntos de consigna con el fin de generar una alarma para diversos parámetros del controlador.

Existen dos selecciones de salida de alarma, alta y baja. Se puede configurar cada punto de consigna para que genere una alarma alta o baja. Se denominan alarmas únicas.

También puede configurar los dos puntos de consigna con el fin de generar una alarma para el mismo evento, tanto alta como baja. Se puede configurar una única histéresis ajustable entre 0% y 100% para el punto de consigna de la alarma.

Consulte la *Tabla 2-3* contactos de los relés de alarma en la sección Instalación para obtener información sobre los contactos de los relés de alarma.

Los mensajes de las salidas de alarma aparecen independientemente de que los relés de alarma estén presentes físicamente o no. Esto permite mostrar el estado de la alarma en la pantalla y enviarlo a un ordenador host a través de la opción de comunicaciones.

#### Mensajes de función

#### Tabla 3-15 Mensajes de función del grupo ALARMS (código numérico 1100)

| <b>Mensaje de función</b><br>Pantalla inferior |                    | Selección o rango de valores<br>Pantalla superior                                       |                                                            | Definición del parámetro                                                                                                    |
|------------------------------------------------|--------------------|-----------------------------------------------------------------------------------------|------------------------------------------------------------|----------------------------------------------------------------------------------------------------|
| Inglés                                         | Código<br>numérico | Inglés                                                                                  | Código<br>numérico                                         |                                                                                                    |
| A1S1TY                                         | 1101               |                                                                                         |                                                            | TIPO DE PUNTO DE CONSIGNA 1 DE LA<br>ALARMA 1: seleccione lo que desea que<br>represente el punto de consigna 1 de la alarma<br>1. Puede representar la variable de proceso,<br>la desviación, la entrada 1, la entrada 2 o la<br>salida y, si su modelo está equipado con la<br>opción de comunicaciones, puede configurar<br>el controlador con el fin de que genere una<br>alarma para SHED. Si dispone de<br>programación de puntos de consigna, podrá<br>configurar una alarma cuando un segmento<br>se active o se desactive. |
|                                                |                    | NONE<br>IN 1<br>IN 2<br>PROC<br>DE<br>OUT<br>SHED<br>E-ON<br>E-OF<br>MAN<br>RSP<br>FSAF | 0<br>1<br>2<br>3<br>4<br>5<br>6<br>7<br>8<br>9<br>10<br>11 | SIN ALARMA<br>ENTRADA 1<br>ENTRADA 2<br>VARIABLE DE PROCESO<br>DESVIACIÓN<br>SALIDA (NOTA 1)<br>RETIRADA DE COMUNICACIONES<br>EVENTO ACTIVADO (PROGRAMACIÓN<br>DE PUNTO DE CONSIGNA)<br>EVENTO DESACTIVADO (PROGRAMACIÓN<br>DE PUNTO DE CONSIGNA)<br>ALARMA EN MODO MANUAL (NOTA 2)                                                                                                    |

| Mensaje de función<br>Pantalla inferior |                    | Selección o rango de valores<br>Pantalla superior    |                                        | Definición del parámetro                                                                                                    |
|-----------------------------------------|--------------------|------------------------------------------------------|----------------------------------------|----------------------------------------------------------------------------------------------------|
| Inglés                                  | Código<br>numérico | Inglés                                               | Código<br>numérico                     |                                                                                                    |
|                                         |                    | PrRT<br>DI 1<br>DI 2<br>BRAK<br>DE 2<br>TC W<br>TC F | 12<br>13<br>14<br>15<br>16<br>17<br>18 | PUNTO DE CONSIGNA REMOTO<br>AUTOPROTECCIÓN<br>FRECUENCIA DE CAMBIO DE VP<br>ENTRADA DIGITAL 1 ACCIONADA (NOTA 7)<br>ENTRADA DIGITAL 2 ACCIONADA (NOTA 7)<br>CORTE DE BUCLE (NOTA 4)<br>DESVIACIÓN CON RESPECTO A LSP 2<br>(NOTA 3)<br>ADVERTENCIA DE TERMOPAR (NOTA 5)<br>TERMOPAR FALLANDO (NOTA 6)                                                                                                    |
|                                         |                    |                                                      |                                        | ATENCIÓN<br>NOTA 1. Cuando el controlador está<br>configurado para el control de paso de tres<br>posiciones, las alarmas configuradas para la<br>salida no funcionan.                                                                                                    |
|                                         |                    |                                                      |                                        | <b>NOTA 2.</b> La alarma 1 no está disponible<br>si el temporizador está activado, porque<br>la alarma 1 está dedicada a la salida del<br>temporizador.                                                                                                    |
|                                         |                    |                                                      |                                        | <b>NOTA 3.</b> Esta alarma de desviación está basada en la desviación respecto del segundo punto de consigna local o del punto de consigna remoto, independientemente del punto de consigna que esté activo.                                                                                                    |
|                                         |                    |                                                      |                                        | <b>NOTA 4.</b> El corte de bucle supervisa el bucle<br>de control para determinar si funciona. Si está<br>activado, se compara la salida de control con<br>los ajustes de límite de salida mínimo<br>y máximo. Cuando la salida alcanza uno<br>de estos límites, se pone en marcha un<br>temporizador. Si finaliza el temporizador y<br>la salida no ha provocado que la VP se mueva<br>una cantidad predeterminada, se activa la<br>alarma para indicar que el bucle está cortado.<br>El operador debe configurar el valor del<br>temporizador de corte de bucle como la<br>entrada VAL AxSx.Este valor se puede<br>configurar entre 0 y 3600 segundos.0 equivale<br>a un corte de bucle instantáneo cuando<br>la salida alcanza uno de sus valores límite. |
|                                         |                    |                                                      |                                        | La cantidad de movimiento de VP necesaria<br>viene determinada por el ajuste "UNITS" del<br>grupo de puesta a punto de pantalla.Para la<br>configuración de grados F, la VP se debe<br>mover 3° en la dirección deseada en el plazo<br>de tiempo permitido.Para la configuración de                                                                                                    |

| Mensaje de función<br>Pantalla inferior |                    | Selección o rango de valores<br>Pantalla superior |                    | Definición del parámetro                                                                                                    |
|-----------------------------------------|--------------------|---------------------------------------------------|--------------------|----------------------------------------------------------------------------------------------------|
| Inglés                                  | Código<br>numérico | Inglés                                            | Código<br>numérico |                                                                                                    |
|                                         |                    |                                                   |                    | grados C, la VP se debe mover 2° en la<br>dirección deseada en el plazo de tiempo<br>permitido.Para la selección "NONE", la VP<br>se debe mover un 1% de su rango en el<br>plazo de tiempo permitido.                                                                                                    |
|                                         |                    |                                                   |                    | Las alarmas de corte de bucle no tienen una<br>configuración de estado ALTO/BAJO; se da<br>por sentado que su estado de alarma<br>siempre es ALTO.                                                                                                    |
|                                         |                    |                                                   |                    | <b>NOTA 5.</b> La advertencia de termopar<br>significa que el instrumento ha detectado<br>que la entrada del termopar está empezando<br>a fallar.No es válido para otros tipos de<br>entrada.                                                                                                    |
|                                         |                    |                                                   |                    | <b>NOTA 6.</b> Termopar fallando significa que el instrumento ha detectado que la entrada del termopar está en peligro inminente de fallar.No es válido para otros tipos de entrada.                                                                                                    |
|                                         |                    |                                                   |                    | <b>NOTA 7.</b> Para las selecciones de entrada<br>digital, DI 1 puede estar activado o<br>desactivado en el grupo de opciones (véase<br>la Sección 3.12), pero DI 2 debe estar<br>activado en el grupo de opciones para que<br>la alarma pueda funcionar adecuadamente.                                                                                                    |
| A1S1VA                                  | 1102               | Valor en unidades<br>de ingeniería                |                    | VALOR DEL PUNTO DE CONSIGNA 1 DE<br>LA ALARMA 1: es el valor al cual se desea<br>que se active el tipo de alarma elegido en el<br>mensaje A1S1TYPE. El valor depende de<br>cómo se haya configurado la representación<br>del punto de consigna. No se necesita un<br>punto de consigna para las alarmas<br>configuradas para SHED (retorno) de<br>comunicaciones. Para la programación del<br>punto de consigna, el valor es el número de<br>segmento al que se aplica el evento.<br>Este mensaje no aparece para alarmas de |
|                                         |                    |                                                   |                    | tipo "Alarma en modo manual". Por ejemplo:<br>A1S1TYPE = MANUAL.                                                                                                    |

| Mensaje de función<br>Pantalla inferior |                    | Selección o rango de valores<br>Pantalla superior |                    | Definición del parámetro                                                                                                    |
|-----------------------------------------|--------------------|---------------------------------------------------|--------------------|----------------------------------------------------------------------------------------------------|
| Inglés                                  | Código<br>numérico | Inglés                                            | Código<br>numérico |                                                                                                    |
| A1S1HL                                  | 1103               |                                                   |                    | Si la programación de puntos de<br>consigna está desactivada, o si el tipo de<br>alarma no está configurado para evento<br>activado/desactivado:                                                                                                    |
|                                         |                    | HIGH<br>LOW                                       | 0<br>1             | <b>ESTADO DEL PUNTO DE CONSIGNA 1</b><br><b>DE LA ALARMA 1</b> : seleccione si desea que<br>el tipo de alarma elegido en el mensaje<br>A1S1TYPE sea High (alto) o Low (bajo).                                                                                 |
|                                         |                    |                                                   |                    | ALARMA ALTA<br>ALARMA BAJA                                                                                                    |
| A1S1EV                                  | 1103               |                                                   |                    | Si la programación de puntos<br>de consigna está activada y el tipo de<br>alarma está configurado para evento<br>activado/desactivado:                                                                                                    |
|                                         |                    | BEGIN<br>END                                      | 0<br>1             | <b>EVENTO 1 DE SEGMENTO DE ALARMA 1</b> :<br>seleccione si desea que el tipo de alarma<br>elegido en el mensaje A1S1TYPE genere<br>una alarma al comienzo o al final de un<br>segmento en la programación de la<br>rampa/mantenimiento del punto de consigna. |
|                                         |                    |                                                   |                    | COMIENZO DEL SEGMENTO<br>FINAL DEL SEGMENTO                                                                                                    |
|                                         |                    |                                                   |                    | <b>ATENCIÓN</b> Las alarmas configuradas para<br>eventos no funcionarán con segmentos de<br>programa de punto de consigna cuya<br>longitud sea cero.                                                                                                    |
| A1S2TY                                  | 1104               |                                                   |                    | <b>TIPO DE PUNTO DE CONSIGNA 1 DE LA</b><br><b>ALARMA 2</b> : seleccione lo que desea que<br>represente el punto de consigna 2 de la<br>alarma 1.                                                                                                    |
|                                         |                    |                                                   |                    | Las selecciones son las mismas que para A1S1TYPE.                                                                                                    |
| A1S2VA                                  | 1105               | Valor en unidades<br>de ingeniería                |                    | VALOR DEL PUNTO DE CONSIGNA 2 DE<br>LA ALARMA 1: es el valor al cual se desea<br>que se active el tipo de alarma elegido en<br>el mensaje A1S2TYPE.                                                                                                    |
|                                         |                    |                                                   |                    | Los detalles son los mismos que para<br>A1S1 VAL.                                                                                                    |
| A1S2HL                                  | 1106               | HIGH<br>LOW                                       | 0<br>1             | ESTADO DEL PUNTO DE CONSIGNA 2<br>DE LA ALARMA 1: igual que para A1S1HL.                                                                                                    |
| A1S2EV                                  | 1106               | BEGIN<br>END                                      | 0<br>1             | <b>EVENTO 2 DE SEGMENTO DE ALARMA 1</b> :<br>igual que para A1S1EV.                                                                                                    |

| <b>Mensaje de</b><br>Pantalla i | e función<br>inferior | Selección o rango o<br>Pantalla supe | <b>de valores</b><br>erior | Definición del parámetro                                                                                                    |
|---------------------------------|-----------------------|--------------------------------------|----------------------------|----------------------------------------------------------------------------------------------------|
| Inglés                          | Código<br>numérico    | Inglés                               | Código<br>numérico         |                                                                                                    |
| A2S1TY                          | 1107                  |                                      |                            | <ul> <li>TIPO DE PUNTO DE CONSIGNA 1 DE LA<br/>ALARMA 2: seleccione lo que desea que<br/>represente el punto de consigna 1 de la<br/>alarma 2.</li> <li>Las selecciones son las mismas que para<br/>A1S1TYPE.</li> <li>ATENCIÓN No es aplicable con relé dúplex<br/>a menos que se utilice PWA de relé doble.</li> </ul> |
| A2S1VA                          | 1108                  | Valor en unidades<br>de ingeniería   |                            | VALOR DEL PUNTO DE CONSIGNA 1 DE<br>LA ALARMA 2: es el valor al cual se desea<br>que se active el tipo de alarma elegido en el<br>mensaje A2S1TYPE.<br>Los detalles son los mismos que para<br>A1S1 VAL.                                                                                                    |
| A2S1HL                          | 1109                  | HIGH<br>LOW                          | 0<br>1                     | ESTADO DEL PUNTO DE CONSIGNA 1<br>DE LA ALARMA 2: igual que para A1S1HL.                                                                                                    |
| A2S1EV                          | 1109                  | BEGIN<br>END                         | 0<br>1                     | <b>EVENTO 1 DE SEGMENTO DE ALARMA 2</b> : igual que para A1S1EV.                                                                                                    |
| A2S2TY                          | 1110                  |                                      |                            | TIPO DE PUNTO DE CONSIGNA 2 DE LAALARMA 2: seleccione lo que desea querepresente el punto de consigna 2 de laalarma 2.Las selecciones son las mismas que paraA1S1TYPE.ATENCIÓNNo es aplicable con relé dúplexa menos que se utilice PWA de relé doble.                                                                   |
| A2S2VA                          | 1111                  | Valor en unidades<br>de ingeniería   |                            | VALOR DEL PUNTO DE CONSIGNA 2 DE<br>LA ALARMA 2: es el valor al cual se desea<br>que se active el tipo de alarma elegido en el<br>mensaje A2S2TYPE.<br>Los detalles son los mismos que para<br>A1S1 VAL.                                                                                                    |
| A2S1HL                          | 1112                  | HIGH<br>LOW                          | 0<br>1                     | ESTADO DEL PUNTO DE CONSIGNA 1<br>DE LA ALARMA 2: igual que para A1S1HL.                                                                                                    |
| A2S1EV                          | 1112                  | BEGIN<br>END                         | 0<br>1                     | <b>EVENTO 2 DE SEGMENTO DE ALARMA 2</b> : igual que para A1S1EV.                                                                                                    |

| Mensaje de función<br>Pantalla inferior |                    | Selección o rango de valores<br>Pantalla superior                               |                    | Definición del parámetro                                                                                                    |
|-----------------------------------------|--------------------|---------------------------------------------------------------------------------|--------------------|----------------------------------------------------------------------------------------------------|
| Inglés                                  | Código<br>numérico | Inglés                                                                          | Código<br>numérico |                                                                                                    |
| ALHYST                                  | 1113               | del 0,0 al 100,0%<br>del intervalo o de la<br>salida completa,<br>según el caso |                    | HISTÉRESIS DE ALARMA: se proporciona<br>una única histéresis ajustable para las<br>alarmas, de modo que cuando la alarma<br>esté desactivada (OFF) se active<br>exactamente en el punto de consigna de la<br>alarma, y cuando la alarma esté activada<br>(ON) no se desactive hasta que la variable<br>se encuentre entre el 0,0 y el 100% del<br>punto de consigna de la alarma.<br>Configure la histéresis de las alarmas en<br>función de las señales de entrada (INPUT)<br>como un % del intervalo del rango de<br>entrada.<br>Configure la histéresis de la alarma en<br>función de las señales de salida (OUTPUT)<br>como un % del rango de salida de escala<br>completa.                                                        |
| ALARM1                                  | 1114               | NO LAT<br>LATCH                                                                 | 0<br>1             | <ul> <li>ENCLAVAMIENTO DE LA SALIDA DE<br/>ALARMA 1: la salida de alarma 1 se puede<br/>configurar con o sin enclavamiento.</li> <li>NO LAT: sin enclavamiento<br/>LATCH: con enclavamiento</li> <li>ATENCIÓN Cuando está configurada con<br/>enclavamiento, la alarma permanecerá<br/>activa después de que finalice la condición<br/>de alarma, hasta que se pulse la tecla<br/>RUN/HOLD.</li> </ul>                                                                                                    |
| BLOCK                                   | 1115               | DIS<br>AL1<br>AL 2<br>AL12                                                      | 0<br>1<br>2<br>3   | <ul> <li>BLOQUEO DE ALARMA: evita las falsas alarmas que se pueden producir cuando se enciende por primera vez el controlador. Se suprime la alarma hasta que el parámetro alcance la banda o el límite de no alarma. El bloqueo de alarma afecta a ambos puntos de consigna de la alarma.</li> <li>DESACTIVAR: desactiva el bloqueo AL1: bloquea la alarma 1 únicamente AL2: bloquea la alarma 2 únicamente AL12: bloquea ambas alarmas</li> <li>ATENCIÓN Si se activa en el momento del encendido o se activa inicialmente mediante la configuración, la alarma no se activará a menos que el parámetro que se está supervisando no haya estado en condición de alarma durante un mínimo de un ciclo de control (167 ms).</li> </ul> |

| Mensaje de función<br>Pantalla inferior |                    | Selección o rango de valores<br>Pantalla superior |                    | Definición del parámetro                                                                                                    |
|-----------------------------------------|--------------------|---------------------------------------------------|--------------------|----------------------------------------------------------------------------------------------------|
| Inglés                                  | Código<br>numérico | Inglés                                            | Código<br>numérico |                                                                                                    |
| DIAGAL                                  | 1116               |                                                   |                    | <b>DIAGNÓSTICO</b> : supervisa la salida de<br>corriente y/o la salida auxiliar para detectar<br>una condición de circuito abierto. Si cualquiera<br>de estas dos salidas desciende por debajo de<br>3,5 mA aproximadamente, se activa una<br>alarma.Esta configuración se añade a lo que<br>se haya seleccionado para AxSxTYPE. |
|                                         |                    | DIS                                               | 0                  | DESACTIVAR: desactiva la alarma de<br>diagnóstico                                                                                                    |
|                                         |                    | AL1                                               | 1                  | ALARMA 1: la alarma 1 es la alarma de<br>diagnóstico                                                                                                    |
|                                         |                    | AL 2                                              | 2                  | ALARMA 2: la alarma 2 es la alarma de<br>diagnóstico                                                                                                    |
|                                         |                    | DISWRN                                            | 3                  | <b>DESACTIVAR ADVERTENCIA</b> : desactiva<br>el mensaje de fallo de salida en la pantalla<br>inferior                                                                                                    |

## 3.15 Grupo de puesta a punto de pantalla

#### Introducción

Este grupo incluye selecciones para número de decimales, unidades de temperatura, idioma y frecuencia de alimentación.

#### Mensajes de función

#### Tabla 3-16 Mensajes de función del grupo DISPLY (código numérico 1200)

| <b>Mensaje de función</b><br>Pantalla inferior |                    | Selección o rango de valores<br>Pantalla superior |                    | Definición del parámetro                                                                                                    |
|------------------------------------------------|--------------------|---------------------------------------------------|--------------------|----------------------------------------------------------------------------------------------------|
| Inglés                                         | Código<br>numérico | Inglés                                            | Código<br>numérico |                                                                                                    |
| DECMAL                                         | 1201               | NONE<br>ONE<br>TWO                                |                    | <ul> <li>POSICIÓN DE LA COMA DECIMAL: esta selección determina la posición de la coma decimal en la pantalla.</li> <li>NINGUNO: sin decimales, fijo, sin autorregulación, 8888</li> <li>UNO: 1 decimal, 888,8</li> <li>DOS: 2 decimales, 88,88</li> <li>ATENCIÓN La autorregulación ocurre para selecciones de uno o dos decimales.Por ejemplo, si el instrumento está configurado para dos decimales y la VP es superior a 99,99, la pantalla cambiará a un decimal para poder mostrar los valores de 100,0 y superiores.</li> </ul> |
| UNITS                                          | 1202               |                                                   |                    | UNIDADES DE TEMPERATURA: esta<br>selección afectará a la indicación y al<br>funcionamiento.                                                                                                    |
|                                                |                    | F                                                 | 0                  | <b>GRADOS F</b> : grados Fahrenheit – se enciende el anunciador de grados F                                                                                                    |
|                                                |                    | С                                                 | 1                  | <b>GRADOS C</b> : grados centígrados – se enciende el anunciador de grados C                                                                                                    |
|                                                |                    | NONE                                              | 2                  | <b>NINGUNO</b> : no se enciende ningún<br>anunciador de temperatura.Las pantallas<br>superior e inferior mostrarán la temperatura<br>en grados Fahrenheit cuando la entradas<br>estén configuradas para los tipos de<br>termopar o RTD.                                                                                                    |

| <b>Mensaje de</b><br>Pantalla i | <b>función</b><br>nferior | Selección o rango de valores<br>Pantalla superior |                            | Definición del parámetro                                                                                                    |
|---------------------------------|---------------------------|---------------------------------------------------|----------------------------|----------------------------------------------------------------------------------------------------|
| Inglés                          | Código<br>numérico        | Inglés                                            | Código<br>numérico         |                                                                                                    |
| FREQ                            | 1203                      | 60<br>50                                          | 0<br>1                     | <ul> <li>FRECUENCIA DE LA LÍNEA DE<br/>ALIMENTACIÓN: seleccione si el<br/>controlador va a funcionar a 50 o 60<br/>hertzios.</li> <li>ATENCIÓN Para controladores alimentados<br/>con +24 V CC, esta función debería configurarse<br/>a la frecuencia de la línea de CA utilizada para<br/>producir la alimentación de +24 V CC.</li> <li>La configuración incorrecta de este<br/>parámetro podría causar problemas de ruido</li> </ul>                                                                                                    |
|                                 |                           |                                                   |                            | en modo normal en las lecturas de la<br>entrada.                                                                                                    |
| DISPLY                          | 1205                      | SP<br>PRY<br>PRN                                  | 0<br>1<br>2                | <ul> <li>PANTALLA PREDETERMINADA: sólo para unidades con una pantalla.Este valor selecciona el parámetro predeterminado que aparece en la pantalla superior.Al pulsar la tecla LOWER DISPLAY se irán mostrando sucesivamente todos los valores aplicables. Un minuto después de la última pulsación de la tecla de pantalla, aparecerá la pantalla configurada aquí.</li> <li>PUNTO DE CONSIGNA: punto de consigna activo.</li> <li>VP-SÍ: variable de proceso con mensaje en la pantalla inferior.</li> <li>VP-NO: variable de proceso sin mensaje en la pantalla inferior.</li> </ul> |
| LWRDSP                          | 1204                      | ENAB<br>DIS                                       | 0<br>1                     | <ul> <li>PANTALLA INFERIOR: sólo para unidades con dos pantallas. Seleccione si la unidad utiliza una o dos pantallas.</li> <li>ACTIVAR: activar doble pantalla DESACTIVAR: desactivar doble pantalla (sólo una pantalla)</li> </ul>                                                                                                    |
| LNGUAG                          | 1206                      | ENGL<br>FREN<br>GERM<br>SPAN<br>ITAL<br>NUMB      | 0<br>1<br>2<br>3<br>4<br>5 | IDIOMA: esta selección indica el idioma<br>en el que se muestran los mensajes.<br>INGLÉS<br>FRANCÉS<br>ALEMÁN<br>ESPAÑOL<br>ITALIANO<br>NUMÉRICO                                                                                                    |

| Mensaje de función<br>Pantalla inferior |                    | Selección o rango de valores<br>Pantalla superior |                    | Definición del parámetro                                                                                                    |
|-----------------------------------------|--------------------|---------------------------------------------------|--------------------|----------------------------------------------------------------------------------------------------|
| Inglés                                  | Código<br>numérico | Inglés                                            | Código<br>numérico |                                                                                                    |
| TCDIAG                                  | 1207               | ENAB<br>DIS                                       | 0<br>1             | DIAGNÓSTICOS DE TERMOPAR: activar<br>o desactivar los mensajes de diagnóstico<br>de termopar.<br>ACTIVAR: activar mensajes de diagnóstico<br>DESACTIVAR: desactivar mensajes de<br>diagnóstico |

# 3.16 Pantallas de configuración de Ethernet y de correo electrónico de P.I.E. Tool

#### Introducción

Estas pantallas sólo aparecen en los instrumentos equipados con comunicaciones Ethernet. Los parámetros de Ethernet y de correo electrónico sólo se pueden configurar a través de Process Instrument Explorer (P.I.E. Tool<sup>®</sup>). Las figuras de esta sección muestran capturas de las pantallas de configuración de la versión de P.I.E. Tool<sup>®</sup> para PC. Las pantallas de configuración para PC de bolsillo suelen tener un formato parecido, pero son más pequeñas.

#### Pantalla de configuración de Ethernet

Este controlador se configura en la fábrica con la dirección IP 10.0.0.2, la máscara de subred 255.255.255.0 y la puerta de acceso predeterminada 0.0.0.0. Pregunte a su representante de tecnologías de la información (TI) cómo se deben configurar estos valores para su instalación. La dirección MAC aparece impresa en la etiqueta del producto situada en la carcasa del instrumento.

Estos valores se pueden modificar en la pantalla de configuración de Ethernet de la manera mostrada en la Figura 3-1 configuración de Ethernet.

Consulte la Sección 4.23 – Configuración de la Ethernet para obtener más información.

| Process In:<br>Operations Ser         | trument Explorer<br>vices Help<br>Online Configuration<br>Trice Screen helps | n<br>to setup single parameter. V                                                                                                    | Vrite button helps to write the | modified values into the Device. |                       |               |
|---------------------------------------|------------------------------------------------------------------------------|----------------------------------------------------------------------------------------------------|---------------------------------|----------------------------------|-----------------------|---------------|
|                                       |                                                                              | Groups                                                                                                    | Name                            | Current Value                    | NewValue              |               |
| Upload                                |                                                                              | SetPoints<br>Tuning                                                                                                    | IP Address                      | 164 · 145 · 185 · 214            | 164 . 145 . 185 . 214 |               |
| · · · · · · · · · · · · · · · · · · · |                                                                              | Tuning Loop 2<br>SetPoint Ramp                                                                                                    | Subnet Mask                     | 255 - 255 - 255 - 0              | 255 . 255 . 255 . 0   |               |
| Configuration                         |                                                                              | Accuture III<br>Adon'thm<br>Math Package<br>Logic Gates<br>Ouput Algorithm<br>Input 2<br>Input 2<br>Input 3<br>Input 4<br>Input 4<br>Control Loop 2<br>Options<br>Control Loop 2<br>Options<br>Alarms<br>Display<br>Mantenance<br>Time Events | Default Gateway                 | 184 - 145 - 185 - 1              | 164 . 145 . 185 . 1   |               |
| Maintenance<br>Data                   |                                                                              |                                                                                                    |                                 | Wite                             |                       | Cancel        |
|                                       | Communication Type: Ethe                                                     | rnet                                                                                                    | Transmission Status:            |                                  |                       |               |
| 🏭 start                               | ) : @ @ @ @ 🖬 🛙                                                              | 🛛 🚺 Inbox - Microso                                                                                                    | DC3500_Manu                     | 🔛 Process Instrum                |                       | 🤹 🗿 📶 7:25 AM |

Figura 3-1 Pantalla de configuración de Ethernet

#### **ADVERTENCIA**

Después de cambiar la dirección IP, no podrá comunicarse con el instrumento a través de Ethernet hasta que haya cambiado el valor de la dirección IP de P.I.E. Tool en la sección **PC COMM SETUP** para que coincida con el valor que ha configurado en el controlador. Consulte la **Sección 4.23** – *Configuración de la* Ethernet para obtener más información.

#### Pantalla de configuración de correo electrónico

Este controlador se puede configurar para que envíe un mensaje de correo electrónico cuando se produzca una alarma. Los mensajes de correo electrónico sólo se envían cuando la alarma seleccionada pasa del estado OFF a ON.
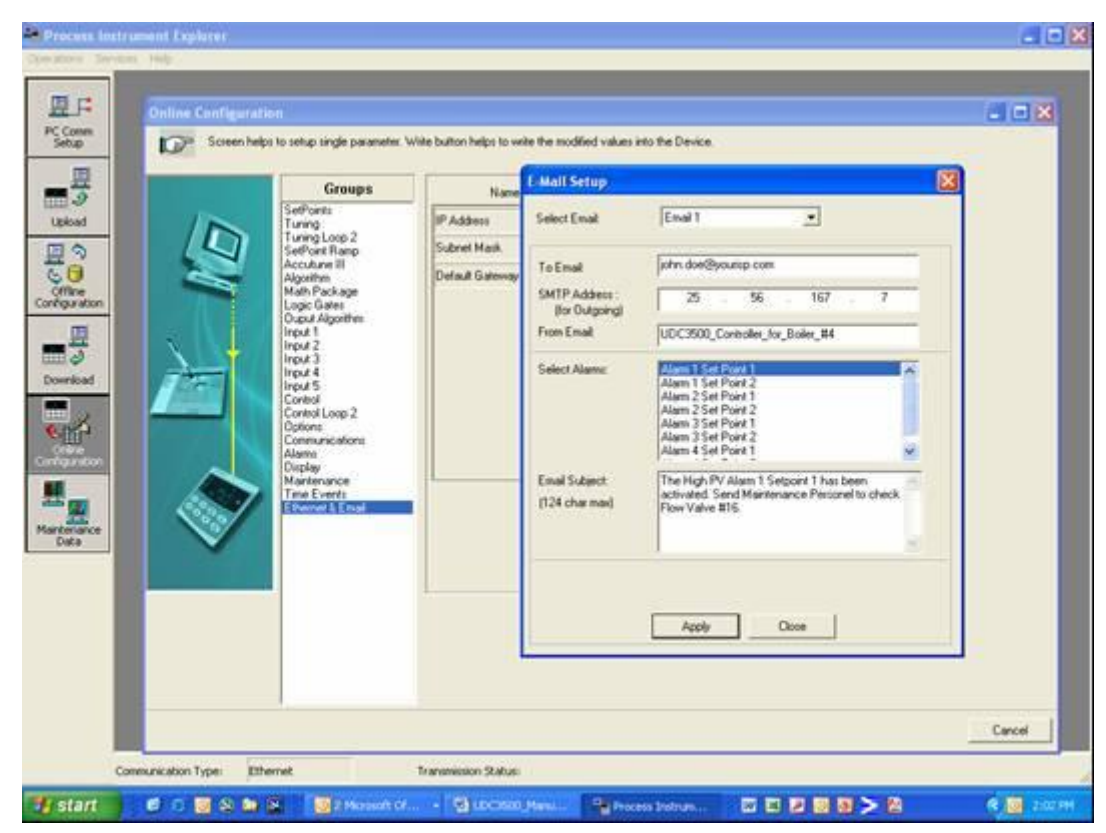

Figura 3-2 Pantalla de configuración de correo electrónico

Este controlador no puede recibir correo electrónico, por lo que se recomienda configurar la ventana **From Email:** con una dirección que no sea del estilo empleado habitualmente para el correo electrónico, con el fin de que le resulte más fácil determinar qué controlador envió el mensaje. Por razones técnicas relacionadas con el correo electrónico, la entrada de la ventana **From Email:** no puede incluir espacios. Consulte la Figura 3-2 configuración de correo electrónico.

Si desconoce la dirección IP de SMTP utilizada para el correo electrónico saliente, póngase en contacto con su representante de TI. Si su PC se encuentra en la misma LAN que utilizará el controlador y a la que también está conectado el servidor de correo electrónico, normalmente podrá obtener la dirección IP de SMTP abriendo una sesión de DOS y escribiendo:

ping smtp.[su nombre de dominio y extensión], p. ej., **ping smtp.su\_isp.com** El contenido del mensaje de correo electrónico enviado por el controlador incluye la alarma que desencadenó el mensaje, sus parámetros y el valor actual (si procede) de la variable supervisada. Por ejemplo, el contenido de un mensaje de correo electrónico desencadenado por el punto de consigna 1 de la alarma 1, que está configurado para supervisar la entrada 1, sería similar al mostrado a continuación:

```
Nombre: PC1 Alarma 1,Tipo: ENTRADA1,Evento: LÍMITE
SUPERIOR,Valor = 500,00,Real = 712,69
```

El contenido de un mensaje de correo electrónico desencadenado por el punto de consigna 1 de la alarma 2, que está configurado para supervisar la entrada digital 1, sería similar al mostrado a continuación:

#### Nombre: PC1 Alarma 2,Tipo: ENT DIG1,Evento: LÍMITE SUPERIOR,Valor = 0,00,Real = 0,00

#### ATENCIÓN

El mensaje de correo electrónico siempre se identificará con la fecha en que se modificó por última vez el software Ethernet del instrumento.

Si se cambia la dirección SMTP de su red (por ejemplo, cuando se reemplaza un servidor), deberá reconfigurar la dirección IP del protocolo de correo electrónico SMTP de este instrumento para que coincida con la nueva dirección IP.

# 3.17 Hoja de registro de la configuración

Escriba el valor o la selección para cada mensaje en esta hoja para contar con un registro de cómo se configuró el controlador.

| Mensaje<br>de grupo | Mensaje<br>de función                                                                                                    | Valor o<br>selección | Valor de<br>fábrica                                                                                           | Mensaje<br>de grupo | Mensaje<br>de función                                                                                   | Valor o<br>selección | Valor de<br>fábrica                                                             |
|---------------------|----------------------------------------------------------------------------------------------------|----------------------|----------------------------------------------------------------------------------------------------|---------------------|----------------------------------------------------------------------------------------------------|----------------------|---------------------------------------------------------------------------------|
| TUNING              | PB o GAIN<br>RATE T<br>I MIN o I RPM<br>MANRST<br>PB2 o GAIN 2<br>RATE2T<br>I2 MIN o I2 RPM<br>CYCT1 o CT1<br>X3<br>CYC2T2 o CT2<br>X3<br>SECUR<br>LOCK<br>AUTOMA<br>A TUNE<br>RN HLD<br>SP SEL |                      | 1.0<br>0.00<br>1.0<br>1.0<br>0.00<br>1.0<br>20<br>20<br>20<br>20<br>0<br>NONE<br>ENAB<br>ENAB<br>ENAB<br>ENAB | ALGOR               | CTRALG<br>TIMER<br>PERIOD<br>START<br>L DISP<br>RESET<br>INCRMT<br>OUTALG<br>CRANGE<br>RLY TY<br>MTR TI |                      | PIDA<br>DIS<br>0:01<br>KEY<br>TREM<br>KEY<br>MIN<br>NOTA 1<br>4-20<br>MECH<br>5 |
| SPRAMP              | SPRAMP<br>TI MIN<br>FINLSP<br>SPRATE<br>EUHRUP<br>EUHRDN<br>SPPROG                                                                                                    |                      | DIS<br>3<br>1000<br>DIS<br>0<br>0<br>DIS                                                                      | INPUT1              | IN1TYP<br>XMITR1<br>IN1 HI<br>IN1 LO<br>RATIO1<br>BIAS 1<br>FILTR1<br>BRNOUT<br>EMIS                    |                      | K H<br>LIN<br>2400<br>0<br>1.00<br>0.0<br>1<br>UP<br>1.0                        |
| ATUNE               | FUZZY<br>TUNE<br>DUPLEX<br>AT ERR                                                                                                    | Sólo<br>lectura      | DIS<br>TUNE<br>MAN<br>NONE                                                                                    | INPUT2              | IN2TYP<br>LIN<br>IN2 HI<br>IN2 LO<br>RATIO2<br>BIAS 2<br>FILTR2                                         |                      | 1-5V<br>LIN<br>2400<br>0<br>1.00<br>0.0<br>1                                    |

NOTA 1: depende del número de modelo.

| Mensaje<br>de grupo | Mensaje<br>de función                                                                                                    | Valor o<br>selección | Valor de<br>fábrica                                                                                                   | Mensaje<br>de grupo                                | Mensaje de<br>función                                                                                                    | Valor o<br>selección | Valor de<br>fábrica                                                                                        |
|---------------------|----------------------------------------------------------------------------------------------------|----------------------|----------------------------------------------------------------------------------------------------|----------------------------------------------------|----------------------------------------------------------------------------------------------------|----------------------|----------------------------------------------------------------------------------------------------|
| CONTRL              | PIDSET<br>SW VAL<br>LSP'S<br>RSPSRC<br>SP TRK<br>PWR UP<br>PWROUT<br>SP Hi<br>SP L0<br>ACTION<br>OUT Hi<br>OUT L0<br>D BAND<br>HYST<br>FAILSF<br>FSMODE<br>PBorGN<br>MINRPM |                      | ONE<br>0.00<br>ONE<br>NONE<br>AUTO<br>FSAF<br>2400<br>0<br>REV<br>100<br>0<br>2.0<br>0.5<br>0.0<br>NOL<br>GAIN<br>MIN | ALARMS                                             | A1S1TY<br>A1S1VA<br>A1S1HL<br>A1S1EV<br>A1S2TY<br>A1S2VA<br>A1S2HL<br>A1S2EV<br>A2S1TY<br>A2S1VA<br>A2S1HL<br>A2S1EV<br>A2S2TY<br>A2S2VA<br>A2S2HL<br>A2S2EV<br>ALHYST<br>ALARM1<br>BLOCK<br>DIAGAL |                      | NONE<br>90<br>HIGH<br>BEGN<br>90<br>HIGH<br>BEGN<br>NONE<br>90<br>HIGH<br>BEGN<br>0.0<br>NOL<br>DIS<br>DIS |
| OPTION              | AUXOUT<br>ARANGE<br>0 PCT<br>100 PCT<br>DIG IN 1<br>DIG1 CMB<br>DIG IN 2<br>DIG2 CMB                                                                                        |                      | DIS<br>4-20<br>0<br>100<br>NONE<br>DIS<br>NONE<br>DIS                                                                 | DISPLY                                             | DECMAL<br>UNITS<br>FREQ<br>LWRDSP<br>DISPLY<br>LNGUAG<br>TCDIAG                                                                                                    |                      | NONE<br>F<br>60<br>DIS<br>SP<br>ENGL<br>DIS                                                                |
| СОМ                 | COMADR<br>COMSTA<br>IRENAB<br>BAUD<br>TX_DLY<br>WS_FLT<br>SDENAB<br>SHDTIM<br>SDMODE<br>SHD_SP<br>UNITS<br>CSRATIO<br>CSP_BI<br>LOOPBK                                      |                      | Disable<br>0<br>Enable<br>9600<br>30<br>FP_B<br>Enable<br>0<br>Last<br>LSP<br>PCT<br>1.0<br>0<br>Disable              | Ethernet<br>(Accesible<br>a través de<br>PIE Tool) | Dir. MAC<br>Dir. IP<br>Másc. subred<br>P. acc. pred.<br>Destinatario<br>Dir. SMTP<br>Alarma<br>Asunto                                                                                               |                      | 10.0.0.<br>2<br>225.22<br>5.225.0<br>0.0.0.0<br>0.0.0<br>NONE                                              |

# 4 Supervisión y manejo del controlador

# 4.1 Descripción general

#### Introducción

Esta sección incluye toda la información necesaria para ayudarle a supervisar y manejar el controlador, como una descripción general de la interfaz del operador e instrucciones para introducir un código de seguridad, supervisar las pantallas y bloquear el controlador con el fin de evitar que se realicen cambios en el mismo.

#### Contenido de esta sección

En esta sección se tratan los siguientes temas.

| ТЕМА                                                                                                    | Consulte<br>la página |
|----------------------------------------------------------------------------------------------------|-----------------------|
| 4.1 Descripción general                                                                                              | 99                    |
| 4.2 Interfaz del operador                                                                                            | 100                   |
| 4.3 Introducción de un código de seguridad                                                                           | 100                   |
| 4.4 Función de bloqueo                                                                                               | 101                   |
| 4.5 Supervisión del controlador                                                                                      | 103                   |
| 4.6 Funcionalidad de pantalla única                                                                                  | 107                   |
| 4.7 Procedimiento de puesta en marcha                                                                                | 107                   |
| 4.8 Modos de control                                                                                                 | 110                   |
| 4.9 Puntos de consigna                                                                                               | 111                   |
| 4.10 Temporizador                                                                                                    | 112                   |
| 4.11 Accutune                                                                                                    | 114                   |
| 4.12 Supresión de inestabilidades por lógica difusa                                                                  | 121                   |
| 4.13 Utilización de dos conjuntos de constantes de ajuste                                                            | 121                   |
| 4.14 Puntos de consigna de alarma                                                                                    | 123                   |
| 4.15 Algoritmo de control de paso de tres posiciones                                                                 | 124                   |
| 4.16 Ajuste de un valor de salida de autoprotección para reinicio después de interrumpirse la alimentación eléctrica | 125                   |
| 4.17 Definición del modo de autoprotección                                                                           | 126                   |
| 4.18 Descripción general de la velocidad/rampa/programa de punto de consigna                                         | 126                   |
| 4.19 Rampa de punto de consigna Velocidad de punto de consigna                                                       | 127                   |
| 4.20 Velocidad de punto de consigna                                                                                  | 128                   |
| 4.21 Programación de punto de consigna en rampa/mantenimiento                                                        | 129                   |
| 4.22 Pantallas de nto deP.I.E. Tool                                                                                  | 137                   |
| 4.23 Configuración de la Ethernet                                                                                    | 142                   |

# 4.2 Interfaz del operador

#### Introducción

Figura 4-1 del operador muestra la interfaz del operador.

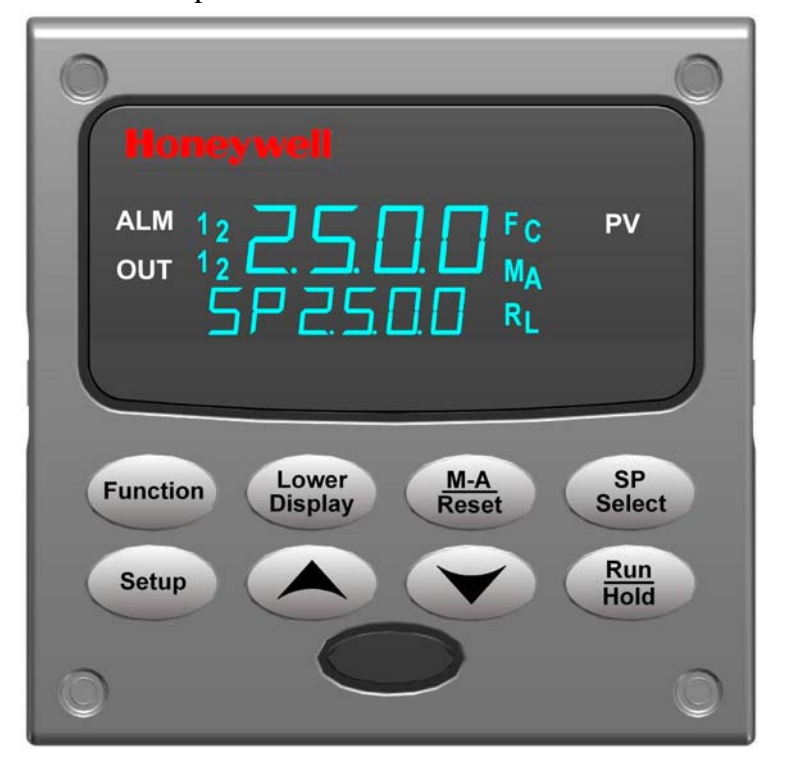

Figura 4-1 Interfaz del operador

# 4.3 Introducción de un código de seguridad

#### Introducción

En el modo de puesta a punto se puede cambiar el nivel de bloqueo del teclado. Sin embargo, tal vez sea necesario que conozca un código de seguridad (un número de 0 a 9999) para pasar de un nivel de bloqueo a otro. Cuando un controlador sale de la fábrica, tiene un código de seguridad de 0, que permite pasar de un nivel de bloqueo a otro sin tener que introducir ningún otro código.

#### Procedimiento

Si se requiere el uso de un código de seguridad, seleccione un número de 0001 a 9999 e introdúzcalo cuando el nivel de bloqueo esté configurado como NONE (ninguno). A partir de entonces se deberá utilizar el número seleccionado para cambiar desde cualquier nivel de bloqueo diferente de NONE.

**ATENCIÓN** Escriba el número en la Hoja de registro de configuración de la sección de configuración para que quede registrado permanentemente.

| Paso | Operación                                              | Pulse    | Resultado                                                                                                    |
|------|--------------------------------------------------------|----------|----------------------------------------------------------------------------------------------------|
| 1    | Acceder al modo<br>de puesta<br>a punto                | Setup    | Pantalla superior = SET UP<br>Pantalla inferior = TUNING                                                                     |
| 2    | Seleccionar<br>cualquier grupo<br>de puesta<br>a punto | Function | Pantalla superior = 0<br>Pantalla inferior = SECUR                                                                           |
| 3    | Introducir el<br>código de<br>seguridad                |          | Para introducir un número de cuatro dígitos en la pantalla<br>superior (de 0001 a 9999)<br>Este será su código de seguridad. |

Tabla 4-1 Procedimiento de introducción de un código de seguridad

# 4.4 Función de bloqueo

#### Introducción

La función de bloqueo del UDC2500 se utiliza para impedir las modificaciones (a través del teclado) de determinadas funciones o parámetros efectuadas por personal no autorizado.

#### Niveles de bloqueo

Hay diferentes niveles de bloqueo en función del nivel de seguridad necesario. Estos niveles son:

- NONE Sin bloqueo. Todos los grupos son de lectura/escritura.
- CAL Los mensajes de calibración se borran de la lista de configuración.
- **CONF** El temporizador, el ajuste, la rampa de punto de consigna y el ajuste autoadaptativo pueden leerse/escribirse. Los demás grupos de puesta a a punto son de sólo lectura. El grupo de calibración no está disponible.
- **VIEW** El temporizador, el ajuste y la rampa de punto de consigna pueden leerse/escribirse. No hay disponibles otros parámetros.
- ALL El temporizador, el ajuste y la rampa de punto de consigna son de sólo lectura. No pueden visualizarse otros parámetros.

Consulte la Sección 3.4 - Grupo de puesta a punto de los parámetros de ajuste para seleccionar una de las opciones anteriores.

Código de seguridad (consulte la Sección 0).

#### Bloqueo de teclas individuales

Hay tres teclas que pueden desactivarse para impedir modificaciones no autorizadas en los parámetros asociados con estas teclas. *En primer lugar, configure el mensaje "Lock" como NONE.* 

Estas teclas son:

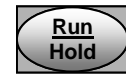

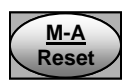

- se puede desactivar la tecla Run/Hold para la programación de puntos de consigna en el mensaje del grupo de puesta a punto de configuración "Tuning", mensaje de función "RN HLD".
- se puede desactivar la tecla Auto/Manual en en el mensaje del grupo de puesta a punto de configuración "Tuning", mensaje de función "AUTOMA".

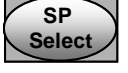

 se puede desactivar la tecla de función de selección del punto de consigna en el mensaje del grupo de puesta a punto de configuración "Tuning", mensaje de función "SP SEL".

Consulte la Sección 3.4- Grupo de puesta a punto de los parámetros de ajuste para activar o desactivar estas teclas.

#### Error de tecla

Cuando se pulsa una tecla y aparece el mensaje "Key Error" en la pantalla inferior, esto se debe a una de las siguientes razones:

- El parámetro no está disponible o está bloqueado
- No está activado el modo de puesta a punto; pulse antes la tecla SET UP
- La tecla individual está bloqueada

# 4.5 Supervisión del controlador

# 4.5.1 Anunciadores

Se proporcionan las siguientes funciones de anunciadores para ayudarle a supervisar el controlador.

| Anunciador    | Indicación                                                                                                    |
|---------------|----------------------------------------------------------------------------------------------------|
| ALM 1 2       | Una indicación visual de cada alarma                                                                                                    |
|               | Cuando el 1 parpadea, indica que la alarma está enclavada y debe<br>confirmarse (pulsando la tecla <b>RUN/HOLD</b> ) antes de que se apague,<br>cuando finaliza el estado de alarma                                                                                                    |
| OUT 1 2       | Una indicación visual de los relés de control                                                                                                    |
| ΑοΜ           | Una indicación visual del modo del controlador (sólo modelo con dos<br>pantallas)                                                                                                    |
|               | A: modo automático                                                                                                    |
|               | M: modo manual                                                                                                    |
| [None], F o C | Una indicación visual de las unidades de temperatura                                                                                                    |
|               | [None]: sin anunciador de unidades de temperatura                                                                                                    |
|               | F: grados Fahrenheit                                                                                                    |
|               | C: grados centígrados                                                                                                    |
| LoR           | Una indicación visual del punto de consigna que se está utilizando                                                                                                    |
|               | L: el punto de consigna local está activo                                                                                                    |
|               | <b>R</b> : el punto de consigna remoto o el punto de consigna local 2 está activo                                                                                                    |
|               | Se utiliza la pantalla superior para mostrar otras funciones de los<br>anunciadores<br>TUNE: ajuste autoadaptativo en curso<br>RUN: programa de punto de consigna en curso<br>HOLD: programa de punto de consigna en espera<br>CSP: control del punto de consigna del ordenador en curso<br>LOOPBK: ejecución de la prueba de anillo local en curso |

#### Tabla 4-2 Anunciadores

## 4.5.2 Visualización de los parámetros operativos

Pulse la tecla **LOWER DISPLAY** para desplazarse a través de los parámetros operativos enumerados en la tabla 4-3. La pantalla inferior sólo mostrará los parámetros y los valores que son aplicables a su modelo específico.

| Tabla 4-3 Mensa | jes de los | parámetros | de tecla | de la | pantalla inferior |
|-----------------|------------|------------|----------|-------|-------------------|
|-----------------|------------|------------|----------|-------|-------------------|

| Pantalla inferior | Descripción                                                                                                    |
|-------------------|----------------------------------------------------------------------------------------------------|
| от хх.х           | SALIDA: el valor de la salida es un porcentaje; para el control de paso de tres posiciones, es una posición estimada del motor y se muestra sin decimales. |
| SP XXXX           | PUNTO DE CONSIGNA LOCAL Nº 1: también el punto de consigna<br>de corriente cuando se utiliza la rampa de punto de consigna.                                |
| 2LXXXX            | PUNTO DE CONSIGNA LOCAL Nº 2                                                                                                    |
| RSXXXX            | PUNTO DE CONSIGNA REMOTO                                                                                                    |
| 2NXXXX            | ENTRADA 2                                                                                                    |
| DEXXXX            | DESVIACIÓN: la visualización negativa máxima es de –999,9.                                                                                                 |
| PIDS X            | CONJUNTO SELECCIONADO DE PARÁMETROS DE AJUSTE: donde X es 1 o 2.                                                                                           |
| HH.MM             | TIEMPO RESTANTE: tiempo que resta en el temporizador en Horas.Minutos.                                                                                     |
| <u>↑</u> ∑ □.□□   | TIEMPO TRANSCURRIDO: tiempo transcurrido en el temporizador en<br>Horas.Minutos.                                                                           |
| RPXXXM            | TIEMPO DE RAMPA DE PUNTO DE CONSIGNA: tiempo restante en la rampa de punto de consigna, en minutos.                                                        |
| AX XXX            | SALIDA AUXILIAR                                                                                                    |
| SnXXXX            | PUNTO DE CONSIGNA PARA FRECUENCIA DE PUNTO DE CONSIGNA:<br>punto de consigna de corriente para aplicaciones de frecuencia de punto de<br>consigna.         |
| BIXXXX            | POLARIZACIÓN: muestra el valor de reposición manual para el PD+MR del algoritmo.                                                                           |
| To BGn            | HACIA EL INICIO: reposiciona el programa de punto de consigna al inicio del programa.                                                                      |
| NoTUNE            | La unidad no se encuentra actualmente en el proceso Accutune.                                                                                              |
| DoSLOW            | Se está realizando el proceso de ajuste lento de Accutune.                                                                                                 |
| DoFAST            | Se está realizando el proceso de ajuste rápido de Accutune.                                                                                                |
| POSXX.XX          | Tres ciones.                                                                                                    |

# 4.5.3 Mensajes de diagnóstico

El UDC2500 realiza pruebas en segundo plano para verificar la integridad de los datos y de la memoria. Si se produce un fallo, aparece un mensaje de diagnóstico en la pantalla inferior. Si se produce más de un fallo simultáneamente, sólo se muestra el mensaje de diagnóstico de máxima prioridad. En la Tabla 4-4 se muestran los mensajes de error en orden de prioridad. Si aparece cualquiera de estos mensajes de diagnóstico en la pantalla inferior, consulte la *Sección 7 - Solución de problemas* para obtener información sobre la manera de corregir el problema.

| Mensaje | Descripción                                                                                                    |
|---------|----------------------------------------------------------------------------------------------------|
| EE FAIL | No se puede escribir en la memoria no volátil.                                                                                                    |
| IN1FL   | Dos fallos consecutivos de integración de la entrada 1.                                                                                                    |
| IN2FL   | Dos fallos consecutivos de integración de la entrada 2.                                                                                                    |
| CFGERR  | Errores de configuración — Límite inferior mayor que el límite superior de PV, SP, Reposición o Salida.                                                                                                    |
| IN1RNG  | Entrada 1 fuera de rango<br>Criterios para fuera de rango:<br>Rango lineal: ± 10% fuera de rango<br>Rango caracterizado: ± 1% fuera de rango                                                                                                 |
| IN2RNG  | Entrada 2 fuera de la gama - Lo mismo que la entrada 1.                                                                                                    |
| PV LIM  | PV fuera de rango<br>PV = (fuente de PV x relación de fuente de PV) + polarización de la fuente de PV.                                                                                                    |
| FAILSF  | Autoprotección — Las condiciones para autoprotección son:<br>Prueba de EEROM no superada<br>Prueba de RAM de cuaderno de notas no superada<br>Prueba de configuración no superada<br>Prueba de calibración de campo o de fábrica no superada |
|         | Compruebe el grupo "Estado".                                                                                                    |
| RV LIM  | Variable remota (RV) fuera de rango<br>RV = (fuente de RV x relación de fuente de RV) + polarización de la fuente<br>de RV.                                                                                                    |
| SEG ERR | Error de segmento — El programa de punto de consigna comienza en<br>un número de segmento que es menor que el número de segmento final.                                                                                                    |
| LOCK    | Se ha activado la función de bloqueo para impedir modificaciones no autorizadas de determinadas funciones o parámetros.                                                                                                    |
| TCWARN  | El sensor del termopar está empezando a fundirse.*                                                                                                    |
| TCFAIL  | El sensor del termopar está en peligro inminente de fundirse.*                                                                                                    |
| OUT1 FL | La salida de corriente 1 es inferior a 3,5 mA.**                                                                                                    |
| OUT2 FL | La salida de corriente 2 es inferior a 3,5 mA.**                                                                                                    |

Tabla 4-4 Mensajes de diagnóstico

\* Los mensajes de error de termopar se pueden desactivar a través de la configuración de TCDIAG en el grupo de puesta a punto DISPLAY.

\*\* Los mensajes de error de salida de corriente se pueden desactivar a través de la configuración de DIAGAL en el grupo de puesta a punto ALARM.

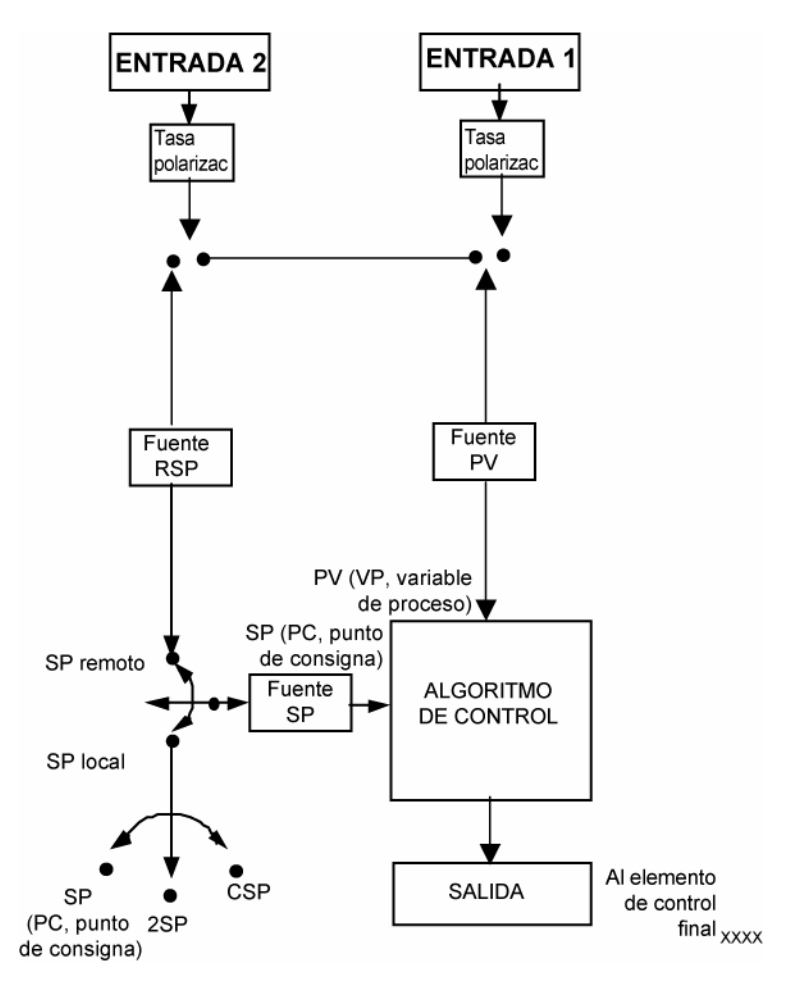

Figura 4-2 Diagrama de bloques funcional del controlador UDC2500

# 4.6 Funcionalidad de pantalla única

#### Introducción

Esto significa que los valores visualizados de la variable de proceso (PV), punto de consigna, punto de consigna 2, punto de consigna remoto, entrada 2, salida, polarización, salida auxiliar y desviación aparecerán en la pantalla superior y que un mensaje que identifica el valor aparecerá en la pantalla inferior.

#### Acceso a los valores

Al pulsar la tecla **LOWER DISPLAY** se irán mostrando sucesivamente todos los valores aplicables (en función de la configuración). Un minuto después de la última pulsación de la tecla de pantalla, aparecerá la pantalla predeterminada configurada. La pantalla predeterminada se configura en el grupo de puesta a punto de la entrada 1 (Input 1) y tiene tres selecciones:

- Punto de consigna activo (**SP**)
- Variable de proceso (**PR Y**)
- Variable de proceso sin mensaje de pantalla inferior (**PR n**)

#### Excepciones

*Hay tres excepciones a las reglas anteriores*. Las pantallas para PID SET, Timer y Setpoint Ramp aparecerán de la misma manera que en un modelo de dos pantallas y, cuando aparezcan los valores del temporizador (Timer) o de la rampa (Ramp), se desactivará la función de conmutación de la pantalla predeterminada.

#### Modo sólo automático

El modelo de una sola pantalla utiliza un modo *Sólo automático*. La tecla Auto/Manual no tiene efecto sobre el modo del controlador. Como consecuencia de esto, el modo de autoprotección siempre está no enclavado.

Mientras exista una condición de autoprotección, la salida del controlador asumirá el valor de autoprotección. Una vez que desaparezca la condición de autoprotección, se reanuda el funcionamiento automático normal.

#### Parámetros de pantalla única

| Mensaje de la pantalla inferior | Valor de la pantalla superior  | Comentarios                                         |
|---------------------------------|--------------------------------|-----------------------------------------------------|
| (en blanco)                     | Variable de proceso            | Selección predeterminada                            |
| PV                              | Variable de proceso            | Selección predeterminada                            |
| SP                              | Punto de consigna local nº 1   | Selección predeterminada                            |
| 2SP                             | Punto de consigna local nº 2   | Selección predeterminada                            |
| RSP                             | Punto de consigna remoto       | Selección predeterminada                            |
| OUT                             | Salida                         |                                                     |
| DEV                             | Desviación                     |                                                     |
| 2IN                             | Entrada nº 2                   |                                                     |
| AUX                             | Valor de la salida auxiliar    |                                                     |
| BIA                             | Valor de polarización de PD+MR |                                                     |
| PIDS x                          | Variable de proceso            | Conjunto PID activo                                 |
| RP xxxM                         | Variable de proceso            | Tiempo restante de la rampa<br>de punto de consigna |
| HH.MM o MM.SS                   | Variable de proceso            | Visualización del temporizador                      |

#### Tabla 4-5 Parámetros de pantalla única

# 4.7 Procedimiento de puesta en marcha

## Tabla 4-6 Procedimiento de puesta en marcha del controlador

| Paso para<br>pantalla<br>única | Paso<br>para<br>doble<br>pantalla | Operación                                      | Pulsar           | Resultado                                                                                                    |
|--------------------------------|-----------------------------------|------------------------------------------------|------------------|----------------------------------------------------------------------------------------------------|
| 1                              | 1                                 | Configurar<br>el<br>controlador                | Setup            | Asegúrese de que el controlador esté configurado<br>adecuadamente y que todos los valores y selecciones se<br>hayan registrado en la Hoja de registro de configuración.<br>Consulte los pasos 4 y 5.                                                                                                    |
|                                | 2                                 | Seleccionar<br>el modo<br>manual               | M-A<br>Reset     | No es aplicable para el modelo con una sola pantalla<br>Mientras este encendido el indicador "M".<br>El controlador se encuentra en modo manual.                                                                                                    |
|                                | 3                                 | Ajustar<br>la salida                           |                  | No es aplicable para el modelo con una sola pantalla<br>Para ajustar el valor de salida y asegurar que el elemento<br>de control final está funcionando correctamente.<br><i>Pantalla superior</i> = Valor de PV<br><i>Pantalla inferior</i> = OT y el valor de la salida en %                                                                                            |
|                                | 4                                 | Seleccionar<br>el modo<br>automático           | M-A<br>Reset     | No es aplicable para el modelo con una sola pantalla<br>Mientras este encendido el indicador "A".<br>El controlador se encuentra en modo automático.<br>El controlador ajustará automáticamente la salida para<br>mantener la variable de proceso en el punto de consigna.                                                                                                |
| 2                              | 5                                 | Introducir<br>el punto de<br>consigna<br>local | Lower<br>Display | <ul> <li>Pantalla superior = Valor de PV</li> <li>Pantalla inferior = Punto de consigna (SP) y valor del punto de consigna local</li> <li>Para ajustar el punto de consigna local al valor en el cual desea mantener la variable de proceso.</li> <li>El punto de consigna local no puede cambiarse si la función de rampa de punto de consigna está activada.</li> </ul> |
| 3                              | 6                                 | Ajustar el<br>controlador                      | Setup            | Utilice Accutune para ajustar el controlador; consulte<br>el manual del producto para obtener el procedimiento<br>detallado o consulte el grupo de puesta a punto de ajuste<br>(Tuning) para asignar las selecciones para PB o GAIN,<br>RATE T y I MIN o I RPM.                                                                                                    |

# 4.8 Modos de control

#### ATENCIÓN

Después de cambiar un valor de punto de consigna local, si no se pulsa otra tecla, transcurrirán como mínimo treinta (30) segundos hasta que el nuevo valor se almacene en la memoria no volátil. Si se apaga el controlador antes de que transcurran los 30 segundos, se perderá el nuevo valor de punto de consigna y se utilizará el valor de punto de consigna anterior cuando se encienda el controlador. Si se pulsa otra tecla después de cambiar el valor del punto de consigna local, el valor se almacenará de inmediato.

# 4.8.1 Definiciones de los modos

| Modo de control                                                | Definición                                                                                                    |
|----------------------------------------------------------------|----------------------------------------------------------------------------------------------------|
| AUTOMÁTICO<br>con PUNTO DE<br>CONSIGNA<br>LOCAL                | En el modo local automático, el controlador funciona con los puntos de consigna<br>locales y ajusta automáticamente la salida para mantener la variable de proceso<br>(PV) en el valor deseado.<br>En este modo se puede ajustar el punto de consigna.<br>Consulte la <i>Sección 4.9 - Puntos de consigna.</i>                                                                                                    |
| AUTOMÁTICO<br>con PUNTO DE<br>CONSIGNA<br>REMOTO<br>(opcional) | En el modo remoto automático, el controlador funciona con el punto de consigna<br>medido en la entrada del punto de consigna remoto. Hay disponibles ajustes para<br>determinar el porcentaje de esta entrada y añadir una polarización constante antes<br>de aplicarla a la ecuación de control.<br>Consulte la Sección 3.9 o 3.10, Entrada 1 o Entrada 2.                                                                                                    |
| MANUAL<br>(opcional)                                           | En el modo manual, el operador controla directamente el nivel de salida del controlador. Se muestran la variable de proceso y el porcentaje de la salida. Se hace caso omiso de los límites superior e inferior configurados para la salida y el operador puede cambiar el valor de la salida, mediante las teclas de aumento y disminución, a los límites permitidos por el tipo de salida (de 0 a 100% para una salida proporcional al tiempo o de –5 a 105% para una salida de corriente). <b>El modo manual no está disponible en el modelo con una sola pantalla.</b> |

#### Tabla 4-7 Definiciones de los modos de control

### 4.8.2 Qué ocurre cuando se cambia de modo

| i adia 4-8 Campio del modo de control (solo modelo con dos pantallas | a 4-8 Cambio del modo de control (sólo modelo con do | s pantallas) |
|----------------------------------------------------------------------|------------------------------------------------------|--------------|
|----------------------------------------------------------------------|------------------------------------------------------|--------------|

| Modo de control                                                                            | Definición                                                                                                    |
|--------------------------------------------------------------------------------------------|----------------------------------------------------------------------------------------------------|
| Punto de consigna local<br>manual a automático                                             | El punto de consigna local es por lo general el valor almacenado<br>anteriormente como punto de consigna local.<br>El seguimiento de variables de proceso es una función configurable que<br>modifica esta situación. Para esta configuración, cuando el controlador<br>se encuentra en modo manual, el valor del punto de consigna local hace un<br>seguimiento continuo del valor de la variable de proceso. |
| Punto de consigna local<br>manual o automático<br>a punto de consigna<br>remoto automático | El punto de consigna remoto utiliza la relación y polarización almacenadas para calcular el punto de consigna de control.                                                                                                    |
| Punto de consigna remoto<br>automático a punto de<br>consigna local manual<br>o automático | Si está configurado para realizar un seguimiento del punto de consigna<br>local, RSP, cuando el controlador realiza la transferencia desde el punto de<br>consigna remoto, el último valor del punto de consigna remoto se inserta en<br>el punto de consigna local.<br>Si el seguimiento de LSP no está configurado, el punto de consigna local no<br>se modificará cuando se realice la transferencia.       |

## 4.9 Puntos de consigna

#### Introducción

Se pueden configurar los siguientes puntos de consigna para el controlador UDC2500.

- Un solo punto de consigna local
- Dos puntos de consigna locales
- Un punto de consigna local y un punto de consigna remoto

Consulte los detalles de configuración en la Sección 0 – Grupo de puesta a punto del control.

#### Cambio de los puntos de consigna

#### Tabla 4-9 Procedimiento de cambio de los puntos de consigna locales

| Paso | Operación                                                 | Pulsar           | Resultado                                                                                                    |
|------|-----------------------------------------------------------|------------------|----------------------------------------------------------------------------------------------------|
| 1    | Seleccionar<br>el punto de<br>consigna                    | Lower<br>Display | Hasta que aparezca:<br>Pantalla superior = PV<br>Pantalla inferior = SP o 2L (valor)                                                                                                    |
| 2    | Cambiar el valor                                          |                  | Para cambiar el punto de consigna local al valor en el cual<br>desea mantener la variable de proceso. La pantalla "parpadea"<br>si se intenta introducir valores de punto de consigna no<br>comprendidos entre los límites superior e inferior. |
| 3    | Volver a la<br>visualización de la<br>variable de proceso | Lower<br>Display | Para almacenarla de inmediato; de lo contrario se almacena<br>al cabo de 30 segundos.                                                                                                    |

#### Conmutación entre puntos de consigna

Se puede conmutar entre puntos de consigna locales y remotos o entre dos puntos de consigna locales. cuando están configurados.

**ATENCIÓN** No se puede cambiar el valor del PUNTO DE CONSIGNA REMOTO en el teclado.

| Tabla 4-10 Procedimiento de conmutación entre | puntos de consigna |
|-----------------------------------------------|--------------------|
|-----------------------------------------------|--------------------|

| Paso | Operación                              | Pulsar   | Resultado                                                                                                    |  |
|------|----------------------------------------|----------|----------------------------------------------------------------------------------------------------|--|
| 1    | Seleccionar<br>el punto de<br>consigna | Function | Para seleccionar alternativamente el punto de consigna local (LSP) 1 y el punto de consigna remoto (RSP) o conmutar entre los 2 puntos de consigna locales (LSP y 2L) |  |
|      | -                                      |          | ATENCIÓN "KEY ERROR" aparecerá en la pantalla inferior si:                                                                                                    |  |
|      |                                        |          | <ul> <li>el punto de consigna remoto o el 2º punto de consigna local<br/>no está configurado como fuente de punto de consigna,</li> </ul>                             |  |
|      |                                        |          | <ul> <li>intenta modificar el punto de consigna mientras está activada<br/>una rampa de punto de consigna, o</li> </ul>                                               |  |
|      |                                        |          | <ul> <li>intenta modificar el punto de consigna cuando la tecla de función<br/>de selección de punto de consigna está desactivada.</li> </ul>                         |  |
|      |                                        |          |                                                                                                    |  |

#### 4.10 Temporizador

#### Introducción

El temporizador proporciona un tiempo de espera que se puede configurar entre 0 y 99 horas: 59 minutos o entre 0 y 99 minutos: 99 segundos.

El "inicio" del temporizador puede seleccionarse como el resultado de la acción de la tecla **RUN/HOLD** o de la Alarma 2.

El temporizador puede mostrar el "Tiempo restante" o el "Tiempo transcurrido".

#### Verificación de la configuración

Cerciórese de que:

- El temporizador (TIMER) esté activo
- Se haya seleccionado un periodo de espera (TIEMOUT) (en horas y minutos o en minutos y segundos)
- Se haya seleccionado un inicio de la función del temporizador (KEY o AL2)
- Se haya seleccionado una visualización del temporizador (tiempo restante o tiempo transcurrido)
- Se haya seleccionado un valor de incremento del temporizador
- Se haya seleccionado la reposición del temporizador

Consulte la Sección 3.7

Grupo de puesta a punto del algoritmo (ALGOR) para obtener más detalles.

#### Visualización de los tiempos

Los tiempos aparecen en la pantalla inferior de la siguiente manera:

| mostrará el tiempo restante como un valor decreciente      |
|------------------------------------------------------------|
| de horas:minutos (HH:MM) o minutos:segundos (MM:SS) más    |
| una esfera de reloj que gira en sentido antihorario.       |
| mostrará el tiempo transcurrido como un valor creciente de |
| horas:minutos (HH:MM) o minutos:segundos (MM:SS) más una   |
| esfera de reloj que gira en <i>sentido horario</i> .       |
|                                                            |

#### Funcionamiento

Cuando el temporizador está activo (tecla RUN/HOLD o Alarma 2), controla en exclusiva el relé de la alarma 1.

En "TIME-OUT:

- La alarma 1 está activa
- El reloj ha dejado de moverse
- La presentación de la hora muestra 00:00 o el periodo de espera, según la selección de la configuración
- El temporizador está listo para reposicionarse

En "RESET":

- El relé de la alarma 1 está inactivo
- La presentación de la hora muestra el periodo de espera
- El tiempo de espera puede cambiarse en este momento mediante las teclas

   • •
- El temporizador está listo para activarse

# 4.11 Accutune III

#### Introducción

Accutune III (TUNE) se puede utilizar para procesos de autorregulación e integración. Este método de autoajuste se inicia a petición del usuario, normalmente durante la primera puesta en funcionamiento.

No existen otros requisitos, como conocimientos previos de la dinámica del proceso o el alineamiento inicial o posterior del proceso de ajuste respecto de un punto de consigna o una salida manual.

Además, no es necesario que cambie el valor del punto de consigna para poder iniciar el proceso de ajuste, pero el controlador debe hallarse en el modo automático con el fin de poder iniciar el ajuste.El proceso no tiene que encontrarse en un estado estático (alineado) y puede ser dinámico (cambiar con una salida continua).

#### Verificación de la configuración

Cerciórese de que:

• TUNE está activado. Consulte la *Sección 3.6* Grupo de puesta a punto de ajuste adaptativo (Accutune) *para obtener* más detalles.

#### Indicadores de ajuste

"TUNE" parpadeará en la pantalla superior hasta que finalice el ajuste.

#### Funcionamiento

El algoritmo "TUNE" (Accutune II) proporciona un sencillo ajuste a petición del usuario en este controlador.No se requiere ningún conocimiento del proceso en el momento de la puesta en marcha.El operador simplemente inicia el ajuste mientras el sistema está en modo automático.

Una vez que se haya activado Accutune III en el grupo de puesta a punto TUNE, se podrá utilizar un ajuste "SLOW" (lento) o "FAST" (rápido).Estas opciones se seleccionan a través de la pantalla inferior durante el funcionamiento normal.

Para la selección SLOW, el controlador calcula constantes de ajuste conservadoras con el fin de reducir al mínimo la perturbacion.Si el controlador determina que el proceso presenta un tiempo muerto apreciable, utiliza de forma predeterminada el ajuste Dahlin, que produce constantes de ajuste muy conservadoras.La selección SLOW puede resultar útil para aplicaciones TPSC, ya que reduce cualquier problema de "inestabilidad" del motor.

Para la selección FAST, el controlador calcula constantes de ajuste agresivas con el fin de producir una respuesta amortiguada cuádruple.Según el proceso, esta selección normalmente dará como resultado una cierta perturbacion .Por este motivo, podría resultar deseable activar la selección de ajuste FUZZY. Consulte la Sección 0. Cuando el ajuste Fuzzy está activado, suprime o elimina cualquier perturbacion que pueda ocurrir como consecuencia de los parámetros de ajuste calculados, a medida que la VP se acerca al punto de consigna.

El proceso TUNE efectuará dos ciclos completos de la salida del controlador, entre los límites de salida inferior y superior, al tiempo que sólo permite una muy pequeña modificación de la variable de proceso, por encima y por debajo del punto de consigna, durante cada ciclo. "TUNE" parpadea en la pantalla superior hasta que finalice el ajuste.

Al final del proceso de ajuste, el controlador calcula de inmediato las constantes de ajuste y las introduce en el grupo Tuning, e inicia el control de PID con los parámetros de ajuste correctos.Esto funciona con cualquier proceso, incluso con los procesos de tipo integrativo, y permite volver a ajustar a un punto de consigna fijo.

### 4.11.1 Ajuste para salidas simples

Después de activar "TUNE", podrá iniciar Accutune de la manera indicada en la Tabla 4-11.

| Paso | Operación                       | Pulsar           | Resultado                                                                                                    |
|------|---------------------------------|------------------|----------------------------------------------------------------------------------------------------|
| 1    | Configurar LSP1                 | Lower<br>Display | Hasta que aparezca <b>SP</b> (punto de consigna local 1) en la pantalla inferior.                                                                                                    |
| 2    |                                 | ∽₀❤              | Hasta que LSP1 sea el valor deseado.                                                                                                    |
| 3    | Cambiar al modo<br>"automático" | M-A<br>Reset     | Hasta que se encienda el indicador "A" (en controladores con la opción manual).                                                                                                    |
| 4    | Mostrar el<br>mensaje de ajuste | Lower<br>Display | Hasta que "NoTUNE" aparezca en la pantalla inferior.                                                                                                    |
| 5    | Iniciar ajuste                  |                  | Seleccione "DoSLOW" o "DoFAST" en la<br>pantalla inferior.                                                                                                    |
| 6    | Ajuste en<br>funcionamiento     | Lower<br>Display | "TUNE" parpadeará en la pantalla superior<br>mientras se esté llevando a cabo el proceso<br>ACCUTUNE. Cuando finaliza el proceso, se<br>calculan los parámetros de ajuste y en la<br>pantalla inferior aparece el mensaje "NoTune". |

 Tabla 4-11 Procedimiento de inicio de "TUNE"

### ATENCIÓN

El proceso Accutune se puede cancelar en cualquier momento volviendo a mostrar "NoTUNE" en la pantalla inferior o cambiando el controlador al modo manual.

# 4.11.2 Ajuste para dúplex (calor/frío)

Accutune para aplicaciones que utilizan el control dúplex (calor/frío).

El controlador debe estar configurado con dos puntos de consigna locales, a menos que desee utilizar el ajuste combinado (véase a continuación). Consulte la *Sección 3.11-Grupo de puesta a punto del control* para obtener detalles acerca de la configuración de dos puntos de consigna locales. Durante el ajuste, el proceso Accutune III da por sentado que el punto de consigna local 1 provocará una demanda de calefacción (salida superior al 50%), y los parámetros de ajuste calculados para ese punto de consigna se introducen automáticamente como el conjunto PID 1. Del mismo modo, Accutune III presupone que el punto de consigna local 2 provocará una demanda de refrigeración (salida inferior al 50%), y los parámetros de ajuste calculados para ese punto de consigna se introducen automáticamente como el conjunto PID 2.

#### Verificación de la configuración para dúplex

Consulte la *Sección 3.6 - Grupo de puesta a punto de ajuste adaptativo (Accutune)* para obtener más detalles.

Cerciórese de que:

- TUNE está activado
- DUPLEX está configurado como manual, automático o desactivado

# 4.11.3 Utilización del ajuste automático durante la puesta en marcha para dúplex (calor/frío)

Se utiliza cuando DUPLEX se ha configurado como automático.Es la selección preferida para la mayoría de las aplicaciones de calor/frío cuando se ajusta una nueva cámara.Esta selección realiza de forma secuencial el ajuste de calor y de frío sin intervención del operador.

# Tabla 4-12 Procedimiento para utilizar el ajuste automático durante la puestaen marcha para el control dúplex

| Paso | Operación                       | Pulsar              | Resultado                                                                                                    |
|------|---------------------------------|---------------------|----------------------------------------------------------------------------------------------------|
| 1    | Configurar LSP1                 | Lower<br>Display    | Hasta que aparezca <b>SP</b> (punto de consigna local 1) en la pantalla inferior.                                                                                                    |
| 2    |                                 | <b>∧</b> ₀ <b>∨</b> | Hasta que el valor de LSP1 se<br>encuentre en la zona de <b>calor</b><br>(salida superior al 50%).                                                                                                    |
| 3    | Configurar LSP2                 | Lower<br>Display    | Hasta que aparezca <b>2SP</b> (punto de consigna local 2) en la pantalla inferior.                                                                                                    |
| 4    |                                 | <b>∧</b> ₀₩         | Hasta que el valor de LSP2 se<br>encuentre en la zona de <b>frío</b><br>(salida inferior al 50%).                                                                                                    |
| 5    | Cambiar al modo<br>"automático" | M-A<br>Reset        | Hasta que se encienda el<br>indicador "A" (en controladores<br>con la opción manual).                                                                                                    |
| 6    | Mostrar el mensaje<br>de ajuste | Lower<br>Display    | Hasta que "NoTUNE" aparezca en<br>la pantalla inferior.                                                                                                    |
| 7    | Iniciar ajuste                  | <b>^</b>            | Seleccione "DoSLOW" o<br>"DoFAST" en la pantalla inferior.                                                                                                    |
|      | Ajuste en<br>funcionamiento     | Lower<br>Display    | "TUNE" parpadeará en la pantalla<br>superior mientras se esté llevando<br>a cabo el proceso ACCUTUNE.<br>Cuando finaliza el proceso, se<br>calculan los parámetros de ajuste<br>y en la pantalla inferior aparece el<br>mensaje "NoTune". |

# 4.11.4 Utilización del ajuste combinado durante la puesta en marcha para dúplex (calor/frío)

Cuando DUPLEX está configurado como desactivado.Es la selección preferida para aplicaciones de calor/frío que utilizan una cámara muy aislada (una que perderá calor muy lentamente a menos que se aplique un dispositivo de refrigeración).Sólo se necesita un punto de consigna local (LSP 1) para esta selección.

Esta selección ajusta el rendimiento en el rango completo utilizando salidas tanto de calor como de frío para adquirir los valores de ajuste combinado , que se aplican seguidamente a parámetros de ajuste de calor y de frío.Ambos conjuntos de PID están configurados con los mismos valores.

| Paso | Operación                       | Pulsar           | Resultado                                                                                                    |
|------|---------------------------------|------------------|----------------------------------------------------------------------------------------------------|
| 1    | Configurar LSP1                 | Lower<br>Display | Hasta que aparezca <b>SP</b> (punto de consigna local 1) en la pantalla inferior.                                                                                                    |
| 2    |                                 | ∽₀❤              | Hasta que el punto de consigna<br>sea el valor deseado.                                                                                                    |
| 3    | Cambiar al modo<br>"automático" | M-A<br>Reset     | Hasta que se encienda el<br>indicador "A" (en controladores<br>con la opción manual).                                                                                                    |
| 4    | Mostrar el mensaje<br>de ajuste | Lower<br>Display | Hasta que "NoTUNE" aparezca en<br>la pantalla inferior.                                                                                                    |
| 5    | Iniciar ajuste                  | <b>^</b>         | Seleccione "DoSLOW" o "DoFAST"<br>en la pantalla inferior.                                                                                                    |
| 6    | Ajuste en<br>funcionamiento     | Lower<br>Display | "TUNE" parpadeará en la pantalla<br>superior mientras se esté llevando<br>a cabo el proceso<br>ACCUTUNE.Cuando finaliza<br>el proceso, se calculan los<br>parámetros de ajuste y en la<br>pantalla inferior aparece el<br>mensaje "NoTune". |

# Tabla 4-13 Procedimiento para utilizar el ajuste combinado durante la puesta enmarcha para el control dúplex

# 4.11.5 Utilización del ajuste manual durante la puesta en marcha para dúplex (calor/frío)

Cuando DUPLEX está configurado como manual.Esta selección se debería utilizar cuando sólo se necesite el ajuste para la zona de calor o para la zona de frío, pero no para ambas.Si se utiliza el punto de consigna local 1, el controlador realizará un ajuste de la zona de calor.Si se utiliza el punto de consigna local 2, el controlador realizará un ajuste de la zona de frío.

| Paso | Operación                       | Pulsar           | Resultado                                                                                                    |
|------|---------------------------------|------------------|----------------------------------------------------------------------------------------------------|
| 1    | Configurar LSP1                 | Lower<br>Display | Hasta que aparezca <b>SP</b> (punto de consigna local 1) en la pantalla inferior.                                                                                                    |
| 2    |                                 | <b>∧</b> ₀₩      | Hasta que el valor de LSP1 se<br>encuentre en la zona de <b>calor</b><br>(salida superior al 50%).                                                                                                    |
| 3    | Cambiar al modo<br>"automático" | M-A<br>Reset     | Hasta que se encienda el<br>indicador "A" (en controladores<br>con la opción manual).                                                                                                    |
| 4    | Mostrar el mensaje<br>de ajuste | Lower<br>Display | Hasta que "NoTUNE" aparezca en<br>la pantalla inferior.                                                                                                    |
| 5    | Iniciar ajuste                  |                  | Seleccione "DoSLOW" o "DoFAST"<br>en la pantalla inferior.                                                                                                    |
| 6    | Ajuste en<br>funcionamiento     | Lower<br>Display | "TUNE" parpadeará en la pantalla<br>superior mientras se esté llevando a<br>cabo el proceso ACCUTUNE. Cuando<br>finaliza el proceso, se calculan los<br>parámetros de ajuste y en la pantalla<br>inferior aparece el mensaje "NoTune". |

# Tabla 4-14 Procedimiento para utilizar el ajuste manual para la parte de calor<br/>del control dúplex

# Tabla 4-15 Procedimiento para utilizar el ajuste manual para la parte de fríodel control dúplex

| Paso | Operación                       | Pulsar           | Resultado                                                                                                    |
|------|---------------------------------|------------------|----------------------------------------------------------------------------------------------------|
| 1    | Configurar LSP2                 | Lower<br>Display | Hasta que aparezca <b>2SP</b> (punto de consigna local 2) en la pantalla inferior.                                                                                                    |
| 2    |                                 | <b>∧</b> ₀₩      | Hasta que el valor de LSP2 se<br>encuentre en la zona de <b>frío</b><br>(salida inferior al 50%).                                                                                             |
| 3    | Cambiar al modo<br>"automático" | M-A<br>Reset     | Hasta que se encienda el<br>indicador "A" (en controladores<br>con la opción manual).                                                                                                    |
| 4    | Mostrar el mensaje<br>de ajuste | Lower<br>Display | Hasta que "NoTUNE" aparezca en<br>la pantalla inferior.                                                                                                    |
| 5    | Iniciar ajuste                  |                  | Seleccione "DoSLOW" o "DoFAST"<br>en la pantalla inferior.                                                                                                    |
| 6    | Ajuste en<br>funcionamiento     | Lower<br>Display | "TUNE" parpadeará en la pantalla<br>superior mientras se esté llevando a<br>cabo el proceso ACCUTUNE. Cuando<br>finaliza el proceso, se calculan los<br>parámetros de ajuste y en la pantalla |

inferior aparece el mensaje "NoTune".

# 4.11.6 Códigos de error

#### Tabla 4-16 Procedimiento para acceder a los códigos de error de Accutune

| Paso | Operación                                             | Pulsar   | Resultado                                                                                                    |
|------|-------------------------------------------------------|----------|----------------------------------------------------------------------------------------------------|
| 1    | Seleccionar el<br>grupo de puesta<br>a punto Accutune | Setup    | Pantalla superior = SET<br>Pantalla inferior = ATUNE                                                                                                    |
| 2    | Ir al mensaje de<br>código de error                   | Function | Pantalla superior = (un código de error)<br>Pantalla inferior = ATERR<br>En la Tabla 4-17 Códigos de error de Accutune se<br>enumeran todos los códigos de error, sus definiciones<br>y las medidas correctivas. |

| Código de error<br>(pantalla superior) | Definición                                                                                                    | Medida correctiva                                                                                                    |
|----------------------------------------|----------------------------------------------------------------------------------------------------|----------------------------------------------------------------------------------------------------|
| RUN                                    | ACCUTUNE EN EJECUCIÓN                                                                                                    | El proceso Accutune todavía está activo (sólo lectura)                                                                                                    |
| NONE                                   | NO OCURRIERON<br>ERRORES DURANTE EL<br>ÚLTIMO PROCEDIMIENTO<br>DE ACCUTUNE                                                                                                    | Ninguna                                                                                                    |
| IDFL                                   | FALLO DE IDENTIFICACIÓN<br>DEL PROCESO<br>Autotune se ha cancelado<br>porque se calculó un valor no<br>válido de ganancia, frecuencia<br>o reposición.                                                                                                    | <ul> <li>Valores no válidos <ul> <li>Vuelva a ejecutar Accutune.</li> </ul> </li> <li>PROCESO NO AJUSTABLE PÓNGASE<br/>EN CONTACTO CON EL INGENIERO DE<br/>APLICACIONES LOCAL.</li> </ul> |
| ABRT                                   | <ul> <li>PROCESO ACCUTUNE<br/>ACTUAL CANCELADO<br/>debido a una de las<br/>condiciones siguientes:</li> <li>a. El operador cambió al<br/>modo manual</li> <li>b. Entrada digital detectada</li> <li>c. Se encuentra en la zona<br/>de calor de la salida y se ha<br/>calculado una salida de frío,<br/>o viceversa</li> </ul> | Vuelva a ejecutar Accutune                                                                                                    |
| SP2                                    | LSP2 no está activado o LSP1<br>o LSP2 no se está usando (sólo<br>es aplicable al ajuste dúplex)                                                                                                    | Active LSP2 y configure los puntos de consigna<br>LSP1 y LSP2 deseados.                                                                                                    |

#### Tabla 4-17 Códigos de error de Accutune

#### Cancelación de Accutune

Para cancelar el proceso Accutune y regresar a la operación anterior (punto de consigna o nivel de salida), pulse la tecla **M-A/RESET**.

#### Finalización de Accutune

Una vez que haya finalizado Accutune, los parámetros de ajuste calculados se almacenan en su posición adecuada en la memoria y se pueden visualizar en el grupo de puesta a punto TUNING, y el controlador controlará en función del punto de consigna local utilizando estas constantes de ajuste recién calculadas.

# 4.12 Supresión de inestabilidades por lógica difusa

#### Introducción

La supresión de inestabilidades por lógica difusa reduce al mínimo la inestabilidad de la variable de proceso después de un cambio de punto de consigna o una perturbación del proceso.Esto es especialmente útil en los procesos que experimentan cambios de carga o en los que incluso una pequeña inestabilidad más allá del punto de consigna puede causar daños o la pérdida del producto.

#### Cómo funciona

La lógica difusa observa la velocidad y la dirección de la señal de la variable de proceso a medida que se aproxima al punto de consigna y modifica temporalmente la acción de respuesta interna del controlador según sea necesario para evitar un sobreimpulso. No se produce ningún cambio en el algoritmo PID y la lógica difusa no altera los parámetros de ajuste de PID.Esta función puede activarse o desactivarse independientemente según lo requiera la aplicación, para funcionar con el algoritmo de ajuste "TUNE" (a petición del usuario) de Accutune III.

#### Configuración

Para configurar esta opción, consulte la Sección 3 - Configuración:

Grupo de puesta a punto "ATUNE" Mensaje de función "FUZZY" Seleccione "ENAB" (activar) o "DIS" (desactivar) - Utilice  $\frown$  o  $\frown$ .

# 4.13 Utilización de dos conjuntos de constantes de ajuste

#### Introducción

Se pueden utilizar dos conjuntos de constantes de ajuste para los tipos de salida única y elegir la manera en que deben conmutarse. (No es aplicable al control dúplex.) Los conjuntos pueden:

- seleccionarse desde el teclado,
- conmutarse automáticamente cuando se alcanza un valor de variable de proceso predeterminado,
- conmutarse automáticamente cuando se alcanza un valor de punto de consigna.

4/07

#### Procedimiento de puesta a punto

Utilice el procedimiento siguiente (definir el ajuste para cada conjunto) para:

- seleccionar dos conjuntos,
- definir el valor de conmutación,
- definir el valor de la constante de ajuste para cada conjunto

#### Tabla 4-18 Procedimiento de puesta a punto

| Paso | Operación                                                               | Pulsar              | Resultado                                                                                                    |
|------|-------------------------------------------------------------------------|---------------------|----------------------------------------------------------------------------------------------------|
| 1    | Seleccionar el<br>grupo de puesta a<br>punto del control                | Setup               | Hasta que aparezca:<br>Pantalla superior = SET<br>Pantalla inferior = CONTRL                                                                                                    |
| 2    | Seleccionar PID<br>SETS                                                 | Function            | Hasta que aparezca:<br>Pantalla superior = <b>(selecciones disponibles)</b><br>Pantalla inferior = <b>PID SETS</b>                                                                                                    |
| 3    | Seleccionar la<br>función de PID<br>SETS                                | <b>∧</b> ₀ <b>∨</b> | Para seleccionar el tipo de función. Las selecciones<br>disponibles son:<br>ONE: 1 conjunto de constantes<br>2 KBD: 2 conjuntos, seleccionables desde el teclado<br>2 PR: 2 conjuntos, conmutación automática en el valor de la<br>variable de proceso<br>2 SP: 2 conjuntos, conmutación automática en el valor del punto de<br>consigna                                                                                                    |
| 4    | Definir los<br>valores de ajuste<br>para cada<br>conjunto               | Function            | Consulte el grupo de puesta a punto "TUNING", Sección<br>3.4, y configure los siguientes parámetros de ajuste:<br>PB o GAIN*<br>RATE T*<br>I MIN o I RPM*<br>CYCT1 o CTIX3*<br>PB2 o GAIN2**<br>RATE 2T**<br>I2MIN o I2RPM**<br>CYC2T2 o CT2X3**<br>* PIDSET1 se utilizará si PV o SP, el que esté seleccionado,<br>es <b>mayor</b> que el valor de conmutación.<br>* PIDSET2 se utilizará si PV o SP, el que esté seleccionado,<br>es <b>menor</b> que el valor de conmutación. |
| 5    | Definir el valor de<br>conmutación<br>para la selección<br>de 2PR o 2SP | Function            | Hasta que aparezca:<br>Pantalla superior = (el valor de conmutación)<br>Pantalla inferior = SW VAL                                                                                                    |
|      |                                                                         | ∽₀❤                 | Para seleccionar el valor de conmutación en la pantalla superior.                                                                                                    |

Conmutación entre dos conjuntos mediante el teclado (sin conmutación automática) Tabla 4-19 Procedimiento de conmutación de conjuntos PID mediante el teclado

| Paso | Operación                                                   | Pulsar   | Resultado                                                                                                    |
|------|-------------------------------------------------------------|----------|----------------------------------------------------------------------------------------------------|
| 1    | Seleccionar el<br>grupo de puesta<br>a punto del<br>control | Function | Hasta que aparezca:<br>Pantalla superior = (el valor de la variable de proceso)<br>Pantalla inferior = PIDS X (X = 1 o 2) |
| 2    |                                                             | ∽₀❤      | Para pasar de PID SET 1 a PID SET2 o viceversa.                                                                           |
|      |                                                             |          | Se puede utilizar Accutune en cada conjunto.                                                                              |
| 3    |                                                             | Function | Para aceptar los cambios.                                                                                                 |

# 4.14 Puntos de consigna de alarma

#### Introducción

Una alarma consta de un contacto de relé y una indicación que aparece en la interfaz del operador. El relé de alarma se desconecta de la fuente de energía si se excede el punto de consigna 1 o el punto de consigna 2.

El relé de alarma recibe energía eléctrica cuando el valor supervisado entra en la región autorizada un valor superior a la histéresis.

Se pueden cablear los contactos de los relés para que estén normalmente abiertos (NO) cuando reciben energía o normalmente cerrados (NC) cuando están desconectados de la fuente de energía, mediante la colocación de un puente interno. Véase la tabla Tabla 2-3 contactos de los relés de alarma en la *Sección 2 – Instalación* para obtener información sobre los contactos de los relés de alarma.

Existen cuatro puntos de consigna de alarma, dos para cada alarma. Durante la configuración se selecciona el tipo y el estado (alta o baja). Véase la *Sección 3.13 – Configuración* para obtener más detalles.

# Visualización de los puntos de consigna de alarma

#### Tabla 4-20 Procedimiento de visualización de los puntos de consigna de alarma

| Paso | Operación                                                          | Pulsar   | Resultado                                                                                                    |
|------|--------------------------------------------------------------------|----------|----------------------------------------------------------------------------------------------------|
| 1    | Seleccionar el<br>grupo de puesta<br>a punto de<br>alarma          | Setup    | Hasta que aparezca:<br>Pantalla superior = SET<br>Pantalla inferior = ALARMS                                                                                                    |
| 2    | Acceder a los<br>valores de punto<br>de consigna de<br>las alarmas | Function | Para visualizar sucesivamente los puntos de consigna<br>de alarma y sus valores. Aparecen en el orden indicado<br>a continuación.<br><i>Pantalla superior</i> = (el valor del punto de consigna de la alarma)<br>Los valores se encuentran dentro del rango de los<br>parámetros seleccionados, excepto:<br>Valor de <b>DESVIACIÓN</b> (DE) = intervalo de PV |

| Paso | Operación                   | Pulsar              | Resultado                                                                                                    |
|------|-----------------------------|---------------------|----------------------------------------------------------------------------------------------------|
|      |                             |                     | Valor de EVENTOS (E-ON/E-OF) = número de segmento<br>del evento<br>FRECUENCIA DE CAMBIO DE VP (PVRT) = la magnitud<br>de cambio de la variable de proceso en un minuto, en<br>unidades de ingeniería.<br>ALARMAS DE CORTE DE BUCLE (BRAK) = el valor del<br>temporizador sólo se puede modificar en los controladores<br>configurados para ON/OF.<br>Pantalla inferior = A1S1VA = alarma 1, punto de consigna 1<br>A1S2VA = alarma 1, punto de consigna 2<br>A2S1VA = alarma 2, punto de consigna 1<br>A2S2VA = alarma 2, punto de consigna 2<br>NOTAS:<br>Con el control de paso de tres posiciones, las alarmas<br>configuradas para "salida" no funcionarán.<br>Las selecciones MAN, RSP y FSAF no tienen valores<br>de punto de consigna. |
| 3    | Cambiar un valor            | <b>∧</b> ₀ <b>∨</b> | Para cambiar cualquier valor de punto de consigna de alarma en la pantalla superior.                                                                                                    |
| 4    | Volver a la pantalla normal | Lower<br>Display    |                                                                                                    |

### 4.15 Algoritmo de control de paso de tres posiciones

#### Introducción

El algoritmo de control de paso de tres posiciones permite controlar una válvula (u otro actuador) con un motor eléctrico accionado por dos relés de salida del controlador, uno para mover el motor en sentido ascendente y otro para moverlo en sentido descendente, sin una resistencia potenciométrica de retroalimentación unida al eje del motor.

#### Posición estimada del motor

El algoritmo de control de paso de tres posiciones proporciona una visualización de la salida ("OT") que es una posición estimada del motor, ya que el motor no utiliza ninguna retroalimentación.

- Aunque esta indicación de la salida sólo es precisa hasta un pequeño porcentaje, se corrige cada vez que el controlador acciona el motor hasta uno de sus topes (0% o 100%).
- Evita todos los problemas de control asociados con la resistencia potenciométrica de retroalimentación (desgaste, suciedad y ruido).
- Cuando funciona en este algoritmo, aparece la indicación estimada de "OT" hasta el porcentaje más cercano (es decir, sin decimales).

Consulte la información sobre el tiempo de desplazamiento del motor (el tiempo que tarda en desplazarse del 0% al 100%) en la Sección 3.8.

# Visualización de la posición del motor

# Tabla 4-21 Procedimiento de visualización de la posición del motor de pasode 3 posiciones

| Paso | Operación               | Pulsar           | Resultado                                                                                                    |
|------|-------------------------|------------------|----------------------------------------------------------------------------------------------------|
| 1    | Acceder a las pantallas | Lower<br>Display | Hasta que aparezca:<br>Pantalla superior = PV<br>Pantalla inferior = OT (la posición estimada del motor en %) |

# 4.16 Ajuste de un valor de salida de autoprotección para reinicio después de interrumpirse la alimentación eléctrica

#### Introducción

Si falla la alimentación eléctrica y después se restablece, el controlador realiza las pruebas de encendido y, a continuación, adopta un VALOR DE SALIDA DE AUTOPROTECCIÓN configurado por el usuario .

#### Definición de un valor de autoprotección

#### Tabla 4-22 Procedimiento de definición de un valor de autoprotección

| Paso | Operación                                                       | Pulsar           | Resultado                                                                                                    |
|------|-----------------------------------------------------------------|------------------|----------------------------------------------------------------------------------------------------|
| 1    | Seleccionar el<br>grupo de puesta<br>a punto del<br>control     | Setup            | Hasta que aparezca:<br><i>Pantalla superior</i> = <b>SET</b><br><i>Pantalla inferior</i> = <b>CONTRL</b>                                                                                                    |
| 2    | Seleccionar el<br>mensaje de la<br>función de<br>autoprotección | Function         | Aparecerá<br>Pantalla superior = (rango)<br>en el rango de 0 a 100 de la salida para todos los tipos<br>de salida, excepto el paso de 3 posiciones<br><b>Paso de 3 posiciones</b><br>0 = el motor pasa a la posición cerrada<br>100 = el motor pasa a la posición abierta<br>Pantalla inferior = FAILSF |
| 3    | Seleccionar<br>un valor                                         | <b>∧</b> ₀₩      | Para seleccionar un valor de salida de autoprotección en la pantalla superior.                                                                                                    |
| 4    | Volver a la pantalla normal                                     | Lower<br>Display | Durante el encendido, la salida pasará al valor definido.                                                                                                    |

# 4.17 Definición del modo de autoprotección

#### Introducción

Se puede definir el modo de autoprotección como con enclavamiento o sin enclavamiento.

#### Definición del modo de autoprotección

#### Tabla 4-23 Procedimiento de definición de un modo de autoprotección

| Paso | Operación                                                       | Pulsar           | Resultado                                                                                                    |
|------|-----------------------------------------------------------------|------------------|----------------------------------------------------------------------------------------------------|
| 1    | Seleccionar el<br>grupo de puesta<br>a punto del<br>control     | Setup            | Hasta que aparezca:<br>Pantalla superior = SET<br>Pantalla inferior = CONTRL                                                                                                    |
| 2    | Seleccionar el<br>mensaje de la<br>función de<br>autoprotección | Function         | Aparecerá<br>Pantalla superior =<br>LACH (El controlador pasa al modo manual y la salida<br>adopta el valor de autoprotección)<br>NOL (El modo del controlador no cambia y la salida<br>adopta el valor de autoprotección)<br>Pantalla inferior = FSMODE |
| 3    | Seleccionar<br>un valor                                         | ∽₀❤              | Para seleccionar un modo de autoprotección en la pantalla superior.                                                                                                    |
| 4    | Volver a la pantalla normal                                     | Lower<br>Display | Durante el encendido, la salida pasará al valor definido.                                                                                                    |

# 4.18 Descripción general de la frecuencia/rampa/programa de punto de consigna

#### Introducción

El grupo de configuración de la rampa de punto de consigna permite activar y configurar cualquiera de las siguientes selecciones:

- **SPRATE**: una frecuencia específica de cambio para cualquier cambio de punto de consigna local.(Sección 0)
- **SPRAMP**: una única rampa de punto de consigna que ocurra entre el punto de consigna local actual y un punto de consigna local final durante un intervalo de tiempo de 1 a 255 minutos.(Sección 4.19)
- **SPPROG**: un perfil de rampa/mantenimiento en un programa de 12 segmentos. (Sección 0)

En esta sección se explica el funcionamiento de cada selección y su configuración.

#### Inicio en caliente de VP

Es una función estándar.Al iniciar, se ajusta el punto de consigna al valor actual de la variable de proceso (VP) y se inicia la frecuencia, la rampa o el programa con este valor.

#### **Tecla RUN/HOLD**

Se puede iniciar y detener la rampa o el programa utilizando la tecla RUN/HOLD.

#### 4.19 Rampa de punto de consigna

#### Introducción

Cuando se ha configurado una RAMPA DE PUNTO DE CONSIGNA, ocurrirá entre el punto de consigna local actual y un punto de consigna local final durante un intervalo de tiempo de 1 a 255 minutos.Se puede ejecutar (RUN) o retener (HOLD) la rampa en cualquier momento.

#### Verificación de la configuración

Cerciórese de que:

- SPRAMP esté activado.
- Se haya configurado un tiempo de rampa (TIMIN) en minutos.
- Se haya configurado un valor de punto de consigna final (FINLSP).Consulte la Sección 3.5 Grupo de configuración "SPRAMP", para obtener más detalles.

#### Funcionamiento

La ejecución de una rampa de punto de consigna incluye el inicio, mantenimiento y visualización de la rampa, y su finalización y desactivación.Consulte la Tabla 4-24 rampa de punto de consigna.

| Paso | Funcionamiento                       | Pulsar           | Resultado                                                                                                    |
|------|--------------------------------------|------------------|----------------------------------------------------------------------------------------------------|
| 1    | Seleccionar el<br>modo<br>automático | M-A<br>Reset     | Se enciende el indicador "A".<br><i>Pantalla superior</i> = Retención y valor de PV<br><i>Pantalla inferior</i> = Punto de consigna y valor actual                                                             |
| 2    | Definir el punto<br>de consigna      | Lower<br>Display | Hasta que el valor de punto de consigna inicial aparezca<br>en la pantalla inferior                                                                                                    |
|      | inicial                              |                  | Pantalla superior = Retención y valor de PV<br>Pantalla inferior = Punto de consigna y valor de punto<br>de consigna inicial                                                                                   |
| 3    | Iniciar la rampa                     | Run<br>Hold      | Aparecerá:<br><i>Pantalla superior</i> = Ejecución y un valor de PV cambiante<br><i>Pantalla inferior</i> = SP y un valor de SP cambiante que aumenta<br>o disminuye hacia un valor de punto de consigna final |

#### Tabla 4-24 Ejecución de una rampa de punto de consigna

| Paso | Funcionamiento                  | Pulsar           | Resultado                                                                                                    |
|------|---------------------------------|------------------|----------------------------------------------------------------------------------------------------|
| 4    | Retener/ejecutar<br>la rampa    | Run<br>Hold      | Esto mantiene la rampa al valor de punto de consigna actual.Pulse otra vez para continuar.                                                                        |
| 5    | Ver el tiempo de rampa restante | Lower<br>Display | Hasta que aparezca:<br><i>Pantalla superior</i> = RUN o HOLD y el valor de PV<br><i>Pantalla inferior</i> = <b>RP xx HH.MM</b> (tiempo restante)                  |
| 6    | Finalizar<br>la rampa           |                  | Cuando se alcanza el punto de consigna final, "RUN"<br>cambia a "HOLD" en la pantalla superior y el controlador<br>funciona con el nuevo punto de consigna final. |
| 7    | Desactivar<br>SPRAMP            |                  | Consulte la Sección 3 – Grupo de configuración "SPRAMP" para obtener más detalles.                                                                                |

#### Interrupción de la alimentación

Si se interrumpe la alimentación eléctrica durante una rampa, cuando se encienda el controlador se encontrará en HOLD y el valor del punto de consigna será el valor definido antes del inicio de la rampa del punto de consigna.

La rampa se retiene al inicio.

Configure el modo en el grupo de puesta a punto "CONTROL", mensaje de función "PWRUP".Consulte la Sección 0 – Mensajes de función del grupo CONTRL.

#### 4.20 Velocidad de punto de consigna

#### Introducción

Cuando se configura una VELOCIDAD DE PUNTO DE CONSIGNA, se aplica inmediatamente al cambio de punto de consigna local.

#### Verificación de la configuración

Cerciórese de que:

- SPRATE esté activado
- SP RATE y SPPROG no se estén ejecutando
- Se haya configurado un valor de velocidad ascendente (EUHRUP) o descendente (EUHRDN) en unidades de ingeniería por hora

#### ATENCIÓN

Un valor de 0 implicará un cambio inmediato en el punto de consigna, es decir, no se aplica ninguna frecuencia. *Consulte la Sección 3.5 – Grupo de configuración "SPRAMP" para obtener más detalles.* 

#### Funcionamiento

Cuando se modifica el punto de consigna local, este controlador pasará del punto de consigna original al punto de consigna "objetivo" a la velocidad especificada. Se puede ver el valor del punto de consigna actual en Sn, en la pantalla inferior.

#### Interrupciones de alimentación

Si se interrumpe la alimentación eléctrica antes de alcanzarse el punto de consigna "objetivo", cuando se restablezca la alimentación el controlador se encenderá con el valor Sn = PV actual y pasará automáticamente de este valor al punto de consigna "objetivo" original.

## 4.21 Programación de punto de consigna en rampa/mantenimiento

#### Introducción

El término "programación" se utiliza en este manual para identificar el proceso de selección e introducción de los datos individuales del segmento en rampa y de mantenimiento que son necesarios para generar el punto de consigna requerido con respecto al perfil de tiempo (también denominado programa).

Un segmento es una función de rampa o de mantenimiento que, juntos, constituyen un programa de punto de consigna.La programación de un punto de consigna en rampa/mantenimiento permite configurar seis segmentos de rampa y seis segmentos de mantenimiento que se pueden almacenar para utilizarse como un programa o varios programas pequeños.Se designan los segmentos de inicio y fin para determinar dónde comienza y termina el programa.

#### Revisión de los datos y la configuración del programa

Aunque el procedimiento de programación es sencillo y cuenta con la ayuda de los mensajes, recomendamos leer el "Contenido del programa". La Tabla 4-25 Contenido del programa enumera el contenido del programa y proporciona una explicación de cada una de las partes como ayuda para la configuración.A continuación, consulte la Sección 3.5 – Configuración para crear el programa de punto de consigna.

Asegúrese de que SPRATE y SPRAMP están desactivados.

#### Llenado de la hoja de bajo

Consulte el ejemplo de la Figura 4-3 perfil de rampa/mantenimiento y dibuje un perfil de rampa/mantenimiento en la hoja de trabajo suministrada (Figura 4-4 registro del programa) y escriba la información para cada segmento. Así se podrá registrar el desarrollo del programa.

#### Funcionamiento

Consulte Tabla 4-26 Ejecución/supervisión del programa.

#### Contenido del programa

Tabla 4-25 Contenido del programa enumera todo el contenido del programa y presenta una descripción de cada una de las partes.

| Contenido                      | Definición                                                                                                    |  |  |  |  |
|--------------------------------|----------------------------------------------------------------------------------------------------|--|--|--|--|
| Tiempo de rampa<br>o velocidad | Un segmento de rampa es el tiempo o la velocidad de cambio necesario para<br>cambiar el punto de consigna al siguiente valor de punto de consigna del programa.                                               |  |  |  |  |
| de segmentos                   | <ul> <li>Las rampas son segmentos de número impar. El segmento nº 1 será el<br/>tiempo de rampa inicial.</li> </ul>                                                                                           |  |  |  |  |
|                                | <ul> <li>El tiempo de rampa está determinado por:</li> </ul>                                                                                                    |  |  |  |  |
|                                | TIEMPO* - Horas:Minutos Rango = 0-99 horas:59 minutos                                                                                                    |  |  |  |  |
|                                | 0                                                                                                    |  |  |  |  |
|                                | EU-M^ - Rango de grados/minuto = de 0 a 999<br>EU-H* - grados/hora                                                                                                    |  |  |  |  |
|                                | * La selección de tiempo o frecuencia se realiza en el mensaje "RP UNIT"                                                                                                    |  |  |  |  |
|                                | - Configure este mensaje antes de introducir la información de la rampa.                                                                                                    |  |  |  |  |
|                                | ATENCION La introducción de "0" implicará un cambio inmediato de paso en el punto de consigna hacia el siguiente mantenimiento.                                                                               |  |  |  |  |
| Unidad de rampa                | La selección de la unidad de rampa determina las unidades de ingeniería de los segmentos de rampa.                                                                                                    |  |  |  |  |
|                                | Las selecciones son:                                                                                                    |  |  |  |  |
|                                | <ul> <li>TIEMPO = Rango en horas:minutos (XX:XX): 0-99 horas:0-59 minutos</li> </ul>                                                                                                    |  |  |  |  |
|                                | • EU-H = grados/hora O BIEN EU-M = grados/minuto (rango de 0 a 999)                                                                                                    |  |  |  |  |
| Segmentos de<br>mantenimiento  | Un segmento de mantenimiento es una combinación de un punto de consigna de mantenimiento (valor) y de una duración de mantenimiento (tiempo).                                                                 |  |  |  |  |
|                                | <ul> <li>Los mantenimientos son segmentos de número par.</li> </ul>                                                                                                    |  |  |  |  |
|                                | <ul> <li>El segmento 2 será el valor de mantenimiento y el tiempo de<br/>mantenimiento iniciales.</li> </ul>                                                                                                  |  |  |  |  |
|                                | <ul> <li>El valor del rango del punto de consigna de mantenimiento debe estar<br/>comprendido entre los límites de rango superior e inferior del punto de<br/>consigna, en unidades de ingeniería.</li> </ul> |  |  |  |  |
|                                | <ul> <li>El tiempo de mantenimiento es la duración del mantenimiento y está<br/>determinado en:</li> </ul>                                                                                                    |  |  |  |  |
|                                | TIEMPO - Horas:Minutos Rango = 0-99 horas: 59 minutos                                                                                                    |  |  |  |  |
| Número de segmento<br>inicial  | El número de segmento inicial designa el número del primer segmento.<br>Rango = de 1 a 11                                                                                                    |  |  |  |  |
| Número de segmento<br>final    | El número de segmento final designa el número del último segmento;<br>debe ser un segmento de mantenimiento (número par). Rango = de 2 a 12                                                                   |  |  |  |  |
| Número de ciclo                | El número de ciclo permite al programa reciclar un número especificado<br>de veces desde el inicio hasta el final. Rango = de 0 a 99                                                                          |  |  |  |  |

#### Tabla 4-25 Contenido del programa
| Contenido                                 |                                                                      | Definición                                                                                                    |
|-------------------------------------------|----------------------------------------------------------------------|----------------------------------------------------------------------------------------------------|
| Mantenimiento<br>garantizado              | Todos los s<br>a ±99 (espe                                           | egmentos de mantenimiento pueden tener un valor de desviación de 0<br>ecificado por SOK DEV) que garantiza ese valor para ese segmento.                                                                                                    |
|                                           | Los valore<br>la variable<br>la desviaci<br>la desviaci              | s de desviación del mantenimiento <b>garantizado</b> >0 garantizan que<br>de proceso del segmento de mantenimiento esté en los límites de<br>ón ± para el tiempo de mantenimiento configurado. Si se excede<br>ón ±, se "congela" el tiempo de mantenimiento.                                                                                                    |
|                                           | No existen<br>como 0 (es<br>del manteni<br>de manteni<br>en relación | mantenimientos garantizados cuando el valor de desviación se configura<br>decir, los segmentos de mantenimiento empiezan a calcular la duración<br>imiento tan pronto como se alcanza por primera vez el punto de consigna<br>miento, independientemente de dónde permanezca la variable de proceso<br>con el segmento de mantenimiento).                                                                                                    |
|                                           | El valor de<br>de ingenie<br>el temporiz                             | la desviación del mantenimiento es el número (en unidades<br>ría) por encima o por debajo del punto de consigna fuera del cual<br>zador se detiene. El rango va de 0 a ±99.                                                                                                    |
|                                           | La posició<br>la entrada                                             | n de la coma decimal corresponde a la selección de decimales para<br>1.                                                                                                    |
| Inicio de PV                              | Esta funcio<br>cuando el                                             | ón determina si se utiliza LSP1 o PV como punto de consigna<br>programa se cambia inicialmente de HOLD a RUN.                                                                                                    |
|                                           | Las selecc                                                           | iones son:                                                                                                    |
|                                           | DISABL =                                                             | Cuando el programa se cambia inicialmente de HOLD a RUN,<br>se captura el valor actual de LSP1 como punto de consigna<br>predeterminado. Si se finaliza el programa, o se apaga y enciende el<br>sistema antes de que haya finalizado el programa, se utilizará LSP1<br>como punto de consigna de control.El segmento inicial utiliza este<br>valor como el punto de consigna de rampa inicial.                                                                                                    |
|                                           | ENABL =                                                              | Cuando el programa se cambia inicialmente de HOLD a RUN, se<br>captura el valor actual de PV y se utiliza como el valor de punto de<br>consigna inicial para el segmento de rampa.Si se finaliza el programa<br>antes de que haya concluido, el valor del punto de consigna volverá<br>a adoptar el valor de PV capturado durante la transición inicial de HOLD<br>a RUN.Si se apaga y enciende el sistema antes de que haya finalizado<br>el programa, cuando se encienda, el punto de consigna se configurará<br>como el valor de PV en el momento del encendido, y cuando se reinicie<br>el programa se utilizará inicialmente ese valor de punto de consigna. |
| Estado del programa                       | La seleccio<br>cuando ha                                             | ón de estado del programa determina el estado del programa<br>finalizado.                                                                                                    |
|                                           | Las selecc                                                           | iones son:                                                                                                    |
|                                           | • <b>DIS</b> = p                                                     | programa desactivado (el valor del programa cambia a DIS)                                                                                                    |
|                                           | • HOLD                                                               | = programa retenido                                                                                                    |
| Estado al final<br>del programa           | La función<br>cuando fin<br>Las selecc                               | de estado al final del programa determina el estado del controlador<br>aliza el programa.<br>iones son:                                                                                                    |
|                                           | • LAST =                                                             | = controla hasta el último punto de consigna                                                                                                    |
|                                           | • FSAF =                                                             | = modo manual y salida de autoprotección                                                                                                    |
| Reinicializar el<br>programa al principio | Cuando es<br>al principio                                            | stá activa, esta selección permite reinicializar el programa<br>o desde el teclado.                                                                                                    |

#### Ejemplo de perfil de rampa/mantenimiento

Antes de realizar la configuración real, se recomienda dibujar un perfil de rampa/mantenimiento en el espacio proporcionado en la "*Hoja de registro del programa*" (Figura 4-4 registro del programa) e introducir la información asociada. En la Figura 4-3 perfil de rampa/mantenimiento se muestra un ejemplo de un perfil de rampa/mantenimiento.El punto de consigna inicial se encuentra a 200 grados F.

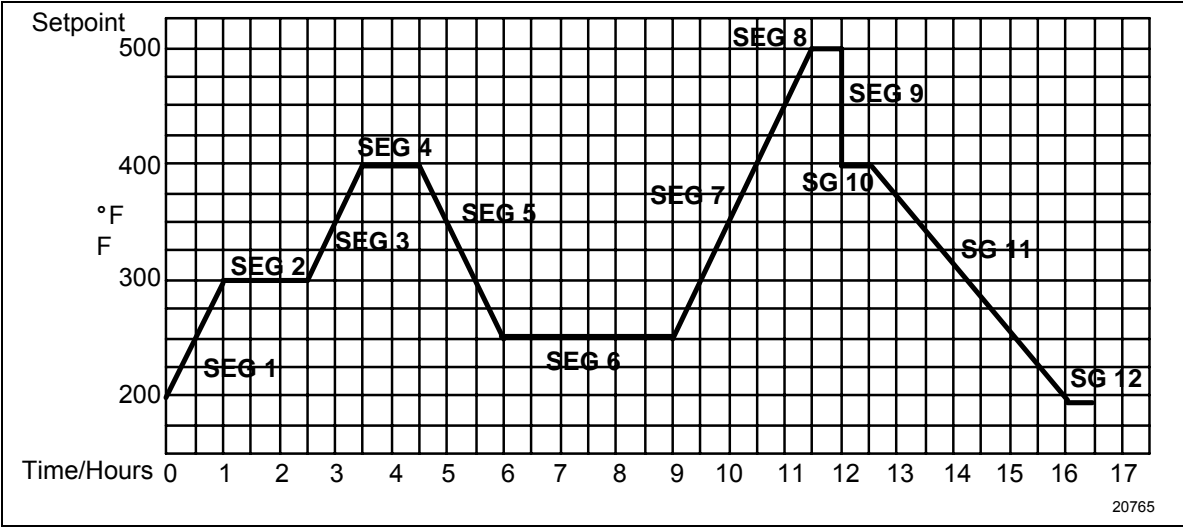

Figura 4-3 Ejemplo de perfil de rampa/mantenimiento

| Mensaje  | Función                                     | Segmento | Valor   | Mensaje | Función                       | Segmento | Valor            |
|----------|---------------------------------------------|----------|---------|---------|-------------------------------|----------|------------------|
| STRSEG   | Seg. inicio                                 |          | 1       | SG4 TI  | Tiempo mant.                  | 4        | 1 hora           |
| ENDSEG   | Seg. final                                  |          | 12      | SG5 RP  | Tiempo<br>rampa               | 5        | 1 hora: 30 min.  |
| RP UNIT  | Unidad ing.<br>para rampa                   |          | TIME    | SG6 SP  | Punto<br>consigna<br>mant.    | 6        | 250              |
| PG END   | Estado del<br>controlador                   |          | LAST SP | SG6 TI  | Tiempo mant.                  | 6        | 3 horas: 0 min.  |
| STATE    | Estado<br>controlador<br>al final           |          | HOLD    | SG7 RP  | Tiempo<br>rampa               | 7        | 2 horas: 30 min. |
| TO BEGIN | Reinicializar<br>programa punto<br>consigna |          | DIS     | SG8 SP  | Punto de<br>consigna<br>mant. | 8        | 500              |
| PVSTRT   | Programa<br>comienza al<br>valor de PV      |          | DIS     | SG8 TI  | Tiempo mant.                  | 8        | 0 hora: 30 min.  |

#### Ejemplo de perfil de rampa/mantenimiento

| RECYCL | Número<br>de ciclos        |   | 2               |
|--------|----------------------------|---|-----------------|
| SOKDEV | Valor de<br>desviación     |   | 0               |
| SG1 RP | Tiempo rampa               | 1 | 1 hora          |
| SG2 SP | Punto de<br>consigna mant. | 2 | 300             |
| SG2 TI | Tiempo mant.               | 2 | 1 hora: 30 min. |
| SG3 RP | Tiempo rampa               | 3 | 1 hora          |
| SG4 SP | Punto de consigna mant.    | 4 | 400             |

| SG9 RP  | Tiempo<br>rampa               | 9  | 0                |
|---------|-------------------------------|----|------------------|
| SG10 SP | Punto de<br>consigna<br>mant. | 10 | 400              |
| SG10 TI | Tiempo mant.                  | 10 | 0 hora: 30 min.  |
| SG11 RP | Tiempo<br>rampa               | 11 | 3 horas: 30 min. |
| SG12 SP | Punto de<br>consigna<br>mant. | 12 | 200              |
| SG12TI  | Tiempo mant.                  | 12 | 0 hora: 30 min.  |

#### Hoja de registro del programa

Dibuje su perfil de rampa/mantenimiento en la hoja de registro presentada en la Figura 4-4 registro del programa y escriba la información asociada en los bloques correspondientes. Esta hoja permitirá conservar un registro permanente del programa y le ayudará a introducir los datos de punto de consigna.

| Mensaje  | Función                                     | Segmento | Valor | Mensaje | Función                       | Segmento | Valor |
|----------|---------------------------------------------|----------|-------|---------|-------------------------------|----------|-------|
| STRSEG   | Seg. inicio                                 |          |       | SG4 TI  | Tiempo mant.                  | 4        |       |
| ENDSEG   | Seg. final                                  |          |       | SG5 RP  | Tiempo rampa                  | 5        |       |
| RP UNIT  | Unidad ing.<br>para rampa                   |          |       | SG6 SP  | Punto de<br>consigna<br>mant. | 6        |       |
| RECYCL   | Número de<br>ciclos                         |          |       | SEG6 TI | Tiempo mant.                  | 6        |       |
| SOKDEV   | Valor de<br>desviación                      |          |       | SG7 RP  | Tiempo rampa                  | 7        |       |
| PG END   | Estado del controlador                      |          |       | SG8 SP  | Punto de<br>consigna<br>mant. | 8        |       |
| STATE    | Programa<br>estado del<br>controlador       |          |       | SG8 TI  | Tiempo mant.                  | 8        |       |
| TO BEGIN | Reinicializar<br>programa punto<br>consigna |          |       | SG9 RP  | Tiempo rampa                  | 9        |       |
| PVSTRT   | Programa<br>comienza al<br>valor de PV      |          |       | SG10 SP | Punto de<br>consigna<br>mant. | 10       |       |
| SG1 RP   | Tiempo rampa                                | 1        |       | SG10 TI | Tiempo mant.                  | 10       |       |

#### Figura 4-4 Hoja de registro del programa

| SG2 SP | Punto de consigna mant. | 2 |  |
|--------|-------------------------|---|--|
| SG2 TI | Tiempo mant.            | 2 |  |
| SG3 RP | Tiempo rampa            | 3 |  |
| SG4 SP | Punto de consigna mant. | 4 |  |

| SG11RP | Tiempo rampa                  | 11 |  |
|--------|-------------------------------|----|--|
| SG12SP | Punto de<br>consigna<br>mant. | 12 |  |
| SG12TI | Tiempo mant.                  | 12 |  |

#### Ejecución/supervisión del programa

Antes de ejecutar el programa, asegúrese de que todos los mensajes de función "SP PROG" del grupo de puesta a punto "SP RAMP" se han configurado con los datos necesarios.

"HOLD" aparece periódicamente en la pantalla superior para indicar que el programa se encuentra en estado HOLD.

**ATENCIÓN** El parámetro SP Programmer no se puede modificar en el estado RUN (debe encontrarse en estado HOLD).

#### Funciones de ejecución/supervisión

La tabla 4-26 enumera todas las funciones necesarias para ejecutar y supervisar el programa.

Tabla 4-26 Funciones de ejecución/supervisión

| Función                               | Pulsar              | Resultado                                                                                                    |
|---------------------------------------|---------------------|----------------------------------------------------------------------------------------------------|
| Definir el punto<br>de consigna local | Lower<br>Display    | <i>Pantalla superior</i> = Valor de la variable<br>de proceso<br><i>Pantalla inferior</i> = <b>SP</b>                                                                                                    |
|                                       | <b>∧</b> ₀ <b>∨</b> | Para definir el valor del punto de consigna<br>local, en el que se desea que se inicie el<br>programa.                                                                                                    |
| Estado de ejecución                   | Run<br>Hold         | Inicia el programa de punto de consigna.<br>" <b>RUN</b> " aparece en la pantalla superior para<br>indicar que se está ejecutando el programa.                                                                           |
| Estado de retención                   | Run<br>Hold         | Retiene el programa de punto de consigna.<br>" <b>HOLD</b> " aparece en la pantalla superior para<br>indicar que el programa está en estado HOLD.<br>El punto de consigna se mantiene en el punto<br>de consigna actual. |

| Función                                                                         | Pulsar                                    | Resultado                                                                                                    |
|---------------------------------------------------------------------------------|-------------------------------------------|----------------------------------------------------------------------------------------------------|
| Retención externa                                                               |                                           | Si una de las entradas digitales está<br>programada para la función HOLD, el cierre<br>del contacto sitúa al controlador en el estado<br>HOLD, si el programa de punto de consigna<br>se está ejecutando.<br>La pantalla superior muestra periódicamente<br>" <b>HOLD</b> " mientras el conmutador está cerrado.<br><u>ATENCIÓN</u> Para la función RUN/HOLD,<br>el teclado tiene prioridad sobre el conmutador |
|                                                                                 |                                           | externo.<br>El programa se ejecuta cuando se vuelve<br>a abrir el conmutador HOLD.                                                                                                    |
| Hacia el inicio                                                                 |                                           | Para volver al comienzo del programa.                                                                                                    |
| Ver el número y el<br>tiempo del actual<br>segmento de rampa<br>o mantenimiento | Lower<br>Display<br>hasta que<br>aparezca | Pantalla superior = Valor de la variable<br>de proceso<br>Pantalla inferior = XXHH.MM<br>Tiempo restante en el segmento, en horas<br>y minutos.XX = el número actual, de 1 a 12.                                                                                                    |
| Ver el número<br>de ciclos restantes<br>en el programa                          | Lower<br>Display<br>hasta que<br>aparezca | Pantalla superior = Valor de la variable<br>de proceso<br>Pantalla inferior = <b>REC_XX</b><br>Número de ciclos restantes en el programa<br>de punto de consigna.X = de 0 a 99                                                                                                    |
| Fin del programa                                                                |                                           | <ul> <li>Cuando termina el segmento final, el mensaje</li> <li>"RUN" en la pantalla superior cambia<br/>a "HOLD" (si está configurado para estado<br/>HOLD), o desaparece (si está configurado<br/>para desactivar la programación del punto<br/>de consigna).</li> <li>El controlador funciona con el último punto<br/>de consigna del programa e para el mode.</li> </ul>                                     |
|                                                                                 |                                           | de consigna del programa o pasa al modo manual/salida de autoprotección.                                                                                                    |
| Desactivar<br>programa                                                          |                                           | Consulte la Sección 3 – Grupo de<br>configuración "SPPROG", para obtener más<br>detalles.                                                                                                    |

#### Interrupción de la alimentación

**ATENCIÓN** Si se interrumpe la alimentación eléctrica durante un programa, cuando se encienda el controlador se encontrará en HOLD y el valor del punto de consigna será el valor definido antes del inicio del programa de punto de consigna. El programa se retiene al principio. El modo será el configurado en "PWR UP", en el grupo "CONTROL".

#### Funcionamiento de la entrada digital (conmutador remoto)

El programa se puede cambiar al estado RUN o HOLD por medio de un contacto seco remoto conectado a terminales de entrada digital opcionales, de la manera siguiente: RUN: al cerrarse el contacto, el programa pasa al estado RUN, o bien HOLD: al cerrarse el contacto, el programa pasa al estado HOLD Al abrirse el contacto, el controlador recupera su original.

## 4.22 Pantallas de nto de P.I.E. Tool

#### Introducción

Este controlador utiliza pantallas de mantenimiento especiales de P.I.E. Tool<sup>®</sup> que permiten un acceso remoto y proporcionan acceso a funciones que no están disponibles desde la pantalla y el teclado del controlador. Las figuras de esta sección muestran capturas de las pantallas de mantenimiento de la versión de P.I.E. Tool<sup>®</sup> para PC. Las pantallas de mantenimiento para PC de bolsillo suelen tener un formato parecido, pero son más pequeñas.

#### ATENCIÓN

Su instrumento podrá no disponer de todas las pantallas y parámetros indicados en esta sección.

#### Loop Data

Seleccione Loop Data en el menú Maintenance Data.

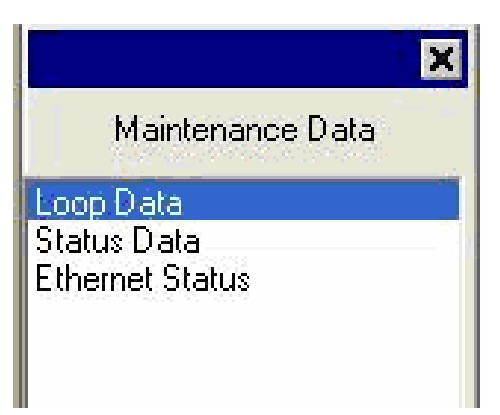

#### Figura 4-5 Menú Maintenance Data

|            | Select Loop D   | ata : LOOF      | 71   | •              |
|------------|-----------------|-----------------|------|----------------|
|            | PV :            | 350.02          | 0P1: | ОК             |
|            | SP:             | 350.00          | 0P2: | ΟΚ             |
|            | Output:         | 34.02           | 0P3: | ΟΚ             |
| $\uparrow$ | Mode:           | Auto, LSP1      |      |                |
|            | Alarm:          | Inactive        |      | Alarms         |
|            | Digital Inputs: | Inactive        |      | Digital Inputs |
|            | Status:         | ок              |      |                |
| See. 1     | Device Type:    | UDC3500 01 A V1 |      |                |

#### Figura 4-6 Pantalla de mantenimiento Loop Data

La pantalla Loop Data le permite examinar el estado actual del bucle de proceso. Las ventanas **OP1**, **OP2** y **OP3** indican el estado de las opciones de corriente. Si no se ha instalado una salida de corriente, el estado OP de esta salida será siempre **OK**.

Los botones **Alarms** y **Digital Inputs** permiten examinar el estado actual de cada punto de consigna de alarma y entrada digital.

#### Loop Data – Alarm Details

Esta pantalla aparece cuando se hace clic en el botón **Alarm** de la pantalla de mantenimiento Loop Data y muestra el estado de cada punto de consigna de alarma. **NONE** en la columna Type indica que la alarma está desactivada. Las alarmas resaltadas están activas actualmente. Un asterisco (\*) indica que el estado de la alarma ha cambiado desde la última transacción de comunicaciones.

Para este instrumento, las columnas **Alarm On** y **Alarm Off** siempre aparecen en blanco. Consulte la Sección 3.14 para obtener información adicional sobre la configuración de las alarmas.

| Alarm      | Туре | Event      | Value  | Actual | Alarm On | Alarm Off |  |
|------------|------|------------|--------|--------|----------|-----------|--|
| Alarm1-SP1 | IN 1 | HIGH/END   | 500.00 | 249.99 |          |           |  |
| Alarm2-SP2 | NONE | LOW /BEGIN | 0.00   | 0.00   |          |           |  |
| Alarm2-SP2 | NONE | LOW /BEGIN | 0.00   | 0.00   |          |           |  |
|            |      |            |        |        |          |           |  |
|            |      |            |        |        |          |           |  |
|            |      |            |        |        |          |           |  |
|            |      |            |        |        |          |           |  |
|            |      |            |        |        |          |           |  |

Figura 4-7 Pantalla de mantenimiento Alarm Details

#### Loop Data – Digital Input Details

Esta pantalla aparece cuando se hace clic en el botón **Digital Inputs** de la pantalla de mantenimiento Loop Data y muestra el estado de cada entrada digital. **NONE** en la columna Type indica que la entrada digital está desactivada. Las entradas digitales resaltadas están activas actualmente. Un asterisco (\*) indica que el estado de la alarma ha cambiado desde la última transacción de comunicaciones.

Este instrumento tiene un máximo de dos entradas digitales. Las entradas digitales 3 a 8 siempre aparecen como **NONE**.

| Ma                                                                                                    | Maintenance Data - Digital Input Details 🛛 🛛 🔀 |      |             |        |  |
|----------------------------------------------------------------------------------------------------|------------------------------------------------|------|-------------|--------|--|
| Screen shows Digital Input details. Here Active Digital Inputs are<br>highlighted. Also, * Indicates status has changed since last View. |                                                |      |             |        |  |
|                                                                                                    | Digital Input                                  | Туре | Combination | Status |  |
|                                                                                                    | 1×                                             | MAN  | DIS         | Closed |  |
|                                                                                                    | 2                                              | NONE | DIS         | Open   |  |
|                                                                                                    | 3                                              | NONE | DIS         | Open   |  |
|                                                                                                    | 4                                              | NONE | DIS         | Open   |  |
|                                                                                                    | 5                                              | NONE | DIS         | Open   |  |
|                                                                                                    | 6                                              | NONE | DIS         | Open   |  |
|                                                                                                    | 7                                              | NONE | DIS         | Open   |  |
|                                                                                                    | 8                                              | NONE | DIS         | Open   |  |
|                                                                                                    |                                                |      |             |        |  |
|                                                                                                    |                                                |      |             |        |  |
|                                                                                                    |                                                |      |             |        |  |
|                                                                                                    |                                                |      |             |        |  |
|                                                                                                    |                                                |      |             | Close  |  |

Figura 4-8 Pantalla Digital Input Details

#### **Status Data**

Seleccione Status Data en el menú Maintenance Data.

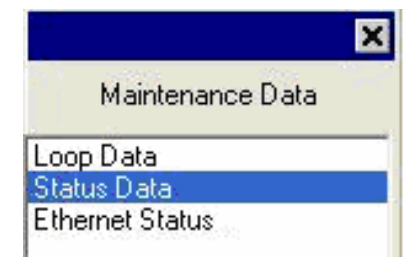

La pantalla Status Data le permite examinar el estado actual de los diagnósticos del controlador. Si el controlador ha detectado un problema, aparecerá en esta pantalla.

|          |               |    |          | 1          |
|----------|---------------|----|----------|------------|
|          | RAM:          | ОК | Input1 : | ок         |
| \$3.5 V  | CFG Memory :  | ОК | Input2 : | ОК         |
|          | Cal Memory:   | ОК | Input3 : | ОК         |
| <b>X</b> | Fact Memory : | ОК | Input4 : | Not Active |
|          | Fail Safe1    | No | Input5 : | Not Active |
|          | Fail Safe2 :  | No | TC Inp2: | ОК         |
|          | TC Inp1:      | ОК | TC Inp3: | бк         |
| *        | Device Ture : |    | Disease  | 1          |

Figura 4-9 Pantalla de mantenimiento Status Data

#### **Ethernet Status**

Seleccione Ethernet Status en el menú Maintenance Data.

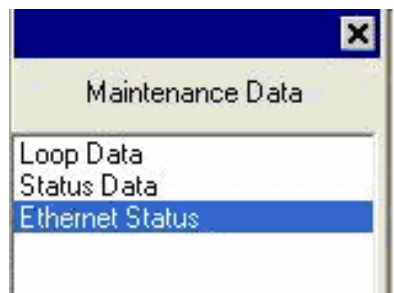

Esta pantalla sólo aparece en los instrumentos equipados con la opción de comunicaciones Ethernet. Básicamente, esta pantalla muestra los mismos mensajes de diagnóstico de Ethernet que están disponibles en el controlador a través de la ventana de la pantalla inferior. Para obtener más información, consulte la Sección 7.5.

La pantalla Ethernet Status muestra el estado de red del enlace Ethernet. Es accesible a través de comunicaciones Ethernet o por infrarrojos. No todos los mensajes de diagnóstico estarán disponibles a través de comunicaciones Ethernet. Por ejemplo, si el cable Ethernet está desenchufado, el instrumento no podrá enviar el mensaje de diagnóstico **EUNPLGED** a través de Ethernet.

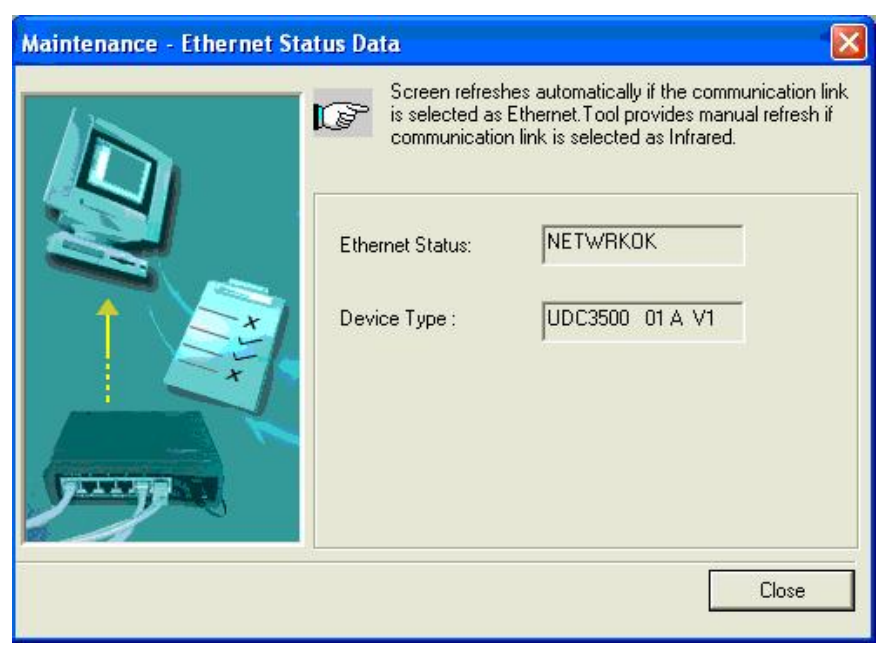

Figura 4-10 Pantalla de mantenimiento Ethernet Status

## 4.23 Configuración de la conexión Ethernet

#### Introducción

Este controlador se envía de fábrica configurado con la dirección de comunicaciones por infrarrojos (IR) 3, la dirección IP de Ethernet 10.0.0.2, la máscara de subred de Ethernet

255.255.255.0 y la puerta de acceso predeterminada de Ethernet 0.0.0.0. Pregunte a su representante de TI cómo se deben configurar estos valores para su instalación. La dirección MAC aparece impresa en la etiqueta del producto situada en la carcasa del instrumento.

Sólo se puede utilizar P.I.E. Tool<sup>®</sup> para configurar los parámetros de Ethernet. Las figuras de esta sección muestran capturas de las pantallas de la versión de P.I.E. Tool<sup>®</sup> para PC. Las pantallas para PC de bolsillo suelen tener un formato parecido, pero son más pequeñas. P.I.E. Tool se puede conectar al controlador a través del puerto de comunicaciones Ethernet o del puerto de comunicaciones por infrarrojos (IR).

#### Configuración del controlador a través de comunicaciones por infrarrojos

Si lo conecta por infrarrojos, y suponiendo que la dirección IR del instrumento no se haya cambiado y siga siendo 3, configure el tipo de comunicaciones como **Infrared** y la dirección IR como **3**, tal como se a continuación en la Figura 4-11 comunicaciones por infrarrojos.

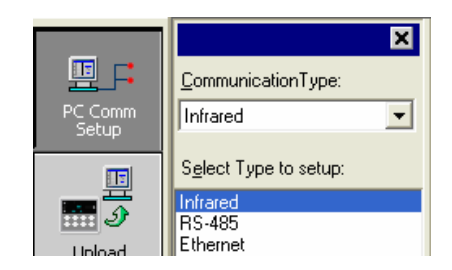

| Screen helps to set<br>Infrared parameters<br>Device Address:<br>Serial Port: | up Infrared parameters. |        |
|-------------------------------------------------------------------------------|-------------------------|--------|
|                                                                               | Ok                      | Cancel |

#### Figura 4-11 Dirección de comunicaciones por infrarrojos

Cierre la ventana de configuración de las comunicaciones por infrarrojos y haga clic en el botón **Online Configuration** mostrado en la Figura 4-12 Configuración en línea.

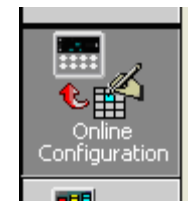

#### Figura 4-12 Configuración en línea

Pulse un botón cualquiera del teclado del controlador para activar su puerto de IR. Dirija la llave de seguridad de IR (si usa un PC) o el puerto IR del PC de bolsillo (si utiliza un PC de bolsillo) hacia la ventana de infrarrojos de la arte frontal del controlador y haga clic en el botón **Start**. P.I.E. Tool<sup>®</sup> empezará a cargar la información de configuración desde el controlador de la manera siguiente:

| Online Configuration |                     |                                  |        |
|----------------------|---------------------|----------------------------------|--------|
|                      | P To terminate Upl  | oad, click on Abort button       |        |
|                      | Device Type:        | UDC3500 v1                       |        |
| 522.27<br>522.27     | pidad status.<br>Pi | ease wait. Upload is in Progress |        |
|                      |                     |                                  | Cancel |

Figura 4-13 Carga de la configuración en curso

Una vez finalizada la carga, haga clic en el grupo **Ethernet & Email**. Configure los parámetros de Ethernet y de correo electrónico de la manera descrita en la Sección 3.16. Una vez que haya cambiado los valores de Ethernet y los haya descargado al controlador, podrá comunicarse con éste a través de Ethernet.

#### Configuración del controlador a través de comunicaciones Ethernet

#### ADVERTENCIA

Para configurar el controlador a través de comunicaciones Ethernet, deberá cambiar los parámetros IP del PC. Si nunca lo ha hecho antes, se recomienda que consulte al representante de TI antes de continuar.

En primer lugar, escriba los valores de configuración actuales de su red de área local (LAN) correspondientes a la dirección IP, máscara de subred y puerta de acceso predeterminada del PC. Guarde estos datos en un lugar seguro.

Para realizar la conexión al puerto Ethernet del controlador necesita un cable cruzado Ethernet o un concentrador o conmutador compatible con MDI con un cable pasante recto. El cable cruzado se puede utilizar para conectar el PC directamente al controlador, mientras que el cable pasante recto se utilizar para conectar el conmutador o concentrador al PC.

Una vez que haya realizado la conexión Ethernet entre el PC y el controlador, cambie los valores de la red de área local (LAN) del PC de la manera siguiente:

Dirección IP: 10.0.0.3 Máscara de subred: 255.255. 5.0 Puerta de acceso predeterminada:10.0.0.1

A continuación, abra el programa P.I.E. Tool<sup>®</sup>, seleccione **PC Comm Setup** y seleccione **Ethernet** como **Communication Type** (tipo de comunicación), tal como se muestra en la Figura 4-14 de comunicaciones Ethernet.

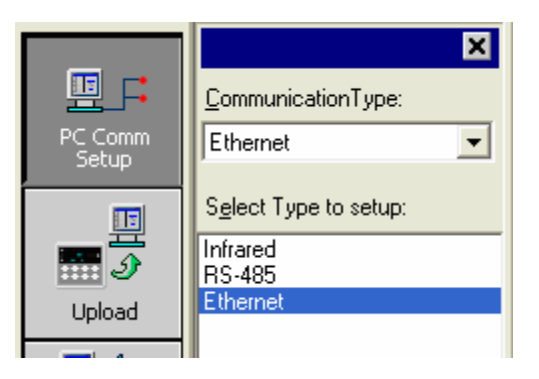

#### Figura 4-14 Selección del tipo de comunicaciones Ethernet

Configure su dirección Ethernet como **10.0.0**.2 de la manera mostrada en la Figura 4-15 Dirección de comunicaciones Ethernet.

| Communication Setup - Ethern | et 👘                      |                   |        |
|------------------------------|---------------------------|-------------------|--------|
|                              | Screen helps to setup Eth | ernet parameters. |        |
|                              | Ethernet Parameters       |                   |        |
|                              | IP Address:               | 10 . 0 .          | 0.2    |
|                              | Timeout (1 - 20 sec):     | 1                 |        |
|                              | Retries:                  | 20                |        |
|                              | -                         |                   |        |
|                              |                           |                   |        |
|                              | [                         | Ok                | Cancel |

Figura 4-15 Dirección de comunicaciones Ethernet

Cierre la ventana de configuración de Ethernet y haga clic en el botón **Online Configuration**.

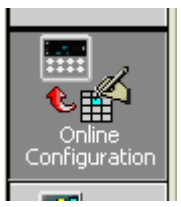

Haga clic en el botón **Start**. P.I.E. Tool<sup>®</sup> empezará a cargar la información de configuración desde el controlador de la manera mostrada en la Figura 4-16 configuración en curso.

| Online Configuration |                                      |                             |
|----------------------|--------------------------------------|-----------------------------|
|                      | To terminate Upload,                 | click on Abort button       |
|                      | Device Type: 🛛 🗍<br>Upload Status: 📲 | UDC3500 v1                  |
|                      | Please<br>Si                         | wait. Upload is in Progress |
|                      |                                      | Cancel                      |

Figura 4-16 Carga de la configuración en curso

Una vez finalizada la carga, haga clic en el grupo **Ethernet & Email**. Configure los parámetros de Ethernet y de correo electrónico de la manera descrita en la Sección 3.16.

Una vez que haya modificado parámetros de Ethernet y los haya descargado al controlador, no podrá comunicarse con él hasta que cambie la dirección IP en P.I.E. Tool<sup>®</sup> para que coincida con la nueva dirección IP del controlador.

También deberá reconfigurar los valores de la red de área local (LAN) en el PC para restablecer los ajustes originales. En algunos casos, es posible que el propio PC obtenga estos valores automáticamente a través del servidor DHCP. Póngase en contacto con el representante de TI para averiguar si su PC dispone de esta capacidad.

## 5 Calibración de las entradas

## 🚺 ADVERTENCIA - RIESGO DE DESCARGA ELÉCTRICA

LA CALIBRACIÓN DE LAS ENTRADAS PUEDE REQUERIR QUE SE ACCEDA A CIRCUITOS BAJO TENSIÓN PELIGROSOS. ESTA INTERVENCIÓN DEBE SER EFECTUADA SÓLO POR PERSONAL DE SERVICIO CUALIFICADO. ES POSIBLE QUE SE REQUIERA MÁS DE UN CONMUTADOR PARA DESCONECTAR LA UNIDAD DE LA FUENTE DE ENERGÍA ANTES DE EFECTUAR LA CALIBRACIÓN.

## 5.1 Descripción general

#### Introducción

En esta sección se describen los procedimientos de calibración en campo para las entradas 1 y 2.

- Todas las actuaciones de entrada en cada controlador UDC2500 se calibran en fábrica y están listas para que pueda configurarlas el usuario.
- La calibración en campo puede mejorar la precisión del controlador si resulta necesario para una aplicación concreta.

#### PRECAUCIÓN

La calibración en campo se perderá si posteriormente se implementa un cambio en la configuración del tipo de entrada. Los datos originales de la calibración de fábrica siguen estando disponibles para utilizarse después de realizar una calibración en campo. Consulte la sección 5.8 si desea restaurar los valores de la calibración de fábrica.

#### Contenido de esta sección

En esta sección se tratan los siguientes temas.

|     | TEMA                                         | Consulte la página |
|-----|----------------------------------------------|--------------------|
| 5.1 | Descripción general                          | 148                |
| 5.2 | Valores de rango mínimo y máximo             | 149                |
| 5.3 | Información preliminar                       | 151                |
| 5.4 | Disposicion del cableado de la entrada 1     | 152                |
| 5.5 | Procedimiento de calibración de la entrada 1 | 156                |
| 5.6 | Disposicion del cableado de la entrada 2     | 158                |
| 5.7 | Procedimiento de calibración de la entrada 2 | 159                |
| 5.8 | Restauración de la calibración de fábrica    | 161                |

#### Pasos de la calibración

Siga estos pasos cuando calibre una entrada.

| -    |                                                                                                    |
|------|----------------------------------------------------------------------------------------------------|
| Paso | Acción                                                                                                    |
| 1    | Encuentre los valores de rango mínimo y máximo para el rango de entrada de la variable de proceso en la Tabla 7-1.                                               |
| 2    | Desconecte el cableado de campo y averigüe qué equipos necesitará para realizar<br>la calibración.                                                               |
| 3    | Cablee el dispositivo de calibración al controlador de acuerdo con las instrucciones de cableado de puesta a punto para la entrada concreta (Sección 5.4 o 5.6). |
| 4    | Siga el procedimiento de calibración indicado para la entrada 1 o 2 (Sección 5.5 o 0).                                                                           |

## 5.2 Valores de rango mínimo y máximo

#### Seleccionar los valores del rango

Calibre el controlador para los valores de rango mínimo (0%) y máximo (100%) del tipo de entrada concreta. En el caso de un controlador con dos entradas, cada entrada deberá calibrarse por separado.

Seleccione los equivalentes de tensión, corriente o resistencia para los valores de rango de 0% y 100% en la Tabla 5-1 y la Tabla 5-2. Utilice estos valores cuando calibre el controlador.

## Tabla 5-1 Equivalentes de tensión, miliamperios y resistencia para los valoresde rango de la entrada 1

| Tipo de sensor Rango de entrac<br>de pro |             | da de la variable<br>oceso | Valores de rango |           |
|------------------------------------------|-------------|----------------------------|------------------|-----------|
|                                          | °F          | ٦°                         | 0%               | 100%      |
| Termopares<br>(según ITS-90)             |             |                            |                  |           |
| В                                        | 0 a 3300    | –18 a 1816                 | -0,100 mV        | 13,769 mV |
| E                                        | -454 a 1832 | -270 a 1000                | –9,835 mV        | 76,373 mV |
| E (bajo)                                 | -200 a 1100 | –129 a 593                 | 6,472 mV         | 44,455 mV |
| J                                        | 0 a 1600    | –18 a 871                  | –0,886 mV        | 50,060 mV |
| J (medio)                                | 20 a 900    | 7 a 482                    | –0,334 mV        | 26,400 mV |
| J (bajo)                                 | 20 a 550    | -7 a 288                   | –0,334 mV        | 15,650 mV |
| К                                        | 0 a 2400    | –18 a 1816                 | –0,692 mV        | 52,952 mV |
| K (medio)                                | –20 a 1200  | -29 a 649                  | –1,114 mV        | 26,978 mV |
| K (bajo)                                 | –20 a 750   | -29 a 399                  | –1,114 mV        | 16,350 mV |
| NiMo-NiCo (NM90)                         | 32 a 2500   | 0 a 1371                   | 0,000 mV         | 71,773 mV |
| NM90 (bajo)                              | 32 a 1260   | 0 a 682                    | 0,000 mV         | 31,825 mV |
| Nicrosil-Nisil (Nic)                     | 0 a 2372    | –18 a 1300                 | –0,461 mV        | 47,513 mV |

| Tipo de sensor                                              | Rango de entrada de la variable<br>de proceso           |                                                  | Valores de rango                                                  |                                                                       |
|-------------------------------------------------------------|---------------------------------------------------------|--------------------------------------------------|-------------------------------------------------------------------|-----------------------------------------------------------------------|
|                                                             | ۴                                                       | ٦°                                               | 0%                                                                | 100%                                                                  |
| Nic (bajo)                                                  | 0 a 1472                                                | -18 a 800                                        | -0,461 mV                                                         | 28,455 mV                                                             |
| R                                                           | 0 a 3100                                                | –18 a 1704                                       | –0,090 mV                                                         | 20,281 mV                                                             |
| S                                                           | 0 a 3100                                                | –18 a 1704                                       | –0,092 mV                                                         | 17,998 mV                                                             |
| т                                                           | -300 a 700                                              | -184 a 371                                       | –5,341 mV                                                         | 19,097 mV                                                             |
| T (bajo)                                                    | -200 a 500                                              | –129 a 260                                       | -4,149 mV                                                         | 12,574 mV                                                             |
| W5W26                                                       | 0 a 4200                                                | –18 a 2315                                       | –0,234 mV                                                         | 37,075 mV                                                             |
| W5W26 (bajo)                                                | 0 a 2240                                                | –18 a 1227                                       | –0,234 mV                                                         | 22,283 mV                                                             |
| RP20-RP40                                                   | 32 a 3216                                               | 0 a 1880                                         | 0,000 mV                                                          | 4,933 mV                                                              |
| Diferencial<br>de termopar *                                | –50 a 150                                               | -46 a 66                                         | –1,54 mV                                                          | 4,62 mV                                                               |
| Honeywell Radiamatic                                        |                                                         |                                                  |                                                                   |                                                                       |
| Tipo RH<br>Tipo RI **                                       | 0 a 3400<br>0 a 3400                                    | –18 a 1871<br>–18 a 1871                         | 0,00 mV<br>0,00 mV                                                | 57,12 mV<br>60,08 mV                                                  |
| RTD<br>Alpha = 0,00385 según<br>IEC-60751 (1995)            |                                                         |                                                  |                                                                   |                                                                       |
| 100 ohmios<br>100 ohmios (bajo)<br>200 ohmios<br>500 ohmios | –300 a 1200<br>–300 a 300<br>–300 a 1200<br>–300 a 1200 | 184 a 649<br>184 a 149<br>184 a 649<br>184 a 649 | 25,202 ohmios<br>25,202 ohmios<br>50,404 ohmios<br>126,012 ohmios | 329,289 ohmios<br>156,910 ohmios<br>658,578 ohmios<br>1646,445 ohmios |
| Lineal<br>Miliamperios                                      | 4 a 20 mA<br>0 a 20 mA                                  |                                                  | 4,00 mA<br>0,00 mA                                                | 20,00 mA<br>20,00 mA                                                  |
| Milivoltios                                                 | 0 a 10 mV<br>0 a 50 mV<br>0 a 100 mV                    |                                                  | 0,00 mV<br>0,00 mV<br>0,00 mV                                     | 10,00 mV<br>50,00 mV<br>100,00 mV                                     |
| Voltios                                                     | 1 a 5 voltios<br>0 a 5 voltios<br>0 a 10 voltios        |                                                  | 1,00 voltios<br>0,00 voltios<br>0,00 voltios                      | 5,00 voltios<br>5,00 voltios<br>10,00 voltios                         |

- \* Los valores en milivoltios calibrados en fábrica para la entrada de diferencial de termopar corresponden a una pareja de termopares J a una temperatura ambiente media de 450 °F / 232 °C. Pueden lograrse otros tipos de termopar y temperaturas ambiente medias mediante la calibración en campo de la entrada, con límites de valor de rango de –4 mV a +16 mV para los valores de cero e intervalo.
- \*\* Los valores de rango para Radiamatic tipo RI son configurables por el cliente dentro de los límites indicados.

## Tabla 5-2 Equivalentes de tensión y miliamperios para los valores de rangode la entrada 2

| Tipo de sensor | Rango de entrada de la variable                 | Valores de rango                             |                                              |  |
|----------------|-------------------------------------------------|----------------------------------------------|----------------------------------------------|--|
|                | de proceso                                      | 0%                                           | 100%                                         |  |
| Lineal         |                                                 |                                              |                                              |  |
| Miliamperios   | 4 a 20 mA<br>0 a 20 mA                          | 4,00 mA<br>0,00 mA                           | 20,00 mA<br>20,00 mA                         |  |
| Voltios        | 1 a 5 voltios<br>0 a 5 voltios<br>0 a 2 voltios | 1,00 voltios<br>0,00 voltios<br>0,00 voltios | 5,00 voltios<br>5,00 voltios<br>2,00 voltios |  |

### 5.3 Información preliminar

#### Desconectar el cableado de campo

Etiquete y desconecte cualquier cableado de campo que esté conectado a los terminales de entrada (1 o 2) en la parte posterior del controlador.

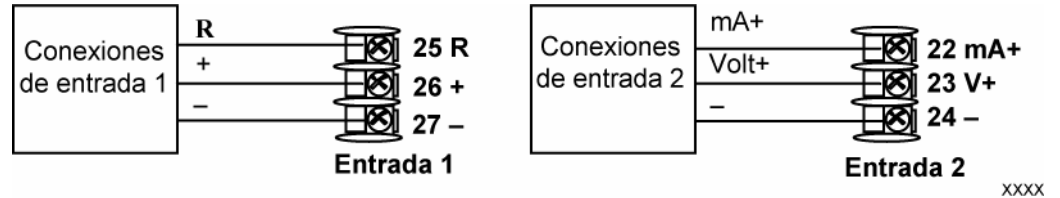

Figura 5-1 Terminales de cableado de las entradas 1 y 2

#### **Equipos necesarios**

La Tabla 5-3 enumera los equipos que necesitará para calibrar los tipos de entradas específicos indicados en la tabla. Necesitará un destornillador para conectar estos dispositivos al controlador.

| Tipo de entrada                              | Equipos necesarios                                                                                                    |
|----------------------------------------------|----------------------------------------------------------------------------------------------------|
| Entradas de termopar<br>(baño de hielo)      | • Un dispositivo de calibración con una precisión mínima de ±0,02% que se utilizará como fuente de señal, por ejemplo, una fuente de milivoltios.    |
|                                              | <ul> <li>Cable prolongador de termopar que se corresponda con el tipo<br/>de termopar que se utilizará con la entrada del controlador.</li> </ul>    |
|                                              | <ul> <li>Dos conductores de cobre aislados para conectar el cable prolongador<br/>de termopar desde los baños de hielo a la fuente de mV.</li> </ul> |
|                                              | Dos recipientes con hielo picado.                                                                                                    |
| Entradas de termopar<br>(fuente de termopar) | • Un dispositivo de calibración con una precisión mínima de ±0,02% que se utilizará como fuente de señal, por ejemplo, una fuente de milivoltios.    |
|                                              | <ul> <li>Cable prolongador de termopar que se corresponda con el tipo<br/>de termopar que se utilizará con la entrada del controlador.</li> </ul>    |
| RTD (dispositivo                             | • Una caja de décadas, con una precisión mínima de ±0,02%, capaz                                                                                     |

| Tipo de entrada                                       | Equipos necesarios                                                                                                    |
|-------------------------------------------------------|----------------------------------------------------------------------------------------------------|
| termométrico<br>de resistencia)                       | de proporcionar valores de resistencia graduales en un rango mínimo de 0 a 1.650 ohmios con una resolución de 0,001 ohmio. |
|                                                       | • Tres conductores de cobre aislados de la misma longitud para conectar<br>la caja de décadas al controlador.              |
| Miliamperios,<br>milivoltios, voltios<br>y Radiamatic | • Un dispositivo de calibración con una precisión mínima de ±0,02% que se utilizará como fuente de señal.                  |
|                                                       | <ul> <li>Dos conductores de cobre aislados para conectar el calibrador<br/>al controlador.</li> </ul>                      |
|                                                       | Poner la fuente de corriente a cero antes de encenderla.                                                                   |
|                                                       | <ul> <li>No activar/desactivar las fuentes de corriente mientras estén conectadas<br/>a la entrada del UDC2500.</li> </ul> |

## 5.4 Cableado de puesta a punto de la entrada 1

#### Entradas de termopar utilizando un baño de hielo

Consulte la Figura 5-2 un baño de hielo y cablee el controlador de acuerdo con el procedimiento indicado en la Tabla 5-4.

#### Tabla 5-4 Procedimiento de disposición de cableado para entradas de termopar utilizando un baño de hielo

| Paso            | Acción                                                                                                    |  |  |  |
|-----------------|----------------------------------------------------------------------------------------------------|--|--|--|
| 1               | Conecte los conductores de cobre al calibrador.                                                                                               |  |  |  |
| 2               | Conecte un trozo de cable prolongador de termopar al extremo de cada conductor de cobre e introduzca los puntos de unión en el baño de hielo. |  |  |  |
| 3               | Conecte los cables prolongadores de termopar a los terminales de la entrada 1.<br>Consulte la Figura 5-2 un baño de hielo.                    |  |  |  |
| Fu<br>mi<br>Cal | ente de<br>livoltios + 26<br>27<br>Baño de hielo Cable de extensión<br>del termopar                                                           |  |  |  |
| Figur           | a 5-2 Conexiones de cableado para entradas de termopar utilizando                                                                             |  |  |  |

-2 Conexiones de cableado para entradas de termopar u un baño de hielo

#### Entradas de termopar utilizando una fuente de termopar

Consulte la Figura 5-3 utilizando una fuente de termopar y cablee el controlador de acuerdo con el procedimiento indicado en la Tabla 7-5.

## Tabla 5-5 Procedimiento de disposición de cableado para entradasde termopar utilizando una fuente de termopar

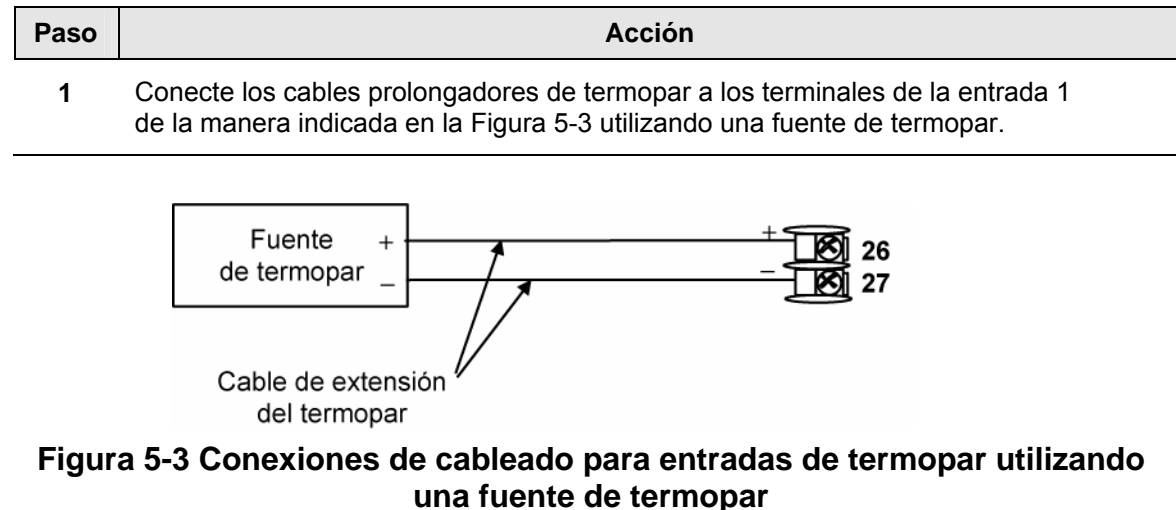

#### Entradas de RTD

Consulte la Figura 5-4 resistencia) y cablee el controlador de acuerdo con el procedimiento indicado en la Tabla 5-6.

#### Tabla 5-6 Procedimiento de disposición de cableado para entradas de RTD

|  | Paso Acción |
|--|-------------|
|--|-------------|

1 Conecte los conductores de cobre desde el calibrador a los terminales de la entrada 1 de la manera indicada en la Figura 5-4 (dispositivo termométrico de resistencia).

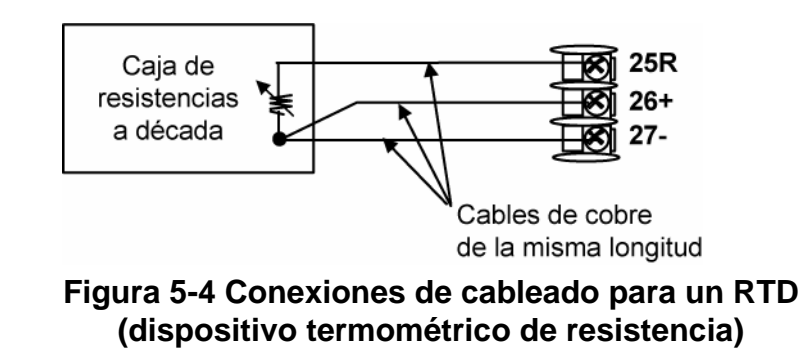

#### Entradas Radiamatic, de milivoltios, de voltios o de diferencial de termopar

Consulte la Figura 5-5 0 a 10 voltios) y cablee el controlador de acuerdo con el procedimiento indicado en la Tabla 5-7.

#### Tabla 5-7 Procedimiento de disposición de cableado para entradas Radiamatic, de milivoltios, de voltios o de diferencial de termopar (excepto 0-10 voltios)

| Acción                                                                                                    |
|----------------------------------------------------------------------------------------------------|
| Conecte los conductores de cobre desde el calibrador a los terminales de la entrada 1<br>de la manera indicada en la Figura 5-5 0 a 10 voltios). |
| Ponga la fuente de corriente/tensión a cero antes de encenderla.                                                                                 |
| No active/desactive la fuente de corriente/tensión mientras esté conectada al instrumento.                                                       |
|                                                                                                    |
| CIÓN                                                                                                    |
|                                                                                                    |

Sólo para entradas Radiamatic, configure el valor de emisividad como 1,0. Consulte la *Sección 3.9* – Configuración Mensaje de puesta a punto INPUT1, mensaje de función EMISS.

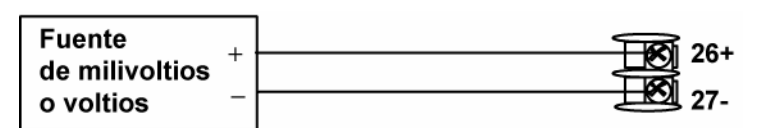

Figura 5-5 Conexiones de cableado para Radiamatic, diferencial de termopar, milivoltios o voltios (excepto 0 a 10 voltios)

#### 0 a 10 voltios

Consulte la Figura 5-6 10 voltios y cablee el controlador de acuerdo con el procedimiento indicado en la Tabla 5-8.

Tabla 5-8 Procedimiento de disposición de cableado para 0 a 10 voltios

| Paso | Acción                                                                                                    |  |  |
|------|----------------------------------------------------------------------------------------------------|--|--|
| 1    | Conecte los conductores de cobre desde el calibrador a los terminales de la entrada 1 de la manera indicada en la Figura 5-6 10 voltios. |  |  |
| 2    | Ponga la fuente de tensión a cero antes de encenderla.                                                                                   |  |  |
| 3    | No active/desactive la fuente de tensión mientras esté conectada al instrumento.                                                         |  |  |
|      | Fuente<br>de tensión $0$ $+$ $1$ $2$ $26+$ $3$ $26+$ $3$ $26+$ $3$ $27-$                                                                 |  |  |

Figura 5-6 Conexiones de cableado para 0 a 10 voltios

#### **Miliamperios**

Consulte la Figura 5-5 0 a 10 voltios) Consulte (**excepto 0 a 10 voltios**) y cablee el controlador de acuerdo con el procedimiento indicado en la Tabla 5-7.

| Tabla 5-9 Procedimiento de disposición de cableado para entradas |
|------------------------------------------------------------------|
| de miliamperios                                                  |

| Paso | Acción                                                                                                    |  |  |
|------|----------------------------------------------------------------------------------------------------|--|--|
| 1    | Conecte los conductores de cobre desde el calibrador a los terminales de la entrada 1 de la manera indicada en la Figura 5-7 a 20 mA. |  |  |
| 2    | Ponga la fuente de corriente a cero antes de encenderla.                                                                              |  |  |
| 3    | No active/desactive la fuente de corriente mientras esté conectada al instrumento.                                                    |  |  |
|      | Fuente de +<br>miliamperios 250 ohmios 26+<br>27-                                                                                     |  |  |

Figura 5-7 Conexiones de cableado para entradas de 0 a 20 mA o 4 a 20 mA

## 5.5 Procedimiento de calibración de la entrada 1

#### **Pasos preliminares**

- Encienda el controlador y deje que se caliente durante 30 minutos antes de realizar la calibración.
- Consulte la Sección 5.4 Disposición del cableado de la entrada 1 antes de iniciar el procedimiento. Asegúrese de que LOCK está configurado como NONE. Consulte la Sección 3.4 Grupo de puesta a punto de ajuste (TUNING)
- Consulte la Tabla el controlador.
- para equivalentes de tensión frente a resistencia o valores de rango de 0% y 100%.

#### PRECAUCIÓN

Para entradas lineales, evite los saltos bruscos en las entradas. Variar lentamente desde el valor inicial hasta el valor final del 100%.

#### Procedimiento

El procedimiento de calibración de la entrada 1 se muestra en la Tabla 5-10. También se indican los códigos numéricos.

#### Tabla 5-10 Procedimiento de calibración de la entrada 1 (código numérico 10000)

| Paso | Operación                         | Pulsar                | Resultado                                                                                                    |
|------|-----------------------------------|-----------------------|----------------------------------------------------------------------------------------------------|
| 1    | Acceder al modo<br>de calibración | Setup                 | Pantalla superior = CAL ( )<br>Pantalla inferior = INPUT1 (10000)                                                                                                    |
|      |                                   | hasta que<br>aparezca |                                                                                                    |
|      |                                   | Function              | Aparecerá:                                                                                                    |
|      |                                   |                       | Pantalla superior = DIS ( 0 )<br>Pantalla inferior = CALIN1 (10001)                                                                                                    |
|      |                                   |                       | Se activa la secuencia de calibración y aparece:                                                                                                    |
|      |                                   | $\bigcirc$            | Pantalla superior = BEGN ( 1 )<br>Pantalla inferior = CALIN1 (10001)                                                                                                    |
|      |                                   |                       | Al final de la secuencia se desactiva automáticamente la selección.                                                                                                    |
| 2    | Calibrar el 0%                    | Function              | Aparecerá:                                                                                                    |
|      |                                   |                       | Pantalla superior = APLY(2)<br>Pantalla inferior = IN1ZRO (10002)                                                                                                    |
|      |                                   |                       | <ul> <li>Ajuste el dispositivo de calibración a una señal de salida<br/>igual al valor de rango del 0% para su sensor de<br/>entrada concreto. Consulte Seleccione los valores<br/>cuando calibre el controlador.</li> </ul> |

• para equivalentes de tensión, grados o resistencia para valores de rango del 0%.Espere durante 15 segundos y continúe en el paso siguiente.

| Paso | Operación                        | Pulsar           | Resultado                                                                                                    |                                                                                                 |
|------|----------------------------------|------------------|----------------------------------------------------------------------------------------------------|-------------------------------------------------------------------------------------------------|
| 3    | Calibrar el 100%                 | Function         | Aparecerá:                                                                                                    |                                                                                                 |
|      |                                  |                  | Pantalla superior = APLY(2)<br>Pantalla inferior = IN1SPN (10003)                                                                                                    |                                                                                                 |
|      |                                  |                  | <ul> <li>Ajuste el dispositivo de calibración a una<br/>igual al valor de rango del 100% para su<br/>entrada concreto. Consulte Seleccione le<br/>de tensión, corriente o resistencia para le<br/>rango de 0% y 100% en la Tabla 5-1 y la<br/>Utilice estos valores cuando calibre el co</li> </ul> | señal de salida<br>sensor de<br>os equivalentes<br>os valores de<br>a Tabla 5-2.<br>ontrolador. |
|      |                                  |                  | <ul> <li>para equivalentes de tensión, grados o resi<br/>valores de rango del 100%. Espere durante</li> </ul>                                                                                                    | stencia para<br>15 segundos y                                                                   |
|      |                                  |                  | Si                                                                                                    | Entonces                                                                                        |
|      |                                  |                  | está calibrando una entrada de termopar                                                                                                    | vaya al paso 4                                                                                  |
|      |                                  |                  | está calibrando algo que no sea una<br>entrada de termopar                                                                                                    | vaya al paso 5                                                                                  |
| 4    | Comprobar<br>la temperatura      | Function         | Se han almacenado los cálculos de cero y d<br>y aparece:                                                                                                    | e intervalo                                                                                     |
|      | de unión fría                    |                  | Pantalla superior = la temperatura de unión t<br>terminales posteriores<br>Pantalla inferior = CJTEMP (10004)                                                                                                    | fría en los                                                                                     |
|      |                                  |                  | El valor de la pantalla superior aparece en d<br>grado. Es la lectura actual de la temperatura<br>terminales del termopar y reconocida por el<br>Si es erróneo, puede modificar este valor co<br>$\sim_0$ $\sim$                                                                                    | écimas de<br>medida en los<br>controlador.<br>n las teclas                                      |
|      |                                  |                  | <b>ADVERTENCIA:</b> La precisión del controlado<br>afectada directamente por la precisión de es<br>Se recomienda no modificar este valor en ciu<br>normales.                                                                                                    | or se ve<br>te valor.<br>rcunstancias                                                           |
| 5    | Salir del modo<br>de calibración | Function         | El controlador almacena las constantes de c<br>del modo de calibración.                                                                                                    | alibración y sale                                                                               |
|      |                                  | entonces         |                                                                                                    |                                                                                                 |
|      |                                  | Lower<br>Display |                                                                                                    |                                                                                                 |

## 5.6 Disposición de cableado de la entrada 2

#### Entradas de 0 a 20 mA o de 4 a 20 mA - Entrada 2

Consulte la Figura 5-8 y cablee el controlador de acuerdo con el procedimiento indicado en la Tabla 7-11.

## Tabla 5-11 Procedimiento de disposición de cableado para entradas de 0 a 20 mA o de 4 a 20 mA – Entrada 2

| Paso | Acción                                                                                                    |  |
|------|----------------------------------------------------------------------------------------------------|--|
| 1    | Conecte los conductores de cobre desde el calibrador a los terminales de la entrada 2 de la manera indicada en la Figura 5-8. |  |
| 2    | Ponga la fuente de corriente a cero antes de encenderla.                                                                      |  |
| 3    | No active/desactive la fuente de corriente mientras esté conectada al instrumento.                                            |  |
|      | Fuente<br>de corriente<br>-<br>Cables de cobre<br>de la misma longitud                                                        |  |

Figura 5-8 Conexiones de cableado para entrada de 0 a 20 mA o de 4 a 20 mA – Entrada 2

#### Entradas de 0 a 2 voltios, 0 a 5 voltios o 1 a 5 voltios - Entrada 2

Consulte la Figura 5-9 y cablee el controlador de acuerdo con el procedimiento indicado en la Tabla 5-12.

Tabla 5-12 Procedimiento de disposición de cableado para entradasde 0 a 2 voltios, 0 a 5 voltios o 1 a 5 voltios – Entrada 2

| Paso | Acción                                                                                                    |
|------|----------------------------------------------------------------------------------------------------|
| 1    | Conecte los conductores de cobre desde el calibrador a los terminales de la entrada 2 de la manera indicada en la Figura 5-8. |
| 2    | Ponga la fuente de tensión a cero antes de encenderla.                                                                        |
| 3    | No active/desactive la fuente de tensión mientras esté conectada al instrumento.                                              |
|      |                                                                                                    |

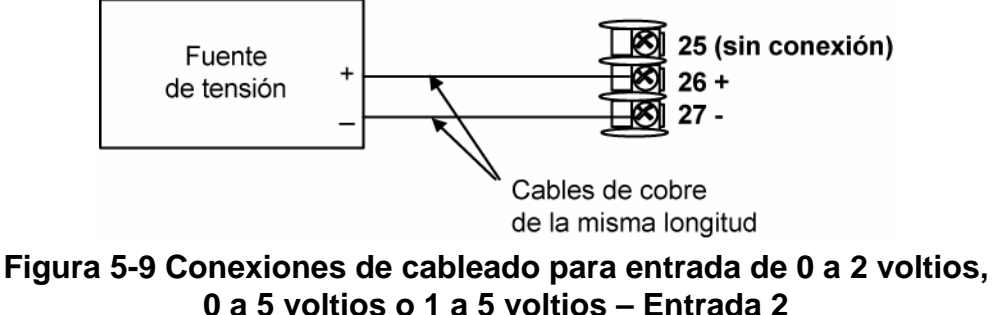

### 5.7 Procedimiento de calibración de la entrada 2

#### **Pasos preliminares**

- Encienda el controlador y deje que se caliente durante 30 minutos antes de realizar la calibración.
- Lea la Sección 5.6 antes de iniciar el procedimiento.
- Asegúrese de que LOCK esté definido como NONE. Consulte la Sección 3.4 Grupo de puesta a punto de ajuste (TUNING)

Continúa en la página siguiente

#### Procedimiento

El procedimiento de calibración de la entrada 2 se muestra en la Tabla 5-13. También se indican los códigos numéricos.

Tabla 5-13 Procedimiento de calibración de la entrada 2 (código numérico 20000)

| Paso | Operación                        | Pulsar                | Resultado                                                                                                    |
|------|----------------------------------|-----------------------|----------------------------------------------------------------------------------------------------|
| 1    | Acceder al modo de calibración   | Setup                 | Pantalla superior = CAL ( )<br>Pantalla inferior = INPUT2 (20000)                                                                                           |
|      |                                  | hasta que<br>aparezca |                                                                                                    |
|      |                                  | Function              | Aparecerá:                                                                                                    |
|      |                                  |                       | Pantalla superior = DIS ( 0 )<br>Pantalla inferior = CALIN2 (20001)                                                                                         |
|      |                                  | ∽₀❤                   | Aparecerá:                                                                                                    |
|      |                                  |                       | Pantalla superior = BEGN ( 1 )<br>Pantalla inferior = CALIN2 (20001)                                                                                        |
| 2    | Calibrar el 0%                   | Function              | Aparecerá:                                                                                                    |
|      |                                  |                       | Pantalla superior = APLY ( 2 )<br>Pantalla inferior = IN2ZRO (20002)                                                                                        |
|      |                                  |                       | <ul> <li>Ajuste el dispositivo de calibración a una señal de salida<br/>igual al valor de rango del 0% para su sensor de<br/>entrada concreto.</li> </ul>   |
|      |                                  |                       | <ul> <li>Espere durante 15 segundos y continúe en el paso<br/>siguiente.</li> </ul>                                                                         |
| 3    | Calibrar el 100%                 | % Eurotion            | Aparecerá:                                                                                                    |
|      |                                  |                       | Pantalla superior = APLY(2)<br>Pantalla inferior = IN2SPN (20003)                                                                                           |
|      |                                  |                       | <ul> <li>Ajuste el dispositivo de calibración a una señal de salida<br/>igual al valor de rango del 100% para su sensor de<br/>entrada concreto.</li> </ul> |
|      |                                  |                       | <ul> <li>Espere durante 15 segundos y continúe en el paso<br/>siguiente.</li> </ul>                                                                         |
| 4    | Salir del modo<br>de calibración | Function              | El controlador almacena las constantes de calibración.                                                                                                    |
|      |                                  | Lower<br>Display      | Para almacenar las constantes de calibración y salir del modo de calibración.                                                                               |

## 5.8 Restauración de la calibración de fábrica de las entradas

#### Introducción

Las constantes de la calibración de fábrica para todos los tipos de actuación de entrada que se pueden utilizar con el controlador se almacenan en su memoria no volátil. Por tanto, puede restaurar rápidamente la "calibración de fábrica" de un determinado tipo de actuación de entrada con sólo cambiar el tipo de actuación por otro y volver a cambiarlo al tipo original.

Consulte el procedimiento en la Tabla 5-14 Restauración de la calibración de fábrica.

#### ATENCIÓN

Una calibración de fábrica restaurada sobrescribe cualquier calibración en campo realizada anteriormente para la entrada y podría cambiar los límites de rango superior e inferior. Proteja la calibración en campo contra una sobrescritura accidental configurando la selección LOCKOUT adecuada después de la calibración.

Consulte las instrucciones de configuración del bloqueo en la Sección 3 - Configuración.

#### Tabla 5-14 Restauración de la calibración de fábrica

| Paso | Operación                                        | Pulsar   | Resultado                                                                                                    |
|------|--------------------------------------------------|----------|----------------------------------------------------------------------------------------------------|
| 1    | Definir LOCKOUT<br>como NONE                     | Setup    | hasta que aparezca:<br>Pantalla superior = SET UP<br>Pantalla inferior = TUNING                                                                                                    |
|      |                                                  | Function | Hasta que aparezca:                                                                                                    |
|      |                                                  |          | <ul> <li>Pantalla superior = una de las selecciones siguientes:</li> <li>NONE: todos los parámetros son de lectura/escritura</li> <li>CAL: todos los parámetros son de lectura/escritura, excepto la calibración</li> <li>CONF: los parámetros de configuración son de sólo lectura; no se permiten escrituras</li> <li>VIEW: los parámetros de ajuste y de rampa de punto de consigna son de lectura/escritura No se pueden visualizar otros parámetros.</li> <li>ALL: los parámetros de ajuste y de rampa de punto de consigna sólo se pueden leer. No se pueden visualizar otros parámetros.</li> <li>Pantalla inferior = LOCK</li> </ul> |
|      |                                                  | ∽₀❤      | Hasta que aparezca NONE en la pantalla superior                                                                                                    |
| 2    | Acceder al grupo<br>de puesta a<br>punto INPUT 1 | Setup    | hasta que aparezca:<br>Pantalla superior = SET UP<br>Pantalla inferior = INPUT 1 o 2                                                                                                    |
|      |                                                  | Function | hasta que aparezca:<br><i>Pantalla superior</i> = la selección actual<br><i>Pantalla inferior</i> = <b>INxTYP</b>                                                                                                    |
|      |                                                  | ∽₀❤      | para cambiar la selección actual por otra                                                                                                    |
| 3    | Desplazarse por<br>las funciones                 | Function | hasta que la pantalla inferior muestre el resto de las funciones y vuelva a:                                                                                                    |
|      |                                                  |          | Pantalla superior = la nueva selección                                                                                                    |

| Paso | Operación                             | Pulsar              | Resultado                                                                                                    |
|------|---------------------------------------|---------------------|----------------------------------------------------------------------------------------------------|
|      |                                       |                     | Pantalla inferior = INxTYP                                                                                                    |
|      |                                       | <b>∧</b> ₀ <b>∨</b> | hasta que cambie la selección de la entrada en la pantalla superior<br>y aparezca la selección adecuada. Aparecerá:                                                                                      |
|      |                                       |                     | <i>Pantalla superior</i> = selección de entrada original que<br>coincide con el tipo de sensor.<br><i>Pantalla inferior</i> = <b>INxTYP</b>                                                              |
| 4    | Volver al<br>funcionamiento<br>normal | Lower<br>Display    | para volver al modo de funcionamiento normal.                                                                                                    |
|      |                                       |                     | Se restaurará la calibración de fábrica. Si no se corrige el problema,<br>póngase en contacto con el centro de asistencia técnica de Honeywell<br>en el número 1-800-423-9883 (Estados Unidos y Canadá). |

## 6 Calibración de salida

## 6.1 Descripción general

#### Introducción

En esta sección se describen los procedimientos de calibración en campo de los siguientes tipos de salidas:

- Salida de corriente
- Salida auxiliar

#### Contenido de esta sección

En esta sección se tratan los siguientes temas.

|     | TEMA                                                                    | Consulte<br>la página |
|-----|-------------------------------------------------------------------------|-----------------------|
| 6.1 | Descripción general                                                     | 163                   |
| 6.2 | Calibración de la salida de corriente                                   | 164                   |
| 6.3 | Calibración de la salida auxiliar                                       | 166                   |
| 6.4 | Procedimiento de restauración de la calibración de fábrica de la salida | 168                   |

## ADVERTENCIA - RIESGO DE DESCARGA ELÉCTRICA

LA CALIBRACIÓN DE LAS SALIDAS PUEDE REQUERIR QUE SE ACCEDA A CIRCUITOS BAJO TENSIÓN PELIGROSOS. ESTA INTERVENCIÓN DEBE SER EFECTUADA SÓLO POR PERSONAL DE SERVICIO CUALIFICADO. ES POSIBLE QUE SE REQUIERA MÁS DE UN CONMUTADOR PARA DESCONECTAR LA UNIDAD DE LA FUENTE DE ENERGÍA ANTES DE EFECTUAR LA CALIBRACIÓN.

### 6.2 Calibración de la salida de corriente

#### Introducción

Calibre el controlador de manera que la salida proporcione la cantidad adecuada de corriente en el rango deseado. El controlador puede proporcionar un rango de corriente de salida de entre 0 y 21 miliamperios y se calibra normalmente a 4 mA para el 0% de la salida y a 20 mA para el 100% de la salida, si bien se puede calibrar a cualquier otro valor comprendido entre 0 y 21 mA.No es necesario recalibrar el controlador para cambiar del funcionamiento a 4 a 20 mA al funcionamiento a 0 a 20 mA; sólo se requiere un simple cambio de configuración.Consulte la configuración de CO RANGE en la *Sección 3.8* para obtener más información.

#### **Equipos necesarios**

Necesitará un miliamperímetro estándar con la precisión necesaria que sea capaz de medir de 0 a 20 miliamperios.

#### Conexiones del calibrador

Consulte la Figura 6-1 calibración de la salida de corriente y cablee el controlador de acuerdo con el procedimiento indicado en la Tabla 6-1.

## Tabla 6-1 Procedimiento de disposición de cableado para la salidade corriente

| Paso | Acción                                                                                                    |
|------|----------------------------------------------------------------------------------------------------|
| 1    | Encienda el controlador y deje que se caliente durante 30 minutos antes de realizar<br>la calibración.                                                                              |
| 2    | En el grupo de puesta a punto de ajuste (Tuning), configure LOCK como NONE.                                                                                                    |
| 3    | Etiquete y desconecte el cableado de campo, en la parte posterior del controlador, de los terminales 21 (–) y 19 (+). Consulte la Figura 6-1 calibración de la salida de corriente. |

4 Conecte un miliamperímetro a estos terminales.

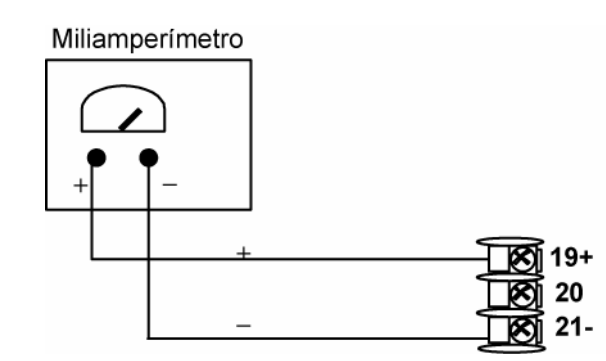

Figura 6-1 Conexiones de cableado para la calibración de la salida de corriente

#### Procedimiento

El procedimiento de calibración de la salida de corriente se muestra en la Tabla 6-2 Procedimiento de calibración de la salida de corriente (código numérico 30000). También se indican los códigos numéricos. Asegúrese de que LOCK, en el grupo de puesta a punto de ajuste (Tuning), esté configurado como **NONE.** 

(Consulte la Sección 3.4 – Grupo de puesta a punto de ajuste (TUNING)).

# Tabla 6-2 Procedimiento de calibración de la salida de corriente (códigonumérico 30000)

| Paso | Operación                        | Pulsar                | Resultado                                                                                                    |
|------|----------------------------------|-----------------------|----------------------------------------------------------------------------------------------------|
| 1    | Acceder al modo de calibración   | Setup                 | Pantalla superior = CAL ( )<br>Pantalla inferior = CURRENT (30000)                                                                                                    |
|      |                                  | hasta que<br>aparezca |                                                                                                    |
| 2    | Calibrar el 0%                   | Function              | Aparecerá:                                                                                                    |
|      |                                  |                       | Pantalla superior = Un valor<br>Pantalla inferior = <b>ZROVAL (30001)</b>                                                                                                    |
|      |                                  | <b>∧</b> ₀ <b>∨</b>   | Hasta que aparezca en el miliamperímetro la salida<br>deseada del 0%, utilice los valores mostrados a continuación,<br>en función de la acción del controlador. Normalmente será<br>el ajuste que produce 4 mA.     |
| 3    | Calibrar el 100%                 | Function              | Almacena el valor del 0% y aparece:                                                                                                    |
|      |                                  |                       | Pantalla superior = Un valor<br>Pantalla inferior = <b>SPNVAL (30002)</b>                                                                                                    |
|      |                                  | <b>∧</b> ₀ <b>∨</b>   | Hasta que aparezca en el miliamperímetro la salida deseada<br>del 100 %, utilice los valores mostrados a continuación,<br>en función de la acción del controlador. Normalmente será<br>el ajuste que produce 20 mA. |
| 4    | Salir del modo<br>de calibración | Function              | El controlador almacena el valor del intervalo.                                                                                                    |
|      |                                  | Lower<br>Display      | Para salir del modo de calibración.                                                                                                    |

### 6.3 Calibración de la salida auxiliar

#### Introducción

Calibre el controlador de manera que la salida auxiliar proporcione la cantidad adecuada de corriente en el rango deseado. El controlador puede proporcionar un rango de salida de corriente auxiliar de entre 0 y 21 miliamperios y se calibra normalmente a 4 mA para el 0% de la salida y a 20 mA para el 100% de la salida, si bien se puede calibrar a cualquier otro valor comprendido entre 0 y 21 mA.No es necesario recalibrar el controlador para cambiar del funcionamiento a 4 a 20 mA al funcionamiento a 0 a 20 mA; sólo se requiere un simple cambio de configuración.Consulte la configuración de AO RANGE en la *Sección 3.12* para obtener más información.

#### **Equipos necesarios**

Necesitará un dispositivo de calibración con la precisión necesaria que sea capaz de medir de 0 a 20 mA.

#### Conexiones del calibrador

Consulte la Figura 6-2 calibración de la salida auxiliar y cablee el controlador de acuerdo con el procedimiento indicado en la Tabla 6-3.

#### Tabla 6-3 Procedimiento de disposición de cableado para la salida auxiliar

| Paso | Acción                                                                                              |
|------|----------------------------------------------------------------------------------------------------|
| 1    | Encienda el controlador y deje que se caliente durante 30 minutos antes de realizar la calibración. |
| 2    | En el grupo de puesta a punto de ajuste (Tuning), configure LOCK como NONE.                         |

- 3 Etiquete y desconecte el cableado de campo, en la parte posterior del controlador, de los terminales 12 (+) y 13 (-). Consulte la Figura 6-2 calibración de la salida auxiliar.
- 4 Conecte un miliamperímetro a estos terminales.

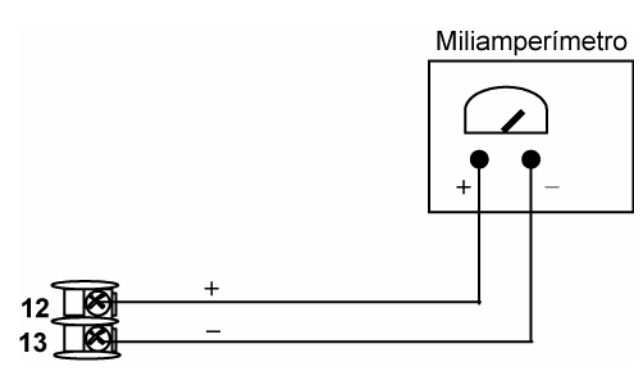

Figura 6-2 Conexiones de cableado para la calibración de la salida auxiliar
# Procedimiento

El procedimiento de calibración de la salida auxiliar se muestra en la Tabla 6-4. También se indican los códigos numéricos.

En el grupo de puesta a punto de ajuste (Tuning) asegúrese de que "LOCK" está configurado como "NONE" (consulte la *Sección 3.4*).

### Tabla 6-4 Procedimiento de calibración de la salida auxiliar (código numérico 50000)

| Paso | Operación                         | Pulsar                | Resultado                                                                                                    |
|------|-----------------------------------|-----------------------|----------------------------------------------------------------------------------------------------|
| 1    | Acceder al modo<br>de calibración | Setup                 | Pantalla superior = CAL ( )<br>Pantalla inferior = AUXOUT (50000)                                                                                                    |
|      |                                   | hasta que<br>aparezca |                                                                                                    |
| 2    | Calibrar el 0%                    | Function              | Aparecerá:                                                                                                    |
|      |                                   |                       | Pantalla superior = Un valor<br>Pantalla inferior = <b>ZROVAL (50001)</b>                                                                                                    |
|      |                                   | <b>∧</b> ₀₩           | Hasta que aparezca en el miliamperímetro la salida<br>deseada del 0%, utilice los valores mostrados a continuación,<br>en función de la acción del controlador.Normalmente será<br>el ajuste que produce 4 mA. |
| 3    | Calibrar el 100%                  | Function              | Para almacenar el valor del 0%; aparecerá:                                                                                                    |
|      |                                   |                       | Pantalla superior = Un valor<br>Pantalla inferior = <b>SPNVAL (50002)</b>                                                                                                    |
|      |                                   | ∽₀❤                   | hasta que la salida deseada del 100% aparezca en el<br>miliamperímetro. Normalmente será el ajuste que produce<br>20 mA.                                                                                       |
| 4    | Salir del modo<br>de calibración  | Function              | El controlador almacena el valor del intervalo.                                                                                                    |
|      |                                   | Lower<br>Display      | Para salir del modo de calibración.                                                                                                    |

# 6.4 Procedimiento de restauración de la calibración de fábrica de la salida

# Introducción

Las constantes de la calibración de fábrica de las salidas de corriente y auxiliar se almacenan en la memoria no volátil del controlador. Por tanto, puede restaurar rápidamente la "calibración de fábrica" de esas salidas con sólo cambiar el CO RANGE o el AO RANGE al otro ajuste y volver a cambiarlo al tipo original.

Consulte el procedimiento en la Tabla 6-5 Procedimiento de de la calibración de fábrica.

## ATENCIÓN

Una calibración de fábrica restaurada sobrescribe cualquier calibración en campo realizada anteriormente para la salida.

Proteja la calibración en campo contra una sobrescritura accidental configurando la selección LOCKOUT adecuada después de la calibración.

Consulte las instrucciones de configuración del bloqueo en la Sección 3 - Configuración.

#### Tabla 6-5 Procedimiento de restauración de la calibración de fábrica

| Paso | Operación                                                    | Pulsar   | Resultado                                                                                                    |
|------|--------------------------------------------------------------|----------|----------------------------------------------------------------------------------------------------|
| 1    | Definir<br>LOCKOUT como<br>NONE                              | Setup    | hasta que aparezca:<br>Pantalla superior = SET<br>Pantalla inferior = TUNING                                                                                                    |
|      |                                                              | Function | Hasta que aparezca:                                                                                                    |
|      |                                                              |          | <ul> <li>Pantalla superior = una de las selecciones siguientes:</li> <li>NONE: todos los parámetros son de lectura/escritura</li> <li>CAL: todos los parámetros son de lectura/escritura, excepto la calibración</li> <li>CONF: los parámetros de configuración son de sólo lectura; no se permiten escrituras</li> <li>VIEW: los parámetros de ajuste y de rampa de punto de consigna son de lectura/escritura No se pueden visualizar otros parámetros.</li> <li>ALL: los parámetros de ajuste y de rampa de punto de consigna sólo se pueden leer. No se pueden visualizar otros parámetros.</li> <li>Pantalla inferior = LOCK</li> </ul> |
|      |                                                              | ∽₀❤      | Hasta que aparezca NONE en la pantalla superior                                                                                                    |
| 2    | Acceder al grupo<br>de puesta<br>a punto OUTPUT<br>u OPTIONS | Setup    | hasta que aparezca:<br><i>Pantalla superior</i> = <b>SET</b><br><i>Pantalla inferior</i> = <b>OUTALG</b> (para la salida de corriente)<br>- o bien -<br><i>Pantalla inferior</i> = <b>OPTION</b> (para la salida auxiliar)                                                                                                    |
|      |                                                              | Function | hasta que aparezca:<br><i>Pantalla superior</i> = la selección actual<br><i>Pantalla inferior</i> = <b>CRANGE</b> (para la salida de corriente)<br>- o bien -<br><i>Pantalla inferior</i> = <b>ARANGE</b> (para la salida auxiliar)                                                                                                    |
|      |                                                              | ∽₀❤      | para cambiar la configuración del rango a la otra selección                                                                                                    |

| Paso | Operación                             | Pulsar                                                                                                    | Resultado                                                                                                    |
|------|---------------------------------------|----------------------------------------------------------------------------------------------------|----------------------------------------------------------------------------------------------------|
| 3    | Desplazarse por<br>las funciones      | Function                                                                                                    | hasta que la pantalla inferior muestre el resto de las funciones<br>y vuelva a:                                                                                                    |
|      |                                       | Pantalla superior = la nueva selección<br>Pantalla inferior = CRANGE (para la salida de corriente)<br>- o bien -<br>Pantalla inferior = ARANGE (para la salida auxiliar) |                                                                                                    |
|      |                                       | <b>∧</b> ₀ <b>∨</b>                                                                                                    | para cambiar la selección del rango en la pantalla superior<br>a la selección adecuada. Aparecerá:                                                                                                    |
|      |                                       |                                                                                                    | Pantalla superior = selección de rango original<br>Pantalla inferior = CRANGE (para la salida de corriente)<br>- o bien -<br>Pantalla inferior = ARANGE (para la salida auxiliar)                                                                            |
| 4    | Volver al<br>funcionamiento<br>normal | Lower<br>Display                                                                                                    | para volver al modo de funcionamiento normal.<br>Se restaurará la calibración de fábrica. Si no se corrige el<br>problema, póngase en contacto con el centro de asistencia técnica<br>de Honeywell en el número 1-800-423-9883 (Estados Unidos y<br>Canadá). |

# 7 Solución de problemas/Servicio

# 7.1 Descripción general

# Introducción

El rendimiento del instrumento se puede ver afectado de forma adversa por problemas de instalación y de aplicación, y también por problemas de hardware. Se recomienda investigar los problemas en el siguiente orden:

- problemas relacionados con la instalación
- problemas relacionados con la aplicación
- problemas relacionados con el hardware y el software

y utilizar la información que se presenta en esta sección para resolverlos.

# Contenido de esta sección

En esta sección se tratan los siguientes temas.

|     | TEMA                                                                                                    | Consulte<br>la página |
|-----|----------------------------------------------------------------------------------------------------|-----------------------|
| 7.1 | Descripción general                                                                                                    | 170                   |
| 7.2 | Ayudas para la solución de problemas<br>• Mensajes de error generales<br>• Síntomas de fallo del controlador<br>• Asistencia al cliente<br>• Determinación del número de versión del software                                                                                                    | 171                   |
| 7.3 | Pruebas de encendido                                                                                                    | 173                   |
| 7.4 | Pruebas de estado                                                                                                    | 173                   |
| 7.5 | Pruebas en segundo plano                                                                                                    | 174                   |
| 7.6 | Síntomas de fallo del controlador                                                                                                    | 176                   |
| 7.7 | <ul> <li>Procedimientos para la solución de problemas</li> <li>Fallo de alimentación</li> <li>Fallo de salida proporcional a la corriente</li> <li>Fallo de salida proporcional al tiempo</li> <li>Fallo de salida proporcional al tiempo/corriente - corriente/tiempo</li> <li>Fallo de salida de relé de alarma</li> <li>Fallo del teclado</li> </ul> | 177                   |
| 7.8 | Restauración de la configuración de fábrica                                                                                                    | 186                   |
| 7.9 | Actualizaciones del software                                                                                                    | 187                   |

#### Problemas relacionados con la instalación

Lea la sección Instalación de este manual para confirmar que el UDC2500 se ha instalado adecuadamente. La sección de instalación incluye información acerca de la protección contra el ruido eléctrico, la conexión de equipos externos al controlador, y el blindaje y encaminamiento del cableado externo.

**ATENCIÓN** El ruido del sistema inducido en el controlador dará como resultado la aparición recurrente de mensajes de error de diagnóstico. Si se pueden borrar los mensajes de error de diagnóstico, indica un fallo "menor" que probablemente esté relacionado con el ruido.

Si se sospecha que existe ruido del sistema, aísle completamente el controlador de todo el cableado de campo.

Utilice fuentes de calibración para simular la variable de proceso y compruebe todas las funciones del controlador, como la ganancia, la frecuencia, la reinicialización, la salida, las alarmas, etc.

#### Problemas relacionados con la aplicación

Revise la aplicación del controlador y, si fuese necesario, dirija sus preguntas a la oficina de ventas local.

#### Problemas relacionados con el hardware y el software

Utilice los mensajes de error y los síntomas de fallo del controlador para identificar fallos típicos que puedan ocurrir. Siga los procedimientos para la solución de problemas para corregirlos.

# 7.2 Ayudas para la solución de problemas

#### Mensajes de error generales

Un mensaje de error puede ocurrir:

- Al encender el controlador. Consulte la Sección 7.3.
- Cuando se solicitan las pruebas de estado. Consulte la Sección 7.4.
- Durante las pruebas en segundo plano continuas en funcionamiento normal. Consulte la Sección 7.5.

#### Síntomas de fallo del controlador

Pueden ocurrir otros fallos relacionados con la alimentación eléctrica, la salida o las alarmas. Consulte el síntoma de fallo del olador en Tabla 7-4 para determinar el problema y los procedimientos que debe seguir para corregirlo.

## Comprobación de la instalación

Si persiste un conjunto de síntomas, consulte la *Sección 2 - Instalación* y confirme que la instalación se ha realizado correctamente y que el controlador se está utilizando adecuadamente en el sistema.

# Asistencia al cliente

Si no puede solucionar el problema con los procedimientos indicados en esta sección, puede obtener **asistencia técnica** llamando al número 1-800-423-9883 en Estados Unidos y Canadá.

Un ingeniero le ayudará a solucionar el problema. **Tenga a mano el número de modelo completo, el número de serie y la versión del software.** Los números de modelo y de serie se encuentran en la placa de identificación del chasis. La versión del software se puede examinar en el grupo de puesta a punto de estado (Status). Consulte la La tabla 7-1 indica el procedimiento que debe seguirse para identificar el número de la versión del software.

Si se determina que existe un problema de hardware, se enviará un controlador o una pieza de repuesto junto con instrucciones para devolver la unidad defectuosa.

No devuelva el controlador sin la autorización del Centro de asistencia técnica de Honeywell ni antes de haber recibido la pieza de repuesto.

Visite el sitio web de Honeywell en http://www.honeywell.com/ps.

# Determinación de la versión del software

La tabla 7-1 indica el procedimiento que debe seguirse para identificar el número de la versión del software.

| Paso | Operación                                           | Pulsar   | Resultado                                                                                                    |
|------|-----------------------------------------------------|----------|----------------------------------------------------------------------------------------------------|
| 1    | Seleccionar el<br>grupo de puesta<br>a punto STATUS | Setup    | Pantalla superior = READ<br>Pantalla inferior = STATUS                                                                                                    |
| 2    | Leer la versión<br>del software                     | Function | Aparecerá:<br><i>Pantalla superior</i> = número de la versión del software<br><b>32xx</b>                                                                      |
|      |                                                     |          | Pantalla inferior = VERSION                                                                                                    |
|      |                                                     |          | Indique este número al técnico del servicio de asistencia al cliente. Indica la versión del controlador UDC2500 y ayudará al técnico a solucionar su problema. |

#### Tabla 7-1 Procedimiento para la identificación de la versión del software

# 7.3 Pruebas de encendido

# Qué ocurre durante el encendido

Cuando se enciende, el controlador ejecuta tres pruebas de diagnóstico. Una vez que se hayan terminado estas pruebas, aparece el mensaje "TEST DONE".

# Fallos de las pruebas

Si fallan una o más pruebas, el controlador pasará al modo manual de autoprotección , y aparecerá intermitentemente FAILSF en la pantalla inferior, así como un mensaje que indica que el test ha fallado. Después, aparecerá "DONE" en la pantalla inferior.

# Fallos de la prueba de paso de tres posiciones

Para un controlador configurado para el control de paso de tres posiciones con indicación de la posición del motor, en el que nunca se haya realizado una calibración automática, aparecerá el mensaje CAL MTR recomendando que se calibre el controlador.

# 7.4 Pruebas de estado

# Introducción

Si es necesario, podrán examinarse los resultados de estas pruebas para determinar el motivo por el que el controlador pasó al modo de autoprotección.

# Cómo comprobar las pruebas de estado

El procedimiento de la Tabla 7-2 explica cómo mostrar los resultados de las pruebas de estado.

# Tabla 7-2 Procedimiento para mostrar los resultados de la pruebade estado (código numérico 1200)

| Paso | Operación                                           | Pulsar   | Resultado                                                                                                    |
|------|-----------------------------------------------------|----------|----------------------------------------------------------------------------------------------------|
| 1    | Seleccionar el<br>grupo de puesta<br>a punto STATUS | Setup    | Pantalla superior = READ<br>Pantalla inferior = STATUS                                                                            |
| 2    | Leer los<br>resultados<br>de la prueba              | Function | Aparecerá:<br><i>Pantalla superior</i> = <b>NO</b> o <b>YES</b> YES indica un fallo<br><i>Pantalla inferior</i> = <b>FAILSAFE</b> |
|      |                                                     | Function | Pantalla superior = PASS o FAIL<br>Pantalla inferior = TEST                                                                       |

# 7.5 Pruebas en segundo plano

# Introducción

El UDC2500 realiza de forma continuada pruebas en segundo plano para verificar la integridad de los datos y de la memoria.Si se produce un fallo, aparece un mensaje de diagnóstico (parpadeando) en la pantalla inferior.

Si se producen varios fallos simultáneamente, los mensajes aparecen en secuencia en la pantalla inferior. En la Tabla 7-3 se enumeran estas pruebas en segundo plano, el motivo del fallo y la manera de corregir el problema.

Los mensajes de diagnóstico se pueden suprimir (dejar que parpadeen) pulsando la tecla **RUN/HOLD**. Los mensajes podrán visualizarse pulsando la tecla **LOWER DISPLAY**.

| Pantalla inferior | Motivo del fallo                                                                                                    | Cómo corregir el problema                                                                                                    |
|-------------------|----------------------------------------------------------------------------------------------------|----------------------------------------------------------------------------------------------------|
| E FAIL            | No se puede escribir en la memoria<br>no volátil. Si cambia un parámetro y no<br>se acepta el nuevo, aparecerá E FAIL.                                                                                                    | <ol> <li>Compruebe la exactitud del parámetro<br/>y vuelva a introducirlo.</li> <li>Pruebe a cambiar algún elemento de<br/>la configuración.</li> <li>Ejecute pruebas status de lectura para volver<br/>a escribir la EEPROM.</li> </ol>                                                                                                    |
| FAILSF            | Este mensaje de error aparece<br>cuando el controlador pasa al modo<br>de autoprotección. Esto ocurre si:<br>• Falla la prueba de la RAM<br>• Falla la prueba de<br>configuración<br>• Falla la prueba de calibración<br>• Burnout está configurado<br>como None y falla la entrada                                                                          | <ol> <li>Ejecute la comprobación de STATUS para<br/>determinar el motivo del fallo.</li> <li>Pulse la tecla SET UP hasta que STATUS<br/>aparezca en la pantalla inferior.</li> <li>Pulse la tecla FUNCTION para averiguar<br/>si las pruebas se superan o no, y vuelva<br/>a ejecutar los códigos de STATUS para<br/>comprobar si se ha eliminado el error.</li> </ol>       |
| IN1RNG            | La entrada 1 está fuera de rango.<br>La entrada del proceso se encuentra<br>fuera de los límites del rango.                                                                                                    | <ol> <li>Asegúrese de que el rango y la actuación<br/>están configurados adecuadamente.</li> <li>Compruebe la fuente de la entrada.</li> <li>Restaure la calibración de fábrica.<br/>(Consulte la Sección 5.8.)</li> <li>Realice una calibración en campo.Consulte<br/>la Sección 5 - Calibración de las entradas.</li> </ol>                                                |
| IN1_FL            | <ul> <li>Dos fallos consecutivos de integración de la entrada 1, es decir, no se puede realizar la conversión de analógico a digital. Esto ocurre si: <ul> <li>Se selecciona la rotura ascendente o descendente y la entrada está abierta</li> <li>La entrada no está configurada correctamente para el sensor que se está utilizando</li> </ul> </li> </ul> | <ol> <li>Asegúrese de que la actuación está<br/>configurada correctamente. Consulte<br/>la Sección 3 - Configuración.</li> <li>Asegúrese de que la entrada es correcta<br/>y no está rota (abierta).</li> <li>Utilice un multímetro para determinar<br/>si se esta excediendo el rango.</li> <li>Restaure la calibración de fábrica.<br/>Consulte la Sección 5.8.</li> </ol> |
| IN2RNG            | La entrada 2 está fuera de rango.<br>La entrada remota se encuentra fuera<br>de los límites del rango.                                                                                                    | Igual que el mensaje IN1RNG.                                                                                                    |

Tabla 7-3 Pruebas en segundo plano

| Pantalla inferior | Motivo del fallo                                                                                                    | Cómo corregir el problema                                                                                                    |  |  |
|-------------------|----------------------------------------------------------------------------------------------------|----------------------------------------------------------------------------------------------------|--|--|
| IN2_FL            | Dos fallos consecutivos de integración<br>de la entrada 2, es decir, no se puede<br>realizar la conversión de analógico<br>a digital.                                                                        | Igual que el mensaje IN1FL.                                                                                                    |  |  |
| CNFERR            | <ul> <li>Límite inferior de PV &gt; límite<br/>superior de PV</li> <li>Límite inferior de SP &gt; límite<br/>superior de SP</li> <li>Límite inferior de salida &gt; límite<br/>superior de salida</li> </ul> | <ol> <li>Compruebe la configuración de cada<br/>elemento y, si es necesario, vuelva<br/>a configurarlos.</li> </ol>                                                                                                    |  |  |
| PV LIM            | PV fuera de rango.<br>PV = INP1 x RATIO1+ INP1 BIAS                                                                                                    | <ol> <li>Asegúrese de que la señal de entrada sea<br/>correcta.</li> <li>Compruebe que los valores de relación<br/>(Ratio) y polarización (Bias) sean correctos.</li> <li>Vuelva a comprobar la calibración. Utilice una<br/>polarización de 0,0.</li> </ol>                                                                       |  |  |
| RV LIM            | El resultado de la fórmula mostrada<br>a continuación se encuentra fuera del<br>rango de la variable remota (RV).<br>RV = INP2 x RATIO + BIAS                                                                | <ol> <li>Asegúrese de que la señal de entrada sea<br/>correcta.</li> <li>Compruebe que los valores de Ratio2 y Bias2<br/>sean correctos.</li> <li>Vuelva a comprobar la calibración. Utilice un<br/>valor Ratio2 de 1,0 y un valor Bias2 de 0,0.</li> </ol>                                                                        |  |  |
| SEGERR            | El número de segmento inicial del<br>programa de punto de consigna<br>es menor que el número de<br>segmento final.                                                                                           | Compruebe la configuración del programa<br>de punto de consigna, sección 3.5 del grupo<br>de puesta a punto, función SPPROG, mensajes<br>"STRSEG" y "ENDSEG".                                                                                                    |  |  |
| TCWARN            | Está comenzando la rotura<br>del termopar.*                                                                                                    | Este mensaje de diagnóstico indica que<br>el controlador ha detectado que está comenzando<br>la rotura del termopar. Este mensaje de error<br>también puede aparecer si la resistencia de los<br>hilos utilizados para conectar el termopar al<br>instrumento es superior a 100 ohmios.                                            |  |  |
| TCFAIL            | El termopar está en peligro inminente<br>de fundirse.                                                                                                    | Este mensaje de diagnóstico indica que el<br>controlador ha detectado que el termopar fallará<br>pronto. El usuario debe pensar en cambiar<br>el termopar lo antes posible. Este mensaje<br>también se generará si la resistencia de los<br>hilos utilizados para conectar el termopar<br>al instrumento es superior a 180 ohmios. |  |  |
| OUT1FL            | La salida de corriente es inferior a 3,5 mA.                                                                                                    | La salida de corriente se encuentra en situación<br>de circuito abierto. Compruebe el cableado<br>de campo. Consulte el procedimiento nº 2.                                                                                                    |  |  |
| OUT2FL            | La salida auxiliar es inferior a 3,5 mA.                                                                                                    | La salida auxiliar se encuentra en situación de circuito abierto. Compruebe el cableado de campo. Consulte el procedimiento nº 10.                                                                                                    |  |  |

# 7.6 Síntomas de fallo del controlador

# Introducción

Además de los mensajes de error, se pueden identificar síntomas de fallo observando cómo reaccionan las pantallas e indicadores del controlador.

# Síntomas

Compare sus síntomas con los indicados en la Tabla 7-4

| Pantalla<br>superior                                                                    | Pantalla<br>inferior                                           | Indicadores       | Salida del<br>controlador                                                                  | Causa<br>probable                                  | Procedimiento<br>para la<br>solución del<br>problema |
|-----------------------------------------------------------------------------------------|----------------------------------------------------------------|-------------------|--------------------------------------------------------------------------------------------|----------------------------------------------------|------------------------------------------------------|
| Pantalla<br>superior                                                                    | Pantalla<br>inferior                                           | Indicadores       | Salida del<br>controlador                                                                  | Causa<br>probable                                  | Procedimiento<br>para la<br>solución del<br>problema |
| En blanco                                                                               | En blanco                                                      | Apagados          | Ninguna                                                                                    | Fallo de<br>alimentación                           | 1                                                    |
| ОК                                                                                      |                                                                | ОК                | La salida del<br>controlador no<br>coincide con la<br>salida mostrada                      | Salida proporcional<br>a la corriente              | 2                                                    |
| ОК                                                                                      | La salida<br>mostrada no<br>coincide con la                    | ОК                |                                                                                            | Salida de control<br>de paso de tres<br>posiciones | 3                                                    |
| ОК                                                                                      | salida del<br>controlador                                      | ОК                |                                                                                            | Salida proporcional al tiempo                      | 4                                                    |
| ОК                                                                                      | -                                                              | ОК                |                                                                                            | Salida proporcional<br>a la<br>corriente/tiempo    | 5                                                    |
| ОК                                                                                      | ОК                                                             | ОК                | La función de<br>alarma externa<br>no funciona<br>correctamente                            | Fallo en salida<br>de alarma                       | 6                                                    |
| El contenido de la p                                                                    | oantalla no cambia                                             | Fallo del teclado | 7                                                                                          |                                                    |                                                      |
| El controlador no cambia al modo de funcionamiento "esclavo" durante las comunicaciones |                                                                |                   | Fallo de comunicaciones                                                                    | 8                                                  |                                                      |
| ОК                                                                                      | La salida<br>mostrada no<br>coincide con la<br>salida auxiliar | ОК                | La salida auxiliar<br>del controlador<br>no coincide con<br>la salida auxiliar<br>mostrada | Salida auxiliar                                    | 9                                                    |

# **Otros síntomas**

Si durante la solución del problema aparece un conjunto de síntomas o de mensajes diferente del mostrado al inicio, vuelva a evaluar los síntomas. Podría ser necesario utilizar un procedimiento diferente para solucionar el problema.

Si el síntoma persiste, consulte la sección de instalación de este manual para confirmar que la instalación se ha realizado correctamente y que el controlador se está utilizando adecuadamente en el sistema.

# 7.7 Procedimientos para la solución de problemas

## Introducción

Los procedimientos para la solución de problemas se enumeran en orden numérico tal y como aparecen en Tabla 7-4. Cada procedimiento indica lo que debe hacer si se produce ese fallo concreto y cómo hacerlo o dónde encontrar la información necesaria para realizar la tarea.

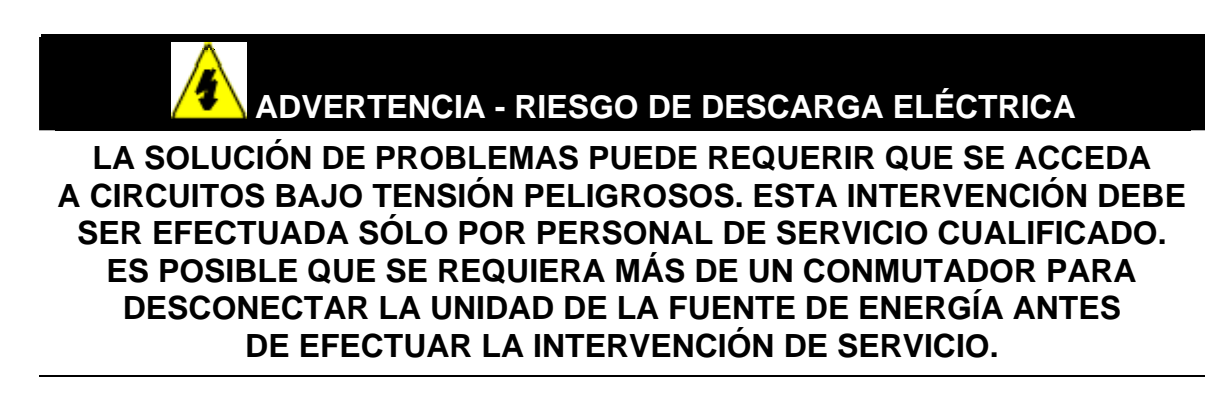

## **Equipos necesarios**

Necesitará estos equipos para diagnosticar los síntomas enumerados en las tablas siguientes:

- Multímetro: capaz de medir milivoltios, miliamperios y resistencia.
- Fuentes de calibración: T/C, mV, voltio, etc.

En la Tabla 7-5 se explica cómo diagnosticar los síntomas de fallo de alimentación.

| Paso | Solución                                                                                                    | Procedimiento                                                                                                    |
|------|----------------------------------------------------------------------------------------------------|----------------------------------------------------------------------------------------------------|
| 1    | Compruebe la tensión de CA.                                                                                                    | Utilice un voltímetro para medir la tensión<br>a través de los terminales L1 y L2 del panel de<br>terminales posterior del controlador.<br>Compruebe la conexión de puesta a tierra. |
| 2    | Asegúrese de que el chasis<br>encaja correctamente en la<br>parte posterior de la caja.                                                                                              | Retire el chasis y examine la placa<br>del controlador y el interior de la caja.                                                                                                    |
| 3    | Compruebe la posible existencia<br>de caidas de tensión, exceso<br>decargas en los reles, etc. en el<br>sistema y verifique se hayan<br>seguido las instrucciones de<br>instalación. | Consulte la Sección 2 - Instalación.                                                                                                    |
| 4    | Cambie la placa<br>de alimentación.                                                                                                    | Las instrucciones de instalación se incluyen<br>con la placa nueva.                                                                                                    |

Tabla 7-5 Diagnóstico de síntomas de fallo de alimentación

# Procedimiento nº 2

En la Tabla 7-6 se explica cómo diagnosticar los síntomas de fallo de la salida de corriente.

| Paso | Solución                                                                                | Procedimiento                                                                                                    |
|------|-----------------------------------------------------------------------------------------|----------------------------------------------------------------------------------------------------|
| 1    | Asegúrese de que el controlador esté configurado para la salida                         | En el grupo de puesta a punto de la salida,<br>configure el mensaje de función OUT ALG = CUR.                                                                                      |
|      | de corriente y que se haya<br>configurado el rango adecuado<br>(de 4 a 20 o de 0 a 20). | En el grupo de puesta a punto de la salida,<br>configure el mensaje de función CRANGE =<br>4–20 o 0–20, según la aplicación.                                                       |
|      |                                                                                         | Consulte la Sección 3 - Configuración.                                                                                                    |
| 2    | Compruebe el cableado<br>de campo.                                                      | La impedancia de salida debe ser inferior o igual a 1.000 ohmios.                                                                                                    |
| 3    | Compruebe la salida.                                                                    | Ponga el controlador en modo manual y<br>cambie la salida del 0% al 100% (4-20 mA).<br>Utilice un miliamperímetro de CC en los<br>terminales posteriores para verificar la salida. |
| 4    | Vuelva a calibrar la salida proporcional a la corriente.                                | Consulte la Sección 6 - Calibración de la salida para obtener más información.                                                                                                    |
| 5    | Cambie la placa de la salida<br>de corriente.                                           | Las instrucciones de instalación se incluyen<br>con la placa nueva.                                                                                                    |
| 6    | Cambie el controlador.                                                                  |                                                                                                    |

En la Tabla 7-7 se explica cómo diagnosticar los síntomas de fallo de la salida proporcional a la posición.

| Tabla 7-7 Diagnóstico de fallos de salida del control de paso de tres |
|-----------------------------------------------------------------------|
| posiciones                                                            |

| Paso | Solución                                                                                                    | Procedimiento                                                                                                    |
|------|----------------------------------------------------------------------------------------------------|----------------------------------------------------------------------------------------------------|
| 1    | 1 Asegúrese de que el<br>controlador esté configurado<br>para el control de paso de tres                                                                                                    | En el grupo de puesta a punto de algoritmos<br>de salida, configure el mensaje de función<br>OUT ALG = TPSC.                                                                                            |
|      | posiciones.                                                                                                    | Consulte la Sección 3.8.                                                                                                    |
| 2    | Compruebe el cableado<br>de campo.                                                                                                    | Consulte la Sección 2 - Instalación para<br>obtener más información.                                                                                                    |
| 3    | Compruebe la salida.                                                                                                    | Ponga el controlador en modo manual y cambie la salida del 0% al 100%.                                                                                                    |
| 4    | Compruebe si el motor gira en ambas direcciones.                                                                                                    | Retire el controlador y cortocircuite la salida 1<br>o 2. El motor debería pasar a la posición<br>abierta o cerrada. Si es así, se encuentra en<br>buen estado. De lo contrario, repita el Paso 1.      |
| 5    | Compruebe si el motor gira en<br>cualquiera de las direcciones.<br>So no gira en cualquiera de las<br>direcciones, compruebe el<br>motor.Si el motor gira en una<br>dirección, pero no en la otra,<br>continúe en el Paso 6. | Consulte las instrucciones del motor.                                                                                                    |
| 6    | Compruebe si los relés de salida actúan correctamente.                                                                                                    | Ponga el controlador en modo manual.<br>Varíe la salida por encima y por debajo del<br>valor actual. Observe "OT" en la pantalla<br>inferior y los anunciadores de relé en la<br>interfaz del operador. |
|      |                                                                                                    | Si no funcionan correctamente, compruebe el cableado de campo y continúe en el Paso 5.                                                                                                    |
|      |                                                                                                    | Si funcionan correctamente, continúe en el<br>Paso 7.                                                                                                    |
| 7    | Cambie los dos relés de salida<br>o la placa de relé doble (en<br>función de la unidad).                                                                                                    | Las instrucciones de instalación se incluyen<br>con los nuevos relés o placa.                                                                                                    |

En la Tabla 7-8 se explica cómo diagnosticar los fallos de la salida proporcional al tiempo.

| Paso | Solución                                                                                | Procedimiento                                                                                                    |
|------|-----------------------------------------------------------------------------------------|----------------------------------------------------------------------------------------------------|
| 1    | Asegúrese de que el controlador esté configurado para la salida proporcional al tiempo. | En el grupo de puesta a punto de algoritmos de salida, configure el mensaje de función OUTALG = RLY o RLYD.                                                                                                    |
|      |                                                                                         | Consulte la Sección 3 - Configuración.                                                                                                    |
| 2    | Compruebe el cableado de campo.                                                         | Asegúrese de que el cableado del contacto NO o NC es correcto.                                                                                                    |
|      |                                                                                         | Consulte la Sección 2 - Instalación para obtener más información.                                                                                                    |
| 3    | Compruebe la salida.                                                                    | Ponga el controlador en modo manual. Varíe la salida<br>por encima y por debajo del valor actual. Observe el<br>indicador OUT1 en la interfaz del operador. Debería<br>cambiar el estado del contacto: 0% abierto, 100%<br>cerrado. Escuche si el relé emite un "clic" cuando el<br>indicador OUT1 cambia de estado. |
| 4    | Compruebe el relé.                                                                      | Cambie el relé.                                                                                                    |
| 5    | Cambie la placa MCU.                                                                    | Las instrucciones de instalación se incluyen con la placa nueva.                                                                                                    |

| Tabla 7-8 Diagnóstico de los fallos d | e la salida proporcional al tiempo |
|---------------------------------------|------------------------------------|
|---------------------------------------|------------------------------------|

\_

En la Tabla 7-9 se explica cómo diagnosticar los fallos de la salida proporcional a la corriente/tiempo o al tiempo/corriente.

| Paso                                                                                                    | Solución                                                                                                    | Procedimiento                                                                                                    |
|----------------------------------------------------------------------------------------------------|----------------------------------------------------------------------------------------------------|----------------------------------------------------------------------------------------------------|
| <ol> <li>Asegúrese de que el controlador<br/>esté configurado para la salida<br/>proporcional al tiempo/corriente</li> </ol> | En el grupo de puesta a punto de algoritmos<br>de salida, configure el mensaje de función OUT<br>ALG = TCUR o CURT. |                                                                                                    |
|                                                                                                    | o a la corriente/tiempo.                                                                                            | Consulte la Sección 3 - Configuración.                                                                                                    |
| 2                                                                                                    | Compruebe el cableado de campo.                                                                                     | Asegúrese de que la selección de cableado del<br>contacto NO o NC es correcta.                                                                                                    |
|                                                                                                    |                                                                                                    | Consulte la <i>Sección 2 - Instalación</i> para obtener<br>más información.                                                                                                    |
| 3                                                                                                    | Compruebe la salida del relé.                                                                                       | Ponga el controlador en modo manual. Varíe la<br>salida por encima y por debajo del valor actual.<br>Observe el indicador OUT1 en la interfaz del<br>operador.Escuche si el relé emite un "clic"<br>cuando el indicador OUT1 cambia de estado. |
| 4                                                                                                    | Compruebe la salida proporcional a la corriente.                                                                    | Ponga el controlador en modo manual y cambie<br>la salida del 0% al 100% (4-20 mA). Utilice<br>un miliamperímetro de CC en los terminales<br>posteriores para verificar la salida.                                                             |
| 5                                                                                                    | Vuelva a calibrar el controlador.                                                                                   | Consulte la Sección 6 - Calibración de la salida<br>para obtener más información.                                                                                                    |
| 6                                                                                                    | Cambie el relé y/o las placas<br>de la salida de corriente.                                                         | Las instrucciones de instalación se incluyen<br>con la placa nueva.                                                                                                    |

# Tabla 7-9 Diagnóstico de fallos de la salida proporcionala la corriente/tiempo o al tiempo/corriente

En la Tabla 7-10 se explica cómo diagnosticar los fallos de la salida del relé de alarma.

| Paso | Solución                                                                                                    | Procedimiento                                                                                                    |
|------|----------------------------------------------------------------------------------------------------|----------------------------------------------------------------------------------------------------|
| 1    | Compruebe los datos de<br>configuración de las alarmas.<br>Si son correctos, compruebe<br>el cableado de campo.                                                                                       | Si es necesario, vuelva a configurar las<br>alarmas.<br>Consulte la <i>Sección 3 - Configuración</i><br>para obtener más información.                                                                                                    |
| 2    | Compruebe que el relé de alarma<br>en cuestión actúa correctamente,<br>en función de la selección elegida<br>en el mensaje AxSxTYPE.<br>Si actúa correctamente,<br>compruebe el cableado<br>de campo. | Si el tipo de alarma está definido para<br>PV, ponga el controlador en modo<br>manual. Varíe la entrada para elevar<br>y reducir la PV alrededor del punto de<br>consigna. Escuche si el relé emite un<br>"clic" cuando la PV se mueve en cada<br>dirección y observe si se enciende el<br>indicador ALM1 o ALM2 adecuado. |
|      |                                                                                                    | EJEMPLO: Si la alarma está definida<br>para MAN, ponga el controlador en modo<br>manual. Se enciende la luz de la alarma.<br>Ponga el controlador en modo automático;<br>se apaga la luz de la alarma.                                                                                                    |
| 3    | Compruebe los contactos.                                                                                                    | Asegúrese de que el cableado del<br>contacto NO o NC es correcto.                                                                                                    |
|      |                                                                                                    | Consulte la <i>Sección 2 - Instalación</i> para obtener información sobre los contactos de relé.                                                                                                    |
| 4    | Cambie el relé y/o la placa<br>de la salida de corriente.                                                                                                    | Las instrucciones de instalación se incluyen con el nuevo relé o placa.                                                                                                    |
| 5    | Cambie la placa MCU.                                                                                                    | Las instrucciones de instalación<br>se incluyen con la placa nueva.                                                                                                    |

# Tabla 7-10 Diagnóstico de los fallos de la salida del relé de alarma

En la Tabla 7-11 se explica cómo diagnosticar un fallo del teclado.

| Paso | Solución                                                                                                    | Procedimiento                                                                                                    |
|------|----------------------------------------------------------------------------------------------------|----------------------------------------------------------------------------------------------------|
| 1    | Asegúrese de que el teclado está<br>conectado correctamente a las<br>placas de MCU/salida y de<br>alimentación/entrada. | Retire el chasis de la caja e inspeccione visualmente la conexión.                                                                                                    |
| 2    | El teclado del controlador o teclas<br>específicas pueden estar<br>bloqueadas mediante un<br>código de seguridad.       | Utilice su código de seguridad para cambiar el nivel de bloqueo. Consulte la Sección 3 - Configuración.                                                                                                    |
| 3    | Ejecute la prueba del teclado.                                                                                          | Pulse simultáneamente las teclas<br><b>[SET UP]</b> y <b>[FUNCTION]</b> .<br>El controlador ejecutará una prueba<br>de pantalla. Aparecerá:<br>Upper Display<br>KEYS<br>Lower Display<br>TRY ALL<br>Pulse cada tecla. Si funcionan, el<br>nombre de la tecla aparecerá en la<br>pantalla inferior. |
| 4    | Si alguna tecla no funciona,<br>cambie la pantalla/teclado.                                                             | Consulte "Procedimientos de sustitución de piezas" en esta sección.                                                                                                    |

En la Tabla 7-12 se explica cómo diagnosticar un fallo de comunicaciones.

# Tabla 7-12 Diagnóstico de un fallo de comunicaciones RS-485

| Paso | Solución                                                                                                    | Procedimiento                                                                                                    |
|------|----------------------------------------------------------------------------------------------------|----------------------------------------------------------------------------------------------------|
| 1    | Compruebe los valores de Address<br>Number (número de dirección),<br>ComState (estado de<br>comunicaciones) y Baud Rate<br>(velocidad en baudios).                                                                                                    | Consulte la sección 3.13.                                                                                                    |
| 2    | Compruebe el cableado de campo<br>y la resistencia de terminación.                                                                                                    | Utilice un ohmímetro para comprobar la resistencia<br>a través de los terminales posteriores de<br>comunicaciones. Consulte los diagram de cableado<br>en la Sección 2.7.                                                                                                    |
| 3    | Asegúrese de que la tarjeta de<br>circuito impreso de comunicaciones<br>esté instalada de forma adecuada<br>en el controlador.                                                                                                    | Retire el chasis de la caja e inspeccione la tarjeta.<br>Examine la vista de despiece (Figura 8-1) para<br>determinar la ubicación de la tarjeta. Vuelva<br>a colocar el chasis en la caja.                                                                                                    |
| 4    | Ejecute una prueba de anillo local<br>para determinar si la tarjeta de<br>comunicaciones presenta algún<br>fallo.<br>Si no se supera la prueba, cambie<br>la tarjeta.Si se supera la prueba, lo<br>más probable es que el problema<br>se deba a la red<br>de comunicaciones. | Desconecte el cable de comunicaciones de los<br>terminales posteriores. Ejecute la prueba de anillo<br>local.<br>Pulse [SET UP] hasta que aparezca:<br>Upper Display<br>COM<br>Pulse [FUNCTION] hasta que aparezca:<br>Upper Display<br>DISABLE<br>Lower Display<br>DISABLE<br>Lower Display<br>LOOPBACK<br>Pulse o y aparecerá:<br>Upper Display<br>ENABLE |
|      |                                                                                                    | Lower Display<br>LOOPBACK<br>La prueba se ejecutará hasta que el operador<br>la desactive aquí.                                                                                                    |

En la Tabla 7-13 se explica cómo diagnosticar un fallo de comunicaciones .

| Paso | Solución                                                                                                    | Procedimiento                                                                                                    |
|------|----------------------------------------------------------------------------------------------------|----------------------------------------------------------------------------------------------------|
| 1    | Compruebe la dirección IP, la dirección<br>de la máscara de subred y la dirección<br>de la puerta de acceso. | Consulte el manual de PIE Tool.                                                                                                    |
| 2    | Compruebe si la conexión Ethernet está activa.                                                               | En el instrumento debería observar un LED verde<br>encendido de forma continua.Si no lo ve, el<br>instrumento no está detectando una conexión<br>Ethernet válida.Consulte los diagramas de cableado<br>en la Sección 2.7.Durante la comunicación Ethernet,<br>un segundo LED verde parpadea. |
| 3    | Cambie la tarjeta de<br>comunicaciones Ethernet.                                                             | Las instrucciones de instalación se incluyen con la tarjeta nueva.                                                                                                    |
| 4    | Cambie el controlador.                                                                                       |                                                                                                    |

# Tabla 7-13 Diagnóstico de un fallo de comunicaciones Ethernet

# Procedimiento nº 10

En la Tabla 7-14 se explica cómo diagnosticar los síntomas de fallo de la salida proporcional auxiliar.

| Paso | Solución                                                                                                    | Procedimiento                                                                                                    |
|------|----------------------------------------------------------------------------------------------------|----------------------------------------------------------------------------------------------------|
| 1    | Asegúrese de que el controlador<br>esté configurado para la salida<br>auxiliar y que se haya<br>configurado el rango adecuado<br>(de 4 a 20 o de 0 a 20). | En el grupo de puesta a punto de opciones,<br>configure el mensaje de función AUX OUT<br>con cualquier selección excepto NONE.<br>Si no aparece este mensaje, compruebe<br>si DIG IN 2 está activado.Si lo está, puesto<br>que la salida auxiliar y la entrada digital 2 se<br>excluyen recíprocamente, deberá elegir cuál<br>de estas dos funciones desea utilizar.<br>En el grupo de puesta a punto de opciones,<br>configure el mensaje de función CRANGE =<br>4–20 o 0–20, según la aplicación.<br>Consulte la Sección 3 - Configuración. |
| 2    | Compruebe el cableado de campo.                                                                                                    | La impedancia de salida debe ser inferior o igual a 1.000 ohmios.                                                                                                    |
| 3    | Compruebe la salida.                                                                                                    | Cambie la selección AUX OUT a OUTPUT.<br>Ponga el controlador en modo manual y cambie<br>la salida del 0% al 100% (4-20 mA). Utilice un<br>miliamperímetro de CC en los terminales<br>posteriores para verificar la salida.                                                                                                    |
| 4    | Vuelva a calibrar la salida<br>auxiliar.                                                                                                    | Consulte la Sección 6 - Calibración de la salida para obtener más información.                                                                                                    |
| 5    | Cambie la placa de la salida<br>auxiliar.                                                                                                    | Las instrucciones de instalación se incluyen<br>con la placa nueva.                                                                                                    |
| 6    | Cambie el controlador.                                                                                                    |                                                                                                    |

#### Tabla 7-14 Diagnóstico de fallos de la salida auxiliar

# 7.8 Restauración de la configuración de fábrica

# Introducción

Este procedimiento restaura la configuración de fábrica del instrumento descrita en la Sección 3.17.

**ATENCIÓN:** La restaurar la configuración de fábrica se sobrescriben todos los cambios de configuración introducidos por el usuario. Este procedimiento no se puede deshacer, es irreversible.

En la Tabla 7-15 se explica cómo restaurar la configuración de fábrica.

| Paso | Procedimiento                                                                                                    |
|------|----------------------------------------------------------------------------------------------------|
| 1    | Apague el instrumento y déjelo apagado durante un mínimo de 5 segundos.                                                                                                    |
| 2    | Encienda el instrumento y pulse simultáneamente las teclas " <b>FUNCTION</b> " y<br>. Debe hacerlo mientras aparece el mensaje "TEST DONE".                                                                                                    |
| 3    | Si el paso 2 se ha realizado correctamente, el instrumento mostrará "UDC"<br>[pantalla superior] "UPDATE" [pantalla inferior].                                                                                                    |
| 4    | Pulse la tecla <b>FUNCTION</b> .El instrumento mostrará "DIS" [pantalla superior]<br>"RESTORE" [pantalla inferior].                                                                                                    |
| 5    | Pulse la tecla —.El instrumento mostrará "CFG" [pantalla superior]<br>"RESTORE" [pantalla inferior].                                                                                                    |
| 6    | Pulse la tecla FUNCTION.El instrumento mostrará "DOIN" "RESTORE".                                                                                                    |
| 7    | Cuando el instrumento finalice la operación de restauración, se reinicializará automáticamente y se reiniciará en el modo de producto.La configuración del instrumento será la misma que se realizó en la fábrica y se sobrescribirán todas las configuraciones introducidas por el usuario desde entonces. |

Tabla 7-15 Restauración de la configuración de fábrica

# 7.9 Actualizaciones del software

# Introducción

Este procedimiento activa funciones de software que no se pidieron a la fábrica. Consulte la Tabla 8-3 Actualizaciones del software (véase la Sección 626H7.9) para obtener una lista de las actualizaciones de software disponibles.

# ATENCIÓN:

Este procedimiento no se puede deshacer, es irreversible.

Cada instrumento dispone de un número de código único, por lo que el procedimiento siguiente se debe realizar en cada instrumento que se desee actualizar.

En la Tabla 7-16 se explica cómo activar nuevas funciones de software.

| Paso | Procedimiento                                                                                                    |
|------|----------------------------------------------------------------------------------------------------|
| 1    | Apague el instrumento y déjelo apagado durante un mínimo de 5 segundos.                                                                                                    |
| 2    | Encienda el instrumento y pulse simultáneamente las teclas <b>FUNCTION</b> y                                                                                                    |
| 3    | Si el paso 2 se ha realizado correctamente, el instrumento mostrará "UDC"<br>[pantalla superior] "UPDATE" [pantalla inferior].                                                                                    |
| 4    | Pulse la tecla <b>FUNCTION</b> .El instrumento mostrará "DIS" [pantalla superior]<br>"RESTORE" [pantalla inferior].                                                                                               |
| 5    | Pulse la tecla A.El instrumento mostrará "CFG" [pantalla superior]<br>"RESTORE" [pantalla inferior].                                                                                                    |
| 6    | Pulse la tecla A.El instrumento mostrará "OPTN" [pantalla superior]<br>"RESTORE" [pantalla inferior].                                                                                                    |
| 7    | Pulse la tecla <b>FUNCTION</b> .El instrumento mostrará "XXXX" [pantalla superior] "ENTER1" [pantalla inferior], donde XXXX es un número de código único para este instrumento concreto.Tome nota de este número. |
| 8    | Pulse la tecla <b>FUNCTION</b> .El instrumento mostrará "XXXX"<br>"ENTER2".Tome nota de este número.                                                                                                    |
| 9    | Pulse la tecla <b>FUNCTION</b> .El instrumento mostrará "XXXX"<br>"ENTER3".Tome nota de este número.                                                                                                    |
| 10   | Escriba los números de modelo y de serie del instrumento.                                                                                                    |

# Tabla 7-16 Actualizaciones del software

- 11 Póngase en contacto con su representante de Honeywell para cursar un pedido.Tenga a mano un número de orden de compra de su empresa antes de llamar. La persona que tome nota del pedido le solicitará la siguiente información:
  - Nº de referencia de la actualización del software que desea: Doble pantalla con modo automático/manual – 50004634-501, o Programación de puntos de consigna (incluye doble pantalla y modo automático/manual) – 50004634-502
  - 2. Número de modelo de los instrumentos
  - 3. Número de serie de los instrumentos
  - 4. Números de código 1, 2 y 3 de los instrumentos
  - 5. Número de la orden de compra

Con esta información se generará un nuevo conjunto de números de código para el instrumento.

- 12 Cuando disponga del nuevo conjunto de números de código, repita los pasos 1 a 6.
- 13 Pulse la tecla FUNCTION. El instrumento mostrará "XXXX" "ENTER1", donde XXXX es un número de código único para este instrumento concreto. Utilice las teclas y y para introducir el nuevo número de Código 1.
- Pulse la tecla FUNCTION. El instrumento mostrará "XXXX" "ENTER2".
   Utilice las teclas y para introducir el nuevo número de Código 2.
- Pulse la tecla FUNCTION. El instrumento mostrará "XXXX" "ENTER3".
   Utilice las teclas y para introducir el nuevo número de Código 3.
- 16 Pulse la tecla FUNCTION. El instrumento procesará los nuevos números de código y añadirá la nueva función de software. Si los números de código se han introducido incorrectamente, el controlador pasará al modo manual y en la pantalla inferior parpadeará el mensaje "FAILSAFE". Repita los pasos 12 a 16.
- **17** Cuando el instrumento finalice la operación, se reinicializará automáticamente y se reiniciará en el modo de producto. La configuración del instrumento incluye ahora las funciones de software añadidas.

# 8 Lista de componentes

# 8.1 Vista de despiece

# Introducción

La Figura 8-1 despiece del UDC2500 es una vista de despiece del controlador UDC2500. Cada componente está etiquetado con un número de clave. Los números de componente se enumeran por número de clave en la Tabla 8-1. Los componentes no mostrados se indican en la Tabla 8-2.

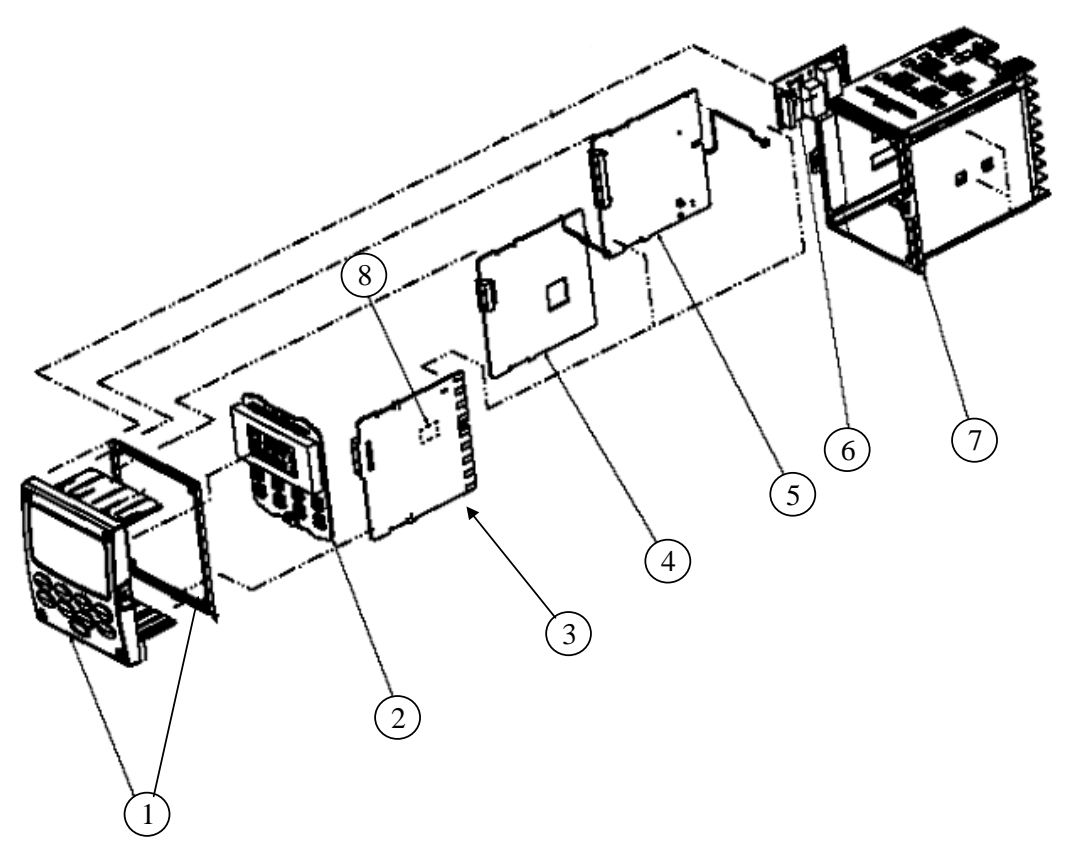

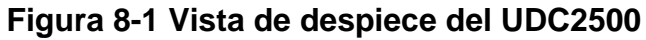

| Nº de<br>clave | № de pieza                                                                   | Descripción                                                                                                    |
|----------------|------------------------------------------------------------------------------|----------------------------------------------------------------------------------------------------|
| 1              | 51453143-501                                                                 | Conjunto de marco y junta del marco                                                                                                    |
| 2              | 51452758-502                                                                 | Pantalla/teclado (con IR)                                                                                                    |
| 3              | 51452822-502<br>51452822-503                                                 | PWA de alimentación/salida (funcionamiento a 90-264 V CA)<br>PWA de alimentación/salida (funcionamiento a 24 V CA/CC)                                                                                        |
| 4              | 51452810-501<br>51452816-501                                                 | PWA de salida auxiliar/entrada digital/comunicaciones RS-422/485<br>PWA de salida auxiliar/entrada digital/comunicaciones Ethernet                                                                           |
| 5              | 51452801-503<br>51452801-504                                                 | PWA de MCU/entradas (con 2ª entrada e IR) para controladores<br>PWA de MCU/entradas (con IR) para controladores de fin de carrera                                                                            |
| 6              | 30755306-501<br>30756679-501<br>30756725-501<br>51452804-501<br>51452807-501 | Salida 1/2 <ul> <li>Relé electromecánico</li> <li>PWA de salida de colector abierto</li> <li>Relé de estado sólido</li> <li>PWA de salida de corriente</li> <li>PWA de relé electromecánico doble</li> </ul> |
| 7              | 51452759-501                                                                 | Conjunto de la caja (incluido kit de montaje con 4 soportes y tornillos)                                                                                                    |
| 8              | 30755306-501<br>30756679-501<br>30756725-501                                 | Salida 3<br>• Relé electromecánico<br>• PWA de salida de colector abierto<br>• Relé de estado sólido                                                                                                    |

# Tabla 8-1 Identificación de los componentes

## Tabla 8-2 Componentes no mostrados

| Nº de pieza  | Descripción                                                          |
|--------------|----------------------------------------------------------------------|
| 30731996-506 | Conjunto de resistencia de entrada de 4-20 mA (250 ohmios)           |
| 30754465-501 | Conjunto de resistencia de entrada de 0-10 voltios (pareja de 100 K) |
| 51452763-501 | Kits de montaje (12 soportes y tornillos)                            |

# Tabla 8-3 Actualizaciones del software (véase la Sección 7.9)

| № de pieza   | Descripción                                                                       |
|--------------|-----------------------------------------------------------------------------------|
| 50004634-501 | Doble pantalla y modo manual/automático                                           |
| 50004634-502 | Doble pantalla, modo manual/automático y programación de puntos de consigna (SPP) |

# 8.2 Retirada del chasis

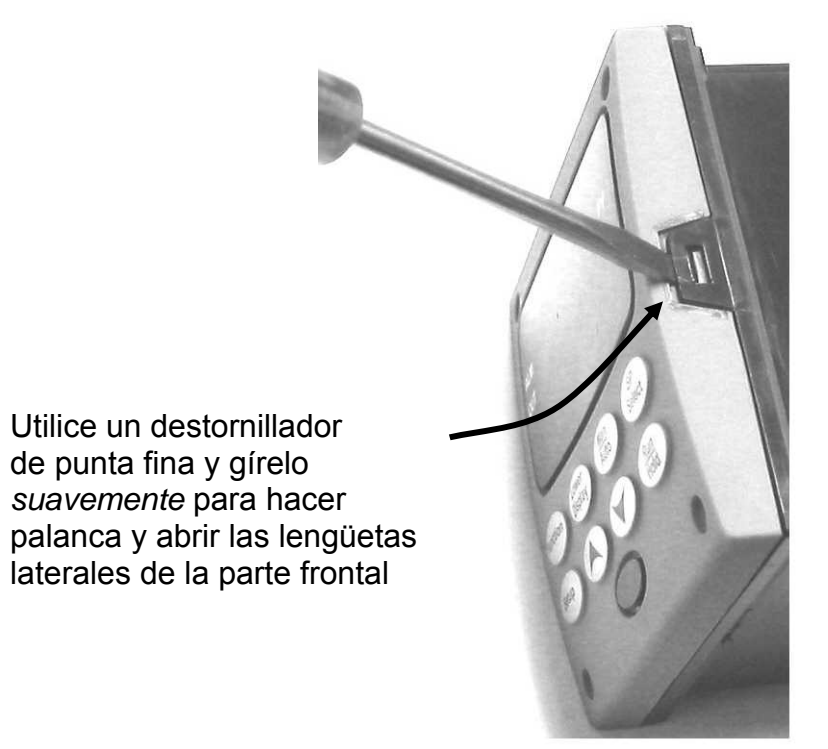

Utilice un destornillador de punta fina y gírelo *suavemente* para hacer palanca y abrir las lengüetas laterales de la parte frontal. Haga palanca lo suficiente para soltarla, *ya que de lo contrario doblará o romperá la lengüeta*. Si rompe o dobla la lengüeta y no puede volver a encajar firmemente la parte frontal, deberá fijarla con los 4 tornillos NEMA4 que se incluyen. Consulte Tabla 2-4 en la página 16.

# 9 Códigos de función de RTU Modbus

# 9.1 Descripción general

En esta sección se describen los códigos de función que son necesarios para cargar y descargar la configuración desde un ordenador host a este instrumento.

# Contenido de esta sección

En esta sección se tratan los siguientes temas.

| TEMA                     | Consulte<br>la página |
|--------------------------|-----------------------|
| 9.1 Descripción general  | 192                   |
| 9.2 Información general  | 192                   |
| 9.3 Código de función 20 | 194                   |
| 9.4 Código de función 21 | 198                   |

# 9.2 Información general

Este instrumento utiliza un subconjunto de los códigos de función estándar de RTU Modbus para proporcionar acceso a información relacionada con procesos. Se implementan varios códigos de función MODICON. Resulta adecuado definir códigos de función "definidos por el usuario" que son específicos del instrumento.Se indican las diferencias que existen entre ambos protocolos. Se admiten varios códigos de función estándar de RTU Modbus.

# Etiquetas de ID de configuración

Los códigos de función **20** y **21** utilizan los ID de etiqueta RS422/485 para acceder a datos de configuración y relacionados con procesos. Estas etiquetas se explican detalladamente en la *Sección 10*.

Los ID de etiqueta representan las direcciones de registro utilizadas en el mensaje de petición.

# **Otros códigos Modbus**

Para códigos Modbus **que no sean** los utilizados para acceder a datos de configuración y relacionados con procesos para este controlador, consulte el Manual del usuario de comunicaciones serie RTU Modbus nº 51-55-25-66.

| Estructura de las direcciones de registro |   |
|-------------------------------------------|---|
| Tabla 9–1 Tipo de parámetros de enteros   | S |

| Números<br>de registro<br>(dec.) | Nombre                              | Acceso            | Notas                                      |
|----------------------------------|-------------------------------------|-------------------|--------------------------------------------|
| 1                                | Tipo = 1                            | NO ADMITIDO       | Entero sin signo de 16 bits                |
| 2                                | Atributo                            | NO ADMITIDO       | 1 = sólo lectura,<br>2 = lectura/escritura |
| 3                                | Valor (entero de 16 bits)           | Lectura/escritura |                                            |
| 4                                | No usado                            | NO ADMITIDO       |                                            |
| 5                                | Rango inferior (entero de 16 bits)  | NO ADMITIDO       |                                            |
| 6                                | No usado                            | NO ADMITIDO       |                                            |
| 7                                | Rango superior (entero de 16 bits)  | NO ADMITIDO       |                                            |
| 8                                | No usado                            | NO ADMITIDO       |                                            |
| 9 a 13                           | Texto de descripción (cadena ASCII) | NO ADMITIDO       |                                            |

## Tabla 9–2 Tipo de parámetros de coma flotante

| Números<br>de registro<br>(dec.) | Nombre                                     | Acceso            | Notas                                      |
|----------------------------------|--------------------------------------------|-------------------|--------------------------------------------|
| 1                                | Tipo = 2                                   | NO ADMITIDO       | Coma flotante IEEE                         |
| 2                                | Atributo                                   | NO ADMITIDO       | 1 = sólo lectura,<br>2 = lectura/escritura |
| 3                                | Valor (palabra superior flotante)          | Lectura/escritura |                                            |
| 4                                | Valor (palabra inferior flotante)          | NO ADMITIDO       |                                            |
| 5                                | Rango inferior (palabra superior flotante) | NO ADMITIDO       |                                            |
| 6                                | Rango inferior (palabra inferior flotante) | NO ADMITIDO       |                                            |
| 7                                | Rango superior (palabra superior flotante) | NO ADMITIDO       |                                            |
| 8                                | Rango superior (palabra inferior flotante) | NO ADMITIDO       |                                            |
| 9 a 13                           | Texto de descripción (cadena ASCII)        | NO ADMITIDO       |                                            |

# Cuenta de registros

La cuenta de registros depende del formato de datos de los registros leídos o escritos.

Los datos de enteros se representan en 16 bits y se transfieren empezando por el byte alto.

Los datos de coma flotante se transfieren en el formato IEEE de 32 bits.

Las definiciones de la cuenta de registros son:

0001 = datos de enteros

0002 = datos de coma flotante

# 9.3 Código de función 20 (14h) - Leer datos de referencia de la configuración

# Descripción

El código de función 20 (14 hex.) se utiliza en este instrumento para leer la información almacenada en su base de datos de configuración. Cada elemento de configuración del UDC2300 se direcciona de forma explícita mediante un número de archivo y una dirección de registro. Se admiten los formatos IEEE de entero de 16 bits y de coma flotante de 32 bits.

# Formatos de petición y respuesta

Los formatos de petición y respuesta para el código de función 20 (14 hex.) se indican a continuación. Seguidamente se ofrecen detalles de cada referencia de bloques.

# Formato del mensaje de petición

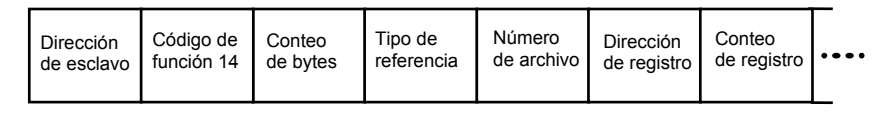

| •••• | Tipo de<br>referencia | Número<br>de archivo | Dirección<br>de registro | Conteo<br>de registro | •••• | CRC<br>Dato | CRC<br>Dato |  |
|------|-----------------------|----------------------|--------------------------|-----------------------|------|-------------|-------------|--|
|------|-----------------------|----------------------|--------------------------|-----------------------|------|-------------|-------------|--|

# Formato del mensaje de respuesta

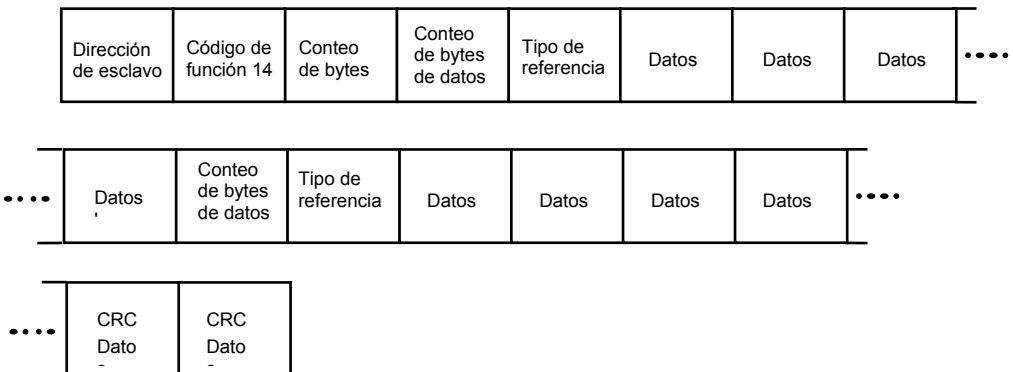

# Cuenta de bytes

La cuenta de bytes equivale al número de bytes transmitidos en el mensaje de petición o de respuesta y será el número mínimo necesario para transmitir todos los datos solicitados.

# Cuenta de bytes de datos

La cuenta de bytes de datos es el número de bytes de datos de la *sub-respuesta*, incluido el tipo de referencia, pero sin incluir la propia sub-respuesta. Una sub-respuesta de coma flotante contiene cuatro bytes de datos y un byte que representa el tipo de referencia que hace que la cuenta de bytes de datos sea igual a cinco.

#### Definiciones de los tipos de referencia

La definición de los tipos de referencia siempre es 06. *Consulte los ejemplos en la Sección 9.3.1.* 

#### Número de archivo

La palabra del número de archivo contiene el número de registro de las tablas de estructura de las direcciones de registro de la página 3. Aunque las tablas de estructura de las direcciones de registro indican que es posible acceder a un máximo de 13 registros de datos, actualmente sólo se admite la dirección de registro 3.

#### Dirección de registro

La palabra de la dirección de registro representa el número de ID de etiqueta de los parámetros a los que se accede. La palabra de la dirección de registro está formada por dos bytes: el byte más significativo (MSB) siempre es 00. El byte menos significativo (LSB) contiene el número de ID de etiqueta. Los números de ID de etiqueta representan las direcciones de registro de los parámetros.Consulte los números de ID de etiqueta en la *Sección 3*.

| Direcciones<br>de registro<br>(decimal) | Direcciones<br>de registro<br>(hexadecimal) | Formato                                                                              |
|-----------------------------------------|---------------------------------------------|--------------------------------------------------------------------------------------|
| 001 a 125                               | 0001 a 007D                                 | datos formateados <b>analógicos</b><br>(2 registros – coma flotante IEEE de 32 bits) |
| 128 a 255                               | 0080 a 00FF                                 | datos formateados <b>enteros</b><br>(1 registro – entero de 16 bits)                 |

| radia = 3 Formato de dirección de redistro dará el courdo de runción z |
|------------------------------------------------------------------------|
|------------------------------------------------------------------------|

#### Ejemplos de configuración de lectura 9.3.1

# Ejemplo nº 1

A continuación se muestra un ejemplo de una petición de lectura del valor de la ganancia 1 utilizando el código de función 20.

| <b>Mensaje de petición</b> (leer (ganancia 1) = ID de etiqueta $001$ ) |  |  |  |  |  |
|------------------------------------------------------------------------|--|--|--|--|--|
| 02 14 07 06 00 03 00 01 00 02 (CRC16)                                  |  |  |  |  |  |
| Donde                                                                  |  |  |  |  |  |

#### Donde:

| 02 | 2     | = | Dirección                                                                |
|----|-------|---|--------------------------------------------------------------------------|
| 14 | 4     | = | Código de función 20 (14 hex.)                                           |
| 07 | 7     | = | Cuenta de bytes                                                          |
| 00 | 5     | = | Tipo de referencia                                                       |
| 00 | 0,03  | = | Número de archivo (valor de acceso a datos)                              |
| 00 | ),01  | = | Dirección de registro (acceso estándar Ganancia 1 - ID de etiqueta nº 1) |
| 00 | 0 02  | = | Cuenta de registros (datos de coma flotante)                             |
| (0 | CRC16 | ) |                                                                          |

Esta es la respuesta a la petición anterior.

| Mensaje de respuesta |                                           |  |  |  |  |
|----------------------|-------------------------------------------|--|--|--|--|
| 02 14                | 06 05 06 3F C0 00 00 (CRC16)              |  |  |  |  |
| Donde:               |                                           |  |  |  |  |
| 02                   | = Dirección                               |  |  |  |  |
| 14                   | = Código de función 20 (14 hex.)          |  |  |  |  |
| 06                   | = Cuenta de bytes                         |  |  |  |  |
| 05                   | = Longitud de submensaje                  |  |  |  |  |
| 06                   | = Tipo de referencia (coma flotante IEEE) |  |  |  |  |
| 3F C0 00 00          | = 1,50 (valor de la banda proporcional)   |  |  |  |  |
| (CRC16)              |                                           |  |  |  |  |

# Ejemplo nº 2

A continuación se muestra otro ejemplo de un mensaje de petición y de respuesta que utiliza el código de función 20.

| Mensaj | Mensaje de petición (Leer LSP n° 1 = ID de etiqueta 39 y LSP n° 2 = ID de etiqueta 53) |   |                                                                     |  |  |  |  |
|--------|----------------------------------------------------------------------------------------|---|---------------------------------------------------------------------|--|--|--|--|
|        | 02 14 0E 06 00 03 00 27 00 02 06 00 03 00 35 00 02 (CRC16)                             |   |                                                                     |  |  |  |  |
| Donde: |                                                                                        |   |                                                                     |  |  |  |  |
|        | 02                                                                                     | = | Dirección                                                           |  |  |  |  |
|        | 14                                                                                     | = | Código de función 20 (14 hex.)                                      |  |  |  |  |
|        | 0E                                                                                     | = | Cuenta de bytes                                                     |  |  |  |  |
|        | 06 = Tipo de referencia (coma flotante IEEE)                                           |   |                                                                     |  |  |  |  |
|        | 00,03 = Número de archivo (valor de acceso a datos)                                    |   |                                                                     |  |  |  |  |
|        | 00,27 = Dirección de registro (acceso estándarLSP nº 1 - ID de etiqueta 39)            |   |                                                                     |  |  |  |  |
|        | 00,02                                                                                  | = | Cuenta de registros para leer (datos de coma flotante)              |  |  |  |  |
|        | 06                                                                                     | = | Tipo de referencia (coma flotante IEEE)                             |  |  |  |  |
|        | 00,03                                                                                  | = | Número de archivo (valor de acceso a datos)                         |  |  |  |  |
|        | 00,35                                                                                  | = | Dirección de registro (acceso estándarLSP nº 2 - ID de etiqueta 53) |  |  |  |  |
|        | 00,02                                                                                  | = | Cuenta de registros para leer (datos de coma flotante)              |  |  |  |  |
|        | (CRC16)                                                                                | ) |                                                                     |  |  |  |  |

Esta es la respuesta a la petición anterior.

| Mensaje de respuesta |      |                                                   |  |  |
|----------------------|------|---------------------------------------------------|--|--|
| 02 14 0C 05          | 5 06 | 43 C8 00 00 05 06 44 60 00 00 (CRC16)             |  |  |
| Donde:               |      |                                                   |  |  |
| 02                   | =    | Dirección                                         |  |  |
| 14                   | =    | Código de función 20 (14 hex.)                    |  |  |
| 0C                   | =    | Cuenta de bytes                                   |  |  |
| 05                   | =    | Cuenta de bytes de datos (longitud de submensaje) |  |  |
| 06                   | =    | Tipo de referencia (coma flotante IEEE)           |  |  |
| 43 C8 00 00          | ) =  | 400,0 (valor del punto de consigna local nº 1)    |  |  |
| 05                   | =    | Cuenta de bytes de datos (longitud de submensaje) |  |  |
| 06                   | =    | Tipo de referencia (coma flotante IEEE)           |  |  |
| 44 60 00 00          | =    | 896,0 (valor del punto de consigna local nº 2)    |  |  |
| (CRC16)              |      |                                                   |  |  |
|                      |      |                                                   |  |  |

# 9.4 Código de función 21 (15h) - Escribir datos de referencia de la configuración

# Introducción

El código de función 21 (15 hexadecimal) se utiliza en este instrumento para permitir la escritura de valores de enteros y de coma flotante en la base de datos de configuración y los valores de anulación.

La base de datos de configuración de este instrumento se encuentra en la EEROM. Los valores de anulación se almacenan en la RAM.

El formato de enteros se utiliza para escribir en elementos de configuración "digitales". El formato de coma decimal se utiliza para escribir en elementos de configuración "analógicos", tal como los definen las etiquetas de ID de la configuración.

## Restricciones de escritura

Debe procurarse no superar el límite de 100.000 escrituras de la EEROM.

# Formatos de petición y respuesta

Los formatos de petición y respuesta para el código de función 21 (15 hex.) se indican a continuación. Seguidamente se ofrecen detalles de cada referencia de bloques.

#### Formato del mensaje de petición

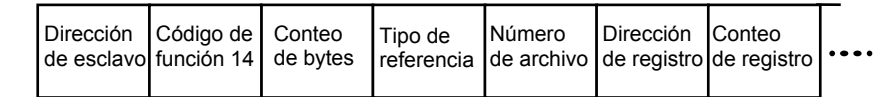

| •••• | Datos | Datos | Datos | Datos | Número<br>de archivo | ••• | CRC<br>Datos | CRC<br>Datos |
|------|-------|-------|-------|-------|----------------------|-----|--------------|--------------|
|------|-------|-------|-------|-------|----------------------|-----|--------------|--------------|

Formato del mensaje de respuesta (devolución de la petición)

|       | Dirección<br>de esclavo | Código de<br>función 14 | Conteo<br>de bytes | Tipo de<br>referencia | Número<br>de archivo | Direco<br>de reg | ión<br>istro | Conte<br>de reg | o<br>gistro | ••••      |
|-------|-------------------------|-------------------------|--------------------|-----------------------|----------------------|------------------|--------------|-----------------|-------------|-----------|
| ••••• | Datos                   | Datos                   | Datos              | Datos                 | Número<br>de archivo |                  | CF<br>Da     | RC<br>atos      | CF<br>Da    | ≷C<br>tos |

La dirección de registro se interpreta como el número de configuración del ID de la etiqueta.

Para transacciones por infrarrojos, se añaden tres BOF (C0hex) al comienzo de cada mensaje y un EOF (FFhex) al final de cada mensaje.

# Definiciones de los tipos de referencia

La definición de los tipos de referencia siempre es 06. *Consulte los ejemplos en la Sección 9.4.1.* 

#### Número de archivo

La palabra del número de archivo contiene el número de registro de la estructura de las direcciones de registro mostrada en las tablas Estructura de direcciones de registro y Tabla 9–2 de coma flotante. Aunque las tablas de estructura de las direcciones de registro indican que es posible acceder a un máximo de 13 registros de datos, actualmente sólo se admite la dirección de registro 3.

#### Dirección de registro

La dirección de registro se utiliza para designar el número de ID de etiqueta del parámetro al que se accede. La dirección de registro está formada por dos bytes: el byte más significativo (MSB) siempre es 00. El byte menos significativo (LSB) contiene el número de ID de etiqueta de RS422.Los números de ID de etiqueta representan las direcciones de registro de los parámetros.Consulte los números de ID de etiqueta en la *Sección 10*.

| Direcciones<br>de registro<br>(decimal) | Direcciones<br>de registro<br>(hexadecimal) | Formato                                       |
|-----------------------------------------|---------------------------------------------|-----------------------------------------------|
| 001 a 125                               | 0001 a 007D                                 | datos formateados analógicos                  |
|                                         |                                             | (2 registros – coma flotante IEEE de 32 bits) |
| 128 a 215                               | 0080 a 00D7                                 | datos formateados enteros                     |
| & 255                                   | & 00FF                                      | (2 registros – coma flotante IEEE de 32 bits) |

## Tabla 9–4 Formato de dirección de registro para el código de función 21

## **Registros ilimitados**

Como se mencionó anteriormente, todos los datos de registro se almacenan en la EEROM de este instrumento con algunas excepciones. Estas excepciones tiene como objetivo permitir el acceso de escritura para anular información. Los registros, que se designan como valores de anulación, se indican a continuación. Estos registros no están sujetos a restricción en cuanto al número de escrituras.

Etiqueta de IDNúmero de registroUso en UDC125(7Dh)Punto de consigna del ordenador

## Restricciones en cuanto al número de parámetros en un mensaje

El número máximo de parámetros que se pueden escribir por petición de escritura es 1.

# 9.4.1 Ejemplos de configuración de escritura

# Ejemplo nº 1

A continuación se muestra un ejemplo de una petición de escritura del valor de la ganancia 1 utilizando el código de función 21 (15 hex.).

| <b>Mensaje de petición</b> (escribir ganancia $1 = 1,5$ "etiqueta de ID 1") |                                                   |   |                                                                         |  |  |  |  |
|-----------------------------------------------------------------------------|---------------------------------------------------|---|-------------------------------------------------------------------------|--|--|--|--|
| 0                                                                           | 02 15 0B 06 00 03 00 01 00 02 3F C0 00 00 (CRC16) |   |                                                                         |  |  |  |  |
| Donde:                                                                      |                                                   |   |                                                                         |  |  |  |  |
| 0                                                                           | 2 =                                               | = | Dirección                                                               |  |  |  |  |
| 1                                                                           | 5 =                                               | = | Código de función 21 (15 hex.)                                          |  |  |  |  |
| 0                                                                           | B =                                               | = | Cuenta de bytes                                                         |  |  |  |  |
| 0                                                                           | 6 =                                               | = | Tipo de referencia (coma flotante IEEE)                                 |  |  |  |  |
| 0                                                                           | 0 03 =                                            | = | Número de archivo (valor de acceso a datos)                             |  |  |  |  |
| 0                                                                           | 0 01 =                                            | = | Dirección de registro (acceso estándar - Ganancia 1 - etiqueta de ID 1) |  |  |  |  |
| 0                                                                           | 0 02 =                                            | = | Cuenta de registros (datos de coma flotante)                            |  |  |  |  |
| 3                                                                           | F C0 00 00 =                                      | = | 1.50                                                                    |  |  |  |  |
| ()                                                                          | CRC16)                                            |   |                                                                         |  |  |  |  |

Esta es la respuesta a la petición anterior.

Mensaje de respuesta (la respuesta es una devolución de la petición) 02 15 0B 06 00 01 00 02 00 02 3F C0 00 00 (CRC16)

# 10 Parámetros Modbus de lectura, escritura y anulación, además de códigos de excepción

# 10.1 Descripción general

# Introducción

Esta sección contiene información sobre los parámetros de lectura, escritura y anulación del instrumento. Existen dos tipos de parámetros:

- **Transferencia de datos**: estos parámetros incluyen la lectura de datos de control y del estado de las opciones, y la lectura o modificación de puntos de consigna.
- **Datos de configuración**: todos los datos de configuración se indican en el orden en que aparecen en el controlador.

Con cada tipo de parámetro se indican los códigos de identificación.

# Contenido de esta sección

En esta sección se tratan los siguientes temas.

|                | TEMA                                                                                             | Consulte la página |
|----------------|--------------------------------------------------------------------------------------------------|--------------------|
| 10.1           | Descripción general                                                                              | 201                |
| 10.2           | Lectura de datos de control                                                                      | 202                |
| 10.3           | Lectura del estado de las opciones                                                               | 203                |
| 10.4           | Información varia de sólo lectura                                                                | 203                |
| 10.5           | Puntos de consigna                                                                               | 205                |
| 10.6<br>(anula | Utilización de un punto de consigna del ordenador<br>ción del punto de consigna del controlador) | 206                |
| 10.7           | Descripción general                                                                              | 206                |
| 10.8           | Parámetros de configuración                                                                      | 207                |
| 10.9           | Códigos de excepción deRTU Modbus                                                                | 230                |

# Información general

Conservación en la memoria no volátil

 Este controlador utiliza una memoria no volátil para almacenar los datos de configuración.Estas memorias garantizan la conservación de los datos durante un mínimo de diez años, siempre y cuando los datos no se escriban y borren más de 10.000 veces.Para no superar este número, se recomienda que las configuraciones que cambien rápidamente, como el punto de consigna del ordenador, utilicen la función de anulación, que no afecta a la memoria no volátil. Parámetros analógicos

• Cuando se cambian las direcciones de los registros analógicos 0001 a 0074 (las que se pueden modificar a través de comunicaciones), ocurre un ciclo de escritura una vez recibido el mensaje y devuelta la respuesta.

Parámetros de anulación

• La dirección del registro analógico de anulación 007D (punto de consigna del ordenador) no se almacena en la memoria no volátil. Se puede cambiar tan a menudo como se desee sin que se vea afectada la capacidad de conservación de la memoria no volátil, pero el controlador debe permanecer en el modo esclavo.

Parámetros digitales

• Cuando las direcciones de los registros de configuración digitales 0080 a 00FA se actualizan a través de comunicaciones, la memoria no volátil se actualiza tan pronto como se recibe el mensaje.

Velocidades de transferencia de comunicaciones

• Un mínimo de 20 ms para lecturas y un mínimo de 200 ms para escrituras.

Códigos de función admitidos

- Puerto de IR 20 y 21
- Puertos RS485 y Ethernet 1, 2, 3, 4, 6, 16, 17, 20, 21

Modos de funcionamiento para comunicaciones

• Si el temporizador de retorno está activado y ocurre una escritura o anulación, el controlador accede al modo esclavo. El teclado queda bloqueado. El objetivo de este modo es que, si se pierden las comunicaciones y transcurre el tiempo de espera del temporizador de retorno, el controlador accederá a un estado de funcionamiento conocido.La configuración del "modo de retorno y la salida" y el retorno al punto de consigna se utilizan para configurar el estado de retorno del controlador. Si se pulsa la tecla MAN/AUTO en el modo esclavo, el instrumento accede al modo manual de emergencia. El operador local podrá entonces controlar la salida. Si se desactiva el temporizador de retorno, el controlador accede al modo de supervisión.

# 10.2 Lectura de datos de control

# Descripción general

Se pueden leer los siguientes datos de control en este instrumento:

- Entrada 1
- Entrada 2
- PV, SP, salida

# Direcciones de registro

Utilice los códigos de identificación indicados en la Una petición para leer los elementos específicos.

Una petición de escritura para estos códigos generará un mensaje de error.
| Descripción del<br>parámetro | Dirección de<br>registro |         | Tipo de<br>datos | Acceso | Rango de datos o<br>selección enumerada   |
|------------------------------|--------------------------|---------|------------------|--------|-------------------------------------------|
|                              | Hex.                     | Decimal |                  |        |                                           |
| Entrada nº 1                 | 7B                       | 123     | FP               | RD     | En unidades de ingeniería<br>o porcentaje |
| Entrada nº 2                 | 7C                       | 124     | FP               | RD     | En unidades de ingeniería<br>o porcentaje |
| PV, SP, salida               | 7A                       | 122     | FP               | RD     | En unidades de ingeniería<br>o porcentaje |

Tabla 10–1 Parámetros de datos de control

## 10.3 Lectura del estado de las opciones de software

#### Lectura

Una lectura de la dirección de registro 00B9 de la Tabla 10–2 indicará cuáles de las opciones disponibles están activadas/instaladas o desactivadas/no instaladas.

| Descripción del<br>parámetro                | Dirección de<br>registro |         | Tipo de<br>datos | Acceso | Rango de datos o<br>selección enumerada                     |
|---------------------------------------------|--------------------------|---------|------------------|--------|-------------------------------------------------------------|
|                                             | Hex.                     | Decimal |                  |        |                                                             |
| Estado de las<br>opciones<br>(sólo lectura) | 00B9                     | 185     | INT              | RD     | Consulte la Figura 10-1 estado de las opciones de software. |

Tabla 10–2 Estado de las opciones

El campo de datos del mensaje de respuesta contendrá un número decimal comprendido entre 0 y 255. Convierta el número decimal a binario de la manera mostrada en la Figura 10-1 estado de las opciones de software para determinar qué opciones están activas.

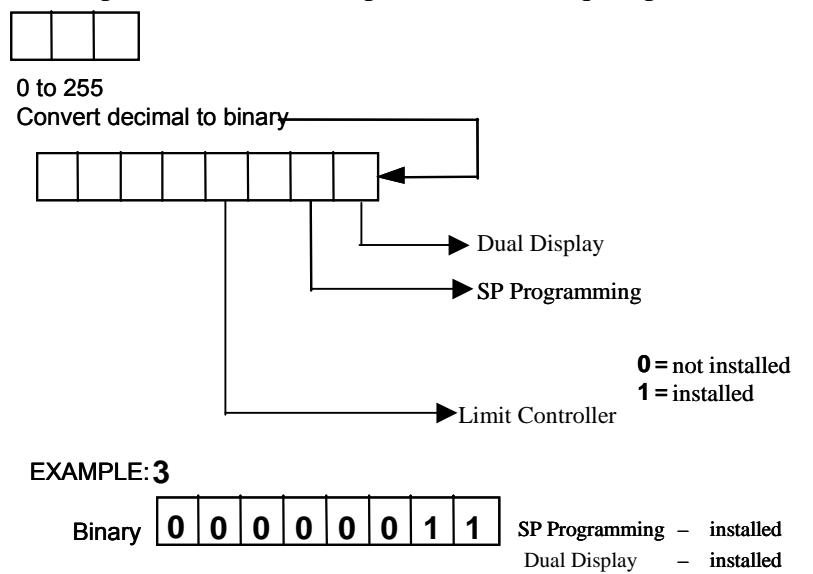

Figura 10-1 Información sobre el estado de las opciones de software

## **10.4** Información varia de sólo lectura

## 10.4.1 Direcciones de registro para información de sólo lectura

Las direcciones de registro indicadas en la Tabla 10–3 representan alguna información de sólo lectura. No se permiten escrituras.

| Descripción<br>del parámetro | Dirección<br>de registro |         | Tipo<br>de<br>datos | Acceso | Rango de datos o selección<br>enumerada |
|------------------------------|--------------------------|---------|---------------------|--------|-----------------------------------------|
|                              | Hex.                     | Decimal |                     |        |                                         |
| Tipo de software             | 009D                     | 157     | INT                 | RD     | Sólo lectura (UDC2500)<br>37 = UDC2500  |
| Versión del software         | 00A7                     | 167     | INT                 | RD     | Sólo lectura<br>Valor inferior a 255    |

## Tabla 10–3 Información varia de sólo lectura

## 10.4.2 Información de sólo lectura del programa de puntos de consigna

Las direcciones de registro indicadas en la Tabla 10–4 representan alguna información de sólo lectura para la programación de puntos de consigna. No se permiten escrituras.

#### Tabla 10–4 Información de sólo lectura para el programa de puntos de consigna

| Descripción del<br>parámetro                 | Dirección<br>de registro |         | Tipo<br>de<br>datos | Acceso | Rango de datos o selección<br>enumerada |
|----------------------------------------------|--------------------------|---------|---------------------|--------|-----------------------------------------|
|                                              | Hex.                     | Decimal |                     |        |                                         |
| Número de<br>segmento SPP<br>actual          | 00FB                     | 251     | INT                 | RD     | 1 – 12                                  |
| Tiempo de<br>segmento restante<br>en minutos | 00FC                     | 252     | INT                 | RD     | 0 – 59 minutos                          |
| Tiempo de<br>segmento restante<br>en horas   | 00FD                     | 253     | INT                 | RD     | 0 – 99 horas                            |
| Ciclos restantes                             | 00FE                     | 254     | INT                 | RD     | 0 – 100                                 |
| Número de ciclo<br>actual                    | 00FF                     | 255     | INT                 | RD     | 0 – 100                                 |

## 10.5 Puntos de consigna

#### Descripción general

Es posible utilizar dos puntos de consigna diferentes en el controlador. Las direcciones de registro indicadas en la Tabla 10–5 códigos de punto de consigna le permiten seleccionar qué punto de consigna desea utilizar e introducir un valor en unidades de ingeniería (lo que esté seleccionado en la dirección de registro 00A1) para ese punto de consigna a través de comunicaciones.

#### Direcciones de registro

Realice la selección utilizando la dirección de registro 00AD e introduzca el valor del punto de consigna elegido utilizando las direcciones de registro de la Tabla 10–5 códigos de punto de consigna.

| Descripción<br>del parámetro            | Dirección de<br>registro |         | Tipo<br>de<br>datos | Acceso | Rango de datos<br>o selección enumerada                                                                                     |
|-----------------------------------------|--------------------------|---------|---------------------|--------|----------------------------------------------------------------------------------------------------|
|                                         | Hex.                     | Decimal |                     |        |                                                                                                    |
| Punto de consigna<br>local nº 1         | 0027                     | 039     | FP                  | L/E    | Valor comprendido dentro<br>de los límites del rango del<br>punto de consigna                                               |
| Punto de consigna<br>local nº 2         | 0035                     | 053     | FP                  | L/E    | Valor comprendido dentro<br>de los límites del rango del<br>punto de consigna                                               |
| Número de puntos<br>de consigna locales | 00AD                     | 173     | INT                 | L/E    | 00 = sólo punto de<br>consigna local nº 1<br>01 = 2º punto de consigna<br>local a través del teclado o<br>de comunicaciones |

#### Tabla 10–5 Selecciones de códigos de punto de consigna

#### Parámetros asociados

Consulte la Tabla 10–6 para mostrar o modificar cualquiera de los parámetros asociados con el punto de consigna.

#### Tabla 10–6 Parámetros asociados con el punto de consigna

| Parámetro                       | Dirección de registro |          |  |  |  |
|---------------------------------|-----------------------|----------|--|--|--|
|                                 | Hex.                  | Decimal  |  |  |  |
| Límites del punto de consigna   | 0007, 0008            | 007, 008 |  |  |  |
| Punto de consigna del ordenador | 007D                  | 125      |  |  |  |

## 10.6 Utilización de un punto de consigna del ordenador (anulación del punto de consigna del controlador)

## 10.7 Descripción general

Puede utilizar un punto de consigna generado por el ordenador para anular el punto de consigna que utiliza el controlador. El valor generado por el ordenador tendrá la relación y polarización que haya aplicado el controlador.

#### Direcciones de registro

Utilice el código de identificación de la Tabla 10–7 para introducir el punto de consigna del ordenador.

| Descripción<br>del parámetro          | Dirección<br>de registro |         | Tipo<br>de<br>datos | Acceso | Rango de datos o selección<br>enumerada                                                                                                    |
|---------------------------------------|--------------------------|---------|---------------------|--------|----------------------------------------------------------------------------------------------------|
|                                       | Hex.                     | Decimal |                     |        |                                                                                                    |
| Punto de<br>consigna del<br>ordenador | 007D                     | 125     | FP                  | L/E    | Valor del ordenador con<br>la relación y polarización<br>aplicadas por el controlador.<br>Dentro de los límites del<br>rango del punto de consigna,<br>en unidades de ingeniería<br>o porcentaje. |

Tabla 10-7 Selección del punto de consigna del ordenador

#### Retorno

La invalidación mediante el punto de consigna del ordenador se seguirá utilizando hasta que ocurra una retirada de comunicaciones o el controlador pase al modo de supervisión a través de comunicaciones. La realización de lecturas periódicas en modo esclavo durante el tiempo de retorno permitirá mantener la anulación hasta que se detenga la comunicación y transcurra el tiempo de retorno. No es aplicable a las comunicaciones por infrarrojos.

#### ATENCIÓN

Un valor de retorno 0 (código 79) permite que la anulación continúe indefinidamente o hasta que se escriba la dirección de registro de reposición del temporizador de retorno 1B90 utilizando el código de función 6, o la dirección de registro 7F utilizando el código de función 21. Se puede escribir cualquier valor de datos, ya que se pasará por alto.

Cuando el punto de consigna está anulado, en la pantalla superior aparece durante unos instantes "COM", y en la pantalla inferior aparece el valor de CSP como CSXXXX.

| Descripción del<br>parámetro                 | Dirección<br>de registro |         | Tipo<br>de<br>datos | Acceso | Rango de datos o selección<br>enumerada    |
|----------------------------------------------|--------------------------|---------|---------------------|--------|--------------------------------------------|
|                                              | Hex.                     | Decimal |                     |        |                                            |
| Reposición del<br>temporizador<br>de retorno | 7F                       | 127     | FP                  | Е      | Salir del modo esclavo<br>Sólo infrarrojos |

Tabla 10–7.1 Reposición del temporizador de retorno

### Parámetros asociados

Consulte en la Tabla 10–8 los códigos utilizados para mostrar o modificar cualquiera de los parámetros asociados con el punto de consigna del ordenador.

|                                                     |                       | =        |  |  |
|-----------------------------------------------------|-----------------------|----------|--|--|
| Parámetro                                           | Dirección de registro |          |  |  |
|                                                     | Hex.                  | Decimal  |  |  |
| Límites del punto de consigna                       | 0007, 0008            | 007, 008 |  |  |
| Punto de consigna local nº 1                        | 0027                  | 039      |  |  |
| Punto de consigna local nº 2                        | 0035                  | 053      |  |  |
| Selección del punto de consigna<br>local            | 00AD                  | 173      |  |  |
| Relación de punto de consigna del ordenador         | 005A                  | 90       |  |  |
| Polarización del punto de<br>consigna del ordenador | 005B                  | 91       |  |  |
| Reposición del temporizador de retorno              | 007F                  | 127      |  |  |

Tabla 10–8 Parámetros asociados con el punto de consigna del ordenador

## 10.8 Parámetros de configuración

#### Descripción general

En las páginas siguientes se enumeran los códigos de identificación de los parámetros de los diversos grupos de puesta a punto de este instrumento. La mayoría de los parámetros se pueden configurar desde los hosts. Algunos son de sólo lectura y aparecen indicados como tal, y no se pueden modificar.

#### Lectura o escritura

En función de sus necesidades, realice una lectura o una escritura, utilizando el código de identificación y el código de formato indicados en las tablas. El rango o selección disponible para cada rango también aparece indicado en las tablas.

## 10.8.1 Ajuste

En la Tabla 10–9 se indican todas las direcciones de registro y rangos o selecciones para los parámetros de función del grupo de puesta a punto de ajuste (Tuning).

| Descripción<br>del parámetro                            | Dirección<br>de registro |         | Tipo<br>de<br>datos | Acceso | Rango de datos o selección<br>enumerada                          |
|---------------------------------------------------------|--------------------------|---------|---------------------|--------|------------------------------------------------------------------|
|                                                         | Hex.                     | Decimal |                     |        |                                                                  |
| Ganancia nº 1<br>o banda<br>proporcional<br>Nota 1      | 0001                     | 001     | FP                  | L/E    | Ganancia de 0,01 a 1.000<br>Banda proporcional<br>de 0,1 a 1.000 |
| Frecuencia nº 1<br>Nota 1                               | 0002                     | 002     | FP                  | L/E    | de 0,00 a 10,00                                                  |
| Reposición nº 1<br>Nota 1                               | 0003                     | 003     | FP                  | L/E    | de 0,02 a 50,00                                                  |
| Reposición<br>manual                                    | 000D                     | 013     | FP                  | L/E    | de -100 a +100                                                   |
| Ganancia nº 2<br>o banda<br>proporcional nº 2<br>Nota 1 | 0004                     | 004     | FP                  | L/E    | Ganancia de 0,01 a 1.000<br>Banda proporcional<br>de 0,1 a 1.000 |
| Frecuencia nº 2<br>Nota 1                               | 0005                     | 005     | FP                  | L/E    | de 0,00 a 10,00                                                  |
| Reposición nº 2<br>Nota 1                               | 0006                     | 006     | FP                  | L/E    | de 0,02 a 50,00                                                  |

#### Tabla 10–9 Grupo de puesta a punto – Ajuste

| Descripción<br>del parámetro                                                                                                    | Dirección<br>de registro |         | Tipo<br>de<br>datos | Acceso | Rango de datos o selección<br>enumerada                                                                                                    |
|----------------------------------------------------------------------------------------------------|--------------------------|---------|---------------------|--------|----------------------------------------------------------------------------------------------------|
|                                                                                                    | Hex.                     | Decimal |                     |        |                                                                                                    |
| Tiempo de ciclo<br>nº 1                                                                                                    | 15                       | 21      | INT                 | L/E    | de 1 a 120 segundos                                                                                                    |
| Tiempo de ciclo<br>nº 2                                                                                                    | 16                       | 22      | INT                 | L/E    | de 1 a 120 segundos                                                                                                    |
| Bloqueo<br>(sólo teclado)<br>Los cambios de los<br>datos siempre son<br>posibles a través<br>de comunicaciones,<br>independientemente<br>de esta<br>configuración. | 0084                     | 132     | INT                 | L/E    | <ul> <li>0 = Sin bloqueo</li> <li>1 = Calibración bloqueada</li> <li>2 = +Configuración –<br/>Temporizador, Ajuste,<br/>Rampa de punto de<br/>consigna y Accutune son<br/>de lectura/escritura</li> <li>3 = +Ver – Ajuste y Rampa<br/>de punto de consigna<br/>son de lectura/escritura,<br/>no hay disponibles otros<br/>parámetros</li> <li>4 = Bloqueo máximo</li> </ul> |
| Código de<br>seguridad                                                                                                    | 0050                     | 080     | INT                 | L/E    | de 0 a 9999                                                                                                    |
| Bloqueo de tecla<br>Manual/Auto                                                                                                    | 00BF                     | 191     | INT                 | L/E    | 0 = Desactivar<br>1 = Activar                                                                                                    |
| Bloqueo de la<br>tecla Run/Hold                                                                                                    | 00EE                     | 238     | INT                 | L/E    | 0 = Desactivar<br>1 = Activar                                                                                                    |
| Bloqueo de la<br>tecla de punto<br>de consigna                                                                                                    | 00ED                     | 237     | INT                 | L/E    | 0 = Desactivar<br>1 = Activar                                                                                                    |

NOTA 1: Las escrituras en estas ubicaciones no están disponibles si Accutune está activado.

## **10.8.2** Rampa/frecuencia/programa de punto de consigna

En la Tabla 10–10 se indican todas las direcciones de registro y rangos o selecciones para los parámetros de función del grupo de puesta a punto de rampa/frecuencia de punto de consigna.

| Descripción<br>del parámetro                            | Dirección<br>de registro |         | Tipo<br>de<br>datos | Acceso | Rango de datos o selección<br>enumerada                                                                           |
|---------------------------------------------------------|--------------------------|---------|---------------------|--------|----------------------------------------------------------------------------------------------------|
|                                                         | Hex.                     | Decimal |                     |        |                                                                                                    |
| Rampa de punto<br>de consigna                           | 0096                     | 150     | INT                 | L/E    | 0 = Desactivado<br>1 = Activado                                                                                   |
| Tiempo de rampa<br>de punto de<br>consigna único        | 19                       | 25      | FP                  | L/E    | de 0 a 255 (minutos)                                                                                              |
| Valor de rampa<br>final de punto<br>de consigna         | 001A                     | 026     | FP                  | L/E    | Rango de PV en unidades<br>de ingeniería                                                                          |
| Frecuencia<br>de punto<br>de consigna                   | F0                       | 240     | INT                 | L/E    | 0 = Desactivado<br>1 = Activado                                                                                   |
| Frecuencia<br>ascendente<br>(UI/HORA)                   | 006C                     | 108     | FP                  | L/E    | de 0 a 9999                                                                                                    |
| Frecuencia<br>descendente<br>(UI/HORA)                  | 006D                     | 109     | FP                  | L/E    | de 0 a 9999                                                                                                    |
| Programa<br>de punto<br>de consigna                     | 00B2                     | 178     | INT                 | L/E    | 0 = Desactivado<br>1 = Activado                                                                                   |
| N° de segmento<br>inicial                               | 58                       | 88      | FP                  | L/E    | de 1 a 12                                                                                                    |
| Nº de segmento<br>final<br>(mantenimiento)              | 00B0                     | 176     | INT                 | L/E    | 0 = Mantenimiento 2<br>1 = Mantenimiento 4<br>2 = Mantenimiento 6<br>3 = Mantenimiento 10<br>5 = Mantenimiento 12 |
| Unidades de<br>ingeniería para<br>segmentos de<br>rampa | 00B6                     | 182     | INT                 | L/E    | 0 = Horas:Minutos<br>1 = Grados/minuto<br>2 = UI/hora                                                             |
| Ciclos del programa                                     | 59                       | 89      | FP                  | L/E    | de 0 a 100                                                                                                    |
| Desviación del<br>mantenimiento<br>garantizado          | 0057                     | 087     | FP                  | L/E    | de 0 a 99,9 (0 = sin<br>mantenimiento)                                                                            |

Tabla 10–10 Grupo de puesta a punto – Rampa/frecuencia de punto de consigna

| Descripción<br>del parámetro                                           | Din<br>de | rección<br>registro | Tipo Acceso<br>de<br>datos | Rango de datos o selección<br>enumerada |                                                                                          |
|------------------------------------------------------------------------|-----------|---------------------|----------------------------|-----------------------------------------|------------------------------------------------------------------------------------------|
|                                                                        | Hex.      | Decimal             | 1                          |                                         |                                                                                          |
| Estado al final del programa                                           | 00B5      | 181                 | INT                        | L/E                                     | 0 = Desactivar programa<br>de punto de consigna<br>1 = Mantener al final<br>del programa |
| Estado del<br>controlador al final<br>del programa                     | 00B4      | 180                 | INT                        | L/E                                     | 0 = Último punto de consigna<br>y modo<br>1 = Manual, salida<br>de autoprotección        |
| Reposición del<br>programa de punto<br>consigna<br>(ToBEGIN)           | 00B3      | 179                 | INT                        | L/E                                     | 0 = Desactivar<br>1 = A través del teclado                                               |
| Inicio en caliente<br>de la variable de<br>proceso                     | 00E2      | 226                 | INT                        | L/E                                     | 0 = Desactivado<br>1 = Activado                                                          |
| Tiempo de rampa<br>del segmento nº 1                                   | 0039      | 057                 | FP                         | L/E                                     | 99,59 (0-99 horas:<br>0-59 minutos) o<br>de 0 a 999 (grados/minuto)                      |
| Valor de punto<br>de consigna de<br>mantenimiento del<br>segmento nº 2 | 003A      | 058                 | FP                         | L/E                                     | Dentro de los límites<br>del punto de consigna                                           |
| Tiempo de<br>mantenimiento del<br>segmento nº 2                        | 003B      | 059                 | FP                         | L/E                                     | 99,59 (0-99 horas:<br>0-59 minutos)                                                      |
| Tiempo de rampa<br>del segmento nº 3                                   | 003C      | 060                 | FP                         | L/E                                     | 99,59 (0-99 horas:<br>0-59 minutos) o<br>de 0 a 999 (grados/minuto)                      |
| Valor de punto<br>de consigna de<br>mantenimiento<br>del segmento nº 4 | 003D      | 061                 | FP                         | L/E                                     | Dentro de los límites del punto de consigna                                              |
| Tiempo de<br>mantenimiento<br>del segmento nº 4                        | 003E      | 062                 | FP                         | L/E                                     | 99,59 (0-99 horas:<br>0-59 minutos)                                                      |
| Tiempo de rampa<br>del segmento nº 5                                   | 003F      | 063                 | FP                         | L/E                                     | 99,59 (0-99 horas:<br>0-59 minutos) o<br>de 0 a 999 (grados/minuto)                      |
| Valor de punto<br>de consigna de<br>mantenimiento<br>del segmento nº 6 | 0040      | 064                 | FP                         | L/E                                     | Dentro de los límites del punto de consigna                                              |
| Tiempo de<br>mantenimiento<br>del segmento nº 6                        | 0041      | 065                 | FP                         | L/E                                     | 99,59 (0-99 horas:<br>0-59 minutos)                                                      |

| Descripción<br>del parámetro                                            | Dirección<br>de registro |         | Tipo<br>de<br>datos | Acceso | Rango de datos o selección<br>enumerada                             |
|-------------------------------------------------------------------------|--------------------------|---------|---------------------|--------|---------------------------------------------------------------------|
|                                                                         | Hex.                     | Decimal |                     |        |                                                                     |
| Tiempo de rampa<br>del segmento nº 7                                    | 0042                     | 066     | FP                  | L/E    | 99,59 (0-99 horas:<br>0-59 minutos) o<br>de 0 a 999 (grados/minuto) |
| Valor de punto<br>de consigna de<br>mantenimiento<br>del segmento nº 8  | 0043                     | 067     | FP                  | L/E    | Dentro de los límites del<br>punto de consigna                      |
| Tiempo de<br>mantenimiento<br>del segmento nº 8                         | 0044                     | 068     | FP                  | L/E    | 99,59 (0-99 horas:<br>0-59 minutos)                                 |
| Tiempo de rampa<br>del segmento nº 9                                    | 0045                     | 069     | FP                  | L/E    | 99,59 (0-99 horas:<br>0-59 minutos) o<br>de 0 a 999 (grados/minuto) |
| Valor de punto<br>de consigna de<br>mantenimiento del<br>segmento nº 10 | 0046                     | 070     | FP                  | L/E    | Dentro de los límites<br>del punto de consigna                      |
| Tiempo de<br>mantenimiento del<br>segmento nº 10                        | 0047                     | 071     | FP                  | L/E    | 99,59 (0-99 horas:<br>0-59 minutos)                                 |
| Tiempo de rampa<br>del segmento nº 11                                   | 0048                     | 072     | FP                  | L/E    | 99,59 (0-99 horas:<br>0-59 minutos) o<br>de 0 a 999 (grados/minuto) |
| Valor de punto de<br>consigna de<br>mantenimiento del<br>segmento nº 12 | 0049                     | 073     | FP                  | L/E    | Dentro de los límites del<br>punto de consigna                      |
| Tiempo de<br>mantenimiento del<br>segmento nº 12                        | 004A                     | 074     | FP                  | L/E    | 99,59 (0-99 horas:<br>0-59 minutos)                                 |

## 10.8.3 Accutune

En la Tabla 10–11 se indican todas las direcciones de registro y rangos o selecciones para los parámetros de función del grupo de puesta a punto Accutune.

| Descripción<br>del parámetro                     | Dirección<br>de registro |         | Tipo<br>de<br>datos | Acceso | Rango de datos o selección<br>enumerada                                                                                                    |
|--------------------------------------------------|--------------------------|---------|---------------------|--------|----------------------------------------------------------------------------------------------------|
|                                                  | Hex.                     | Decimal |                     |        |                                                                                                    |
| Supresión de<br>sobrecargas por<br>lógica difusa | 00C1                     | 193     | INT                 | L/E    | 0 = Desactivado<br>1 = Activado                                                                                                    |
| Activar Accutune                                 | 0098                     | 152     | INT                 | L/E    | 0 = Accutune desactivado<br>1 = Ajuste                                                                                                    |
| Selección de<br>Accutune dúplex                  | E1                       | 225     | INT                 | L/E    | 0 = Manual<br>1 = Automático<br>2 = Desactivado<br>(combinado)                                                                                                    |
| Error de Accutune<br>(sólo lectura)              | 0097                     | 151     | INT                 | L/E    | <ul> <li>0 = Ninguno</li> <li>3 = Fallo de identificación<br/>del proceso</li> <li>4 = Accutune cancelado<br/>mediante comando</li> <li>5 = En funcionamiento</li> </ul> |

Tabla 10–11 Grupo de puesta a punto – Accutune

## 10.8.4 Algoritmo

En la Tabla 10–12 se indican todas las direcciones de registro y rangos o selecciones para los parámetros de función del grupo de puesta a punto de algoritmo.

| Descripción del<br>parámetro                                                                                                    | Dirección de<br>registro |         | Tipo<br>de<br>datos | Acceso | Rango de datos<br>o selección enumerada                                                                                 |
|----------------------------------------------------------------------------------------------------|--------------------------|---------|---------------------|--------|----------------------------------------------------------------------------------------------------|
|                                                                                                    | Hex.                     | Decimal |                     |        |                                                                                                    |
| Selección de<br>algoritmo de<br>control<br>(esta selección<br>afectará al código<br>de ID 160 en los<br>algoritmos de<br>salida) | 0080                     | 128     | INT                 | L/E    | 0 = ON/OFF<br>1 = PID-A<br>2 = PID-B<br>3 = PD-A con reposición<br>manual<br>4 = Paso de 3 posiciones<br>5 = Desactivar |
| Temporizador                                                                                                    | 00D8                     | 216     | INT                 | L/E    | 0 = Desactivar<br>1 = Activar                                                                                           |
| Periodo                                                                                                    | 0063                     | 099     | FP                  | L/E    | de 00,00 a 99,59                                                                                                    |
| Inicio                                                                                                    | 00D9                     | 217     | INT                 | L/E    | 0 = Teclado (tecla<br>Run/Hold)<br>1 = Alarma 2                                                                         |
| LDISP (selección)                                                                                                    | 00DA                     | 218     | INT                 | L/E    | 0 = Tiempo restante<br>1 = Tiempo transcurrido                                                                          |
| Reposición del<br>temporizador                                                                                                   | 00D6                     | 214     | INT                 | L/E    | 0 = Teclado (tecla<br>Run/Hold)<br>1 = AL1 (Alarma 1 o tecla)                                                           |
| Incremento del<br>temporizador                                                                                                   | 00D7                     | 215     | INT                 | L/E    | 0 = Minutos (cuenta<br>horas/minutos)<br>1 = Segundos (cuenta<br>minutos/segundos)                                      |

Tabla 10–12 Grupo de puesta a punto – Algoritmo

## 10.8.5 Algoritmos de salida

En la Tabla 10–13 se indican todas las direcciones de registro y rangos o selecciones para los parámetros de función del grupo de puesta a punto de salida.

| Descripción<br>del parámetro                           | Dirección de<br>registro |         | Tipo<br>de<br>datos | Acceso | Rango de datos o selección<br>enumerada                                                                                                    |
|--------------------------------------------------------|--------------------------|---------|---------------------|--------|----------------------------------------------------------------------------------------------------|
|                                                        | Hex.                     | Decimal |                     |        |                                                                                                    |
| Algoritmo<br>de salida                                 | 00A0                     | 160     | INT                 | L/E    | <ul> <li>0 = Tiempo simple</li> <li>1 = No usado</li> <li>2 = Corriente simple</li> <li>3 = Paso de tres posiciones <ul> <li>o proporcional a la</li> <li>posición</li> </ul> </li> <li>4 = Tiempo dúplex</li> <li>5 = Corriente dúplex</li> <li>6 = Corriente/tiempo dúplex</li> <li>7 = Tiempo/corriente dúplex</li> </ul> |
| Incrementos<br>del tiempo de<br>ciclo del relé         | 00BE                     | 190     | INT                 | L/E    | 0 = incrementos de 1 segundo<br>1 = incrementos de 1/3<br>de segundo                                                                                                    |
| Tiempo del<br>motor para<br>paso de tres<br>posiciones | 004B                     | 075     | INT                 | L/E    | de 5 a 1800 segundos                                                                                                    |
| Rango<br>de corriente<br>para corriente<br>dúplex      | 0099                     | 153     | INT                 | L/E    | 0 = Completo (100%)<br>1 = Dividido (50%)                                                                                                    |
| Rango de<br>salida de<br>corriente                     | 00EA                     | 235     | INT                 | L/E    | 0 = 4-20  mA<br>1 = 0-20  mA                                                                                                    |

Tabla 10-13 Grupo de puesta a punto - Salida

## 10.8.6 Entrada 1

n

En la Tabla 10–14 se indican todas las direcciones de registro y rangos o selecciones para los parámetros de función del grupo de puesta a punto de la entrada 1.

| Descripción<br>del parámetro | Dirección<br>de registro                                                                                                    |         | Tipo<br>de<br>datos | Acceso | Rango de datos o selección<br>enumerada                                                                                                    |  |  |  |
|------------------------------|----------------------------------------------------------------------------------------------------|---------|---------------------|--------|----------------------------------------------------------------------------------------------------|--|--|--|
|                              | Hex.                                                                                                    | Decimal |                     |        |                                                                                                    |  |  |  |
| Tipo de entrada<br>1         | 00A8                                                                                                    | 168     | INT                 | L/E    | 1 = B TC $2 = E TC H$ $3 = E TC L$ $4 = J TC H$ $5 = J TC M$ $6 = J TC L$ $7 = K TC H$ $8 = K TC M$ $9 = K TC L$ $10 = NNM H$ $11 = NNM L$ $12 = Nicrosil H TC$ $13 = Nicrosil L TC$ $14 = R TC$ $15 = S TC$ $16 = T TC H$ $17 = T TC L$ $18 = W TC H$ $19 = W TC L$ $20 = 100 PT RTD$ $21 = 100 PT LO RTD$ $22 = 200 PT RTD$ $23 = 500 PT RTD$ $24 = Radiamatic RH$ $25 = Radiamatic RH$ $25 = Radiamatic RI$ $26 = 0-20 mA$ $27 = 4-20 mA$ $28 = 0-10 mV$ $30 = 100 mV$ $31 = 0-5 V CC$ $32 = 1-5 V CC$ $33 = 0-10 V CC$ $34 = No usado$ $35 = No usado$ $36 = Diferencial de termopar$ $37 = Termopar PR40-PR20$ |  |  |  |
|                              | ATEN                                                                                                    | CIÓN    |                     |        |                                                                                                    |  |  |  |
|                              | Si se cambia el tipo de entrada, se perderán los valores de la calibración de campo y se restaurarán los valores de la calibración de fábrica. |         |                     |        |                                                                                                    |  |  |  |

#### Tabla 10-14 Grupo de puesta a punto - Entrada 1

| Descripción<br>del parámetro                         | Dirección<br>de registro |         | Tipo<br>de<br>datos | Acceso | Rango de datos o selección<br>enumerada                                                                                                    |
|------------------------------------------------------|--------------------------|---------|---------------------|--------|----------------------------------------------------------------------------------------------------|
|                                                      | Hex.                     | Decimal |                     |        |                                                                                                    |
| Caracterización<br>del transmisor<br>de la entrada 1 | 00A9                     | 169     | INT                 | L/E    | 0 = B TC $1 = E TC H$ $2 = E TC L$ $3 = J TC H$ $4 = J TC M$ $5 = J TC L$ $6 = K TC H$ $7 = K TC M$ $8 = K TC L$ $9 = NNM H$ $10 = NNM L$ $11 = Nicrosil H TC$ $12 = Nicrosil L TC$ $13 = R TC$ $14 = S TC$ $15 = T TC H$ $16 = T TC L$ $17 = W TC H$ $18 = W TC L$ $19 = 100 PT RTD$ $20 = 100 PT RTD$ $21 = 200 PT RTD$ $22 = 500 PT RTD$ $23 = Radiamatic RH$ $24 = Radiamatic RH$ $24 = Radiamatic RI$ $25 = Lineal$ $26 = Raíz cuadrada$ |
| Valor del rango<br>superior de la<br>entrada 1       | 001D                     | 029     | FP                  | L/E    | –999. a 9999, unidades de ingeniería (sólo tipos lineales)                                                                                                    |
| Valor del rango<br>inferior de la<br>entrada 1       | 001E                     | 030     | FP                  | L/E    | –999 a 9999, unidades de ingeniería (sólo tipos lineales)                                                                                                    |
| Relación de la entrada 1                             | 006A                     | 106     | FP                  | L/E    | -20,00 a 20,00                                                                                                    |
| Polarización de<br>la entrada 1                      | 006B                     | 107     | FP                  | L/E    | –999 a 9999, unidades de ingeniería                                                                                                    |

| Descripción<br>del parámetro                 | Dirección<br>de registro |         | Tipo<br>de<br>datos | Acceso | Rango de datos o selección<br>enumerada                                                    |
|----------------------------------------------|--------------------------|---------|---------------------|--------|--------------------------------------------------------------------------------------------|
|                                              | Hex.                     | Decimal |                     |        |                                                                                            |
| Filtro de la<br>entrada 1                    | 002A                     | 042     | FP                  | L/E    | de 0 a 120 segundos                                                                        |
| Rotura<br>(detección de<br>circuito abierto) | 00A4                     | 164     | INT                 | L/E    | 0 = Ninguno y autoprotección<br>1 = Ascendente<br>2 = Descendente3 = Sin<br>autoprotección |
| Emisividad                                   | 0017                     | 023     | FP                  | L/E    | 0,01 a 1,00                                                                                |

## 10.8.7 Entrada 2

En la Tabla 10–15 se indican todas las direcciones de registro y rangos o selecciones para los parámetros de función del grupo de puesta a punto de la entrada 2.

| Descripción<br>del parámetro | Dirección<br>de registro |                               | Tipo<br>de<br>datos     | Acceso                       | Rango de datos o selección<br>enumerada                                                                                                    |  |  |  |
|------------------------------|--------------------------|-------------------------------|-------------------------|------------------------------|----------------------------------------------------------------------------------------------------|--|--|--|
|                              | Hex.                     | Decimal                       |                         |                              |                                                                                                    |  |  |  |
| Tipo de entrada<br>2         | 00AA                     | 170                           | INT                     | L/E                          | 0 = Desactivar<br>1 a 25 no usados<br>26 = 0-20  mA<br>27 = 4-20  mA<br>28 a 30 = No usados<br>31 = 0-5  V CC<br>32 = 1-5  V CC<br>33 = No usado<br>34 = No usado<br>35 = 0 - 2  V CC |  |  |  |
|                              | ATENCIÓN                 |                               |                         |                              |                                                                                                    |  |  |  |
|                              | Si se ca<br>de cam       | mbia el tipo<br>po y se resta | o de entra<br>aurarán l | ada, se perd<br>os valores d | erán los valores de la calibración<br>le la calibración de fábrica.                                                                                                    |  |  |  |

#### Tabla 10–15 Grupo de puesta a punto – Entrada 2

| Descripción<br>del parámetro                         | Dirección<br>de registro |         | Tipo<br>de<br>datos | Acceso | Rango de datos o selección<br>enumerada                                                                                                    |
|------------------------------------------------------|--------------------------|---------|---------------------|--------|----------------------------------------------------------------------------------------------------|
|                                                      | Hex.                     | Decimal |                     |        |                                                                                                    |
| Caracterización<br>del transmisor<br>de la entrada 2 | 00AB                     | 171     | INT                 | L/E    | 0 = B TC $1 = E TC H$ $2 = E TC L$ $3 = J TC H$ $4 = J TC M$ $5 = J TC L$ $6 = K TC H$ $7 = K TC M$ $8 = K TC L$ $9 = NNM H$ $10 = NNM L$ $11 = Nicrosil H TC$ $12 = Nicrosil L TC$ $13 = R TC$ $14 = S TC$ $15 = T TC H$ $16 = T TC L$ $17 = W TC H$ $18 = W TC L$ $19 = 100 PT RTD$ $20 = 100 PT RTD$ $21 = 200 PT RTD$ $22 = 500 PT RTD$ $23 = Radiamatic RH$ $24 = Radiamatic RH$ $24 = Radiamatic RI$ $25 = Lineal$ $26 = Raíz cuadrada$ |
| Valor del rango<br>superior de la<br>entrada 2       | 0023                     | 035     | FP                  | L/E    | –999. a 9999, unidades<br>de ingeniería                                                                                                    |
| Valor del rango<br>inferior de la<br>entrada 2       | 0024                     | 036     | FP                  | L/E    | –999 a 9999, unidades de ingeniería                                                                                                    |
| Relación de<br>la entrada 2                          | 0025                     | 037     | FP                  | L/E    | -20,00 a 20,00                                                                                                    |
| Polarización<br>de la entrada 2                      | 0026                     | 038     | FP                  | L/E    | –999 a 9999, unidades de ingeniería                                                                                                    |
| Filtro de la entrada 2                               | 002B                     | 043     | FP                  | L/E    | de 0 a 120 segundos                                                                                                    |

## 10.8.8 Control

En la Tabla 10–16 se indican todas las direcciones de registro y rangos o selecciones para los mensajes de función del grupo de puesta a punto de control.

| Descripción<br>del parámetro                                                                           | Dirección<br>de registro |         | Tipo<br>de<br>datos | Acceso | Rango de datos o selección<br>enumerada                                                                                                    |
|----------------------------------------------------------------------------------------------------|--------------------------|---------|---------------------|--------|----------------------------------------------------------------------------------------------------|
|                                                                                                    | Hex.                     | Decimal |                     |        |                                                                                                    |
| Selección<br>de parámetro<br>de ajuste                                                                 | 00AC                     | 172     | INT                 | L/E    | <ul> <li>0 = Un conjunto únicamente</li> <li>1 = 2 conjuntos seleccionados<br/>desde el teclado</li> <li>2 = 2 conjuntos<br/>con conmutación<br/>automática de PV</li> <li>3 = 2 conjuntos con<br/>conmutación automática<br/>de punto de consigna (SP)</li> </ul> |
| Valor de<br>conmutación<br>automática<br>(se utiliza con las<br>opciones 2 o 3 de<br>la selección 172) | 0038                     | 056     | FP                  | L/E    | Dentro del rango de PV<br>en unidades de ingeniería                                                                                                    |
| Fuente del punto<br>de consigna local<br>(número de LSP)                                               | 00AD                     | 173     | INT                 | L/E    | 0 = Un punto de consigna<br>local<br>1 = Dos puntos de consigna<br>locales                                                                                                    |
| Retorno en modo<br>de encendido                                                                        | 0082                     | 130     | INT                 | L/E    | Modo de<br>control<br>punto deModo de<br>punto de0 = MANLSP1 = AUTOLSP2 = AUTOÚltimo RSP3 = LASTÚltimo SP4 = LASTÚltimo SP local                                                                                                    |
| Fuente de RSP                                                                                          | 0083                     | 131     | INT                 | L/E    | 0 = Ninguna<br>1 = Entrada 2                                                                                                    |
| Seguimiento del<br>punto de<br>consigna                                                                | 008A                     | 138     | INT                 | L/E    | 0 = Ninguno<br>1 = LSP = PV (en manual)<br>2 = LSP = RSP (en<br>conmutación)                                                                                                    |
| Límite superior<br>del punto<br>de consigna<br>de control                                              | 0007                     | 007     | FP                  | L/E    | del 0 al 100% de la PV<br>(unidades de ingeniería)                                                                                                    |

Tabla 10–16 Grupo de puesta a punto – Control

| Descripción<br>del parámetro                              | Dirección<br>de registro |         | Tipo<br>de<br>datos | Acceso | Rango de datos o selección<br>enumerada                                                              |
|-----------------------------------------------------------|--------------------------|---------|---------------------|--------|----------------------------------------------------------------------------------------------------|
|                                                           | Hex.                     | Decimal |                     |        |                                                                                                    |
| Límite inferior<br>del punto<br>de consigna<br>de control | 0008                     | 008     | FP                  | L/E    | del 0 al 100% de la PV<br>(unidades de ingeniería)                                                   |
| Dirección de la salida de control                         | 0087                     | 135     | INT                 | L/E    | 0 = Directa<br>1 = Inversa                                                                           |
| Límite superior de salida                                 | 000E                     | 014     | FP                  | L/E    | del –5 al 105% de la salida                                                                          |
| Límite inferior de la salida                              | 000F                     | 015     | FP                  | L/E    | del –5 al 105% de la salida                                                                          |
| Banda muerta<br>de la salida para<br>tiempo dúplex        | 0012                     | 018     | FP                  | L/E    | entre -5 y +25,0%                                                                                    |
| Banda muerta<br>de la salida para<br>TPSC                 | 0014                     | 020     | FP                  | L/E    | entre 0,5 y 5,0%                                                                                     |
| Histéresis<br>de salida                                   | 0013                     | 019     | FP                  | L/E    | del 0,0 al 100,0% de la PV                                                                           |
| Modo de<br>autoprotección                                 | 00D5                     | 213     | INT                 | L/E    | 0 = Con enclavamiento<br>1 = Sin enclavamiento                                                       |
| Nivel de salida<br>de autoprotección                      | 0028                     | 040     | FP                  | L/E    | de 0 a 100%                                                                                          |
| Salida en<br>encendido<br>de TPSC                         | 00B7                     | 183     | INT                 | L/E    | 0 = Última<br>1 = Autoprotección                                                                     |
| Salida en<br>autoprotección<br>de TPSC                    | 00B8                     | 184     | INT                 | L/E    | 0 = El motor pasa a la<br>posición cerrada (0%)<br>1 = El motor pasa a la<br>posición abierta (100%) |
| Unidades<br>de banda<br>proporcional                      | 0094                     | 148     | INT                 | L/E    | 0 = Ganancia<br>1 = Banda proporcional                                                               |
| Unidades<br>de reposición                                 | 0095                     | 149     | INT                 | L/E    | 0 = Minutos<br>1 = RPM                                                                               |
| Rango superior<br>de PV                                   | 0036                     | 054     | FP                  | L      | Límite superior de la PV                                                                             |
| Rango inferior<br>de PV                                   | 0037                     | 055     | FP                  | L      | Límite inferior de la PV                                                                             |

## 10.8.9 Opciones

En la Tabla 10–17 se indican todas las direcciones de registro y rangos o selecciones para los parámetros de función del grupo de puesta a punto de opciones.

| Descripción<br>del parámetro | Dirección<br>de registro |         | Tipo<br>de<br>datos | Acceso | Rango de datos o selección<br>enumerada                                                                                                    |
|------------------------------|--------------------------|---------|---------------------|--------|----------------------------------------------------------------------------------------------------|
|                              | Hex.                     | Decimal |                     |        |                                                                                                    |
| Salida auxiliar*             | 0086                     | 134     | INT                 | L/E    | 0 = Ninguna<br>1 = Entrada 1<br>2 = Entrada 2<br>3 = PV<br>4 = Desviación<br>5 = Salida<br>6 = Punto de consigna<br>7 = LSP 1<br>8 = LSP 2 |
| Factor de escala inferior    | 0031                     | 049     | FP                  | L/E    | Dentro del rango de la variable seleccionada en ID 134                                                                                     |
| Factor de escala superior    | 0032                     | 050     | FP                  | L/E    | Dentro del rango de la variable seleccionada en ID 134                                                                                     |
| Rango de la salida auxiliar  | 00EC                     | 236     | INT                 | L/E    | 0 = 4-20  mA<br>1 = 0-20  mA                                                                                                    |

#### Tabla 10–17 Grupo de puesta a punto – Opciones

| Descripción<br>del parámetro                      | Dirección<br>de registro |               | Tipo<br>de<br>datos | Acceso      | Rango de datos o selección<br>enumerada                                                                                                    |
|---------------------------------------------------|--------------------------|---------------|---------------------|-------------|----------------------------------------------------------------------------------------------------|
|                                                   | Hex.                     | Decimal       |                     |             |                                                                                                    |
| Entrada digital<br>nº 1                           | OOBA                     | 186           | INT                 | L/E         | <ul> <li>0 = Ninguna</li> <li>1 = A manual</li> <li>2 = A punto de consigna local<br/>nº 1</li> <li>3 = A punto de consigna local<br/>nº 2</li> <li>4 = A acción directa</li> <li>5 = A retención de rampa</li> <li>6 = A conjunto de PID nº 2</li> <li>7 = A ejecución de rampa</li> <li>8 = Hacia el inicio</li> <li>9 = Sin I (reposición)</li> <li>10 = A salida de autoprotección<br/>manual</li> <li>11 = Desactivar el teclado</li> <li>12 = A temporizador</li> <li>13 = Iniciar ajuste de ciclo<br/>limitado</li> <li>14 = Inicialización de punto de<br/>consigna (SP=PV)</li> <li>15 = A RSP</li> <li>16 = Enclavamiento manual</li> <li>17 = La salida 1 hace un<br/>seguimiento de la entrada 2</li> <li>18 = Iniciar/reiniciar rampa de<br/>SP o programa de SP</li> </ul> |
| Combinaciones<br>para la entrada<br>digital nº 1  | 00BC                     | 188           | INT                 | L/E         | 0 = Desactivar $1 = +PID2$ $2 = +Directa$ $3 = +LSP2$ $4 = +LSP1$ $5 = +Ejecutar$                                                                                                    |
| Entrada digital<br>nº 2*                          | 00BB                     | 187           | INT                 | L/E         | Igual que la entrada digital nº 1                                                                                                    |
| Combinaciones<br>para la entrada<br>digital nº 2* | 00BD                     | 189           | INT                 | L/E         | Igual que las combinaciones<br>para la entrada digital nº 1                                                                                                    |
| * La salida auxil                                 | iar y la en              | trada digital | n° 2 se             | excluyen re | cíprocamente.                                                                                                    |

## 10.8.10 Comunicaciones

En la Tabla 10–18 se indican todas las direcciones de registro y rangos o selecciones para los parámetros de función del grupo de puesta a punto de comunicaciones.

| Descripción del<br>parámetro                           | Dirección<br>de registro |         | Tipo<br>de<br>datos | Acces<br>0 | Rango de datos o selección<br>enumerada                                                                                                  |
|--------------------------------------------------------|--------------------------|---------|---------------------|------------|----------------------------------------------------------------------------------------------------|
|                                                        | Hex.                     | Decimal |                     |            |                                                                                                    |
| Dirección de<br>comunicaciones                         | 004D                     | 77      | FP                  | L/E        | 1 - 99                                                                                                    |
| Tipo de<br>comunicaciones                              | 00E7                     | 231     | INT                 | L/E        | 0 = Ninguna<br>1 = Desactivar<br>2 = Modbus RS-485<br>3 = Ethernet                                                                       |
| Activar puerto<br>de infrarrojos                       | 00F1                     | 241     | INT                 | L/E        | $0 = \text{Desactivar} \\ 1 = \text{Activar}$                                                                                            |
| Velocidad en<br>baudios                                | 00E8                     | 232     | INT                 | L/E        | $\begin{array}{c} 0 = 4800 \\ 1 = 9600 \\ 2 = 19200 \\ 3 = 38400 \end{array}$                                                            |
| Retardo de<br>transmisión                              | 004E                     | 78      | FP                  | L/E        | Retardo de la respuesta en ms<br>(de 1 a 500) + 6 ms                                                                                     |
| Orden de los bytes<br>de coma flotante                 | 00E9                     | 233     | INT                 | L/E        | 0 = Big Endian<br>1 = Intercambio de bytes Big Endian<br>2 = Little Endian<br>3 = Intercambio de bytes Little Endian                     |
| Activar retorno                                        | 00EA                     | 234     | INT                 | L/E        | 0 = Activar<br>1 = Desactivar                                                                                                    |
| Tiempo<br>de retorno                                   | 004F                     | 79      | INT                 | L/E        | 0 = Sin retorno<br>1 = Periodos de 255 muestras                                                                                          |
| Modo de retorno<br>y salida                            | 00A2                     | 162     | INT                 | L/E        | 0 = Último modo y última salida<br>1 = Modo manual, última salida<br>2 = Modo manual, salida de<br>autoprotección<br>3 = Modo automático |
| Retorno al punto<br>de consigna                        | 00A3                     | 163     | INT                 | L/E        | 0 = Al último punto de consigna local<br>utilizado<br>1 = CSP                                                                            |
| Relación de punto<br>de consigna del<br>ordenador      | 005A                     | 90      | FP                  | L/E        | de –20,00 a 20,00                                                                                                    |
| Polarización del<br>punto de consigna<br>del ordenador | 005B                     | 91      | FP                  | L/E        | de –999 a 9999                                                                                                    |
| Unidades<br>de datos de<br>comunicaciones              | 00A1                     | 161     | INT                 | L/E        | 0 = Porcentaje<br>1 = Unidades de ingeniería                                                                                             |

Tabla 10–18 Grupo de puesta a punto – Comunicaciones

## 10.8.11 Alarmas

En la Tabla 10–19 se indican todas las direcciones de registro y rangos o selecciones para los parámetros de función del grupo de puesta a punto de alarmas.

| Descripción<br>del parámetro                       | Dirección<br>de registro |         | Tipo<br>de<br>datos | Acceso | Rango de datos o selección<br>enumerada                                                                                                    |
|----------------------------------------------------|--------------------------|---------|---------------------|--------|----------------------------------------------------------------------------------------------------|
|                                                    | Hex.                     | Decimal |                     |        |                                                                                                    |
| Valor del punto de<br>consigna 1 de la<br>alarma 1 | 0009                     | 009     | FP                  | L/E    | Dentro del rango del<br>parámetro seleccionado o el<br>intervalo de PV para alarma<br>de desviación                                                                                                    |
| Valor del punto de<br>consigna 2 de la<br>alarma 1 | 000A                     | 010     | FP                  | L/E    | Dentro del rango del<br>parámetro seleccionado o el<br>intervalo de PV para alarma<br>de desviación                                                                                                    |
| Valor del punto de<br>consigna 1 de la<br>alarma 2 | 000B                     | 011     | FP                  | L/E    | Dentro del rango del<br>parámetro seleccionado o el<br>intervalo de PV para alarma<br>de desviación                                                                                                    |
| Valor del punto de<br>consigna 2 de la<br>alarma 2 | 000C                     | 012     | FP                  | L/E    | Dentro del rango del<br>parámetro seleccionado o el<br>intervalo de PV para alarma<br>de desviación                                                                                                    |
| Tipo de punto de<br>consigna 1 de la<br>alarma 1   | 008C                     | 140     | INT                 | L/E    | <ul> <li>0 = Ninguno</li> <li>1 = Entrada 1</li> <li>2 = Entrada 2</li> <li>3 = PV</li> <li>4 = Desviación</li> <li>5 = Salida</li> <li>6 = Alarma por retorno</li> <li>7 = Evento de SP activado</li> <li>8 = Evento de SP desactivado</li> <li>9 = Manual</li> <li>10 = Punto de consigna remoto</li> <li>11 = Autoprotección</li> <li>12 = Frecuencia de cambio de la PV</li> <li>13 = Alarma en entrada digital 1</li> <li>14 = Alarma en entrada digital 2</li> <li>15 = Corte de bucle</li> <li>16 = Desviación en función de SP2</li> <li>17 = Advertencia de termopar</li> <li>18 = Fallo de termopar</li> </ul> |

Tabla 10–19 Grupo de puesta a punto – Alarmas

| Descripción<br>del parámetro                       | Dirección<br>de registro |         | Tipo<br>de<br>datos | Acceso | Rango de datos o selección<br>enumerada                                                                                                    |
|----------------------------------------------------|--------------------------|---------|---------------------|--------|----------------------------------------------------------------------------------------------------|
|                                                    | Hex.                     | Decimal |                     |        |                                                                                                    |
| Tipo de punto de<br>consigna 2 de la<br>alarma 1   | 008E                     | 142     | INT                 | L/E    | Igual que 140                                                                                                    |
| Tipo de punto de<br>consigna 1 de la<br>alarma 2   | 0090                     | 144     | INT                 | L/E    | Igual que 140                                                                                                    |
| Tipo de punto de<br>consigna 2 de la<br>alarma 2   | 0092                     | 146     | INT                 | L/E    | Igual que 140                                                                                                    |
| Evento de punto de<br>consigna 1 de la<br>alarma 1 | 008D                     | 141     | INT                 | L/E    | 0 = Alarma baja<br>1 = Alarma alta                                                                                                    |
| Evento de punto<br>de consigna 2 de<br>la alarma 1 | 008F                     | 143     | INT                 | L/E    | 0 = Alarma baja<br>1 = Alarma alta                                                                                                    |
| Evento de punto<br>de consigna 1 de<br>la alarma 2 | 0091                     | 145     | INT                 | L/E    | 0 = Alarma baja<br>1 = Alarma alta                                                                                                    |
| Evento de punto<br>de consigna 2 de<br>la alarma 2 | 0093                     | 147     | INT                 | L/E    | 0 = Alarma baja<br>1 = Alarma alta                                                                                                    |
| Histéresis de<br>la alarma                         | 0029                     | 041     | FP                  | L/E    | del 0,0 al 100% de la salida o<br>el intervalo                                                                                                    |
| Enclavamiento<br>de alarma para<br>la salida 1     | 00C8                     | 200     | INT                 | L/E    | 0 = Sin enclavamiento<br>1 = Con enclavamiento                                                                                                    |
| Estados de alarma                                  | 00C9                     | 201     | INT                 | L/E    | Estado = $0$ = No en alarma<br>Estado = $1$ = En alarma<br>Bit $0$ = Estado de alarma 11<br>Bit $1$ = Estado de alarma 12<br>Bit $2$ = Estado de alarma 21<br>Bit $3$ = Estado de alarma 22<br>Evento = $0$ = Baja<br>Evento = $1$ = Alta<br>Bit $4$ = Evento de alarma 11<br>Bit $5$ = Evento de alarma 12<br>Bit $6$ = Evento de alarma 21<br>Bit $7$ = Evento de alarma 22 |

| Descripción<br>del parámetro | Dirección<br>de registro |         | Tipo<br>de<br>datos | Acceso | Rango de datos o selección<br>enumerada                             |
|------------------------------|--------------------------|---------|---------------------|--------|---------------------------------------------------------------------|
|                              | Hex.                     | Decimal |                     |        |                                                                     |
| Bloqueo de alarma<br>1       | 00CA                     | 202     | INT                 | L/E    | 0 = Desactivar<br>1 = Bloqueo 1<br>2 = Bloqueo 2<br>3 = Bloqueo 1 2 |
| Alarma de<br>diagnóstico     | 009A                     | 154     | INT                 | L/E    | 0 = Desactivar<br>1 = Alarma 1<br>2 = Alarma 2                      |

## 10.8.12 Pantalla

En la Tabla 10–20 se indican todas las direcciones de registro y rangos o selecciones para los parámetros de función del grupo de puesta a punto de pantalla.

| Descripción<br>del parámetro    | Dirección<br>de registro |         | Tipo<br>de<br>datos | Acceso | Rango de datos o selección<br>enumerada                                                         |
|---------------------------------|--------------------------|---------|---------------------|--------|-------------------------------------------------------------------------------------------------|
|                                 | Hex.                     | Decimal |                     |        |                                                                                                 |
| Posición de la<br>coma decimal  | 009B                     | 155     | INT                 | L/E    | 0 = XXXX – Fija<br>1 = XXX.X – Un decimal<br>flotante<br>2 = XX.XX – Dos decimales<br>flotantes |
| Unidades<br>de temperatura      | 0081                     | 129     | INT                 | L/E    | $0 = {}^{\circ}F$<br>$1 = {}^{\circ}C$<br>2 = Ninguna                                           |
| Frecuencia de alimentación      | 00A6                     | 166     | INT                 | L/E    | 0 = 60 hertzios<br>1 = 50 hertzios                                                              |
| Idioma<br>(pantallas)           | 00C0                     | 192     | INT                 | L/E    | 0 = Inglés<br>1 = Francés<br>2 = Alemán<br>3 = Español<br>4 = Italiano<br>5 = Numérico          |
| Activar<br>pantalla<br>inferior | 00AE                     | 174     | INT                 | L/E    | 0 = Activar<br>1 = Desactivar                                                                   |
| Pantalla<br>inferior            | 00AF                     | 175     | INT                 | L/E    | 0 = Punto de consigna<br>1 = PRY – PV con etiqueta<br>2 = PRN – PV sin etiqueta                 |
| Diagnóstico<br>de termopar      | 009f                     | 159     | INT                 | L/E    | 0 = Activar<br>1 = Desactivar                                                                   |

#### Tabla 10-20 Grupo de puesta a punto - Pantalla

## 10.9 Códigos de excepción de RTU Modbus

#### Introducción

Cuando un dispositivo maestro envía una consulta a un dispositivo esclavo, espera recibir una respuesta normal. Pueden ocurrir uno de cuatro eventos posibles cuando el dispositivo maestro envía una consulta:

- El dispositivo esclavo recibe la consulta sin un error de comunicación y puede responder normalmente.
   Devuelve una respuesta normal.
- *El dispositivo esclavo no recibe la consulta debido a un error de comunicación.* No se devuelve una respuesta. El programa del dispositivo maestro terminará por procesar una condición de tiempo de espera para la consulta.
- El dispositivo esclavo recibe la consulta, pero detecta un error de comunicación (paridad, LRC o CRC).
   No se devuelve una respuesta. El programa del dispositivo maestro terminará por procesar una condición de tiempo de espera para la consulta.
- El dispositivo esclavo recibe la consulta sin un error de comunicación, pero no puede procesarla (la solicitud corresponde a una bobina o registro inexistente).
   El dispositivo esclavo devolverá una respuesta de excepción informando al dispositivo maestro acerca de la naturaleza del error (dirección de datos no válida.)

El mensaje de respuesta de excepción incluye dos campos que la distinguen de una respuesta normal:

#### Campo de código de función:

En una respuesta normal, el dispositivo esclavo devuelve el código de función de la consulta original en el campo de código de función de la respuesta. Todos los códigos de función cuentan con un bit más significativo (MSB) de 0 (sus valores son inferiores a 80 hexadecimal). En una respuesta de excepción, el dispositivo esclavo define el MSB del código de función como 1. Esto hace que el valor del código de función de una respuesta de excepción sea exactamente 80 hexadecimal mayor que el valor de una respuesta normal.

Con el MSB del código de función definido, el programa de aplicación del dispositivo maestro puede reconocer la respuesta de excepción y examinar el código de excepción en el campo de datos.

#### Campo de datos:

En una respuesta normal, el dispositivo esclavo puede devolver datos o estadísticas en el campo de datos. En una respuesta de excepción, el dispositivo esclavo devuelve un código de excepción en el campo de datos. Esto define la condición del dispositivo esclavo que causó la excepción.

#### Consulta

<u>Ejemplo:</u> error interno del dispositivo esclavo al leer 2 registros a partir de la dirección 1820h del dispositivo esclavo identificado con la dirección de esclavo 02.

02 03 18 20 00 02 CRC CRC

#### Respuesta

<u>Ejemplo</u>: devolver el MSB en el conjunto de bytes del código de función con el fallo de dispositivo esclavo (04) en el campo de datos.

02 83 04 CRC CRC

#### Tabla 10-21 Códigos de excepción de estado del nivel de datos de RTU Modbus

| Código de<br>excepción | Definición                           | Descripción                                                                                                    |
|------------------------|--------------------------------------|----------------------------------------------------------------------------------------------------|
| 01                     | Función no válida                    | El mensaje recibido no es una acción permitida para el dispositivo al que va dirigido.                                                                                            |
| 02                     | Dirección de datos no<br>válida      | La dirección indicada en la sección del mensaje<br>correspondiente a los datos dependientes de la<br>función no es válida en el dispositivo al que va dirigido.                   |
| 03                     | Valor de datos no válido             | El valor indicado en la ubicación del dispositivo al que va dirigido el mensaje se encuentra fuera del rango.                                                                     |
| 04                     | Fallo del dispositivo esclavo        | El dispositivo al que va dirigido el mensaje no ha<br>podido procesar un mensaje válido debido a que<br>el dispositivo se encuentra en mal estado.                                |
| 05, 06                 | Dispositivo esclavo<br>ocupado       | El dispositivo al que va dirigido el mensaje lo ha rechazado debido a que está ocupado. Vuelva a intentarlo más tarde.                                                            |
| 07                     | NAK,<br>Confirmación negativa        | El dispositivo al que va dirigido el mensaje no puede<br>procesarlo. Emita un sondeo de programa PROGRAM<br>POLL para obtener los datos de error dependientes del<br>dispositivo. |
| 09                     | Desbordamiento de memoria intermedia | Los datos que se deben devolver para el número solicitado de registros no caben en el espacio disponible de la memoria intermedia. Sólo código de función 20.                     |

# 11 Ethernet TCP/IP

## 11.1 Descripción general

Los parámetros de Ethernet sólo se pueden configurar mediante el software Process Instrument Explorer.

El instrumento se envía de fábrica con la dirección Ethernet IP 10.0.0.2

La dirección MAC aparece impresa en la etiqueta de la caja de cada instrumento.

Al configurar una red, se recomienda utilizar un conmutador para conectar los UDC a una LAN, en lugar de usar un concentrador. Esto se debe a que un conmutador sólo pasa los mensajes para las direcciones IP que están conectadas al conmutador, mientras que un concentrador pasa todo el tráfico de mensajes. Por tanto, el uso de un conmutador mejora el rendimiento general del tráfico a y desde los UDC.

## 12 Más información

## 12.1 Comunicaciones serie RTU Modbus

Consulte el documento 51-52-25-66 de Honeywell, Manual del usuario de comunicaciones serie RTU Modbus.

## 12.2 Mensajes Modbus en TCP/IP

Consulte el documento 51-52-25-121 de Honeywell, Guía de implementación de mensajes MODBUS en TCP/IP.

## 12.3 Aplicación de la instrumentación digital en entornos con ruido eléctrico intenso

Consulte el documento 51-52-05-01 de Honeywell, Cómo aplicar la instrumentación digital en entornos con ruido eléctrico intenso.

# 13 Índice

## A

Accutune finalizado, 121 Accutune III, 114 Actualizaciones del software, 187 Adaptive tune, 46 Aislamiento, 10 Ajuste, 35 Ajuste adaptativo, 46 Ajuste bajo demanda, 45 Ajuste combinado, 117 Ajuste de punto de consigna, 45 Ajuste manual, 118 Ajuste para dúplex (calor/frío), 115 Alarm blocking, 88, 89 Alarma de diagnóstico, 89 Algoritmo de control, 48 Algoritmo de control de paso de tres posiciones, 124 ALGORITMO DE SALIDA, 53 Alimentación del transmisor para 4-20 mA, 31 Alimentación desde la red. 21. 22 Alimentación desde la red eléctrica, 17 Anulación del punto de consigna del controlador, 207 Anunciadores, 103 Asistencia al cliente, 172 AUTOMÁTICO con PUNTO DE CONSIGNA LOCAL, 110 AUTOMÁTICO con PUNTO DE CONSIGNA **REMOTO**, 110 Ayudas para la solución de problemas, 171

#### B

Banda muerta, 70 Banda proporcional, 35 Banda proporcional 2, 37 Bloqueo, 38 Bloqueo de alarma, 88, 89 Bloqueo de tecla Manual/Auto, 38 Bloqueo de tecla Run/Hold, 38 Bloqueo de tecla Setpoint Select, 39 Bloqueo de teclas, 102

#### С

Cableado de campo, 151 Cableado de puesta a punto de la entrada 1, 152 Cableado de puesta a punto de la entrada 2, 158, 159 Cableado del circuito de control/alarma, 17 Cableado del controlador, 21 Cableado externo, 18 Calibración de fábrica, *161, 168* Calibración de la salida auxiliar, 166 Calibración de la salida de corriente, 164 Calibración de las entradas, 148

Calibración de salida, 163 Cambio de los puntos de consigna locales, 111 Cambio del modo de control, 111 Cancelación de Accutune, 121 Caracterización del transmisor, 58 Código de función 20, 194 Código de función 21, 198 Código de seguridad, 37, 100 Códigos de error, 120 Códigos de error de Accutune, 120 Códigos de excepción de RTU Modbus, 201, 231 Códigos de función 20 y 21, 192 Códigos de función de RTU Modbus, 192 Comunicaciones por infrarrojos, 5, 10 COMUNICACIONES POR INFRARROJOS, 79 Con enclavamiento, 126 Condiciones ambientales y de funcionamiento, 11 Conexión Ethernet, 92, 93, 99, 143 Conexiones de cableado para entrada de 1 a 5 voltios -Entrada 2, 159 Conexiones de cableado para entrada de 4 a 20 mA -Entrada 2, 158, 159 Conexiones de cableado para la calibración de la salida auxiliar, 166 Conexiones de cableado para la calibración de la salida de corriente, 164 Conexiones de cableado para Radiamatic, miliamperios, milivoltios o voltios (excepto 0 a 10 voltios), 154, 155 Conexiones de cableado para un RTD (dispositivo termométrico de resistencia), 153 Conexiones de la entrada 1, 21, 23 Conexiones de la entrada 2, 21, 24 Conexiones de la opción de entradas digitales, 21, 30 Conexiones de la opción de interfaz externa, 21, 29, 30 Conexiones de la salida auxiliar, 21, 30 Conexiones del control de paso de tres posiciones, 21, 28 Configuración, 32 Conjuntos de parámetros de ajuste, 65 Consideraciones eléctricas, 17 Consideraciones físicas, 15 Consumo de energía, 10 Contaminación entre dos conjuntos mediante el teclado, 123 Contenido del programa, 130 Control de actuación directa, 69 Control de actuación inversa, 69 Control de paso de tres posiciones, 50 Control dúplex, 116, 119 Corriente de entrada, 10 Corriente dúplex, 54 Corriente simple, 54 Corriente/tiempo dúplex, 54 Cuenta de registros, 193 Cumplimiento de estándares de la CE (Europa), 5

#### D

Deadband, 70 Decimales, 90 Diagrama de cableado compuesto, 21 Diagramas de cableado, 19 Digital input selections, 74 Dimensiones, 15 Dirección de comunicaciones Ethernet, 145, 146 DIRECCIÓN DE LA ESTACIÓN, 79 Dispositivos de supresión, 18 Dos conjuntos de constantes de ajuste, 121

#### E

Ejecución/supervisión del programa, 135 Ejemplo de perfil de rampa/mantenimiento, 132 ELAPSED TIME, 113 Emisividad, 61 Entradas analógicas, 8 Entradas de RTD, 153 Entradas de termopar utilizando un baño de hielo, 152 Entradas de termopar utilizando una fuente de termopar, 153 Entradas digitales, 8 equipos necesarios para calibrar, 151 Equivalentes de tensión y resistencia para los valores de rango de 0% y 100%, 149, 151 Error de tecla, 102 Especificaciones, 8 Estado al final del programa, 131 ESTADO DE ERROR DE ACCUTUNE, 47 Estado de las opciones, 203 Estado de las opciones de software, 203 Estado del programa, 131 Estructura de las direcciones de registro, 193, 199 Ethernet Status, 142 Ethernet TCP/IP, 233

#### F

Fallo de comunicaciones, 184, 185 Fallo de la salida auxiliar, 185 Fallo de la salida de corriente, 178 Fallo de la salida del relé de alarma, 182 Fallo de la salida proporcional a la corriente/tiempo o al tiempo/corriente, 181 Fallo de la salida proporcional al tiempo, 180 Fallo de salida del control de paso de tres posiciones, 179 Fallo del teclado, 183 Fallos de la prueba proporcional a la posición o de paso de 3 posiciones, 173 Fallos de las pruebas, 173 Filtro, 60, 65 Frecuencia, 36 Frecuencia 2, 37 FRECUENCIA DE LA LÍNEA DE ALIMENTACIÓN, 91 Frecuencia de punto de consiga, 42 Frecuencia de punto de consigna, 128 Fuente del punto de consigna local, 67 Fuente del punto de consigna remoto, 67

función de bloqueo, 101 Funcionalidad de pantalla única, 107 Funcionalidad y restricciones de la salida universal, 20 Funcionamiento de la entrada digital (remota), 137

#### G

Ganancia, 35 Ganancia 2, 37 Grupo ATUNE, 46 Grupo de puesta a punto, 33 Grupo de puesta a punto Accutune, 214 Grupo de puesta a punto de ajuste (Tuning), 209 Grupo de puesta a punto de ajuste (TUNING), 35, 156, 159, 165 Grupo de puesta a punto de ajuste adapativo (Accutune), 45, 90, 114, 116 Grupo de puesta a punto de alarmas, 83, 227 Grupo de puesta a punto de algoritmo, 215 Grupo de puesta a punto de comunicaciones, 226 Grupo de puesta a punto de control, 222 Grupo de puesta a punto de la entrada 1, 57, 217 Grupo de puesta a punto de la entrada 2, 220 Grupo de puesta a punto de la entrada 2 (Input 2), 62 Grupo de puesta a punto de la rampa de punto de consigna (SP Ramp), 40 Grupo de puesta a punto de la salida, 53 Grupo de puesta a punto de opciones, 224 Grupo de puesta a punto de pantalla, 230 Grupo de puesta a punto de rampa/frecuencia de punto de consigna, 211 Grupo de puesta a punto de salida, 216 Grupo de puesta a punto del algoritmo (ALGOR), 47, 112 Grupo de puesta a punto del control, 65, 72, 79, 115 Grupo DISPLY, 90

## H

Histéresis (relé de salida), 70 HISTÉRESIS DE ALARMA, 88 Hoja de registro del programa, 134 hoja de trabajo, 129

## I

Identificación de los componentes, 190 Indicadores de ajuste, 114 Información a tener en cuenta antes de la instalación, 8 Información de sólo lectura, 204 Información sobre los contactos de los relés de control y alarma, 14 INICIO EN CALIENTE, 77 Inicio en caliente de VP, 127 Input 1 high range value, 59, 64 Instalación, 7 Interfaz de comunicaciones, 10 Interfaz de comunicaciones Ethernet TCP/IP, 10 Interfaz del operador, 100 Interpretación de los números de modelo, 12 Interrupción de la alimentación, 128, 136

#### J

Jerarquía de los mensajes de configuración, 33, 34

#### L

Lectura de datos de control, 202 LÍMITE DE SALIDA, 69 Límite inferior del punto de consigna, 69 Límite superior del punto de consigna, 69 Lista de componentes, 189 Lockout, 38 Loop Data – Alarm Details, 139 Loop Data – Digital Input Details, 140

#### Μ

Mantenimiento garantizado, 131 MANUAL, 110 Mazos de cableado, 18 Mazos de cableado admisibles, 18 Mensaje de diagnóstico, 105 Mensaje de la función de autoprotección, 125, 126 Mensajes de error, 105 Mensajes de función, 33 Mensajes de los parámetros de tecla de la pantalla inferior. 104 Método de montaje, 16 Modo de autoprotección, 71, 126 Modo de calibración, 161, 168 Modo manual de autoprotección, 173 Modo sólo automático, 107 Modos de control, 110 Montaje, 15

#### Ν

Niveles de bloqueo, 101 Nº de referencia de la actualización del software, 188 Número de ciclo, 130 Número de la versión del software, 172 Número de segmento final, 130 Número de segmento inicial, 130

#### P

P.I.E. Tool, 143
Pantalla de configuración de correo electrónico, 93
Pantalla de configuración de Ethernet, 92
Pantalla Loop Data, 138
Pantallas, 3
Pantallas de configuración de Ethernet y de correo electrónico de P.I.E. Tool, 92
Pantallas de mantenimiento de P.I.E., 99, 137
Parámetros de configuración, 209
Parámetros de la red de área local (LAN), 145
Parámetros Modbus de lectura, escritura y anulación, 201
Parámetros operativos, 104

Pasos de la calibración, 149 PD con reposición manual, 50 Peso. 10 PID A, 49 PID B. 49 Polarización, 59, 64 Posición estimada del motor, 124 Precauciones sobre ruido eléctrico, 18 Problemas relacionados con la aplicación, 171 Problemas relacionados con la instalación, 171 Procedimiento de cableado de puesta a punto para la salida auxiliar, 166 Procedimiento de calibración de la entrada 1, 156 Procedimiento de calibración de la entrada 2. 159 Procedimiento de calibración de la salida auxiliar, 167 Procedimiento de calibración de la salida de corriente, 165 Procedimiento de configuración, 34 Procedimiento de montaje, 16 Procedimiento de puesta en marcha, 109 procedimientos para la solución de problemas, 177 Process Instrument Explorer, 4 Program record sheet, 134 Programación de punto de consigna en rampa/mantenimiento, 129 Protección contra rotura, 60 prueba de anillo local, 82 Pruebas de encendido, 173 Pruebas de estado, 173 pruebas en segundo plano, 174 Puesta a tierra del controlador, 17 Punto de consigna del ordenador, 207 Punto de consigna final de rampa de punto de consigna, 41 Puntos de consigna, 111, 205 Puntos de consigna de alarma, 123

#### R

Rampa de punto de consigna, 40, 127 Rechazo de señales parásitas, 8 Reinicializar el programa al principio, 131 Reinicio de programa de punto de consigna externo, 76 Relación, 59, 64 Relación de punto de consigna del ordenador, 81 Relés de alarma, 14 Relés de control, 14 Remote setpoint source, 67 Reposición, 36 Reposición 2, 37 Reposición manual, 36 Restauración de la calibración de fábrica, 161 Restauración de la calibración de fábrica de la salida, 168 Restauración de la configuración de fábrica, 186 RETARDO DE TX, 80 Retirada del chasis, 191

#### S

Salida de corriente, 27 Salida de la opción de relé electromecánico doble, 27 Salida del colector abierto, 26 Salida del relé de estado sólido. 25 Salida del relé electromecánico, 21, 24 Salida proporcional al tiempo, 53, 54 Salidas de alarma, 9 Segmentos de mantenimiento, 130 Seguimiento del punto de consigna, 67 Selecciones de códigos de punto de consigna, 205, 206 Selecciones de entrada digital, 74 Setpoint tracking, 67 Sin enclavamiento, 126 Síntomas de fallo de alimentación, 178 Síntomas de fallo del controlador, 176 Solución de problemas/Servicio, 170 SPPROG, 43 SPRATE, 42 Status Data, 141 Supervisión y manejo, 98 Supresión de sobrecargas por lógica difusa, 45, 121 SUPRESIÓN DE SOBRECARGAS POR LÓGICA DIFUSA, 46

#### Т

Tecla Auto/Manual, 102 Tecla de función de selección del punto de consigna, 102 Tecla Run/Hold, 102 Teclas, 3 Temporizador, 112 Temporizador, 51 Terminales de cableado de las entradas 1 y 2, 151 **TIEMPO CORRIENTE DÚPLEX, 55** Tiempo de ciclo (calor), 37 Tiempo de ciclo (frío), 37 Tiempo de rampa de punto de consigna, 41 Tiempo de rampa o frecuencias, 130 **TIEMPO DE RETORNO, 80** TIEMPO DEL MOTOR, 56 Tiempo dúplex, 54 Tiempo simple, 53, 54 Tiempos de ciclo de los relés, 56 TIME REMAINING, 113 TIME-OUT, 113 Tipo de actuación de la entrada 1, 57, 62 Tipo de parámetros de coma flotante, 193, 199 Tipo de parámetros de enteros, 193 Tipo de software, 204, 205 Tipos de salidas del controlador, 9 TUNE, 46, 115

#### U

Unidad de rampa, 130 Unidades de banda proporcional, 71 Unidades de reposición, 71 UNIDADES DE TEMPERATURA, 90

#### V

Valor de salida de autoprotección, 70
VALOR DE SALIDA DE AUTOPROTECCIÓN, 125
Valor de salida de autoprotección para reinicio después de interrumpirse la alimentación eléctrica, 125
Valor del rango inferior de la entrada 1, 59, 64
Valor del rango superior de la entrada 1, 59, 64
Valores de rango mínimo y máximo, 149
VELOCIDAD EN BAUDIOS, 80
Versión del software, 204, 205
Visualización de la posición del motor, 125
Visualización de los puntos de consigna de alarma, 123

## 14 Ventas y servicio

Para solicitar asistencia con las aplicaciones, especificaciones actuales, precios o el nombre del distribuidor autorizado más cercano, póngase en contacto con una de las oficinas indicadas a continuación.

PACÍFICO ASIÁTICO Productos de control

Oficinas centrales en Pacífico Asiático Teléfono: +(65) 6355-2828 Fax: +(65) 6445-3033

Pacífico Asiático Global Asistencia técnica Instrumentos de campo Teléfono: +65 6580 3156 Fax: +65 6445-3033 Instrumentos para procesos Teléfono: (603) 76950 4777 Fax: (603) 7958 8922

#### Australia

Honeywell Limited Teléfono: +(61) 7-3846 1255 FAX: +(61) 7-3840 6481 Teléfono gratuito: 1300-36-39-36 Fax sin cargo: 1300-36-04-70

**China - RPC - Pekín** Honeywell China Inc. Teléfono: +(86-10) 8458-3280 Fax: +(86-10) 8458-4650

**China - RPC - Shanghai** Honeywell China Inc. Teléfono: (86-21) 5257-4568 Fax: (86-21) 6237-2826

**China – RPC - Chengdu** Honeywell China Inc. Teléfono: +(86-28) 8678-6348 Fax: +(86-28) 8678-7061

**China – RPC - Xi'an** Honeywell China Ltd - Xi'an. Teléfono: +(86-29) 8833-7490 Fax: +(86-29) 8833-7489

**China – RPC - Shenzhen** Honeywell China Inc. Teléfono: +(86) 755-2518-1226 Fax: +(86) 755-2518-1221

Indonesia PT Honeywell Indonesia Teléfono: +(62) 21-535-8833 FAX: +(62) 21-5367 1008

India Automation India Honeywell Ltd. Teléfono: +(91) 5603-9400 Fax: +(91) 5603-9600

**Japón** Honeywell Inc. Teléfono: +(81) 3 6730 7150 Fax: +(81) 3 6730 7228 Malasia Honeywell Engineering Sdn Bhd Teléfono: +(60-3) 7950-4776 Fax: +(60-3) 7958-8922

Nueva Zelanda

Honeywell Limited Teléfono: +(64-9) 623-5052 Fax: +(64-9) 623-5060 Teléfono gratuito: (0800) 202-088

#### Filipinas

Honeywell Systems (Philippines) Inc. Teléfono: +(63-2) 633-2830-31/ 636 1661-62 Fax: +(63-2) 638-4013

**Singapur** Honeywell Pte Ltd. Teléfono: +(65) 6580 3278 Fax: +(65) 6445-3033

**Corea del Sur** Honeywell Korea Co Ltd Teléfono: +(822) 799 6315 Fax: +(822) 792 9015

**Tailandia** Honeywell Systems (Thailand) Ltd. Teléfono: +(662) 693-3099 FAX: +(662) 693-3089

**Taiwán, República de China** Honeywell Taiwan Ltd. Teléfono: +(886-2) 2245-1000 FAX: +(886-2) 2245-3241

Países del Sudeste Asiático véase Honeywell Pte Ltd (Singapur) para: Pakistán Camboya Guam Laos Myanmar Vietnam

**Timor Oriental** 

Países del Sudeste Asiático

véase Honeywell Automation India Ltd para: Bangladesh Nepal Sri Lanka

EUROPA Austria Honeywell Austria GmbH Teléfono: +43 (316)400123 FAX: +43 (316)40017 **Bélgica** Honeywell SA/NV Teléfono: +32 (0) 2 728 24 07 FAX: +32 (0) 2 728 22 45

Bulgaria Honeywell EOOD Teléfono: +(359) 2 40 20 900 FAX: +(359) 2 40 20 990

República Checa Honeywell spol. s.r.o. Teléfono: +420 242 442 232 FAX: +420 242 442 131

Dinamarca Honeywell A/S Teléfono: +(45) 39 55 55 55 FAX: +(45) 39 55 55 58

**Finlandia** Honeywell OY Teléfono: +358 (0) 20752 2753 FAX: +358 (0) 20752 2751

Francia Honeywell SA Teléfono: +33 (0)1 60198075 FAX: +33 (0)1 60198201

Alemania Honeywell AG Teléfono: +49 (69)8064336 FAX: +49 (69)806497336

Hungría Honeywell Kft. Teléfono: +36-1-451 4300 FAX: +36-1-451 4343

**Italia** Honeywell S.p.A. Teléfono: +39 02 92146 307/ 395 FAX: +39 0292146377

Países Bajos Honeywell B.V. Teléfono: +31 (0) 20 5656200

FAX: +31 (0) 20 5656210

Noruega Honeywell A/S Teléfono: (45) 39 55 55 55

Polonia Honeywell Sp. zo.o Teléfono: +48-22-6060900 FAX: +48-22-6060901

**Portugal** Honeywell Portugal Lda Teléfono: +351 21 424 5000 FAX: +351 21 424 50 99 **Rumania** Honeywell Bucharest Teléfono: +40 (0) 21 2316437 FAX: +40 (0) 21 2316439

Federación Rusa (FR), ZAO "Honeywell" Teléfono: +7 (095) 796 98 00 FAX: +7 (495) 797 99 64

República Eslovaca Honeywell s.r.o.

Teléfono: +421-2-58247 410 FAX: +421-2-58247 415

España Honeywell S.A. Teléfono: +34 (0)91313 61 00

FAX: +34 (0)91313 61 30 Suecia

Honeywell AB Teléfono: +(46) 8 775 55 00 FAX: +(46) 8 775 56 00

**Suiza** Honeywell AG Teléfono: +41 18552448 FAX: +(41) 1 855 24 45

**Turquía** Honeywell Turkey A.S. Teléfono: +90 216 578 71 00 FAX: +90 216 575 66 35

Ucrania Honeywell Tel.: +380-44-201 44 74 Fax: +380-44-201-44-75

Reino Unido Honeywell Control Systems Ltd. Teléfono: +44 (0)1344 655251

FAX: +44 (0) 1344 655554 ORIENTE MEDIO Abu Dhabi, EAU

Oficinas Centrales en Oriente Medio Honeywell Middle East Ltd. Teléfono: +971 2 4041246 FAX: +971 2 4432536

Sultanato de Omán Honeywell & Co Oman LLC Teléfono: +968 24 701153/ Ext. 33 FAX: +968 24 787351

Arabia Saudí Honeywell Turki Arabia Ltd Oficina en Jubail Teléfono: +966-3-341-0140

Fax: +966-3-341-0216 Honeywell - ATCO **Oficina en Dammam** Teléfono: 0096638304584 Fax: 0096638338059 Kuwait

Honeywell Kuwait KSC Teléfono: +965 242 1327 a 3 Fax: +965 242 8315

Teléfono: +965 326 2934/1821 Fax: +965 326 1714 ÁFRICA Distribuidores para el área del Mediterráneo y África Honeywell SpA Teléfono: +39 (02) 250 10 604 FAX: +39 (02) 250 10 659

República de Sudáfrica y países subsaharianos Honeywell Southern Africa Honeywell S.A. Pty. Ltd. Teléfono: +27 11 6958000 FAX: +27 118051504

AMÉRICA DEL NORTE Canadá Honeywell Ltd. Teléfono: 1-800-737-3360 FAX: 1-800-565-4130

EE.UU. Honeywell Process Solutions, Teléfono: 1-800-343-0228 FAX: 1-717-771-8251 Correo electrónico: sc-cpappssales@ honeywell.com

LATINOAMÉRICA

Argentina Honeywell S.A.I.C. Teléfono: +(54-11) 4383-3637 FAX: +(54-11) 4325-6470

**Brasil** Honeywell do Brasil & Cia Teléfono: +(55-11) 7266-1900 FAX: +(55-11) 7266-1905

Chile Honeywell Chile, S.A. Teléfono: +(56-2) 233-0688 FAX: +(56-2) 231-6679

**México** Honeywell S.A. de C.V. Teléfono: +(52) 55 5259-1966

FAX: +(52) 55 5570-2985

**Puerto Rico** Honeywell Inc. Teléfono: +(809) 792-7075 FAX: +(809) 792-0053

Trinidad Honeywell Inc. Teléfono: +(868) 624-3964 FAX: +(868) 624-3969

Venezuela Honeywell CA Teléfono: +(58-2) 238-0211 FAX: +(58-2) 238-3391
## Honeywell

Honeywell Field Solutions 512 Virginia Drive Fort Washington, PA 19034

51-52-25-127-SP Rev. 5 4/07 Printed in USA

www.honeywell.com/ps